# ELECTRONIC STAFF RECORD

# ESR-NHS0060 - Workflow Notifications Guide

Information Classification:Restricted: ESR organisation staff only

Owner: Author: Creation Date: Last Updated: Version: ESR Development and Operations Team Matt Lye 1 March 2006 14 June 2024 29.0

Approvals:

 Name
 Chris Moorley

 Title
 NHS ESR Head of Operations and Development

## 1. DOCUMENT CONTROL

## **CHANGE RECORD**

| Date      | Author          | Version | Change Reference                                         |
|-----------|-----------------|---------|----------------------------------------------------------|
| 31 Dec 09 | Chris Moorley   | 5.1     | Updated and consolidated original guidance               |
| 30 Jun 10 | Chris Moorley   | 5.2     | Included ESR release 7 changes                           |
| 31 Jul 10 | Chris Moorley   | 5.3     | Include feedback from reviewers                          |
| 31 Aug 12 | Chris Moorley   | 6.0     | Include additional notifications and updated screens     |
| 25 Oct 12 | Chris Moorley   | 7.0     | Updated following ESR r16                                |
| 15 Jan 13 | Chris Moorley   | 8.0     | Updated following ESR r17                                |
| 19 Aug 13 | Chris Moorley   | 9.0     | Updated following ESR r19                                |
| 03 Oct 13 | Chris Moorley   | 10.0    | Updated following ESR r20                                |
| 09 Jan 13 | Chris Moorley   | 11.0    | Updated following ESR r21                                |
| 08 May 14 | Chris Moorley   | 12.0    | Updated following ESR r22                                |
| 17 Sep 14 | Chris Moorley   | 12.1    | Updated to ESR r24                                       |
| 03 Mar 15 | Matt Lye        | 13.0    | Updated to ESR r25                                       |
| 15 Apr 15 | Matt Lye        | 13.1    | Updated to ESR r26.1                                     |
| 23 Apr 15 | Matt Lye        | 14.0    | Uplifted to version 14.0                                 |
| 27 May 15 | Matt Lye        | 14.1    | Updated due to change in ESR System Provider             |
| 04 Jun 15 | Matt Lye        | 15.0    | Uplifted to version 15.0                                 |
| 15 Apr 16 | Matt Lye        | 16.0    | Updated to ESR r30.0                                     |
| 20 Jun 16 | Matt Lye        | 17.0    | Updated to ESR r31.0                                     |
| 13 Oct 16 | Matt Lye        | 17.1    | Updated to ESR r32.0                                     |
| 11 Nov 16 | Nick Adcock     | 18.0    | Approved                                                 |
| 21 Jul 17 | Matt Lye        | 18.1    | Updates to screenshots and functionality                 |
| 20 Oct 17 | Matt Lye        | 18.2    | R36 Functionality, updates to screenshots                |
| 27 Oct 17 | Matt Lye        | 19.0    | Uplifted to version 19.0                                 |
| 21 Mar 18 | Matt Lye        | 20.0    | Updates to screenshots and functionality                 |
| 01 May 18 | Matt Lye        | 20.1    | R38 Functionality, embedding of Email Notification Guide |
| 03 Aug 18 | Matt Lye        | 20.2    | R39/39.2 Functionality                                   |
| 24 Oct 18 | Matt Lye        | 20.3    | R40 Functionality                                        |
| 17 Jan 19 | Matt Lye        | 204     | R41 Functionality                                        |
| 04 Apr 19 | Matt Lye        | 20.5    | R42 Functionality                                        |
| 15 Jul 19 | Nick Adcock     | 21      | Uplift to version 21                                     |
| 11 Oct 19 | Matt Lye        | 21.1    | R43 Functionality                                        |
| 31 Dec 19 | Matt Lye        | 21.2    | R44 Functionality                                        |
| 13 Jan 20 | Nick Adcock     | 22      | Updated and uplifted to 22                               |
| 17 Mar 20 | Matt Lye        | 22.1    | R45 Functionality                                        |
| 30 Apr 20 | Nick Adcock     | 23      | Updated and uplifted to 23                               |
| 30 Apr 21 | Matt Lye        | 23.1    | Updated to R49 Functionality and MSO Role Notifications  |
| 12 Jul 21 | Matt Lye        | 23.2    | R50 Functionality                                        |
| 29 Sep 21 | Nick Adcock     | 24      | Update agreed and uplifted to 24                         |
| 18 Nov 21 | Matt Lye        | 24.1    | Updated to R51.3 Functionality                           |
| 26 Nov 21 | Julie Bickerton | 25.0    | Approved version                                         |
| 23 Dec 21 | Matt Lye        | 25.1    | Updatedagainst R52, R52.2, R52.3, R53 and R53.2.         |
| 16 Mar 22 | Nick Adcock     | 26      | Update agreed and uplifted to v26                        |
| 14 Mar 23 | Matt Lye        | 26.1    | Reviewed up to Release 57.3                              |
| 17 Oct 23 | Chris Moorley   | 27      | Update agreed and uplifted to v27                        |
| 19 Jan 24 | Chris Moorley   | 28      | Uplitted to v28 following internal review                |
| 14 Jun 24 | Matt Lye        | 28.1    | Reviewed                                                 |
| 24 Jun 24 | Chris Moorley   | 29      | Approved version                                         |

## REVIEWERS

| Name                            | Position |
|---------------------------------|----------|
| NHS Development Team            |          |
| NHS Functional Account Managers |          |

## DISTRIBUTION

| Copy No. | Name           | Location        |
|----------|----------------|-----------------|
| 1        | Library Master | Project Library |
| 2        |                |                 |

## 2. CONTENTS

| 1. | DOCI        | JMENT CONTROL                                            | 2      |
|----|-------------|----------------------------------------------------------|--------|
|    | CHAN        | GE RECORD                                                |        |
|    | REVIE       | WERS                                                     |        |
|    | DISTR       | BUTION                                                   | 2      |
| 2. | CON         | TENTS                                                    |        |
| 3. | INTR        | ODUCTION                                                 | 5      |
| 4. | ΝΟΤΙ        | FICATIONS OVERVIEW                                       | 6      |
|    | 41          | VIEWING AND SEARCHING NOTIFICATIONS                      | 7      |
|    | 4.1.        | SUPERVISOR AND FMPLOYEE NOTIFICATIONS                    |        |
|    | 4.3         | PREFERENCES                                              | ,<br>9 |
|    | 4 4         | VACATION RULES                                           |        |
|    | 4.5         | PROXY AND WORKLIST ACCESS                                |        |
|    | 4.6         | EMAILS AND NOTIFICATIONS                                 |        |
|    | 4.7.        |                                                          |        |
|    | 4 8         | TRANSACTION MONITOR                                      |        |
|    | 4.9.        | Managing Workel ow Notifications                         |        |
| 5  | ROLE        | E BASED NOTIFICATIONS                                    | 10     |
| 0. | 5 1         |                                                          |        |
|    | 5.1.<br>5.2 | ALLOCATING ROLES.                                        |        |
|    | 53          | AFC INCREMENT DEFERRAL ROLE                              |        |
|    | 5.4         | PAY PROGRESSION ROLE                                     | 26     |
|    | 5.5         | SAS PAY PROGRESSION ROLE                                 |        |
|    | 5.6         | (ASSIGNMENT) DIARY REMINDER                              |        |
|    | 5.7         |                                                          | 28     |
|    | 5.8         | CONFLICT OF INTEREST REVIEWER                            |        |
|    | 5.9         | EMPLOYMENT CHECKLIST NOTIFICATIONS                       | 30     |
|    | 5 10        | EMPLOYEE RELATIONS ROLE                                  | 31     |
|    | 5 11        | EXPIRY NOTIFICATIONS                                     | 32     |
|    | 5.12.       | RIGHT TO WORK DOCUMENT EXPIRY NOTIFICATION               |        |
|    | 5.13.       | DISCLOSURE AND BARRING SERVICE NOTIFICATIONS.            |        |
|    | 5.14.       | GENERIC SYSTEM ADMINISTRATION                            |        |
|    | 5.15.       | IAT NOTIFICATIONS                                        | 43     |
|    | 5.16.       | DENTAL PROFRESSIONAL REGISTRATION                        | 59     |
|    | 5.17.       | HEALTH CARE PROFESSIONAL REGISTRATION ROLE               | 63     |
|    | 5.18.       | MEDICAL STAFFING OFFICER ROLE                            | 67     |
|    | 5.19.       | PHARMACY PROFESSIONAL REGISTRATION ROLE                  |        |
|    | 5.20.       | OCCUPATIONAL HEALTH ADMIN                                | 80     |
|    | 5.21.       | APPLICANT DETAILS                                        | 81     |
|    | 5.22.       | EMPLOYEE COMPETENCE PROFILES ACROSS ORGANISATIONS        |        |
|    | 5.23.       | INTERNET ACCESS APPROVAL                                 | 85     |
|    | 5.24.       | MATERNITY RETURN DATE NOTIFICATION                       | 87     |
|    | 5.25.       | New Starter Notification                                 | 89     |
|    | 5.26.       | NHS CRS RA AGENT                                         |        |
|    | 5.27.       | NHS CRS ADD APPLICANT ERRORS AND NHS ADD EMPLOYEE ERRORS |        |
|    | 5.28.       | NURSING PROF REGISTRATION                                |        |
|    | 5.29.       | OCC HEALTH ABSENCE REFERRAL                              |        |
|    | 5.30.       | PAYROLL SUPER ADMIN                                      |        |
|    | 5.31.       | (Person) Diary Reminder                                  |        |
|    | 5.32.       | PROPERTY REGISTER                                        |        |

|    | 5.33. | RECRUITMENT – NON DEANERY APP                                   |     |
|----|-------|-----------------------------------------------------------------|-----|
|    | 5.34. | SSHR PAYROLL APPROVALS                                          |     |
|    | 5.35. | STC LEARNING ADMINISTRATOR                                      |     |
|    | 5.36. | SUPERVISOR HIERARCHY NOTIFICATION                               |     |
|    | 5.37. | TERMINATION NOTIFICATION                                        |     |
|    | 5.38. | Reverse Termination Notification                                |     |
| 6. | SYST  | EM GENERATED NOTIFICATIONS                                      | 109 |
|    | 6.1.  | CAPABILITY REVIEW NOTIFICATION                                  |     |
|    | 6.2.  | EXIT QUESTIONNAIRE NOTIFICATION                                 |     |
|    | 6.3.  | LEARNER NOTIFICATIONS                                           |     |
| 7. | EMPL  | OYEE AND MANAGER NOTIFICATIONS                                  | 115 |
|    | 7.1.  | PAY PROGRESSION NOTIFICATIONS                                   |     |
|    | 7.2.  | ABSENCE TRIGGER POINTS                                          |     |
|    | 7.3.  | PERSONAL DETAILS CHANGES                                        |     |
|    | 7.4.  | VERIFICATION OF PERSONAL INFORMATION AND EQUALITY AND DIVERSITY |     |
|    | INFOR | MATION                                                          |     |
|    | 7.5.  | CLASS ENROLMENT                                                 |     |
|    | 7.6.  | COMPETENCY PROFILE CHANGES                                      |     |
|    | 7.7.  | CHANGES TO QUALIFICATIONS                                       |     |
|    | 7.8.  | CHANGES TO REGISTRATIONS AND MEMBERSHIPS                        |     |
|    | 7.9.  | CONFLICT OF INTEREST DECLARATIONS                               |     |
|    | 7.10. | DECISION MAKER                                                  |     |
|    | 7.11. | EMPLOYEE END EMPLOYMENT                                         |     |
|    | 7.12. |                                                                 |     |
|    | 7.13. |                                                                 |     |
|    | 7.14. |                                                                 |     |
|    | 7.15. | INTERNAL HIRE FUNCTIONALITY FOR SELF SERVICE                    |     |
|    | 7.16. | CHANGE OF SUPERVISOR                                            |     |
|    | 7.17. |                                                                 |     |
|    | 7.18. | CHANGE OF CONTRACT AND WORKING LERMS                            |     |
| 8. |       | NISTRATOR SELF SERVICE                                          |     |
|    | 8.1.  | ADMINISTRATOR NOTIFICATIONS                                     |     |
|    | 8.2.  | TYPICAL TRANSACTION EXAMPLES                                    |     |

## 3. INTRODUCTION

This document is a guide to the different notifications which are delivered within the ESR system. The document is broken into three sections:

- Section 1 gives an overview of how notifications work within ESR and the options available on receipt of a notification;
- Section 2 details the notifications generated from triggers within the core application, such as a New Starter or Leaver;
- Section 3 details notifications which are generated within the Self Service environment, such as the approval of a personal details change made by an employee.

The purpose of this document is not to detail every notification produced by ESR, or act as a training guide, but to give an overview and general understanding of the most commonly used notifications.

Every effort has been made to ensure the accuracy of this document, however if there are any changes or additions needed then please email via <u>esr.pmo@nhs.net</u> including full details of the requirement.

Where references are made in this document to the 'supervisor' this is the named person in the Supervisor field of the employee assignment, as shown below; this may or may not be that same employee's line manager.

| Salary Information | upervisor            | Probation & Not | ice Period | Standard Condit | ions | Statutory Inform | ation    |        |  |
|--------------------|----------------------|-----------------|------------|-----------------|------|------------------|----------|--------|--|
| Na                 | me Adar              | ms, Mr. Larry   |            |                 |      |                  |          |        |  |
| Assignment Num     | ber 2009<br>ber 2009 | 9263            |            |                 |      |                  |          |        |  |
| Effe               | ctive Date           | ·S              |            |                 |      |                  |          |        |  |
|                    | From [               | 22-AUG-2011     |            |                 | To   |                  |          |        |  |
| <u>G</u> rade Step | E                    | intries         | Salary Int | formation       | С    | osting           | <u> </u> | Others |  |

Similarly, where reference is made to the 'hierarchy'. This is usually in relation to the Self Service hierarchy of supervisors and employees as defined by the organisation, and **not** the organisational hierarchy of directorates and departments.

## 4. NOTIFICATIONS OVERVIEW

A notification within ESR is a system delivered message which either has options for a supervisor to action, or is for information purposes.

Notifications can be accessed directly from the Portal.

Users logging into the Portal will see how many Notifications they have open, signified by the number next to the Notifications icon.

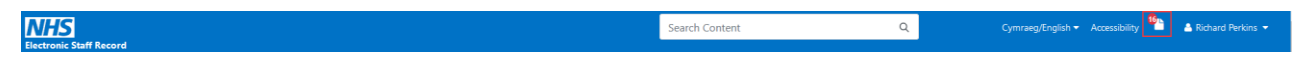

Clicking on the icon will take the user directly to their Worklist where they can view and action the notifications.

| ≡ <u>N</u> | Workflow                                 |                                    | Q   🏫 🍠<br>Search Home Favor | t 🔅 ∣<br>ites∨ Settings∨ | Logged In As 979RPERKINS | 7 U<br>Help Logo | )<br>out Portal |
|------------|------------------------------------------|------------------------------------|------------------------------|--------------------------|--------------------------|------------------|-----------------|
| Work       | list                                     |                                    |                              |                          |                          |                  |                 |
| View All   | Notifications 🗸 Go                       |                                    |                              |                          |                          |                  |                 |
| Select No  | tifications: Open Reassign Close   🔄 🖉 🚥 |                                    |                              |                          |                          |                  |                 |
| E From     | 🔺 Туре 🗠                                 | Subject 🛆                          | Sent 🔫                       | Due 🔺                    | Status 🔺                 |                  |                 |
| <b>D</b>   | XX New Starters Workflow                 | Projected New Starter Notification | 01-Apr-2022                  | 30-Jun-2022              | Open                     |                  |                 |
| <b>.</b>   | XX Auto User Notifications               | NHS Auto User Create Message       | 01-Apr-2022                  |                          | Open                     |                  |                 |
| <b>.</b>   | XX Auto User Notifications               | NHS Auto User Create Message       | 25-Mar-2022                  |                          | Open                     |                  |                 |

When logging in to the professional ESR solution forms, users will receive a 'Note' advising them of any open notifications in their system inbox waiting to be actioned:

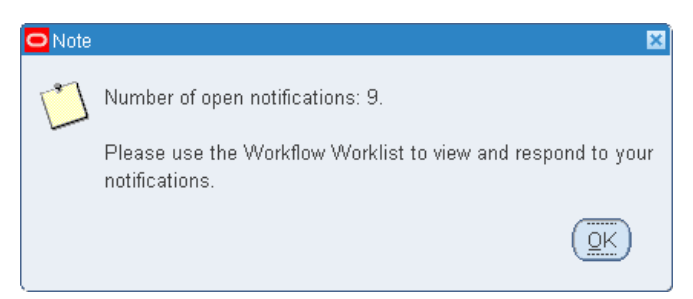

On receiving the system "Note" users of the professional forms will need to follow the navigation path below:

#### N > Requests> Workflow Notifications:

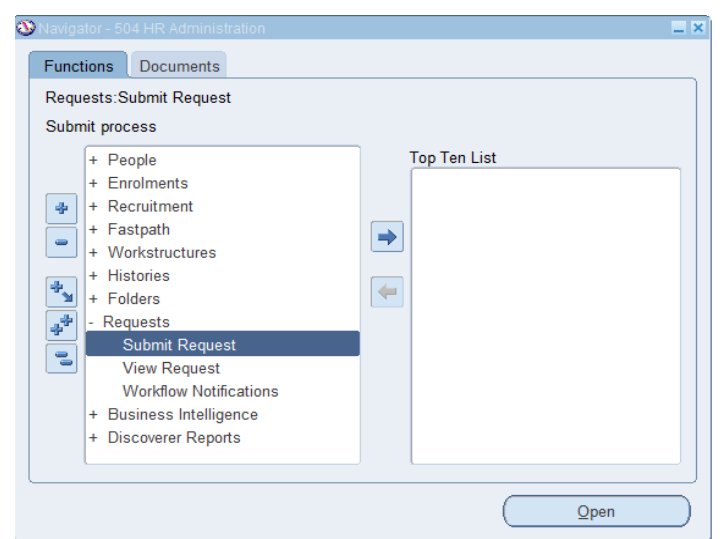

Users are then able to view their notifications as above.

## 4.1. Viewing and Searching Notifications

Users can change the View filter to enable them to see notifications other than those that are still open. Closed notifications are removed from view 45 days after they are closed.

| Wo    | orklist                                                                               |   |                     |
|-------|---------------------------------------------------------------------------------------|---|---------------------|
| View  | Open Notifications                                                                    | ~ | Go                  |
| Selec | All Notifications<br>FYI Notifications<br>Notifications From Me<br>Open Notifications |   | ssign Close   📴 🥢 … |
|       | To Do Notifications                                                                   |   | ion.                |

It is possible to search the Worklist by selecting the Query by Example icon.

| ≡ <mark>NHS</mark>  | Workflow                        |                                    | Q   🏫 -<br>Search Home Favo | ★ 🔅  <br>rites ∨ Settings ∨ | Logged In As 979RPERKINS | ?<br>Help L | ර<br>ogout Pc | )<br>ortal |
|---------------------|---------------------------------|------------------------------------|-----------------------------|-----------------------------|--------------------------|-------------|---------------|------------|
| Worklist            |                                 |                                    |                             |                             |                          |             |               |            |
| View All Notificat  | ions 🗸 Go                       |                                    |                             |                             |                          |             |               |            |
| Select Notification | ns: Open Reassign Close   🔄 🖉 🚥 |                                    |                             |                             |                          |             |               |            |
| □ From ▲            | Туре 🗠                          | Subject 🛆                          | Sent 👻                      | Due 🔺                       | Status 🛆                 |             |               |            |
|                     |                                 |                                    |                             |                             |                          |             |               |            |
| <b>D</b>            | XX New Starters Workflow        | Projected New Starter Notification | 01-Apr-2022                 | 30-Jun-2022                 | Open                     |             |               |            |
| <b>.</b>            | XX Auto User Notifications      | NHS Auto User Create Message       | 01-Apr-2022                 |                             | Open                     |             |               |            |
| <b>.</b>            | XX Auto User Notifications      | NHS Auto User Create Message       | 25-Mar-2022                 |                             | Open                     |             |               |            |

Search terms can be entered in the search fields. Pressing Enter executes the search.

| Ξ   | ■ <b>NHS</b> w         | rkflow                      | (<br>Se                      | Q   <b>îî ★</b><br>arch Home Favorites∨ | <b>₿</b><br>Settings∨ | Logged In As 979RPERKINS | ?<br>Help | ل<br>Logout | )<br>Portal |
|-----|------------------------|-----------------------------|------------------------------|-----------------------------------------|-----------------------|--------------------------|-----------|-------------|-------------|
| ١   | Worklist               |                             |                              |                                         |                       |                          |           |             |             |
| 1   | View All Notifications | ✓ Go                        |                              |                                         |                       |                          |           |             |             |
|     | Select Notifications:  | Open Reassign Close   🔄 🏈 🚥 |                              |                                         |                       |                          |           |             |             |
| П   | □ From △               | Type 🗠                      | Subject 🛆                    | Sent 👻                                  | Due 🔺                 | Status △                 |           |             |             |
|     |                        |                             | %Auto User%                  |                                         |                       |                          |           |             |             |
| 1.0 | <b>D</b>               | XX Auto User Notifications  | NHS Auto User Create Message | 01-Apr-2022                             |                       | Open                     |           |             |             |
|     | <b>D</b>               | XX Auto User Notifications  | NHS Auto User Create Message | 25-Mar-2022                             |                       | Open                     |           |             |             |
|     | <b>.</b>               | XX Auto User Notifications  | NHS Auto User Create Message | 24-Mar-2022                             |                       | Open                     |           |             |             |

The following rules apply to the terms entered:

Search terms are case sensitive.

The wildcard search term % can be used.

When the worklist is set to View All Notifications, it is possible to search on Status.

When searching status, the term must be entered in uppercase e.g. OPEN, CLOSED.

When searching multiple columns, all criteria must be met to return results.

#### 4.2. Supervisor and Employee Notification Actions

The majority of notifications sent between the employee and supervisor which are requesting a change of information or enrolment on training have four options available to the supervisor in response:

#### Approve

This accepts the change and the information will be updated in the employee record.

#### Reject

This will reject the changes made and the information will not be updated. The employee will receive a notification informing them of this.

#### Reassign

The supervisor can select another employee to reassign the notification to, requesting that they action the change.

#### Return for Further Information

The employee will receive a notification back from the supervisor in which the supervisor should detail the additional information required.

Where employees have additional supervisors, requests for changes will be sent to all supervisors with the exception of PMP and Appraisal processes which use the standard assignment supervisor hierarchy for processing of notifications. The first action taken against a notification will close the notification for all supervisors.

This principle applies to other transactions that are sent for approval. For example, when a supervisor returns a request for correction, the initial notification will be closed for all users. The corrected request will then be sent to all supervisors, when approved by one of the supervisors (not necessarily the initial supervisor who requested the correction), the notification will be closed for all users.

The majority of notifications generated within Self Service which require an action by the supervisor are subject to time out rules. This means that after a defined period of time a notification which has not been actioned will move up the assignment supervisor hierarchy to next level of approval. They will not be sent to supervisors of additional supervisors.

Notifications requiring a response will continue to escalate up the supervisor hierarchy all the way to the top. At this point they will either error following the time out period or continue to re-circulate around the hierarchy from the original requisition until such time as they are actioned or the process errors.

Timeout rules are covered in more detail in section 4.7 of this document.

## 4.3. Preferences

Users have the ability to control certain elements of ESR behaviour through the "ESR Preferences". This can be found by clicking on their initials in the top right corner of the header in the Portal.

ESR Preferences can only be set when logged in via the Health and Social Care Network (HSCN), they cannot be changed when logged in via the Internet.

Ensuring that the correct preferences are set will also enable system pop-ups to be viewed where defined. To ensure these can be viewed correctly Accessibility > Accessibility Features will need to be set to None.

| Accessibility          |      |   |   |
|------------------------|------|---|---|
| Accessibility Features | None | ~ | Û |

#### 4.3.1. Email Preferences

The options available will be dictated by the email domain of the user e.g. firstname.lastname@domain.net. Where the domain is classed as a secure email i.e. @nhs.net, then the following options will be available:

- Actionable Notification Email
- Summary Notification Email
- Do not send me mail

#### Notifications

Email Style Actionable Notification Email Notifications will be sent in your current default language, American English.

✓ TIP You can only receive e-mail summaries if your email address has been entered in your employee record.

## Where the user does not have a secure email domain then the option to receive an Actionable Notification Email will not be available.

#### Notifications

Email Style Summary Notification Email 
Notifications will be sent in your current default language, American
English.

✓ TIP You can only receive e-mail summaries if your email address has been entered in your employee record.

An overnight summary email will be provided with more detailed information including notification type and who it relates to.

## 4.4. Vacation Rules

Users can set up rules to manage notifications by selecting the Vacation Rules option from their Worklist:

| Worklist               |                                                 |             |
|------------------------|-------------------------------------------------|-------------|
| View Open Notification | is 🔽 Go                                         |             |
| 2 2 5 🕸 🕶 🖬 🗸          | · · · · · · · · · · · · · · · · · · ·           |             |
| From A                 | Subject 🗠                                       | Sent 🔻      |
| Leese, Vivian          | You have successfully enrolled in the class.    | 05-Mar-2018 |
|                        | IAT Update Competence Message for Mr. Adam King | 22-Feb-2018 |
|                        |                                                 |             |

The user will then be reminded of any previous rules that they have set-up, and can create additional rules by selecting the 'Create Rule' button.

| Vacation Rules                                                                                                    |           |              |        |        |       |
|----------------------------------------------------------------------------------------------------|-----------|--------------|--------|--------|-------|
| Creste Rule   🐹 🌫 🖙 🜩 💌 🐨                                                                                                    |           |              |        |        |       |
| Rule Name                                                                                                    | Item Type | Notification | Update | Delete | Statu |
| You have not setup any notification routing rules. Please use the Create Rule button to create a new notification routing rule. |           |              |        |        |       |
| <                                                                                                    |           |              |        |        | >     |
|                                                                                                    |           |              |        |        |       |
| Return to Worklist                                                                                                    |           |              |        |        |       |

The Item Type will default to "All".

|                                          | 0                     |               |
|------------------------------------------|-----------------------|---------------|
| Item Type                                | Notification          | Rule Response |
| acation Rule: Item Typ                   | e                     |               |
| Select the type of notification that wil | l activate this rule. |               |
| Item TypeAll                             | $\checkmark$          |               |
| and a second second second second second | Step 2                |               |

If left as "All" this will then skip to the final step to set the dates the rule applies for. If the item type is changed to HR, then the user will need to decide if this is all HR notifications or just specific ones:

| 0                                    |                                  | 0                            |
|--------------------------------------|----------------------------------|------------------------------|
| Item Type                            | Notification                     | Rule Response                |
| Vacation Rule: Not                   | ification                        |                              |
| Indicate the notification fo         | mat that will activate this rule |                              |
| Item Type HR                         |                                  |                              |
| Notification <ul> <li>All</li> </ul> |                                  |                              |
| O Select                             | Q                                |                              |
|                                      |                                  |                              |
|                                      |                                  | Cancel Back Step 2 of 3 Next |

Additional information can then be added to specify the periods for which the rule will be applied (for example periods of annual leave) and any message that is to be added to the routed notification.

| Iter                           | O<br>m Type                                                     | Notification                       |  |
|--------------------------------|-----------------------------------------------------------------|------------------------------------|--|
| Vacation Ru                    | le: Response                                                    |                                    |  |
| * Indicates required field     | 1                                                               |                                    |  |
| Item Type                      | HR                                                              |                                    |  |
| Notification                   | All                                                             |                                    |  |
| * Start Date                   | 09-Apr-2018 00:00:00                                            |                                    |  |
| * End Data                     | (example: 06-Mar-2018 12:26:21)                                 |                                    |  |
| Lilu Date                      | 13-Apr-2018 17:00:00                                            | 1.0011                             |  |
| Iviessage                      | I will be on annual leave until Monday 16th Ap                  | oril 2016.                         |  |
|                                | Comments will display with each routed patification             | v                                  |  |
| Reassign                       | All Employees and Users                                         | Q                                  |  |
|                                |                                                                 | ~                                  |  |
|                                | Delegate your response                                          |                                    |  |
|                                | Transfer notification ownership                                 | LOTTL                              |  |
|                                | A manager may transfer a notification for a specific project to | o the new manager of that project. |  |
| <ul> <li>Deliver no</li> </ul> | otifications to me regardless of any general rule               | 5                                  |  |
|                                |                                                                 |                                    |  |
|                                |                                                                 |                                    |  |

The user can then choose whether to Reassign the notification (with delegate authority or by actually transferring the ownership of it), or by responding to the Requestor with the contents of the note attached. Once the name has been selected, the Rule Response is completed as demonstrated below.

|                              | 0                                               |                                           | 0               |
|------------------------------|-------------------------------------------------|-------------------------------------------|-----------------|
| Iter                         | туре                                            |                                           | Notification    |
| √acation Rul                 | le: Response                                    |                                           |                 |
| * Indicates required field   |                                                 |                                           |                 |
| Item Type                    | HR                                              |                                           |                 |
| Notification                 | All                                             |                                           |                 |
| * Start Date                 | 09-Apr-2018 00:00:00                            | <b>#</b>                                  |                 |
| * End Data                   | (example: 06-Mar-2018 13:26:58)                 | 0.0                                       |                 |
| Enu Date                     | 13-Apr-2018 17:00:00                            |                                           |                 |
| Message                      | I will be on annual leave until M               | onday 16th April 2018.                    | ^               |
|                              |                                                 |                                           | ~               |
| 0 B -                        | Comments will display with each routed notifi   | ication                                   |                 |
| <ul> <li>Reassign</li> </ul> | All Employees and Users 🔽                       | Jackson03, Sam                            | Q               |
|                              | <ul> <li>Delegate your response</li> </ul>      |                                           |                 |
|                              | A manager may delegate all notification a       | approvals to an assistant.                |                 |
|                              | <ul> <li>Transfer notification owner</li> </ul> | ship                                      |                 |
| O Deliver no                 | A manager may transfer a notification fo        | r a specific project to the new manager o | f that project. |
| O Deliver no                 | ourications to me regardless of an              | iy general rules                          |                 |
|                              |                                                 |                                           |                 |
|                              |                                                 |                                           |                 |

The Rule can now be submitted and will appear on the Notification Routing Rules page from which it can be updated or deleted in the future as appropriate.

| Worklist > Vacation Rules   |           |              |        |        |          |
|-----------------------------|-----------|--------------|--------|--------|----------|
| Create Rule   🗵 🌫 🖻 🌣 🔻 💷 🗸 |           |              |        |        |          |
| Rule Name                   | Item Type | Notification | Update | Delete | Status   |
| Delegate: Jackson03, Sam    | HR        | <all></all>  | 1      | Î      | Inactive |
| <                           |           |              |        |        |          |

Return to Worklist

## 4.5. Proxy and Worklist Access

The proxy functionality within ESR allows delegated access to URPs and notifications, so that tasks can be performed by one person on behalf of another. Users can grant proxy access to the Self Service responsibilities listed below and specify a list of other users who can access their worklist and action them on their behalf via Settings.

Any changes performed by the proxy user are captured in the ESRBI Change Event Log Dashboard – Employee Analysis and also in the Proxy Report available to the delegating user from the Proxy Configuration form.

## **Proxy Configuration**

Manage the people that can access your account and act on your behalf.

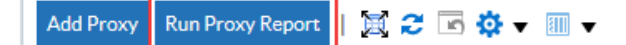

#### 4.5.1. Proxy Access

Proxy access is available for the following URPs:

- XXX Manager Self Service (Payroll Approvals Required)
- XXX Manager Self Service (Payroll Approvals Not Required)
- XXX Administrator Self Service (Payroll Approvals Required)
- XXX Administrator Self Service (Payroll Approvals Not Required)
- XXX Supervisor Self Service
- XXX Supervisor Self Service (Limited Access)

For English organisations, a Smartcard user will be unable to grant proxy access to a Non Smartcard user, but a Non Smartcard user can grant access to a Smartcard user.

Select Settings - Manage Proxies.

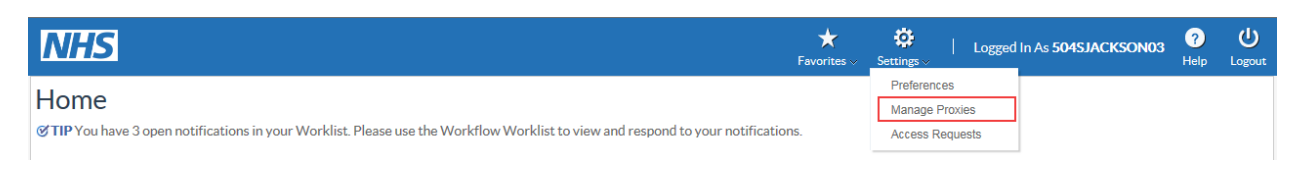

Click Add Proxy.

| NHS                                                    |                 | <b>A</b><br>Home | <b>⊗</b><br>Navigator ∨ | ★<br>Favorites ∨ | <b>Ç</b><br>Settings ∨ | Logged In As 504 |        | Logout |
|--------------------------------------------------------|-----------------|------------------|-------------------------|------------------|------------------------|------------------|--------|--------|
| Proxy Configuration                                    |                 |                  |                         |                  |                        |                  |        |        |
| Manage the people that can access your account and act | on your behalf. |                  |                         |                  |                        |                  |        |        |
| Add Proxy Run Proxy Report 📔 😂 📼 🔅 👻 💷                 |                 |                  |                         |                  |                        |                  |        |        |
| Details Last Name                                      | First Name      | User Name        |                         | Start Date       |                        | End Date         | Update |        |
| No results found.                                      |                 |                  |                         |                  |                        |                  |        |        |
| <                                                      |                 |                  |                         |                  |                        |                  |        | >      |

To grant proxy access:

Select the username and dates when the access is to be given

In the Grant Responsibility Access section, select the Responsibility that they will be given access to

| Add People          | 9                            |   |                |            |                                              | Sub <u>m</u> it | Cance <u>l</u> |
|---------------------|------------------------------|---|----------------|------------|----------------------------------------------|-----------------|----------------|
| Add Proxy           |                              |   |                |            |                                              |                 |                |
| * User Name         | 504AWALKER30                 | Q | Notes to Proxy | As discuss | ssed                                         |                 |                |
| * Active From       | 01-Jul-2017 🛗                |   |                |            |                                              |                 |                |
| Active To           | <b>#</b>                     |   |                |            |                                              |                 |                |
| Grant Responsibilit | ty Access                    |   |                |            |                                              |                 |                |
| Responsibilities    | O None                       |   |                |            |                                              |                 |                |
|                     | <ul> <li>Selected</li> </ul> |   |                |            |                                              |                 |                |
|                     | O All                        |   |                |            |                                              |                 |                |
| Available Responsi  | bilities                     |   |                |            | Selected Responsibilities                    |                 |                |
|                     |                              |   |                | >          |                                              |                 |                |
|                     |                              |   |                | Move       | 504 Supervisor Self Service (Limited Access) |                 |                |
|                     |                              |   |                | >>         |                                              |                 |                |
|                     |                              |   |                | Move All   |                                              |                 |                |
|                     |                              |   |                | <          |                                              |                 |                |
|                     |                              |   |                | Remove     |                                              |                 |                |
|                     |                              |   |                | «          |                                              |                 |                |
|                     |                              |   |                | Remove All | · ·                                          |                 |                |

The user granted proxy access will receive a notification informing them that they have been given access.

| Vorklist >                                                                                                 |                                                                                                    | Logged In As 504AWALKER01 |
|----------------------------------------------------------------------------------------------------|----------------------------------------------------------------------------------------------------|---------------------------|
| roxy Access for Viv                                                                                        | ian Leese has been granted                                                                                           |                           |
| Information     This notification does not requi                                                           | re a response.                                                                                                    |                           |
|                                                                                                    |                                                                                                    | ок                        |
| To Walker, Adam<br>Sent 01-Jul-2017 11:38:42<br>ID 347482<br>You have been granted the ability to act as a | I proxy for Vivian Leese. In order to act as a proxy, click on the 'Switch User' global icon or link from the Navigs | ator screen               |
| Start Date                                                                                                 | 01-J0L-2017 00:00:00                                                                                                 |                           |
|                                                                                                    | As discussed                                                                                                    |                           |
| Notes From Delegator                                                                                       |                                                                                                    |                           |

#### 4.5.2. Worklist Access

Select Settings - Manage Proxies.

| NHS                                                                                                    | ★<br>Favorites ∨ | <b>©</b><br>Settings ∨ | Logged | In As 504SJACKSON03 | ?<br>Help | ل<br>Logout |
|----------------------------------------------------------------------------------------------------|------------------|------------------------|--------|---------------------|-----------|-------------|
| Llama                                                                                                    |                  | Preference             | S      |                     |           |             |
| nome                                                                                                    |                  |                        |        |                     |           |             |
| If TIP You have 3 open notifications in your Worklist. Please use the Workflow Worklist to view and respond to your notification | ons.             | Access Re              | quests |                     |           |             |
|                                                                                                    |                  |                        |        | 1                   |           |             |

#### Click Add Proxy.

| NHS                                                       |                 | <b>☆</b><br>Home | <b>∑</b><br>Navigator ∨ | ★<br>Favorites ∨ | Settings ~ |  | Logged In As 504SJACKSON | 03 ?<br>Help | U<br>Logout |
|-----------------------------------------------------------|-----------------|------------------|-------------------------|------------------|------------|--|--------------------------|--------------|-------------|
| Proxy Configuration                                       |                 |                  |                         |                  |            |  |                          |              |             |
| Manage the people that can access your account and act of | on your behalf. |                  |                         |                  |            |  |                          |              |             |
| Add Proxy Run Proxy Report   😹 🎜 🖬 🌞 🛪 🏢 🗸                |                 |                  |                         |                  |            |  |                          |              |             |
| Details Last Name                                         | First Name      | User Name        |                         | Start Date       |            |  | End Date                 | Update       |             |
| No results found.                                         |                 |                  |                         |                  |            |  |                          |              |             |
| <                                                         |                 |                  |                         |                  |            |  |                          |              | >           |

Select the username and dates when the access is to be given

In the Grant Worklist Access section, select the workflow items that access is being given to or select All.

| Add People                                                            | e                                           |                                                     |   |                |                                 |                                                                                                    |  | Sub <u>m</u> it | Cance <u>l</u> |
|-----------------------------------------------------------------------|---------------------------------------------|-----------------------------------------------------|---|----------------|---------------------------------|----------------------------------------------------------------------------------------------------|--|-----------------|----------------|
| Add Proxy                                                             |                                             |                                                     |   |                |                                 |                                                                                                    |  |                 |                |
| <ul> <li>User Name</li> <li>Active From</li> <li>Active To</li> </ul> | 504TR.<br>05-Ma<br>08-Ma                    | AIN21<br>r-2018 🛗<br>r-2018 🛗                       | Q | Notes to Proxy |                                 | ¢                                                                                                    |  |                 |                |
| Grant Responsibilit                                                   | ty Acces                                    | 5S                                                  |   |                |                                 |                                                                                                    |  |                 |                |
| Responsibilities                                                      | <ul> <li>N</li> <li>S</li> <li>A</li> </ul> | lone<br>elected                                     |   |                |                                 |                                                                                                    |  |                 |                |
| Grant Worklist Acc                                                    | cess                                        |                                                     |   |                |                                 |                                                                                                    |  |                 |                |
| Workflow Item T                                                       | Гуреs                                       | <ul><li>None</li><li>Selected</li><li>All</li></ul> |   |                |                                 |                                                                                                    |  |                 |                |
| Available Item Type                                                   | es                                          |                                                     |   |                | ><br>Move<br>Move All<br>Remove | Selected Item Types<br>NHS IAT STAT and Mand Competence Approval<br>XX Inter Authority Transfer Approval |  |                 |                |
|                                                                       |                                             |                                                     |   |                | Remove All                      |                                                                                                    |  |                 |                |

Click Submit.

## 4.6. Emails and Notifications

ESR notifications have the ability to be delivered directly to a user's email account. The notifications that can be sent by email are covered in the document ESR-NHS0252 ESR Email Notifications.

ESR provides the ability to approve, reject or request more information directly from a secure email account. There are two levels of email capability dependent on email domain security:

- Approval and summary emails available to NHS.net and other approved secure domains;
- Summary email other email domains outside an approved list.

ESR users have the ability to:

Receive Workflow Notifications via email (outbound For Your Information (FYI), For Your Action (FYA) and Summary) generated from ESR.

NHS ESR users, on receipt of an FYA email notification can take inbound actions such as Approve, Reject and Request for Information from the email notification. On receipt of the email response the workflow will be progressed within ESR based on the incoming action.

Where a VPD is SPINE enabled and where a notification will update a data item that triggers the SPINE Interface and the transaction requires additional workflow approval, the outbound FYA email will be supressed and a secure FYI email will be sent to the user informing of the transaction and to login to ESR to take the required action.

Workflow Email Notifications will be sent to the email address held on the Office Details tab against the Person Record of the intended recipient.

### 4.7. Time Out Rules

As discussed earlier, the majority of notifications are subject to time out rules, for example when an administrator makes changes in Administrator Self Service and an approval notification is sent to a supervisor to approve the changes, the supervisor will be given a fixed amount of time to approve the notification.

If the notification is not approved within the time allowed then the notification will be progressed onto the next supervisor in the hierarchy, or returned to the initiator. The Manager Flag tick box located on the Miscellaneous Tab on the Assignment Form is used to highlight whether or not a supervisor is classed as a 'Manager' for approval of notifications in relation to Administrator Self Service.

The time out days for each administrator function are listed in the table below.

| Function                                 | Time Out Days |
|------------------------------------------|---------------|
| Administer Assignment Changes            | 5             |
| Administer Hours Changes                 | 5             |
| Administer End Employment                | 5             |
| Administer End Non Primary Assignment    | 8             |
| Administer Hires                         | 5             |
| Administer Personal Information          | 8             |
| Administer Property Register             | 8             |
| Administer Supervisor                    | 5             |
| Administer Location                      | 5             |
| Administer Absence                       | 5             |
| Administer Competencies                  | 8             |
| Administer Qualifications                | 8             |
| Administer Registrations and Memberships | 5             |

The table below details the time out period in days for employee initiated changes requiring approval:

| Function                     | Time Out Days |
|------------------------------|---------------|
| Absence*                     | 28            |
| Personal Information         | 8             |
| Education and Qualifications | 8             |
| Enrol In Training            | 8             |
| Competence Profile**         | 8             |
| Professional Registration    | 3             |
| Internet Access Approval     | 10            |

\*Note - After 28 days, requests for Annual Leave will be returned to the initiator so that they can cancel the workflow.

\*\*Note - After 8 days, requests for updates to competence profiles will be returned to the initiator so that they can cancel or resubmit the workflow.

#### 4.8. Transaction Monitor

The Transaction Monitor allows users to view and track details of Self Service transactions that have a status of 'Pending Approval', 'Complete' and 'Error'. For self service transactions that are 'Pending Approval' or 'Complete' users can use the transaction monitor to view the approval history, comments, and attachments for the transactions, if any.

It is available to all Self Service URPs, HR Administration, HR Administration (With RA), Payroll Super Administration and Payroll Administration.

It enables:

Employees to view all transactions that they initiate.

Managers to view those transactions initiated by themselves on any user within their hierarchy.

HR/Payroll users to view all transactions initiated by users within their VPD.

The Transaction Monitor displays transactions which have been created on or after 15<sup>th</sup> December 2013. Completed transactions are available for 45 days, with the exception of absence and competence transactions which are available back to 15<sup>th</sup> December 2013.

#### 4.9. Managing Workflow Notifications

The ability for a System Administrator to view workflow notifications within ESR has been provided through the Workflow Administrator URP.

The administrator can see all workflows which have been initiated from within their organisation and has the ability to reassign workflow notifications.

This User Responsibility Profile is intended for use by a System Administrator or similar, and is not intended for general allocation. The responsibility allows users to reassign Workflows, changing the intended approvals for a given workflow, for example when an approver has taken unplanned leave. In allocating this responsibility to a user the organisation are accepting that the user is authorised for this level of system access.

To ensure this functionality is appropriately utilised, it has been agreed that the maximum number of users with access to this responsibility profile should be 7 per organisation. Usage will be monitored centrally and if more than 7 users have access to this user responsibility within an organisation it will be flagged by the ESR System Provider and discussed with the NHS central team.

The workflow Status Monitor can be used to find the location of workflow notifications within ESR i.e. whose worklist the notification is in. When conducting a search, it is important that criterion is used. Failure to do this will result in the search taking an excessive amount of time, and may result in errors.

| Monitor Search                                                                                                    | n                                                 |                                                                                                    |                                        |                                     |                                                   |                                                                 |             |                            |  |
|----------------------------------------------------------------------------------------------------|---------------------------------------------------|----------------------------------------------------------------------------------------------------|----------------------------------------|-------------------------------------|---------------------------------------------------|-----------------------------------------------------------------|-------------|----------------------------|--|
| Workflows                                                                                                    |                                                   |                                                                                                    |                                        |                                     |                                                   |                                                                 |             |                            |  |
|                                                                                                    |                                                   |                                                                                                    |                                        |                                     |                                                   |                                                                 |             |                            |  |
| Search                                                                                                    |                                                   |                                                                                                    |                                        |                                     |                                                   |                                                                 |             |                            |  |
| Select "Show More Search Op                                                                                                    | otions" to s                                      | search for workflows by activity o                                                                        | haracteristics.                        |                                     |                                                   |                                                                 |             |                            |  |
| Workflow Type                                                                                                    | e                                                 |                                                                                                    | 2                                      |                                     |                                                   | It                                                              | tem Key     |                            |  |
| Type Internal Name                                                                                                    | e                                                 |                                                                                                    |                                        |                                     |                                                   | U                                                               | lser Key    |                            |  |
| Workflow Owned B <sup>r</sup>                                                                                                    | (Example:<br>All Em                               | plovees and Users                                                                                         |                                        |                                     | _ Q                                               | * Workflov                                                      | w Status An | y Status 🗸                 |  |
|                                                                                                    |                                                   |                                                                                                    |                                        |                                     |                                                   |                                                                 |             |                            |  |
| Show More Search Optio<br>Results: No Search Conv<br>Select Workflow and View                                                                                                    | ns<br>ducted<br>Activit                           | y History Status Diagram                                                                                  | Participant                            | Respon                              | ises                                              |                                                                 |             |                            |  |
| Show More Search Optio<br>Results: No Search Con<br>Select Workflow and View                                                                                                    | ns<br>ducted<br>Activit                           | y History Status Diagram                                                                                  | Participant                            | Respon<br><u>User</u>               | ises                                              |                                                                 |             | Child                      |  |
| Show More Search Optio Results: No Search Con Select Workflow and View Vorkflow Select Status Type                                                                                                    | ns<br>ducted<br>Activit<br>Item<br>Key            | y History Status Diagram                                                                                  | Participant                            | Respon<br><u>User</u><br><u>Key</u> | ses<br><u>Owned By</u>                            | <u>Started</u> ▼                                                | Completed   | Child<br>1 Workflows       |  |
| Show More Search Optio Results: No Search Con Select Workflow and View Vorkflow Select Status Type     Status Type     Results From HR                                                                                                    | Activit<br>Activit<br>Item<br>Key<br>3504         | y History Status Diagram<br>Process Name<br>XX NHS Enroll in Learning App                                 | Participant                            | Respon<br><u>User</u><br><u>Key</u> | ses<br><u>Owned By</u><br>Leese,<br>Vivian        | <u>Started</u> ▼<br>13-Jul-2017<br>08:37.44                     | Completed   | Child<br>Workflows         |  |
| Show More Search Optio Results: No Search Con Select Workflow and View Select Status Type  Select Status Type  Active HR  Status Type  Status Type  Status Ty | Activit<br>Activit<br>Item<br>Key<br>3504<br>3443 | y History Status Diagram<br>Process Name<br>XX NHS Enroll in Learning App<br>NHS Employee Personal Inform | Participant<br>roval<br>nation Process | Respon<br><u>User</u><br><u>Key</u> | Cowned By<br>Leese,<br>Vivian<br>Leese,<br>Vivian | Started ▼<br>13-Jul-2017<br>08:37:44<br>12-Jul-2017<br>08:52:20 | Completed   | Child<br>i Workflows<br>.2 |  |

Detailed information for using Workflow Administrator is available in the ESR User Manual.

## 5. ROLE BASED NOTIFICATIONS

Role based notifications allow relevant business information to be targeted at specific ESR users whose job requires them to either be aware of or act on this information. The list of roles currently available in ESR is shown in the table below.

| Role                            | Purpose                                                               |
|---------------------------------|-----------------------------------------------------------------------|
| AfC Increment Deferral          | To support AfC terms and conditions for incremental pay               |
|                                 | progression the AfC Increment Deferral role is available, with        |
|                                 | holders receiving notifications to alert them of action required.     |
| Applicant Details               | Role holders will receive a notification advising them of             |
|                                 | details updated in the My Applicant Details portlet                   |
| Assignment Reminder             | Notifications sent to the role holders detail information             |
| <u>//tolignment/terminder</u>   | relating to tasks and reminders placed on an individual's             |
|                                 | assignment                                                            |
| Auto User Account Details       | Role holders will receive a notification advising of user             |
|                                 | account details created using the automated process e.g.              |
|                                 | usernames and passwords                                               |
| Conflict of Interest Reviewer   | Role holders will receive a monthly summary of the Conflict           |
| Connict of Interest (Veviewer   | of Interest declarations made or undated in their organisation        |
|                                 | in the previous month                                                 |
| DBS Administration              | Notification cont to the role holder when a person's                  |
| DBS Administration              | subscription to the DBS Undate convice is due to evoire               |
| DBC Status & Safaguarding       | Notification cont to the role holder when the regults of the          |
| DBS Status & Saleguarding       | Notification sent to the role holder when the results of the          |
|                                 | DBS Opuale e-buik check shows the status of either New                |
| Dentel Drof Degistration        | Allows the role helder to receive notifications reporting the         |
| Dental Prof Registration        | Allows the role holder to receive notifications regarding the         |
|                                 | information transferred using the Professional Bodies                 |
|                                 | Interface for General Dental Council members. The                     |
|                                 | notifications detail failed lines, lines which have been eveneedfully |
|                                 | on being accepted and lines which have been successfully              |
|                                 |                                                                       |
| Employee Checklist              | I here are four roles associated with the employee checklist          |
|                                 | which direct notifications to specific staff groups for 'General',    |
|                                 | Medical and Dental, Nursing and Midwifery and All.                    |
|                                 | Notifications will be sent listing all employees and applicants       |
|                                 | who have had automatic updates made to the Date of                    |
| Events and Datafia an Data      | Medical Clearance field of have an OH Status of unfit .               |
| Employee Relations Role         | I his notification is triggered on the same day any warning           |
|                                 | Expiry Date field on any of the Employee Relations forms              |
|                                 | OCCURS.                                                               |
| Expiry Notifications            | Alerts the role holder of the expiration of Registrations and         |
|                                 | Memberships; Competencies; Fixed Term Contracts; and                  |
|                                 | Reviews Due. There are four roles associated with the Expiry          |
|                                 | Notification which direct notifications to specific staff groups      |
|                                 | for General, Medical and Dental, Nursing and Midwifery                |
|                                 | and All.                                                              |
| Generic System Administration   | Notification sent to the role holder when there are no active         |
|                                 | Users allocated to the DBS Status Notification role.                  |
| GI: ETA – Occ Health ETT Role   | After the bi-directional interface has run, if there are updates      |
|                                 | to immunisations, the role holder will receive a notification         |
|                                 | describing the success, error or failure of that update and can       |
|                                 | then act accordingly.                                                 |
| GI: OHA – Occ Health Assessment | After the bi-directional interface has run, if there are updates      |
| Role                            | to OH assessments, the role holder will receive a notification        |
|                                 | describing the success, error or failure of the update and can        |
|                                 | then act accordingly.                                                 |
| HCPC Registration               | Allows the role holder to receive notifications regarding the         |
|                                 | information transferred using the Professional Bodies                 |
|                                 | interface for Health Care Professions Council members. The            |
|                                 | notifications detail failed lines, lines which require a decision     |

| Role                          | Purpose                                                                                                    |
|-------------------------------|----------------------------------------------------------------------------------------------------|
|                               | on being accepted and lines which have been successfully updated.                                                                       |
| IAT Approver                  | The role holder can approve requests for IAT. They will also be able to Perform PDS Copy for Self Service hires                         |
| IAT Initiator                 | When a non-automated IAT request is approved, the approval polification will be delivered to all role holders                           |
| IAT Service History           | This role holder will receive the IAT NHS Service History                                                                               |
|                               | an employee.                                                                                                    |
| Internet Access Approval      | Allows the role holder to manage requests for remote access<br>for Employee Self Service and Employee Self Service<br>(Limited Access). |
| Jr Doc & Trn Dentist Contract | This role holder will receive a notification when Junior<br>Doctors and Trainee Dentists are transferred to an                          |
|                               | organisation with the values for the following elements held                                                                            |
|                               | by the employee: Cash Floor Protection NHS and Annual<br>Leave Appointment NHS.                                                         |
| Maternity Return Ntf          | Identifies employees that are due to return to work from maternity leave and sends a notification to the role holder                    |
|                               | There are four roles associated with the Maternity Return Ntf                                                                           |
|                               | which direct notifications to specific staff groups for 'General',<br>'Medical and Dental', 'Nursing and Midwifery' and 'All'.          |
| Medical Staff Officer         | Allows the role holder to receive notifications regarding the                                                                           |
|                               | Information transferred using the GMC and Doctors in Training (DIT) interfaces. The notifications detail failed lines.                  |
|                               | lines which require a decision on being accepted and lines                                                                              |
| Multi-Employer Comp Undate    | Which have been successfully updated.                                                                                                   |
|                               | with additional employments at other organisations is                                                                                   |
|                               | awarded a competence at one of those organisations.                                                                                     |
| NHS CRS Add Applicant Error   | Role holders will receive workflows related to Applicant errors                                                                         |
| NHS CBS Add Employee Error    | returned from CIS.                                                                                                    |
| NIS CKS Add Employee End      | External Shared Service Staff errors returned from UIM.                                                                                 |
| NHS CRS RA Agents             | Enables the role holder to receive notifications in relation to                                                                         |
|                               | the ESR interface with UIM and the NHS Bank Inactivation<br>Concurrent Process                                                          |
| New Starter Notification      | Sends an automated list of new starters that are due to join the organisation to the role holder                                        |
| Nursing Prof Registration     | The Professional Bodies Interface includes updated files from                                                                           |
|                               | the Nursing and Midwifery Council (NMC) and information is                                                                              |
|                               | sent to role holders. The notifications detail failed lines, lines                                                                      |
|                               | have been successfully updated.                                                                                                    |
|                               | A separate notification is sent advising when an NMC                                                                                    |
|                               | registrant's revalidation date is due in twelve, six and four                                                                           |
|                               | months. A short notice notification is also sent when the revalidation for a new starter is less than four months away                  |
| Occupational Health Admin     | This role holder will receive notification of OH information                                                                            |
|                               | generated through the IAT process.                                                                                                    |
| Occ Health Absence Referral   | sent notifications as part of absence trigger points.                                                                                   |
| PDS Notification              | Role holders will have the option to perform the PDS Copy                                                                               |
|                               | PDS notification will be sent to the role holder where this has                                                                         |
|                               | been populated.                                                                                                    |
| Pay Progression               | Role holders will be sent notifications on a monthly basis,                                                                             |
|                               | outlining all employees due a pay affecting increment in the                                                                            |
| Payroll Super Admin           | Notifications advising that Time and Attendance and                                                                                     |
|                               | Pensions interface files have been received are sent to the                                                                             |
|                               | role holders.                                                                                                    |

| Role                                  | Purpose                                                                                                    |
|---------------------------------------|----------------------------------------------------------------------------------------------------|
| Person Reminder                       | Notifications sent to the role holders detail information relating to tasks and reminders placed on an individual's person record.                                                                                                    |
| Pharmacy Professional<br>Registration | Allows the role holder to receive notifications regarding the<br>information transferred using the Professional Bodies<br>interface for General Pharmaceutical Council members. The<br>notifications detail failed lines, lines which require a decision<br>on being accepted and lines which have been successfully<br>updated |
| Property Register                     | Role holders will receive a notification one week before the employees leave where they still have property assigned.                                                                                                    |
| Recruitment - Non Deanery App         | A notification will be sent to the role holder with details relating to the creation of both successful and or failed applicant records.                                                                                                    |
| Reference Approver                    | The role holder will receive a notification entitled 'Request for<br>Standard Reference Information' and is required to<br>approve/reject the request, validating and populating the<br>applicant information as required.                                                                                                    |
| Reference Receipt                     | Role holders will receive a notification from the Reference<br>Approver at the approving organisation advising if the<br>reference request has been approved or rejected. Where<br>approved this will include a copy of the standard reference<br>form.                                                                         |
| Reverse Termination                   | Sent to role holders when an employee's termination is reversed.                                                                                                    |
| Right to Work                         | Alerts the role holder to the expiration of a Right to Work<br>document. There are four roles associated with the Right to<br>Work which direct notifications to specific staff groups for<br>'General', 'Medical and Dental', 'Nursing and Midwifery' and<br>'All'.                                                            |
| XXX <u>SSHR Payroll Approvals</u>     | Allows the role holder to approve payroll impacting changes generated from self service Managers and Administrators.                                                                                                    |
| STC Learning Administrator            | Allows the role holder in the Shared Training Provider to<br>manage learning enrolment requests from customer<br>organisations through the receipt and generation of<br>notifications.                                                                                                    |
| Stat & Mand Competencies Ntf          | The IAT process will transfer any national statutory and mandatory competences to role holders at the pre hire stage.                                                                                                    |
| Supervisor Hierarchy Ntf              | Role holders will receive a notification each time that a Supervisor's assignment in their organisation is changed to a particular status.                                                                                                    |
| Termination Notification              | Sends an automated list of employees due to be terminated to the role holder.                                                                                                    |

## 5.1. Allocating Roles

To allocate any of the above mentioned roles to individuals in your organisation you will need access to either XXX Local HRMS Systems Administration or XXX Local HRMS Systems and User Administration URP and select the Maintain Roles function from the menu options.

#### Oracle Applications Home Page

Navigator

| 504 Employee Self Service       50         504 HR Administration       Image: Solid Systems and User Administration         504 Local HRMS Systems and User Administration       Image: Solid Systems and User Administration | 04 Local HRMS Systems and User Administration<br>Setup Users<br>Maintain Roles<br>Maintain CRS Person UUID |
|----------------------------------------------------------------------------------------------------|----------------------------------------------------------------------------------------------------|
| 504 HR Administration<br>504 Local HRMS Systems and User Administration                                                                                                    | Setup Users<br>Maintain Roles<br>Maintain CRS Person UUID                                                  |
| 504 Local HRMS Systems and User Administration                                                                                                    | Maintain Roles<br>Maintain CRS Person UUID                                                                 |
|                                                                                                    | Maintain CRS Person UUID                                                                                   |
|                                                                                                    | i Maintain Croir eison oorb                                                                                |
|                                                                                                    | OLM Data Crowns                                                                                            |
|                                                                                                    |                                                                                                    |
|                                                                                                    | NHS User Level Override Setup                                                                              |
|                                                                                                    | nintain Level Values                                                                                       |
| M                                                                                                    | aintain Local values                                                                                       |
|                                                                                                    | l Flexfield Values                                                                                         |
|                                                                                                    | Administer Folders                                                                                         |
|                                                                                                    | Application Utilities Lookups                                                                              |
|                                                                                                    |                                                                                                    |
| Re                                                                                                    | equests                                                                                                    |
|                                                                                                    | Submit Request                                                                                             |
|                                                                                                    | View Request                                                                                               |
|                                                                                                    | Workflow Notifications                                                                                     |
|                                                                                                    |                                                                                                    |
| Di                                                                                                    | iscoverer Reports                                                                                          |
|                                                                                                    | Standard Reports                                                                                           |
|                                                                                                    | Ad Hoc Reports                                                                                             |
|                                                                                                    |                                                                                                    |
| <u> </u>                                                                                                    |                                                                                                    |

Click in the role you wish to allocate and then click in to the Person field on the Users tab. You can then either search for or enter the name of the person to whom you wish to allocate the role (names are stored Last Name, Salutation, First Name).

| Maintain Roles |                    |                                       |                     |              |         |
|----------------|--------------------|---------------------------------------|---------------------|--------------|---------|
| Role Na        | me                 | Role Type                             | Further Information | Enabled      | •       |
| Emp Cł         | necklist - General | HR Manager                            |                     |              | -       |
| Emp Cł         | necklist - M&D     | HR Manager                            |                     |              |         |
| Emp Cł         | necklist - N&M     | HR Manager                            |                     |              |         |
| Expiry I       | Ntf - All          | HR Manager                            |                     |              |         |
| Expiry I       | Ntf - General      | HR Manager                            |                     |              |         |
| Users          | Positions          | Templates                             | Extra Information   |              |         |
| Person         |                    | User                                  | Default Role        | Benefit Role | Enabled |
|                |                    | · · · · · · · · · · · · · · · · · · · |                     |              |         |
|                |                    |                                       |                     |              |         |

### 5.2. Local Roles

Organisations can use Local Roles if they wish to devolve responsibility for certain areas to specific individuals or teams.

They can be assigned to organisations for:

- XXX SSHR Payroll Approvals
- Stat & Mand Competencies Ntf
- PDS Notification
- Reference Approver
- Pay Progression

Assigning a role to an organisation will assign it to all organisations beneath it in the organisation hierarchy, unless they are overwritten at a lower level.

Notifications for employees in positions in organisations with a local role assigned will be sent to the local role holder.

Where an organisation has no override assigned to it, either directly or at any point above it in the hierarchy, then the national role will continue to be used.

Can be assigned to person records (via Professional forms or Self Service) for:

- New Starter Notification
- Termination Notification

Where local roles are assigned to person records, notifications will be generated for the local roles where the new starter/leaver has the role identified on the Person Extra Information form. These can be used to inform specific departments (for example, an IT department to grant/revoke access to specific systems) that action is required for that person.

#### 5.2.1. Naming Conventions

Local roles are created by XXX Local HRMS Systems and User Administration - Maintain Roles. People are added to this local role.

| aintain Roles |                        |           |           |                 |                     | =       |
|---------------|------------------------|-----------|-----------|-----------------|---------------------|---------|
| Role N        | ame                    | Role Type | Furt      | her Information | Enabled             |         |
| 504 V         | /ard 10 PDS Notificati | o         |           |                 | <ul><li>✓</li></ul> | —       |
|               |                        |           |           |                 |                     |         |
| Ĩ             |                        |           |           |                 |                     |         |
| Ĭ             |                        |           |           |                 |                     |         |
| Ĭ             |                        |           |           |                 |                     |         |
| Users         | Positions              | Templates | Extra Inf | ormation        |                     |         |
| Person        |                        | User      |           | Default Role    | Benefit Role        | Enabled |
| Harrison, M   | iss Anne               | 504AHARR  | ISON      |                 |                     |         |
| Perkins, Mr.  | Richard                | 504RPERK  | NS        |                 |                     | ~       |

Locally created roles need to comply with the following rules:

- Must start with the three digit VPD identifier
- Keywords must be included in the Role Name these are case sensitive
- Use spaces between words, not underscores

The character limit and keywords are outlined in the table below:

| National Role                | Character Limit | Keywords           | Example                           |
|------------------------------|-----------------|--------------------|-----------------------------------|
| XXX SSHR Payroll Approvals   | 30              | Payroll Approval   | 123 Ward 10 Payroll Approval      |
| Stat & Mand Competencies Ntf | 30              | Stat & Mand        | 123 Ward 10 Stat & Mand           |
| PDS Notification             | 30              | PDS Notification   | 123 Ward 10 PDS Notification      |
| Reference Approver           | 45              | Reference Approver | 123 Ward 10 Reference<br>Approver |
| New Starter Notification     | 30              | New Starter        | 123 Car Park New Starter          |
| Termination Notification     | 30              | Termination        | 123 Car Park Termination          |

The 6i NHS User Roles report available to Local HRMS System & User Administration URP lists all users with roles along with the relevant employee details.

Once created they can be assigned to the appropriate organisation via the Organisation level DFF. Any person who has been added to the Local Role for the Organisation will receive associated notifications.

| Organization                                                    |                                                                                          |               |                  | _ 🗆 ×      |        |       |      |
|-----------------------------------------------------------------|------------------------------------------------------------------------------------------|---------------|------------------|------------|--------|-------|------|
| Name                                                            | 504 Ward 10                                                                              | Туре          | Ward             |            |        |       |      |
| Dates From                                                      | AddT Org. Unit Details<br>Organisation End Date Reason<br>Welsh Organisation Translation |               |                  |            |        |       | ×    |
| Location Address<br>Internal Address<br>Organization Classifica | Agenda for Change Effective Date<br>Hosted Organisation<br>CRS Organisation NACS Code    |               |                  |            |        |       |      |
| Name<br>HR Organization                                         | Department Manager<br>NHS CRS Worklist<br>NHS CRS Sponsor                                |               |                  |            |        |       |      |
|                                                                 | Payroll Approval Role<br>IAT Standard Reference Approval<br>Stat & Mand Competence Role  |               |                  |            |        |       |      |
|                                                                 | PDS Notification Role<br>Pay Progression Role<br>Target Organisation                     | 504 Ward 10 P | PDS Notification |            |        | •     |      |
|                                                                 |                                                                                          | C1            |                  | <u>о</u> к | Cancel | Clear | Help |

### 5.3. AfC Increment Deferral Role

To support AfC terms and conditions for incremental pay progression the AfC Increment Deferral role is available, with holders receiving notifications to alert them of action required. Notifications are triggered by the outcome of the Pay Progression Meeting and AfC Development Review appraisal process, the table below showing the values available for selection in ESR and the effect of each of these:

| Value | Afc Development Review                                                                                                    | Pay Progression Meeting                                                                                                    |
|-------|----------------------------------------------------------------------------------------------------|----------------------------------------------------------------------------------------------------|
| Yes   | The appraisee progresses on to the next<br>incremental point. There is no change to the<br>existing process and no further action is<br>required. No notification is generated.                    | Where a row exists in the Appraisals<br>and Development Summary EIT for a<br>review type of 'Pay Progression<br>Meeting' and this row has an<br>appraisal date in the 365 days prior to<br>their increment date being processed<br>then the appraise will advance to the<br>next point on the pay scale. |
| No    | The appraisee does not progress on to the<br>next incremental point. No further<br>incremental progression will be possible<br>without intervention. A notification is sent to<br>the role holder. | The appraisee will not be advanced to<br>the next pay step point. A notification<br>is sent to the role holder.                                                                                                    |

| Value                          | Afc Development Review                                                                                                    | Pay Progression Meeting                                                                                                    |
|--------------------------------|----------------------------------------------------------------------------------------------------|----------------------------------------------------------------------------------------------------|
| Yes following initial deferral | This will trigger a notification to the role<br>holder advising that manual intervention is<br>necessary to ensure the appraisee is given<br>the appropriate incremental progression. | This will trigger a notifictation to the role holder advising that manual intervention is necessary to back date pay to the Date of Re-Instatement – specified on the notification. |

Rules for when notifications will be sent are as follows:

- The AfC Pay Progression field is populated/updated with '2-No' or '3-Yes following initial deferral'
- The Appraisals and Development Summary EIT 'last update date' is greater than the date the 'NHS AfC Increment Deferral Notification' process ran.
- Where multiple EIT rows exist the latest Appraisal where the Appraisal Date is less than the Increment Date.

For a subsequent appraisal following a 'No' response, 'Yes following initial deferral' must be selected to trigger a notification to the role holder. For review types of Pay Progression Type, a value must be entered in the Date of Re-Instatement field.

An example of a notification advising that incremental progression will be withheld is shown below:

| Vorklist >                                             |                       |                             |                      |                   |                  |                                    |                   |                                                                                                    |                        |           |
|--------------------------------------------------------|-----------------------|-----------------------------|----------------------|-------------------|------------------|------------------------------------|-------------------|----------------------------------------------------------------------------------------------------|------------------------|-----------|
| 1 Information                                          |                       |                             |                      |                   |                  |                                    |                   |                                                                                                    |                        |           |
| This notification does not require a response          | 8.                    |                             |                      |                   |                  |                                    |                   |                                                                                                    |                        |           |
| )eferral of Pay Progressi                              | on                    |                             |                      |                   |                  |                                    |                   |                                                                                                    |                        |           |
|                                                        |                       |                             |                      |                   |                  |                                    | ОК                | Reassign                                                                                                    | More Informatic        | n Request |
| From SYSADMIN                                          |                       |                             |                      |                   |                  |                                    |                   |                                                                                                    |                        |           |
| To 16836609                                            |                       |                             |                      |                   |                  |                                    |                   |                                                                                                    |                        |           |
| Sent 27-Mar-2019 08:28:16                              |                       |                             |                      |                   |                  |                                    |                   |                                                                                                    |                        |           |
| ID 554432303                                           |                       |                             |                      |                   |                  |                                    |                   |                                                                                                    |                        |           |
| The new progression will automatically be deformed     | thread on the outrom  | o of the energical processo | at the part increase | ant data far line | following Emr    | launer:                            |                   |                                                                                                    |                        |           |
| The pay progression will automatically be delened      | a based on the outcom | e of the appraisal proces   | s at the next increm | ent date for the  | rolowing Emp     | voyees.                            | -                 | Party and a second second second second second second second second second second second second second second s |                        |           |
| Name                                                   | Assignment<br>Number  | Appraisal Type              | Appraisal<br>Date    | Increment<br>Date | Deferral<br>Date | Supervisor                         | Supervisor Email  | Main<br>Reviewer                                                                                                | Main Reviewer<br>Email | Comme     |
| AfCIncrementFiftySeven, Mr.<br>AfCIncremTestFiftySeven | 27713879              | Pay Progression<br>Meeting  | 01-APR-2019          |                   |                  | SNMGR, Mrs. SNMGR                  | esr.test02@nhs.ne | t                                                                                                    |                        |           |
| AfCIncrementSixty, Mr. AfCIncremTestSixty              | 27713882              | Pay Progression<br>Meeting  | 01-APR-2019          |                   |                  | SNSupervisor, Mrs.<br>SNSupervisor |                   |                                                                                                    |                        |           |

An example of a notification advising that incremental progression needs to be reinstated is shown below:

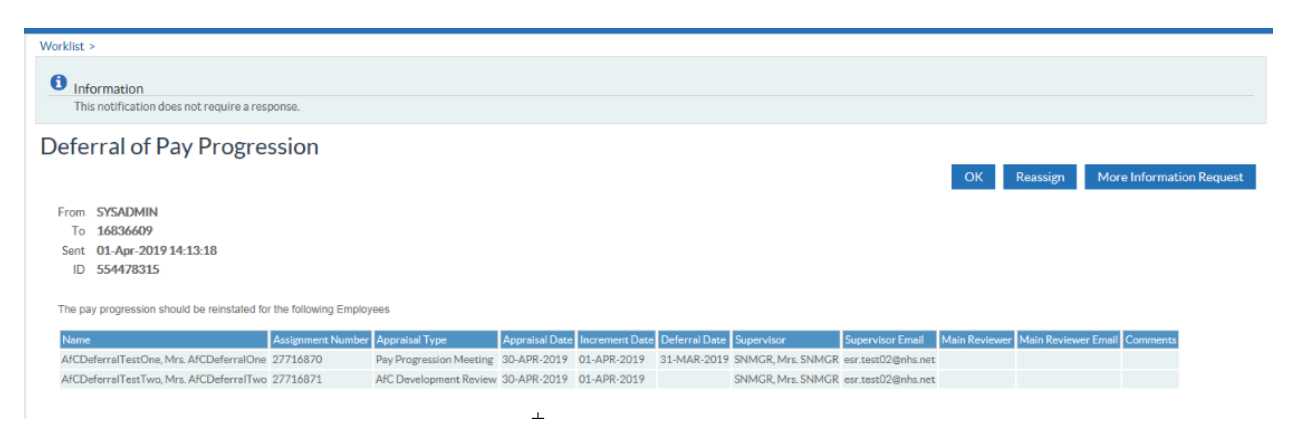

## 5.4. Pay Progression Role

Notifications will be sent to role holders on a monthly basis, outlining all employees due a pay affecting increment in the next 45 days.

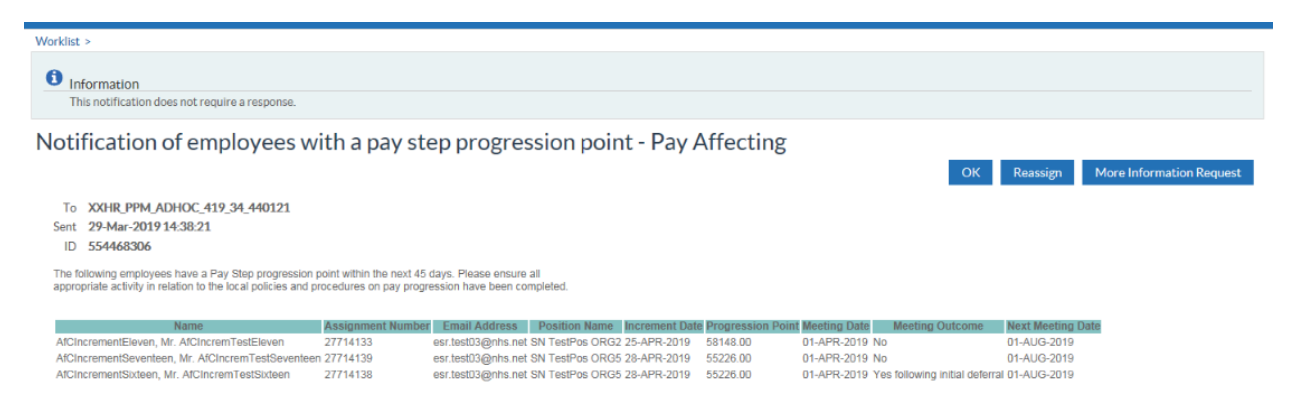

## 5.5. SAS Pay Progression Role

Notifications will be sent to role holders on a monthly basis, outlining all SAS employees due a pay affecting increment in the next 45 days.

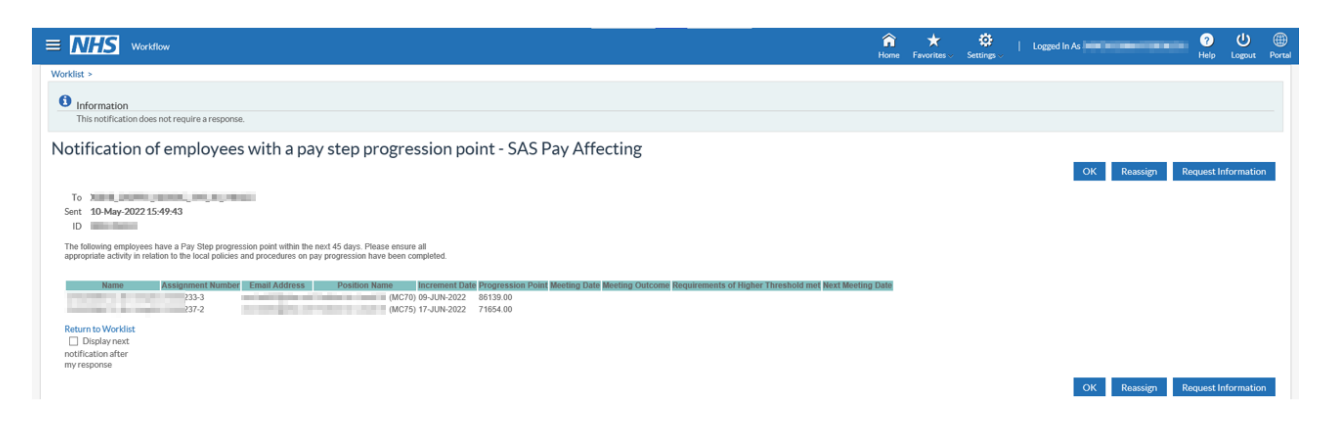

### 5.6. (Assignment) Diary Reminder

This facility allows notes and actions to be recorded against person and assignment records in the professional forms, with the ability to enter due dates, review dates and dates of completion.

Events will be notified to the Person Reminder or Assignment Reminder roles based on the Item Type selected for the Diary Reminder entry as follows:

- Personal (Person Reminder)
- Absence (Assignment Reminder)
- Assignment (Assignment Reminder)
- Payroll (Assignment Reminder)

An overnight summary notification will be produced for the appropriate role listing all events where either of the following is true:

- Review Date is today
- Date Due is 30 days from today

An example of the notification is shown here:

| wa<br>Di | ary                                      | Remi                                         | inder for 1                                               | .8-JUL-2            | 2017                 |            |         |                 |              |                 |                                                                                       |  |
|----------|------------------------------------------|----------------------------------------------|-----------------------------------------------------------|---------------------|----------------------|------------|---------|-----------------|--------------|-----------------|---------------------------------------------------------------------------------------|--|
|          | 1 Info<br>This                           | ormatio<br>notificati                        | n<br>ion does not require                                 | a response.         |                      |            |         |                 |              |                 |                                                                                       |  |
| S        | To 50<br>ent 01<br>ID 34<br>his is a Dia | 4 Diary F<br>- Jul-201<br>7290<br>ary Remind | Reminder 18071714<br>7 14:15:01<br>Jer summary for 01-JUL | -2017               |                      |            |         |                 |              |                 | OK Reassign Request Information                                                       |  |
| L        | .ast<br>Name                             | First<br>Name                                | Employee<br>Title Number                                  | Applicant<br>Number | Assignment<br>Number | Item       | Status  | Date Due        | Date<br>Done | Review Date     | e Notes                                                                               |  |
| J        | loshi                                    | Neela                                        | Mrs. 20095060                                             |                     |                      | Assignment | Pending | 17-<br>JUL-2017 |              | 01-<br>JUL-2017 | Check element entries to ensure that correct non-recurring payments have been stopped |  |
| Return   | n to Wor<br>splay nex                    | <mark>klist</mark><br>kt notifica            | ation after my respor                                     | ıse                 |                      |            |         |                 |              |                 | OK Reassign Request Information                                                       |  |

### 5.7. Auto User Account Details

The Automated User Account process runs each night, and a list of the accounts generated will be sent in a summary notification to holders of the 'Auto User Account Details' role. At least one user must be assigned to this role for the process to work.

Role holder receives workflow notification.

| Worklist<br>View Open Notifications Go                                                                                                    |                              |                          |     |  |  |  |  |  |  |
|----------------------------------------------------------------------------------------------------|------------------------------|--------------------------|-----|--|--|--|--|--|--|
| Select Notifications: Open Reassign Close                                                                                                    |                              |                          |     |  |  |  |  |  |  |
| Select All   Select None                                                                                                    |                              |                          |     |  |  |  |  |  |  |
| Select From Type                                                                                                    | Subject                      | <u>Sent</u> <del>▼</del> | Due |  |  |  |  |  |  |
| XX Auto User Notifications                                                                                                    | NHS Auto User Create Message | 18-Jul-2017              |     |  |  |  |  |  |  |
| <ul> <li>TIP Vacation Rules - Redirect or auto-respond to notifications.</li> <li>TIP Worklist Access - Specify which users can view and act upon your notification</li> </ul> | ons.                         |                          |     |  |  |  |  |  |  |

#### Detailed Auto-User Account Notification.

#### Worklist >

#### NHS Auto User Create Message

Information
 This notification does not require a response.

To 298 Auto User Account Details 3012161233461828

Sent 30-Dec-2016 12:33:44 ID 295744905

The following new accounts were created by the Automated User Account Creation Process which ran at 30-DEC-2016 12:01:22

| Last Name | First Name  | Title | Employee Number | Applicant Number | Organisation | Position Title   | User Name   | Password | Email Address | User Person Type | Message |
|-----------|-------------|-------|-----------------|------------------|--------------|------------------|-------------|----------|---------------|------------------|---------|
| Kumar     | Mary Esther | Mrs.  | 15109827        |                  | 123 Ward 19  | Position 5360878 | 123MKUMAR01 | 2NOX3G3P |               | Employee         |         |
| Grainge   | Harriott    | Ms.   |                 | 52               | 123 Ward 12  | Position 52000   | 123GRAINGER | 2DFG3F29 |               | Applicant        |         |

In order for this process to work organisations must decide to opt into this process by setting the correct option on the Organisation Descriptive Flex Field for the Employing Authority Level Organisation (most commonly this is the organisation type of 'Trust').

The available options are:

- No User Creation (null will also be interpreted as this value)
- No User Creation No Approval Required for Remote Access
- Employee SSHR
- Employee SSHR (Limited Access)
- Employee SSHR (Limited Access) No Approval Required for Remote Access
- Employee SSHR No Approval Required for Remote Access

Where something other than one of the 'No User Creation' options is selected then from that point, all new hires and applications set to 'Offer Accepted' will be processed overnight to generate new user accounts with access as defined above.

Where organisations have not set up their supervisor hierarchy and approval is required for remote access, then the organisation must assign at least one person to the Internet Access Approval role.

### 5.8. Conflict of Interest Reviewer

Holders of this role will receive a monthly summary of the Conflict of Interest declarations made or updated in their organisation in the previous month.

These will be automatically sent out at the start of each calendar month for the previous calendar month.

The notification will have a count at the top of all 'Nothing to Declare' declarations and then a table of all other declarations with some summary details.

The notification will include information where an employee has deleted a declaration that has previously been recorded and has a Manager Action recorded against it.

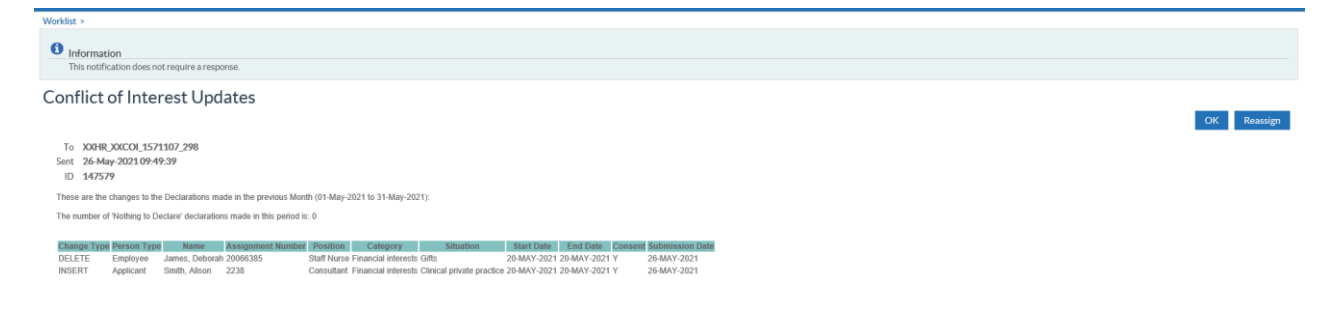

#### 5.9. Employment Checklist Notifications

A national process will run twice daily to generate notifications listing all employees and applicants who have had automatic updates made to either the 'Date of Medical Clearance' field or have an occupational health status of 'Unfit' on the Employment Checklist (Special Information Type) SIT by the Occupational Health Module.

To receive these notifications users must be assigned to one or more of the Employment Checklist roles:

| Emp Checklist - All | Emp Checklist - N&M     |
|---------------------|-------------------------|
| Emp Checklist - M&D | Emp Checklist - General |

Notifications will be sent to the following roles using the conditions set out:

| Emp Checklist – All     | role receives notifications for all staff                                                                                           |
|-------------------------|----------------------------------------------------------------------------------------------------|
| Emp Checklist - M&D     | role receives notifications for Medical and Dental staff only                                                                       |
| Emp Checklist - N&M     | role receives notifications for Nursing and Midwifery staff only                                                                    |
| Emp Checklist – General | role receives notifications for General staff only (note 'General' here means all other staff i.e. those not defined as M&D or N&M) |

Where no users are assigned to a role then no notifications will be generated. Where no staff have been updated by the Occupation Health module since the last run then no notifications will be generated.

#### **Example Notification**

| The follow record.                                    | ving En                  | nplo                  | yee                    | s h           | ave had                          | d auto              | matic                       | update                                           | es ma                       | de to f                         | their                | Emplo                                        | yme          | nt C                  | Checklist                 |                        |             |
|-------------------------------------------------------|--------------------------|-----------------------|------------------------|---------------|----------------------------------|---------------------|-----------------------------|--------------------------------------------------|-----------------------------|---------------------------------|----------------------|----------------------------------------------|--------------|-----------------------|---------------------------|------------------------|-------------|
| i Informat<br>This notifie                            | ion<br>ation does no     | t requir              | re a resp              | oonse.        |                                  |                     |                             |                                                  |                             |                                 |                      |                                              |              |                       |                           |                        |             |
| To Leese21<br>Sent 18-Jul-2<br>ID 347291              | . Vivian<br>017 14:32:51 | L                     |                        |               |                                  |                     |                             |                                                  |                             |                                 |                      |                                              | 0            | К                     | Reassign Reque            | est Informat           | ion         |
|                                                       |                          |                       |                        |               |                                  |                     |                             |                                                  |                             |                                 |                      |                                              |              |                       |                           |                        | 1           |
| Staff Group                                           | Organisation             | Last<br>Name          | First<br>Name          | Title         | Assignment<br>Number             | Applicant<br>Number | Position<br>Number          | Position<br>Description                          | Position<br>Occ Code        | Location                        | Primary<br>Flag      | Data Item                                    | New<br>Value | OH<br>Status          | OH<br>Restrict/Conditions | EPP<br>Clearance       | EPP<br>Post |
| Staff Group<br>Nursing and<br>Midwifery<br>Registered | Organisation             | Last<br>Name<br>Joshi | First<br>Name<br>Neela | Title<br>Mrs. | Assignment<br>Number<br>20095060 | Applicant<br>Number | Position<br>Number<br>84608 | Position<br>Description<br>Staff Nurse<br>Band 6 | Position<br>Occ Code<br>N6A | Location<br>504 ESR<br>Hospital | Primary<br>Flag<br>Y | Data Item<br>Date of<br>Medical<br>Clearance | New<br>Value | OH<br>Status<br>Unfit | OH<br>Restrict/Conditions | EPP<br>Clearance<br>No | EPP<br>Post |

## 5.10.

**5.10.** Employee Relations Role The Employee Relations Administrator URP can be used to capture information relating to the following areas:

- Capability (No Underlying Health Reason) •
- Capability (Underlying Health Reason) •
- Disciplinary •
- Flexible Working •
- Further ER Stages .
- Grievance •
- Harassment •

Where the 'Warning Expiry Date' field is completed for any of the ER processes a notification will be triggered to the role holder on that day.

| 🕙 Navigator - 504 Employee | Relations Admin | istration                |                                      |               |
|----------------------------|-----------------|--------------------------|--------------------------------------|---------------|
| Functions Document         | s               |                          |                                      |               |
| Employee R 🙀 Find Pe       | rson            |                          |                                      |               |
| Enter and m                | Cytra Daraan I  | nformation/limonac11_Mi  |                                      |               |
| + Mar                      |                 | niornation(onnenes ri, m |                                      |               |
| - Emp                      | Type            | O Extra Parson Informati | nn                                   | X             |
|                            | Capability N    |                          | m                                    |               |
| - v                        | Capability U    | Process Start Date       | 30-MAR-2017                          | A             |
| 😛 + Bus                    | Disciplinary    | Case Reference No        | GR/123/17                            |               |
| + Dis                      | Flexible Wor    | Position 1               | 84608 Staff Nurse Band 6 N6A Surgery | 20095323      |
| 43                         | Further ER \$   | Position 2               |                                      |               |
|                            | Grievance       | Position 3               |                                      |               |
|                            | Harassment      | HR Contact               | Matthews11, Ms. Pauline              |               |
|                            |                 | Line Manager Contact     | Leese11, Mrs. Vivian                 |               |
| (                          | U               | Reason                   | Organisational Change                |               |
|                            |                 | Stage                    | Formal Stage 4                       |               |
|                            | Details         | Meeting Date             | 13-APR-2017                          |               |
| ·                          | Individual 3    | Represented By           | Union/Staff Body/Prof Org            |               |
|                            |                 | Outcome                  | Upheld in Full                       |               |
|                            |                 | Investigating Officer    | Steele11, Mrs. Kerry                 |               |
|                            | ш               | Warning Expiry Date      | 11-MAY-2017                          |               |
|                            |                 | Process End Date         | 11-MAY-2017                          |               |
|                            |                 | Further ER Stages        | No                                   |               |
| C.                         |                 |                          |                                      | D.            |
|                            |                 |                          |                                      | el Clear Help |
|                            |                 |                          |                                      |               |
|                            |                 |                          |                                      |               |

#### Example notification:

#### **Employee Relations Warning Expiry Date**

| 0                         | Inform<br>This not       | ation<br>tification doe                             | es not requi                        | ire a resp              | onse.           |                 |                                    |              |                            |                              |                |                |                |
|---------------------------|--------------------------|-----------------------------------------------------|-------------------------------------|-------------------------|-----------------|-----------------|------------------------------------|--------------|----------------------------|------------------------------|----------------|----------------|----------------|
| To<br>Sent<br>ID<br>An Er | 504 Er<br>11-Ma<br>34744 | nployee Rela<br>y-2017 10:2<br>8<br>elations Warnir | ations 110<br>3:09<br>ng Expiry dat | 5171023<br>The has occu | 34<br>Irred for | r the following | people. You should review the reco | ord and take | the necessary action requi | red.                         | OK Reass       | ign Request    | Information    |
|                           | EIT<br>Name              | Employee<br>Number                                  | Last<br>Name                        | First<br>Name           | Title (         | Organisation    | Staff Group                        | Job Role     | HR Contact Name            | Line Manager                 | Case Reference | Warning Expiry | Warning Expiry |
| G                         |                          |                                                     |                                     |                         |                 | -               |                                    |              |                            | Name                         | Number         | Date 1         | Date 2         |
|                           | Grievance                | 20095323                                            | Jimenes1:                           | Monica                  | Miss            | 504 Ward 10     | Nursing and Midwifery Registered   | Staff Nurse  | Matthews11, Ms. Pauline    | Name<br>Leese11, Mrs. Viviar | GR/123/17      | 11-MAY-2017    | Date 2         |

For Flexible Working, where the Agreed Arrangements End Date has been entered, the Role Holder will receive a notification 14 days prior to this date.

| Estra Person Intermation: 01-APR-2020(Perkins, Ur. Richard)                       |                                     |                                        |       |         |
|-----------------------------------------------------------------------------------|-------------------------------------|----------------------------------------|-------|---------|
|                                                                                   | Edra Person Information             |                                        |       | ×       |
| Туре                                                                              |                                     |                                        |       |         |
| Data Entry Group                                                                  | Туре                                | Childcare                              | -     |         |
| Development Support                                                               | Process Start Date                  | 03-NOV-2020                            |       |         |
| EU Status                                                                         | Case Reference Number               |                                        |       | -       |
| Employment Checklist Details                                                      | Position 1                          | 92767 Staff Nurse N6A General Medicine |       | 2006594 |
| Flexible Working                                                                  | Position 2                          |                                        |       |         |
| IAT Operations                                                                    | Position 3                          |                                        |       |         |
| Illegal Working Checklist                                                         | HP Contact                          |                                        |       |         |
| Job Plans - Medical and Dental                                                    | Line Menaner Centerl                | Harrison Miss Ann                      |       |         |
| Job Plans - Other Staff Groups                                                    | Cine Manager Contact                | Harrison, Miss Ann                     |       |         |
|                                                                                   | Date Application Submitted          | 03-NUV-2020                            |       |         |
| Details []                                                                        | Date Application Received           | 03-NOV-2020                            |       |         |
| Childcare 03-NOV-2020  92767\ Staff Nurse\ N6A\ General Medicine    Harrison, Mis | Application Complete                | Yes                                    |       |         |
|                                                                                   | Other Applications Within 12 Months | No                                     |       |         |
|                                                                                   | Requested Change                    | Decrease hours - remain PT             |       |         |
|                                                                                   | Agreed Arrangements                 | Temporary                              |       |         |
|                                                                                   | Agreed Arrangements End Date        |                                        |       |         |
|                                                                                   | Within 28 Days                      |                                        |       |         |
|                                                                                   | Meeting 1 Date                      | 30-NOV-2020                            |       |         |
|                                                                                   | Represented at Meeting 1 By         |                                        |       |         |
|                                                                                   | Meeting 2 Date                      |                                        |       |         |
|                                                                                   | Represented at Meeting 2 By         |                                        |       |         |
|                                                                                   | Decision Required By                | 03.FEB-2021                            |       |         |
|                                                                                   | Decision Date                       |                                        |       |         |
|                                                                                   | Outcome                             | Panding Decision                       |       |         |
|                                                                                   | Outcome                             |                                        |       |         |
|                                                                                   | Cutcome Details                     |                                        |       |         |
|                                                                                   | Effective Date of Change            |                                        |       |         |
|                                                                                   | Date Decision Letter Sent           |                                        |       |         |
|                                                                                   | Process End Date                    | 1                                      |       |         |
|                                                                                   |                                     | A                                      |       | Ð       |
|                                                                                   |                                     |                                        |       |         |
|                                                                                   |                                     | QK                                     | Clear | Help    |
|                                                                                   |                                     |                                        |       |         |
|                                                                                   |                                     |                                        |       |         |
|                                                                                   |                                     |                                        |       |         |
| A                                                                                 |                                     |                                        |       |         |
| This notification does not require a response.                                    |                                     |                                        |       |         |
|                                                                                   |                                     |                                        |       |         |
| End of Flexible Working Arrangements for Richard Pe                               | erkins                              |                                        |       |         |
|                                                                                   |                                     |                                        |       |         |
|                                                                                   |                                     |                                        |       |         |
| 10 298 FLEXWORK_Employee_Relations_Role 64<br>Sent_05-Nov-2020.11-27-47           |                                     |                                        |       |         |
| ID 132605                                                                         |                                     |                                        |       |         |

## 5.11. Expiry Notifications

There are four roles associated with expiry notifications, all expiry notifications will be sent to holders of each of the four the Expiry Notification Roles:

- Expiry Ntf All
- Expiry Ntf General
- Expiry Ntf M&D
- Expiry Ntf N&M

The four separate roles allow users to receive notifications for specific staff groups as required:

- Notifications for all employee assignments will go to users enrolled onto the 'All' role.
- Users enrolled onto the 'General' role will only receive notifications for staff in positions where the Occupation Code is defined as 'General' (i.e. all other Occupation codes which are not 'Medical and Dental' and not 'Nursing and Midwifery').
- Users enrolled onto the 'M&D' role will only receive notifications for staff in positions where the Occupation Code is defined as being Medical and Dental.
- Users enrolled onto the 'N&M' role will only receive notifications for staff in positions where the Occupation code is defined as being Nursing and Midwifery.

Expiry notifications are sent to the Expiry Notification role holder for each of the following events:

- Fixed Term Contract End Date
- Review Date
- Professional Registrations Expiry Date
- Competencies Expiry Date

A separate notification will be received for each type of event at the following frequencies:

- 3 Month Notification. This will list all employee assignments where the expiry date is due in 90 days.
- 1 Month Notification. This will list all employee assignments where the expiry date is due in 30 days\*.

 The Short Notice Notification will list all employee assignments where there has been an update to the expiry date which results in the new expiry date being less than 30 days from the current date as at the time of the update\*

#### **Manager Notifications**

- The one month expiry notification sent to line managers is sent on the 1st of the month\*. The
  notification lists all staff with expiry dates in the following calendar month. This notification is called the
  'Next Month' notification.
- The three month notification sent to line managers is sent on the 1<sup>st</sup> of the month and shows dates for staff with expiry dates in 3 calendar months' time. For example a notification sent on the 1<sup>st</sup> June will list all staff with expiry dates in September.

\***Note** - This is with the exception of Registration Expiry notifications which is outlined in the <u>Registration</u> Expiry section.

### 5.11.1. Competency Expiry Notification

The recording of mandatory training, such as Manual Handling or Fire Safety, is best achieved in ESR by using the national Core Skills Training Framework. Individual competencies can then be added to an employee's competence profile on completion of the appropriate training.

Once populated, the renewal period against the competency will be used to automatically apply an end date to the competency when it is associated with a person's record. The Competency Expiry Notification will then use this date to trigger a workflow notification. The notification is sent to:

- Manager This is the person entered in the Supervisor field on the employee's assignment.
- Employee
- Role Holder Any user of ESR who has been set up to receive the expiry notifications. This is set up using the System Administration URPs, and the Maintain roles functionality:

#### **Employee 1 month and Short Notice notifications**

As part of the 1 month and short notice expiry events the Learning automatic subscription and enrolment process will perform a competence assessment on the employee. The content of the notification will vary based on the existing subscriptions and enrolments that the employee has and the availability of learning within the ESR Learning Catalogue to achieve the competence.

| Outcome of competence assessment                  | Content of notification                          |
|---------------------------------------------------|--------------------------------------------------|
| Already subscribed/enrolled on learning           | Informed to play/search using the My Compliance  |
|                                                   | Portlet.                                         |
| Subscribed and/or enrolled onto associated        | Informed that competence can be gained by        |
| learning                                          | completing the learning they have been           |
|                                                   | subscribed/enrolled upon.                        |
| Not subscribed/enrolled but learning available to | Informed that the competence can be gained by    |
| achieve competence.                               | completing one of the listed learning events.    |
| Not subscribed/enrolled and no learning available | Informed that no learning available and asked to |
|                                                   | contact learning administrator                   |

#### 5.11.2. Fixed Term Contract Expiry

For employees on a fixed term contract the end date and the reason can be recorded on the assignment additional details (DFF) form.

| OWTE: 1.00 Primary        |              |                           |                                       | es05, Miss Monica) 📃 🗖 🗙              |
|---------------------------|--------------|---------------------------|---------------------------------------|---------------------------------------|
|                           |              |                           |                                       |                                       |
| Organization              | 504 Ward 1   | 10                        | Group                                 | Default Home                          |
| Job                       | Nursing an   | d Midwifer                | v PagistaradlStaff Nurs Dagition      | 84608IStaff Nurce Band 6IN6AISurgend  |
| Grade                     | NHS XR06     | Review Bo                 |                                       | · · · · · · · · · · · · · · · · · · · |
| Location                  | 504 ESR H    | ospital                   | Fixed Term / Temp Con End Date        | 01-MAY-2017                           |
|                           |              |                           | Fixed Term / Temp Cont Reason         | Covering Maternity Leave              |
| Assignment Number 2009529 |              | Local Employment Contract | · · · · · · · · · · · · · · · · · · · |                                       |
| Assignment                | t Category   | Permane                   | New Deal                              |                                       |
| Salary Information        | Superviso    | r Proba                   | Job Sharer                            |                                       |
| Culdry mornation          | Conformation |                           | NHS Job Application Reference         |                                       |
|                           | Salary B     |                           | NHS Jobs Application Link             |                                       |
| Review Salary             |              |                           | Night Worker                          |                                       |
| Every                     |              |                           | Flexible Working Pattern              |                                       |
|                           |              |                           | I D-+-                                |                                       |

The date entered in the Fixed Term/Temp Con End Date field is used as the trigger to send a notification highlighting the impending contract expiry to the employee's manager. The manager is identified as the person completed on the Supervisor field on the employees assignment record.

Users who are identified against the expiry notification roles will also receive the notification. This notification is NOT sent to the employee.

#### 5.11.3. Registration Expiry Notification

All employees' that have a Registration/Membership Body(s) that is due to expire will have a registration expiry notification sent to both their Supervisor, and themselves. The registration expiry notification will also be sent to holders of the expiry notifications roles.

The registration expiry notification uses the expiry date set on the Registration and Memberships Person Extra Information form.

| Extra Person Information         | inditis .   |                                                 |          |                            |  |  |
|----------------------------------|-------------|-------------------------------------------------|----------|----------------------------|--|--|
|                                  |             |                                                 |          |                            |  |  |
| Registration/Membership Body     |             | Expiry Date is a System<br>Mandatory field when |          |                            |  |  |
| Professional Registration Number | 4K5678B     |                                                 |          |                            |  |  |
| Expiry Date                      | 15-MAR-2016 |                                                 |          | creating a registration or |  |  |
| First Registered Date            |             |                                                 |          | membership. This field     |  |  |
| Revalidation Date                |             | will trigger the sending of                     |          |                            |  |  |
| E-Rec Vacancy Ref                |             | a Registration Expiry                           |          |                            |  |  |
|                                  |             |                                                 |          |                            |  |  |
|                                  | <u>e</u>    |                                                 |          |                            |  |  |
|                                  |             | QK                                              | Cancel ( | Clear ) (Help)             |  |  |
|                                  |             |                                                 |          |                            |  |  |

The notification is only sent for statutory registrations/memberships. Those currently flagged to send notifications are:

- Chartered Institute of Management Accountants
- General Chiropractic Council
- General Dental Council
- General Medical Council
- General Optical Council
- General Osteopathic Council
- General Pharmaceutical Council
- Health and Care Professions Council
- Nursing and Midwifery Council

- Social Work England
- Social Care Wales

Registration Expiry Notifications are sent 25 days prior to the expiry date. The short notice notification is generated when the Registration expiry date is less than 25 days away for employees, managers and role holders.

The Manager notification is produced on the 7<sup>th</sup> of the month.
## 5.11.4. Reviews Due Notification

When an employee has had their appraisal or development review, this information is entered onto ESR using the Self Service functionality. The Reviews Due Notification will then use the Next Meeting date to trigger a workflow notification.

The notification is sent to:

- Employee
- Manager This is the person entered in the Supervisor field on the employee's assignment.
- Role Holder Any user of ESR who has been set up to receive the Expiry Notifications. This is set up using the System Administration URPs, and the Maintain roles functionality:

# 5.12. Right to Work Document Expiry Notification

There are four roles associated with Right to Work expiry notifications. All expiry notifications will be sent to holders of each of the four Expiry Notification Roles:

- Right to Work All
- Right to Work General
- Right to Work M&D
- Right to Work Nursing

The four separate roles allow users to receive notification for specific staff groups as required:

- Notifications for all employee assignments will go to users enrolled onto the 'All' role.
- Users enrolled onto the 'General' role will only receive notifications for staff in positions where the Occupation Code is defined as 'General' (i.e. all other Occupation codes which are not 'Medical and Dental' and not 'Nursing and Midwifery').
- Users enrolled onto the 'M&D' role will only receive notifications for staff in positions where the Occupation Code is defined as Medical and Dental.
- Users enrolled onto the 'Nursing' role will only receive notifications for staff in positions where the Occupation code is defined as Nursing and Midwifery.

Employees whose Right to Work is time limited and require a valid proof of right to work from one of the acceptable Home Office List B evidence, can have the expiry date of the proof recorded against their record in ESR. This information is held on the additional person details Descriptive Flexfield located on the Person form. Extra Information Type form called Illegal Working Checklist, List B (Group 1 or Group 2) 'Valid To Date' field.

| <mark>O</mark> Extra I | Person Information         |                                                                                 |
|------------------------|----------------------------|---------------------------------------------------------------------------------|
| Type<br>Illega         | I Working Checklist        |                                                                                 |
|                        |                            |                                                                                 |
|                        |                            |                                                                                 |
|                        | Extra Person Into. Details | ×                                                                               |
|                        | Source Document Checked    | 2. Current Biometric Immigration Document (BR Permit) issued by the Home Office |
| De                     | Date Checked               | )3-SEP-2015                                                                     |
| List                   | Reference Number           | 321465D                                                                         |
|                        | Valid From                 | )1-MAY-2015                                                                     |
|                        | Valid To                   | 30-APR-2017                                                                     |
|                        |                            | QK Clear Help                                                                   |

The Right to Work Expiry Notification will then use this date to trigger a workflow notification. The notification is sent to:

- Manager This is the person entered in the Supervisor field on the employee's assignment.
- Employee
- Role Holder Any user of ESR who has been set up to receive the expiry notifications. This is set up using the System Administration URPs, and the Maintain roles functionality:

This will contain details of the right to work source and what evidence was provided as proof previously.

A separate notification will be received at the following frequencies:

- 3 Month Notification. This will list all employee assignments where the Right to Work expiry date is due in 90 days.
- 1 Month Notification. This will list all employee assignments where the Right to Work expiry date is due in 30 days.

Alerts are received by the role holder, manager and employee.

# 5.13. Disclosure and Barring Service Notifications

There are three roles associated with the Disclosure and Barring Service functionality in ESR:

- DBS Administration The role holder is informed when a person's subscription to the DBS Update service is due to expire within 30 days. A notification is also sent to the Employee.
- DBS Status & Safeguarding

Alert the role holder when the results of the DBS Update e-bulk check shows the status of either New Information or No Match Found against an employee whose DBS Disclosure is registered with the DBS Update Service and have given permission for the organisation to monitor its status, and;will prompt the Safeguarding role to consider if a Safeguarding issue occurred and if so to make a referral to the DBS Barring team.

Generic System Administration
 Has been developed because the DBS Update Service requires information about the organisation requesting the update

### 5.13.1. DBS Administration

Holders of this role will receive notifications related to a person's subscription to the Disclosure and Barring Service (DBS).

A Notification will be triggered when a person's subscription to the DBS Update service is due to expire within 30 days (using the Disclosure Certificate Date field to determine the annual renewal date). A notification is also sent to the Employee

| DB            | S S                                                                                                    | Subscri                    | iption           | Remin              | der                                          |                                                         |                           |                                      |                                        |                                         |                             |                       |                          |                                        |                          |
|---------------|----------------------------------------------------------------------------------------------------|----------------------------|------------------|--------------------|----------------------------------------------|---------------------------------------------------------|---------------------------|--------------------------------------|----------------------------------------|-----------------------------------------|-----------------------------|-----------------------|--------------------------|----------------------------------------|--------------------------|
| •             | Information This notification does not require a response.                                                                         |                            |                  |                    |                                              |                                                         |                           |                                      |                                        |                                         |                             |                       |                          |                                        |                          |
| T<br>Ser<br>I | OK     Reassign     More Information Request       To     Jackson, Simon       ient     15-Jul-201722:34:34       ID     348768010 |                            |                  |                    |                                              |                                                         |                           |                                      |                                        |                                         |                             |                       |                          |                                        |                          |
| DB            | S Sub                                                                                                    | scription Remin            | der              |                    |                                              |                                                         |                           |                                      |                                        |                                         |                             |                       |                          |                                        |                          |
| No            | e follo<br>te: Th                                                                                                    | e renewal date             | is based on th   | e DBS Disclosi     | S Subscription to th<br>ure issue Date and o | e DBS Update Service with<br>only their Primary Assignn | hin 30 day<br>nent is det | s. Please en:<br>ailed below.        | ure they have take<br>They may have ad | en the necessary a<br>ditional assignme | action to renew th<br>ents. | eir DBS subscript     | ion. A reminder h        | as also been sent to the employee.     |                          |
| lf y          | ou ha                                                                                                    | ve any queries             | relating to this | notification p     | lease contact the N                          | HS Interfaces Team by rai                               | sing a Serv               | ice Request                          | on the Remedy He                       | lpdesk.                                 |                             | - ·                   | <b>.</b>                 | [                                      |                          |
| ті            | tle                                                                                                    | Last<br>Name               | First<br>Name    | Employee<br>Number | Name                                         | Position Title                                          | Assgn<br>Category         | Supervisor                           | Check                                  | Number                                  | DBS Certificate<br>Date     | Type of<br>Disclosure | Disclosure<br>Issue Date | Adults Barring List Check<br>Requested | Requested                |
| м             | iss                                                                                                    | Joshi                      | Neela            | 12345678           | 504 Ward 10                                  | Staff Nurse                                             | Fixed<br>Term<br>Temp     | 12345679<br>Leese,<br>Vivian<br>Mrs. | 10-Jun-2017                            | 585/ESR01                               | 14-Aug-2015                 | Enhanced              | 14-Aug-2015              | Yes                                    | Yes                      |
|               |                                                                                                    |                            |                  |                    |                                              |                                                         |                           |                                      |                                        |                                         |                             |                       |                          |                                        |                          |
|               |                                                                                                    |                            |                  |                    |                                              |                                                         |                           |                                      |                                        |                                         |                             |                       |                          | OK Reassign                            | More Information Request |
| Return<br>Dis | n to V<br>iplay                                                                                                    | Vorklist<br>next notificat | ion after my     | response           |                                              |                                                         |                           |                                      |                                        |                                         |                             |                       |                          |                                        |                          |

# 5.13.2. DBS Status and Safeguarding DBS 'Alert' Status Update

A Notification will be triggered and sent to the role holder when the results of the DBS Update e-bulk checks show the following statuses against an employee whose DBS Disclosure is registered with the DBS Update Service and they have given their permission for the organisation to monitor its status. This is done by flagging the 'permission to check DBS status' field on the CRD and Vetting checklist EIT to 'Yes'.

- No Match Found
- New Information

| DBS                 | - Alert                                                                                                    | Notifi                                                                                                    | cation             |                                            |                                                    |                   |                             |                      |                     |                |                       |                          |                                        |                                           |
|---------------------|----------------------------------------------------------------------------------------------------|----------------------------------------------------------------------------------------------------|--------------------|--------------------------------------------|----------------------------------------------------|-------------------|-----------------------------|----------------------|---------------------|----------------|-----------------------|--------------------------|----------------------------------------|-------------------------------------------|
| <b>0</b>  <br>T     | nformation                                                                                                    | on does not re                                                                                                    | equire a resp      | onse.                                      |                                                    |                   |                             |                      |                     |                |                       |                          |                                        |                                           |
| To<br>Sent<br>ID    | OK     Reassign     More Information Request       To     Jackson, Simon       Sent     13-Jul-201722-36-00       JD     348469710 |                                                                                                    |                    |                                            |                                                    |                   |                             |                      |                     |                |                       |                          |                                        |                                           |
| DBS - A<br>The fol  | DBS-Alert Notification                                                                                                    |                                                                                                    |                    |                                            |                                                    |                   |                             |                      |                     |                |                       |                          |                                        |                                           |
| Note: V<br>If you h | Where a persor<br>lave any querie                                                                                                  | holds more the solution of the solution of the | han one positio    | on there may be m<br>1, please contact the | ultiple records below.<br>• NHS ESR Systems Integr | ration Team       | by raising a S              | iervice Request of   | n the ESR Helpdesk. |                |                       |                          |                                        |                                           |
| Title               | Last<br>Name                                                                                                    | First<br>Name                                                                                                    | Employee<br>Number | Organisation<br>Name                       | Position Title                                     | Assgn<br>Category | Supervisor                  | DBS Website<br>Check | DBS Unique Number   | Result         | Type of<br>Disclosure | Disclosure<br>Issue Date | Adults Barring List Check<br>Requested | Childrens Barring List<br>Check Requested |
| Miss                | Johsi                                                                                                    | Neela                                                                                                    | 12345678           | 504 Ward 10                                | Staff Nurse                                        | Permanent         | 12345679<br>Vivian<br>Leese | 13-Jul-2017          | 585/ESR01           | No Match Found | Enhanced              | 2017/03/09<br>00:00:00   | Yes                                    | Yes                                       |
|                     |                                                                                                    |                                                                                                    |                    |                                            |                                                    |                   |                             |                      |                     |                |                       |                          |                                        |                                           |
|                     | OK Reassign More Information Request                                                                                               |                                                                                                    |                    |                                            |                                                    |                   |                             |                      |                     |                |                       |                          |                                        |                                           |
| Return to           | Worklist<br>/ next notific                                                                                                    | ation after m                                                                                                    | y response         |                                            |                                                    |                   |                             |                      |                     |                |                       |                          |                                        |                                           |

### **DBS Dismissal – Refer to DBS**

A Notification will be triggered and sent to the role holder when an employee's employment has been ended due to one of the following dismissal reasons:

- Dismissal Some Other Substantial Reason
- Dismissal Statutory Reason
- Dismissal Conduct

| DBS                                                        | 3S Dismissal Refer to DBS                                                                     |                                                                   |                                    |                                           |                                                        |                                |                             |                      |                      |                         |                       |                          |                                        |                                           |
|------------------------------------------------------------|-----------------------------------------------------------------------------------------------|-------------------------------------------------------------------|------------------------------------|-------------------------------------------|--------------------------------------------------------|--------------------------------|-----------------------------|----------------------|----------------------|-------------------------|-----------------------|--------------------------|----------------------------------------|-------------------------------------------|
| Information This notification does not require a response. |                                                                                               |                                                                   |                                    |                                           |                                                        |                                |                             |                      |                      |                         |                       |                          |                                        |                                           |
| To<br>Sent<br>ID<br>DBS Dis<br>The fol<br>initiate         | Jackson, Sin<br>13-Jun-201<br>341636255<br>smissal Refer t<br>lowing employ<br>the Refer to D | on<br>7 22:36:44<br>o DBS<br>ree has recently<br>IBS form. This c | y been dismisse<br>an be found elt | d from your organis<br>he in the HR Admir | ation and may require ref<br>Istration or Employee Rel | erral to the D<br>ations URPs. | DBS. If this p              | erson was removed    | d from 'Regulated    | d Activity' because     | they pose a safe      | guarding risk, ther      | OK Reassign                            | More Information Request                  |
| Title                                                      | Last<br>Name                                                                                  | First<br>Name                                                     | Employee<br>Number                 | Organisation<br>Name                      | Position Title                                         | Assgn<br>Category              | Superviso                   | DBS Website<br>Check | DBS Unique<br>Number | DBS Certificate<br>Date | Type of<br>Disclosure | Disclosure Issue<br>Date | Adults Barring List Check<br>Requested | Childrens Barring List Check<br>Requested |
| Miss                                                       | Joshi                                                                                         | Neela                                                             | 12345678                           | 504 Ward 10                               | Staff Nurse                                            | Permanent                      | 12345679<br>Vivian<br>Leese |                      | 505/ESR01            | 17-Dec-2014             | Enhanced              | 17-Dec-2014              | Yes                                    | Yes                                       |
| eturn to<br>Displa                                         | Worklist<br>y next notific                                                                    | ation after m                                                     | y response                         |                                           |                                                        |                                |                             |                      |                      |                         |                       |                          | OK Reassign                            | More Information Request                  |

# 5.14. Generic System Administration

The following notification will be triggered and sent to the role holder when there are no active users allocated to the DBS Status Notification role

### **DBS Role Holder Not Allocated**

This notification has been developed because the DBS Update Service requires information about the organisation requesting the update. The first name and last name of the "DBS Status and Safeguarding" role holder must be supplied to the DBS Update Service when checking the status. Without this information, the NHS Hub cannot submit a Status Request. The notification will urge the Generic System Administrator to allocate the role to an appropriate employee within the organisation, so that DBS Updates can be processed by ESR.

| DBS Role Holder Not Allocated                                                                                                    |                           |                                |
|----------------------------------------------------------------------------------------------------|---------------------------|--------------------------------|
| Information     This notification does not require a response.                                                                                                    |                           |                                |
|                                                                                                    | OK Reassign               | Request Information            |
| To XXIH. GEN_II. ADHOC_USER<br>Sent 18-Oct: 2017 16:49:14<br>ID 347548                                                                                                    |                           |                                |
| It has been noted that your organisation has DBS Certificates that are registered with the DBS update service. The DBS Status and Safeguarding role within ESR is currently not allocated for your employing authority (VPD). This will pre<br>taking place. Please allocate the role as a matter of urgency to someone within your organisation. Contact your HR department for advice on who this role should be allocated to. | event automatic update ch | ecks for DBS Certificates from |
| If you have any queries regarding this notification please contact the NHS Interfaces Team by raising a Service Request on the Remedy Helpdesk.                                                                                                    |                           |                                |
|                                                                                                    | OK Reassign               | Request Information            |
| Return to Worklist                                                                                                    |                           |                                |

# 5.15. IAT Notifications

Inter Authority Transfers (IAT) are a feature of ESR that enables the automated transfer of staff information between organisations, when moving from one post to another. As the Automated IAT approval process removes the need for the source organisation to approve requests then notifications will vary.

### 5.15.1. IAT Approver

Holders of this role are alerted to the fact that they need to action a Portable Data Set (PDS) request for a member of staff.

The end to end IAT process requires both an initiator and an approver, with the IAT Approver Role being allocated to at least one employee in the organisation together with the IAT Approver URP; if this is not done then the process will fail.

The approval aspect of the process needs to be completed following the receipt of the PDS request from the employees' new place of work.

Note: The Automated IAT process does not require this step.

### Clicking the Portable Data Set Request notification displays the following screen

| Inter Authority Tr                                                                                       | ansfer - Portable Data Set Request Gerald Cruise                                                                                                    |
|----------------------------------------------------------------------------------------------------|----------------------------------------------------------------------------------------------------|
| Information     This notification does not re                                                            | equire a response.                                                                                                    |
|                                                                                                    | OK Request Information                                                                                                    |
| To XXHR_IAT_ADHOC_IAT_<br>Sent 14-Sep-2017 07:50:19<br>ID 349563<br>504 ESR Hospitals NHS Trust have man | APPROVER 16<br>Je an offer of employment to Gerald Cruise and they have stated that they are currently / were last employed within the NHS at 502 ESR Hospitals NHS Trust. |
| Initiator Details                                                                                        |                                                                                                    |
| Contact Name: Leese, Mrs. Vivian (504<br>Contact Number:<br>Contact Email:<br>Comments:                  | TRAIN21)                                                                                                    |
| <b>Basic Appointee Details</b>                                                                           |                                                                                                    |
| Last Name:                                                                                               | Cruise                                                                                                    |
| First Name:                                                                                              | Gerald                                                                                                    |
| Title:                                                                                                   | MR.                                                                                                    |
| Known As:                                                                                                |                                                                                                    |
| Date Of Birth:                                                                                           | U1-JAN-1950                                                                                                    |
| Ni Number:<br>Desfessional Paristration No (if applie                                                    | NSI21212C                                                                                                    |
| Unique NHS Identifier:                                                                                   | 20893                                                                                                    |
| You are requested to allow the transfer                                                                  | r of this information to 504 ESR Hospitals NHS Trust. 504 TRAIN21 has confirmed that the person referred to above has given permission to perform this data copy.          |
| The attached link will take you to the lA                                                                | AT matching form.                                                                                                    |
| References                                                                                               |                                                                                                    |
| Employee Match Form                                                                                      |                                                                                                    |
|                                                                                                    | OK Request Information                                                                                                    |
| Return to Worklist                                                                                       |                                                                                                    |
| Display next notification after                                                                          | my response                                                                                                    |
|                                                                                                    |                                                                                                    |

The IAT Approver will then need to click 'Employee Match Form' to complete the process of finding matching employee details and approving the transfer of information.

Where there are multiple holders of the IAT Approver Role, requests sent to holders of the role function in a similar way to a shared email inbox. Once the request has been read/actioned by one of the holders it will no longer be available for selection by any others. Role holders need to be aware of this and ensure that once the request is marked 'OK', they should then also complete all necessary actions.

# 5.15.2. PDS Copy for Self Service Hires

Where an Applicant Hire is performed via Self Service . The NHS Admin/Manager Hire or Placement Process for Applicant notification, sent to the IAT Approver Role 'allows the role holder to perform the PDS Copy.

Clicking on the Perform PDS Copy button will close the original IAT PDS Request Authorisation Notification generated as part of the IAT process.

The 'Perform PDS Copy' button will not be displayed if there is not an open IAT from which the PDS Copy can be performed.

| Worklist >                                                             |                                       |                       |                     |          |                     |  |  |  |  |  |
|------------------------------------------------------------------------|---------------------------------------|-----------------------|---------------------|----------|---------------------|--|--|--|--|--|
| NHS Admin/Manager Hire or                                              | Placement Process                     | s for Perkins, Mr.    | Richard             |          |                     |  |  |  |  |  |
| -                                                                      |                                       |                       | OK Perform PDS Copy | Reassign | Request Information |  |  |  |  |  |
| From SYSADMIN                                                          |                                       |                       |                     |          |                     |  |  |  |  |  |
| To IAT Approver 638                                                    |                                       |                       |                     |          |                     |  |  |  |  |  |
| Sent 17-Jan-2019 11:11:19                                              |                                       |                       |                     |          |                     |  |  |  |  |  |
| ID 348754                                                              | ID 348754                             |                       |                     |          |                     |  |  |  |  |  |
| Last Approver: Jackson, Sam                                            |                                       |                       |                     |          |                     |  |  |  |  |  |
| User Name: 504SJACKSON<br>Comments:                                    |                                       |                       |                     |          |                     |  |  |  |  |  |
| The following eventues has been blood by lockers. One                  |                                       | ATTA In a strength of |                     |          |                     |  |  |  |  |  |
| The following employee has been hired by Jackson, Sam.                 | Please ensure the relevant PDS Copy ( | IAT) is performed.    |                     |          |                     |  |  |  |  |  |
| If there are any issues with this record then please contact           | Jackson, Sam.                         |                       |                     |          |                     |  |  |  |  |  |
| Employee Name: Perkins, Mr. Richard                                    |                                       |                       |                     |          |                     |  |  |  |  |  |
| Applicant Number: 18794                                                |                                       |                       |                     |          |                     |  |  |  |  |  |
| Employee Start Date: 17-JAN-2019<br>Employee Organisation: 504 Ward 10 |                                       |                       |                     |          |                     |  |  |  |  |  |
|                                                                        |                                       |                       |                     |          |                     |  |  |  |  |  |
| Action History                                                         |                                       |                       |                     |          |                     |  |  |  |  |  |
| Num Action Date Action                                                 | From                                  | То                    | Details             |          |                     |  |  |  |  |  |
| 1 17-JAN-2019 11:11:19 Submit                                          | SYSADMIN                              | IAT Approver 638      |                     |          |                     |  |  |  |  |  |

Return to Worklist

# 5.15.3. IAT Initiator

The IAT process is automated so that the initiating organisation can both request and approve an IAT. This process will only be enabled where a 100% match has been found against the NI number, Last Name and Date of Birth and, the source organisation has set the "Auto IAT Approval" option within the Add'I Org Unit Details descriptive flexfield to Yes. All other matches will continue under the original process, requiring approval from the source organisation. Where all criteria are met the 'Auto Person Match' button becomes available.

| IAT Person Restriction |                |                  |               |
|------------------------|----------------|------------------|---------------|
| Eull Name              | Tuno           | Title            | NII Number    |
| Harry, Miss Anna       | Applicant      | Miss             | AA112233C     |
|                        |                |                  |               |
|                        |                |                  |               |
|                        |                | 1                | D             |
| Auto Person Match Requ | lest Reference | Internal Applica | int Reference |
|                        |                |                  |               |

When an IAT request is approved using the non-automated process, the approval notification will be delivered to all members of this role within the initiating organisation. This enables those organisations where multiple users deal with IAT requests to access all the incoming IAT approval matches rather than managing on a one to one relationship. When an IAT request is approved using the automated IAT process or if an organisation has no members within the IAT Initiator role when an IAT request is approved using the non-automated process, then the approval notification will be delivered to the initiating user only.

|                                                                                                    |                                          |                              |                                    |                                                              |                                                         |                   |                     |       |         |                |        |        |         |                    | Cancel Pe | erform Portable Data Set | Copy Reassign |
|----------------------------------------------------------------------------------------------------|------------------------------------------|------------------------------|------------------------------------|--------------------------------------------------------------|---------------------------------------------------------|-------------------|---------------------|-------|---------|----------------|--------|--------|---------|--------------------|-----------|--------------------------|---------------|
| To X04R_IAT_ADHOC_INIT<br>ent 08-Jun-2018 10:07:52<br>ID 91981                                                                                                    | IATOR45                                  |                              |                                    |                                                              |                                                         |                   |                     |       |         |                |        |        |         |                    |           |                          |               |
| Inter Authority Transfer - Po                                                                                                    | rtable Data Set Res                      | guest Authori                | isation IAT2 AA                    |                                                              |                                                         |                   |                     |       |         |                |        |        |         |                    |           |                          |               |
| Appointee Name: UAT2 AA<br>Employee Number: 20000133                                                                                                    |                                          |                              |                                    |                                                              |                                                         |                   |                     |       |         |                |        |        |         |                    |           |                          |               |
| 426 King's Lynn and Wilsbech Hosp                                                                                                    | itals NHS Trust have gi                  | ven approval for             | the copy of the Po                 | table Data Set for the follow                                | ing person to take place.                               |                   |                     |       |         |                |        |        |         |                    |           |                          |               |
| Basic Person                                                                                                    |                                          |                              |                                    |                                                              |                                                         |                   |                     |       |         |                |        |        |         |                    |           |                          |               |
| Last Name: AA                                                                                                    |                                          |                              |                                    |                                                              |                                                         |                   |                     |       |         |                |        |        |         |                    |           |                          |               |
| First Name: UAT2<br>Known As:                                                                                                    |                                          |                              |                                    |                                                              |                                                         |                   |                     |       |         |                |        |        |         |                    |           |                          |               |
| Title: MR.<br>Date Of Birth: 12-N<br>NI Number: J11<br>Professional Registration No:<br>Unioue NHS Identifier: 78                                                                                                    | OV-1974<br>1111A                         |                              |                                    |                                                              |                                                         |                   |                     |       |         |                |        |        |         |                    |           |                          |               |
| DBS/CoGS Details (For info                                                                                                    | mation only - not p                      | urt of PDS)                  |                                    |                                                              |                                                         |                   |                     |       |         |                |        |        |         |                    |           |                          |               |
| Type of DBS Disclosure Date DB<br>No Values                                                                                                    | IS/CoGS Received DB                      | 5 Disclosure Is              | sue Date DBS Uni                   | gae Number DBS Check C                                       | Dutcome                                                 |                   |                     |       |         |                |        |        |         |                    |           |                          |               |
| Statutory Benefits Entitleme                                                                                                    | nt                                       |                              |                                    |                                                              |                                                         |                   |                     |       |         |                |        |        |         |                    |           |                          |               |
| CSD 1 Week (for information only)<br>Loss of Office Payment Date:<br>Loss of Office Reckonable Service<br>NHS Pensioner:<br>Date NHS Pension Benefits Paid 1                                                                             | Date:                                    |                              |                                    |                                                              |                                                         |                   |                     |       |         |                |        |        |         |                    |           |                          |               |
| Portable Data Set - Contract                                                                                                    | Summary: IAT2 A                          |                              |                                    |                                                              |                                                         |                   |                     |       |         |                |        |        |         |                    |           |                          |               |
| Name of Current Employer: 6<br>Continuous Service Date 3 Mth:<br>Continuous Service Date 12 Mth:                                                                                                    | idd Hospital NHS Trust                   |                              |                                    |                                                              |                                                         |                   |                     |       |         |                |        |        |         |                    |           |                          |               |
| Medical Appraisal Details                                                                                                    |                                          |                              |                                    |                                                              |                                                         |                   |                     |       |         |                |        |        |         |                    |           |                          |               |
| Review Type:<br>Period Start Date:                                                                                                    |                                          |                              |                                    |                                                              |                                                         |                   |                     |       |         |                |        |        |         |                    |           |                          |               |
| Period End Date:<br>Review Date:                                                                                                    |                                          |                              |                                    |                                                              |                                                         |                   |                     |       |         |                |        |        |         |                    |           |                          |               |
| Net Review Date:                                                                                                    |                                          |                              |                                    |                                                              |                                                         |                   |                     |       |         |                |        |        |         |                    |           |                          |               |
| Assignment History                                                                                                    | 0                                        |                              |                                    |                                                              |                                                         |                   |                     | _     | -       |                |        |        |         |                    |           |                          |               |
| 01-JAN-2016 06-JUN-2018                                                                                                    | 30 NOV-2017 06-JUR                       | + 2018 20000                 | 193 Allied Hea                     | th Professionals - Music The                                 | rapist Consultant, NHSDIND6(Non                         | Review            | Body Ban            | 16    | 410 33  | 195 1.00 Yes   | 10-APR | 2056   |         |                    |           |                          |               |
| 01-APR-2016 06-JUN-2018<br>01-APR-2016 06-JUN-2018                                                                                                    | 01-AUG-2016 06-JUR<br>01-APR-2016 31-3.8 | +2018 200001<br>-2016 200001 | 193-2 Add Prof 5<br>193-2 Students | cientific and Technic - Advan<br>Student Radiostanber - Dias | noed Practitioner NHSD(ND2)Non<br>mostic NHSD(R12)Revie | Review<br>no Roch | Body Ban<br>(Rand 9 | 12    |         | 45 No<br>32 No |        | _      |         |                    |           |                          |               |
| 01-JAN-2015 06-JUN-2018                                                                                                    | 01-APR-2016 29-NO                        | v 2017 20000                 | 193 Allied Hea                     | th Professionals - Music The                                 | rapist Consultant, NHSJON06(Non                         | Review            | Body Ban            | 6     | -       | 1.00 Yes       |        |        |         |                    |           |                          |               |
| 01-JAN-2016 06-JUN-2016                                                                                                    | 01-349-2016 [31-944                      | * 2008 J20000                | Medicaria                          | d Dental - Salaried General I                                | Practioner INPOMNISSHOU                                 | nascon            | House On            | Cer 2 |         | 100 765        |        |        |         |                    |           |                          |               |
| and the second memory                                                                                                    | Data Lituriananat                        | 1                            | Laterat                            |                                                              |                                                         | _                 | _                   | _     | _       | Incommentat    | LOED 1 | 003    | Icross  | Descenter, 1       |           |                          |               |
| Employer Lase<br>From                                                                                                    | To From                                  | To                           | Number                             | Job Title                                                    | Grade                                                   | Point             | Salary V            | VTE   | Primary | Date           | Week   | Months | Months  | Leaving            |           |                          |               |
| 425 Organisation 22-JAN-<br>306992 2019                                                                                                    | 22-AUG-<br>2019                          |                              | 28069452                           | Estates and Ancillary -<br>Support Worker                    | NP152XN022/Non Review Body<br>Band 2                    |                   |                     | 16667 | Y       |                |        |        |         |                    |           |                          |               |
| 225 Organisation 01-JUN-<br>44622 2017                                                                                                    | 10-MAY-<br>2019                          | 09-JUL-<br>2019              | 28058523                           | Healthcare Scientists -<br>Manager                           | NHSDR09/Review Body<br>Band 8 - Range B                 | 540               | 58148               |       | Y       |                |        |        |         |                    |           |                          |               |
| 225 Organisation 01-JUN-<br>44622 2017                                                                                                    | 01-JUN-2017                              | 09-MAY-<br>2019              | 28058523                           | Healthcare Scientists -<br>Manager                           | NHS/XR09/Review Body<br>Band 8 - Range B                | 540               | 58148               | L     | Y       |                |        |        |         |                    |           |                          |               |
| Service History Total Value :2 yr                                                                                                    | ars and 111 days                         |                              |                                    |                                                              |                                                         |                   |                     |       |         |                |        |        |         |                    |           |                          |               |
| Service History for Bank                                                                                                    | ssignments"                              |                              |                                    |                                                              |                                                         |                   |                     |       |         |                |        |        |         |                    |           |                          |               |
| Employer Date                                                                                                    | Date Assignment                          | Assignment.                  | Assignment                         | Job Title                                                    | Grade                                                   | Point             | e Salary            | WTE   | Primary | Incremental    | CSD 1  | CSD 3  | CSD 12  | Reason for         |           |                          |               |
| 425 Organisation 22-JAN-                                                                                                    | 10 From<br>22. LIN 2014                  | 10                           | 20069452-9                         | Estates and Ancillary -                                      | NHS/0N02/Non Review Body                                | 4                 |                     |       | N       | t Andre        | wheek  | Months | Plotths | Larving            |           |                          |               |
| 306992 2019<br>425 Organisation 22, IAN                                                                                                    | 24-30IN-2011                             | 21.445                       | 10007402-2                         | Support Worker<br>Estates and Anvillance                     | Band 2<br>NHS0N02INm Review Body                        | +                 | -                   | ~     |         |                | -      |        |         | $\left  - \right $ |           |                          |               |
| 306992 2019                                                                                                    | 22-JAN-2019                              | 2019                         | 28069452                           | Support Worker                                               | Band 2                                                  | 1                 | $\vdash$            | 0     | r       |                |        |        |         | $\vdash$           |           |                          |               |
| 125 Oceanization 01, U.B.                                                                                                    | 10-JUL-2019                              |                              | 28058523                           | Manager                                                      | Band 8 - Range B                                        | 540               | 58148               | 0     | Y       |                |        |        |         |                    |           |                          |               |
| 225 Organisation 01-JUN-<br>44622 2017                                                                                                    |                                          | J OB JUN-                    | 20050522.2                         | Healthcare Scientists -                                      | NHS/0R09/Review Body<br>Review B                        | 540               | 67616               | 0     | N       |                |        |        | 1       |                    |           |                          |               |
| 225 Organisation 01-JUN-<br>44622 2017<br>225 Organisation 01-JUN-<br>44622 2017                                                                                                    | 01-JUN-2017                              | 2018                         | 20050523-2                         | Manager                                                      | Danu D. Karge D                                         | -                 | 31323               | _     | _       | _              |        |        |         |                    |           |                          |               |
| 225 Organisation         01-JUN-<br>2017           225 Organisation         01-JUN-<br>2017           225 Organisation         01-JUN-<br>2017           Service History for Bank Assignment         Service History for Bank Assignment | 01-JUN-2013                              | 2018<br>wars and 292         | Jays                               | Manager                                                      | Cand o - Kange o                                        | -                 | 31313               |       |         |                |        |        |         |                    |           |                          |               |
| 225 Organisation 01.JUN-<br>44622 2017<br>225 Organisation 01.JUN-<br>44622 2017<br>Service History for Bank Assigne                                                                                                    | 01-JUN-2013<br>ments Total Value :1 y    | 2018<br>mars and 292         | days                               | Manager                                                      | LanderRadge                                             |                   | 37313               |       |         |                |        |        |         |                    |           |                          |               |

Where the person transferring is a Doctor in Training then the DBS data will be included in the Portable Data Set. This is signified in the notification. Doctor in Training

### DBS/CoGS Details

```
· · · ·
```

 Type of DBS Disclosure
 Date DBS/CoGS Received
 DBS Disclosure Issue Date DBS Unique Number DBS Check Outcome
 Children's Barred List Check Requested Adults Barred List Check Requested

 CoGS
 02-JUN-2018
 06-JUN-2018
 No
 No

### Other Staff

### DBS/CoGS Details

```
(For information only - not part of PDS)
```

 Type of DBS Disclosure Date DBS/CoGS Received DBS Disclosure Issue Date DBS Unique Number DBS Check Outcome Children's Barred List Check Requested Adults Barred List Check Requested

 CoGS
 02-yUN-2018
 06-yUN-2018
 No
 No

# 5.15.4. No IAT Approver Notification

This is sent to the Initiator at the requesting Organisation. It is triggered when the system has found no IAT Approver at the Source Trust and therefore the initiated request cannot be actioned. Notification details:

| Heading | Information                                                                                                    |
|---------|----------------------------------------------------------------------------------------------------|
| То      | <name></name>                                                                                                    |
| Subject | IAT Approver not found at selected Trust                                                                                                    |
| Body    | The IAT Initiation Request you submitted on <date> for <first name=""> <last<br>name&gt; was unable to locate an IAT process Approver at <t1>.<br/>To progress your IAT request, please contact the Human Resource Department<br/>at <t1> and inform then that they do not currently have an IAT Approver Role.<br/>Once this request has been actioned, please resubmit your IAT Initiation<br/>Request.</t1></t1></last<br></first></date> |

The Workflow Message Text message will contain the data items listed below.

| Data Item  | Description                                                |
|------------|------------------------------------------------------------|
| Old Trust  | The organisation that the Portable Data Set will be copied |
|            | from                                                       |
| Date       | The date the request was initiated                         |
| Last Name  | The Appointees last name                                   |
| First Name | The Appointees first name                                  |

Note: This notification only applies where the non-automated IAT process is used for the request.

### 5.15.5. IAT Request Timed Out

This notification applies to non-automated IAT requests and is triggered after 8 working days has passed without approval. The details of the notification include:

| Heading | Information                                                                                                    |
|---------|----------------------------------------------------------------------------------------------------|
| То      | IAT Initiator                                                                                                    |
| Subject | Inter Authority Transfer – Portable Data Set Request Timed Out                                                                                                    |
| Body    | Your request for the Portable Data Set for <first name=""> <last name=""> has<br/>timed out.<br/>Please contact the Human Resources Department at <t1> to discuss your</t1></last></first> |
|         | You should then re-try the IAT process from the point of initiation.                                                                                                    |

The Workflow Message Text message will contain the data items listed below.

| Data Item     | Description                                                |
|---------------|------------------------------------------------------------|
| IAT Initiator | The user that initiated the IAT request                    |
| Old Trust     | The organisation that the Portable Data Set will be copied |
|               | from                                                       |
| Last Name     | The Appointees last name                                   |
| First Name    | The Appointees first name                                  |

### 5.15.6. IAT Record Match Not Found

This notification is sent to the Initiator when no match can be found at the source organisation for the person concerned.

The details include:

| Heading | Information                                                                                                    |
|---------|----------------------------------------------------------------------------------------------------|
| То      | IAT Initiator                                                                                                    |
| Subject | Inter Authority Transfer - Record match not found: <first name=""> <last name=""></last></first>                                                                                             |
| Body    | Your request for the Portable Data Set for <first name=""> <last name=""> has been processed by <t1>.</t1></last></first>                                                                    |
|         | <t1> was unable to locate a record meeting the match criteria for <first name=""><br/><last name="">, and have provided the following comments<br/><comments></comments></last></first></t1> |
|         | Please check that <t1> was a correct selection as a holder of a record for <first name=""> <last name="">.</last></first></t1>                                                               |
|         | If you are satisfied that <t1> was a valid selection, please contact the HR Department at <t1>.</t1></t1>                                                                                    |
|         | If <t1> was not a valid selection, identify the correct employer.<br/>In either case, you can then re-run the IAT process from the point of initiation.</t1>                                 |

The Workflow Message Text message will contain the data items listed below.

| Data Item             | Description                                         |
|-----------------------|-----------------------------------------------------|
| Old Trust             | The organisation that the Portable Data Set will be |
|                       | copied from                                         |
| Last Name             | The Appointees last name                            |
| First Name            | The Appointees first name                           |
| Comments from T1 User | The Comments entered by the "Old Trust" User        |

**5.15.7. IAT Data Copy Failed** The details below contain the content of the IAT Data Copy Failed notification.

| Heading | Information                                                                                                    |
|---------|----------------------------------------------------------------------------------------------------|
| То      | Portable Data Set Copy Performer                                                                                                    |
| Subject | Inter Authority Transfer – Error – Data Copy Failed                                                                                                    |
| Body    | The IAT process to copy the Portable Data Set for <first name=""> <last name=""> has failed.<br/>Failure Reason : <system message=""></system></last></first> |
|         | Please contact your support administrator, or resolve the data inconsistency mentioned within the Failure reason above.                                       |

# 5.15.8. IAT Data Copy Successful

This notification is sent to both the source and requesting organisation upon successful copying of the portable dataset into the requesting organisation. This is sent for either IAT process used.

| /orklist ><br>hter Authorit                                                         | ty Transfe                        | r - Portab            | le Data Set Copy Confirmation Gloria Anton                                                                                                    |
|-------------------------------------------------------------------------------------|-----------------------------------|-----------------------|----------------------------------------------------------------------------------------------------|
| Information     This notification d                                                 | oes not require a res             | ponse.                |                                                                                                    |
|                                                                                     |                                   |                       | OK Reassign Request Informatio                                                                                                    |
| To Leese, Vivian<br>Sent 01-Aug-2017 16<br>ID 347865<br>The IAT process to copy the | -22:01<br>Portable Data Set for G | loria Anton from 502  | ESR Hospitals NHS Trust was completed successfully.                                                                                             |
| Please note: XX_IAT_REG_M                                                           | MEM_BODY_IGNORED                  |                       |                                                                                                    |
| A copy of the Portable Data<br>information:                                         | Set for Gloria Anton ha           | s been taken from 502 | 2 ESR Hospitals NHS Trust and released to 504 ESR Hospitals NHS Trust on 01-AUG-2017. This Portable Data Set consists of the following Personal |
|                                                                                     | Portable Data Set                 | Value Value after Co  | py Updated by Copy                                                                                                    |
| Last Name                                                                           | Anton                             | Anton                 | No                                                                                                    |
| First Name                                                                          | Gloria                            | Gloria                | No                                                                                                    |
| Title                                                                               | Ms.                               | Mrs.                  | No                                                                                                    |
| Middle Name                                                                         | Rachel                            | Rachel                | Yes                                                                                                    |
| Marital Status                                                                      | Divorced                          | Divorced              | Yes                                                                                                    |
| Nationality                                                                         | British                           | British               | Yes                                                                                                    |
| Known As                                                                            |                                   |                       | No                                                                                                    |
| Previous Last Name                                                                  |                                   |                       | No                                                                                                    |
| Date of Birth                                                                       | 07-JUN-1960                       | 07-JUN-1960           | No                                                                                                    |
| NI                                                                                  | NE502108A                         | NE502108A             | No                                                                                                    |
| Gender                                                                              | Female                            | Female                | No                                                                                                    |
| 12 Mnth Continuous Svs                                                              | 01-JAN-2000                       | 01-JAN-2000           | Yes                                                                                                    |
| 3 Mnth Continuous Svs                                                               | 01-JAN-2000                       | 01-JAN-2000           | Yes                                                                                                    |
| Date of Entry to NHS                                                                | 01-JAN-2000                       | 01-JAN-2000           | Yes                                                                                                    |
| Unique NHS Identifier                                                               | 80                                | 80                    | Yes                                                                                                    |
| Email Address                                                                       |                                   |                       | No                                                                                                    |
| oss of Office Payment Da                                                            | te                                |                       | No                                                                                                    |
|                                                                                     | ata                               |                       | No                                                                                                    |
| Loss of Office Reck Serv D                                                          | acc                               |                       |                                                                                                    |
| Loss of Office Reck Serv D<br>NHS Pensioner                                         |                                   |                       | No                                                                                                    |

The PDS data items included in the notification are available in the IAT Contents of Portable Data Sets, available on the Hub .

## 5.15.9. PDS Notification

Where an open IAT exists, users in this role will receive the Inter Authority Transfer - Portable Data Set Request Authorisation notification and will have the option to perform the PDS Copy when hiring an applicant.

## 5.15.10. Pension Override Date

The Override Pension End Date that is recorded on the PDS following an IAT request is used to derive the information to generate the date to feed into the Override Pension Start Date.

A notification will be sent to PDS Notification role holders to advise that the Override Pension Start Date has been automatically updated.

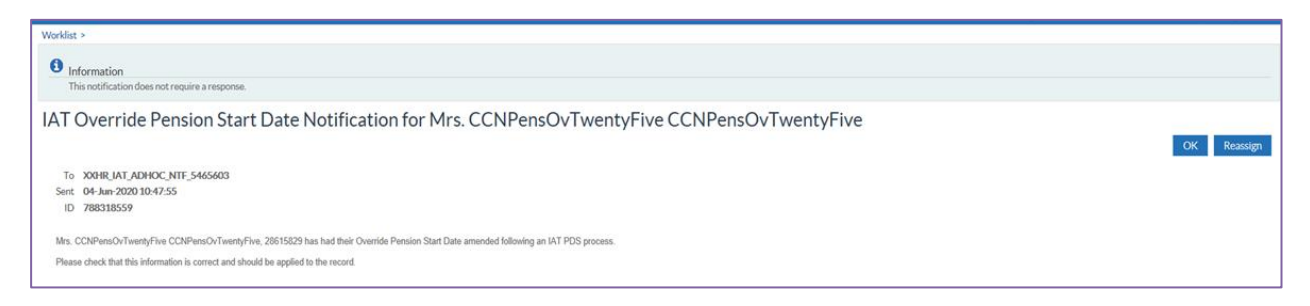

## 5.15.11. IAT Service History

The IAT NHS Service History notification is sent to the IAT Service History role holder. It provides a consolidated history of NHS service history based on the following conditions:

- There is a 100% person match found.
- The organisations are all opted into Auto IAT.

Service History will be displayed from latest to the earliest employment.

The notification will display two tables, one showing Substantive Service History and one showing Bank Service History. Each table will have a sub total displaying the years and days of service history derived from the 'Date From' and 'Date To' fields and will take into consideration overlapping periods of service.

The notification will also include a Combined Service History total which will combine the two sub totals.

| rklist >                                                                                                    |                                                                                                    |                                        |                                                                                                    |                                                                                                    |                                                                                                    |                                                                                                    |                                                                                                    |                                           |                                      |                                            |                                            |                     |               |                 |                  |                                                |
|----------------------------------------------------------------------------------------------------|----------------------------------------------------------------------------------------------------|----------------------------------------|----------------------------------------------------------------------------------------------------|----------------------------------------------------------------------------------------------------|----------------------------------------------------------------------------------------------------|----------------------------------------------------------------------------------------------------|----------------------------------------------------------------------------------------------------|-------------------------------------------|--------------------------------------|--------------------------------------------|--------------------------------------------|---------------------|---------------|-----------------|------------------|------------------------------------------------|
| Information<br>This notification                                                                                                    | does not re                                                                                                    | equire a                               | response.                                                                                                    |                                                                                                    |                                                                                                    |                                                                                                    |                                                                                                    |                                           |                                      |                                            |                                            |                     |               |                 |                  |                                                |
| T NHS Se                                                                                                    | ervice                                                                                                    | His                                    | tory Fo                                                                                                    | r Perk                                                                                                   | ins Rich                                                                                                    | hard For Infe                                                                                                    | ormation Only                                                                                                    |                                           |                                      |                                            |                                            |                     |               |                 |                  |                                                |
|                                                                                                    |                                                                                                    |                                        |                                                                                                    |                                                                                                    |                                                                                                    |                                                                                                    | , in the second second s                                                                                                    |                                           |                                      |                                            | ¢                                          | OK Reas             | sign          | More Inf        | ormation R       | equest                                         |
| To XXHR_IAT<br>Sent 08-Jun-203<br>ID 91980<br>NHS Service Histor<br>Employee or Applic                                                                                                    | SERVICE<br>18 10:07:5                                                                                                    | HISTO<br>2<br>nation O                 | RY46<br>nly Perkins Rie<br>0133                                                                                                    | chard                                                                                                    |                                                                                                    |                                                                                                    |                                                                                                    |                                           |                                      |                                            |                                            |                     |               |                 |                  |                                                |
| Basic Person                                                                                                    |                                                                                                    |                                        |                                                                                                    |                                                                                                    |                                                                                                    |                                                                                                    |                                                                                                    |                                           |                                      |                                            |                                            |                     |               |                 |                  |                                                |
| Last Name:<br>First Name:<br>Known As:<br>Title:                                                                                                    | Perkins<br>Richard<br>MR.<br>12-NO                                                                                                    | 1<br>/_1974                            |                                                                                                    |                                                                                                    |                                                                                                    |                                                                                                    |                                                                                                    |                                           |                                      |                                            |                                            |                     |               |                 |                  |                                                |
| NI Number:<br>Unique NHS Identif                                                                                                    | JY1111<br>fier: 78                                                                                                    | 11A                                    |                                                                                                    |                                                                                                    |                                                                                                    |                                                                                                    |                                                                                                    |                                           |                                      |                                            |                                            |                     |               |                 |                  |                                                |
| Employer                                                                                                    | JY1111<br>fier: 78                                                                                                    | Date                                   | Assignment                                                                                                    | Assignment                                                                                               | Assignment                                                                                                    | Job Title                                                                                                    | Grade                                                                                                    | Point                                     | Salary                               | WTE                                        | Primary                                    | Incremental         | CSD 1<br>Week | CSD 3<br>Months | CSD 12<br>Months | Reason fo                                      |
| NI Number:<br>Unique NHS Identif<br>Service History'<br>Employer<br>425 Organisation<br>306992                                                                                                    | JY1111<br>fier: 78<br>Date<br>From<br>22-JAN-<br>2019                                                                                                    | Date<br>To                             | Assignment<br>From<br>22-AUG-<br>2019                                                                                                    | Assignment<br>To                                                                                         | Assignment<br>Number<br>28069452                                                                               | Job Title<br>Estates and Ancillary -<br>Support Worker                                                                                                    | Grade<br>NHSJXN02]Non Review Body<br>Band 2                                                                                                    | Point                                     | Salary                               | WTE<br>26667                               | Primary<br>Y                               | Incremental<br>Date | CSD 1<br>Week | CSD 3<br>Months | CSD 12<br>Months | Reason fo                                      |
| Employer<br>425 Organisation<br>306992<br>225 Organisation<br>44622                                                                                                    | JY1111<br>fier: 78<br>Date<br>From<br>22-JAN-<br>2019<br>01-JUN-<br>2017                                                                                                    | Date<br>To                             | Assignment<br>From<br>22-AUG-<br>2019<br>10-MAY-<br>2019                                                                                                    | Assignment<br>To<br>09-JUL-<br>2019                                                                      | Assignment<br>Number<br>28069452<br>28058523                                                                   | Job Title<br>Estates and Ancillary -<br>Support Worker<br>Healthcare Scientists -<br>Manager                                                                                                    | Crade<br>NHSIXN02[Non Review Body<br>Band 2<br>NHSIXR09[Review Body<br>Band 8 - Range B                                                                                                    | Point<br>540                              | Salary<br>58148                      | WTE<br>26667                               | Primary<br>Y<br>Y                          | Incremental<br>Date | CSD 1<br>Week | CSD 3<br>Months | CSD 12<br>Months | Reason for<br>Leaving                          |
| Unice of alth.<br>Number:<br>Unique NHS Identifi<br>Service History'<br>Employer<br>425 Organisation<br>306992<br>225 Organisation<br>44622<br>225 Organisation<br>44622                                                                                                    | JY1111<br>fier: 78<br>Date<br>From<br>22-JAN-<br>2019<br>01-JUN-<br>2017<br>01-JUN-<br>2017                                                                                                    | Date<br>To                             | Assignment<br>From<br>22-AUG-<br>2019<br>10-MAY-<br>2019<br>01-JUN-2017                                                                                              | Assignment<br>To<br>09-JUL-<br>2019<br>09-MAY-<br>2019                                                   | Assignment<br>Number<br>28069452<br>28058523<br>28058523                                                       | Job Title<br>Estates and Ancillary -<br>Support Worker<br>Healthcare Scientists -<br>Manager<br>Healthcare Scientists -<br>Manager                                                                                                    | Grade<br>NHSJXN02[Non Review Body<br>Band 2: NHSJXR09[Review Body<br>Band 8: Range B<br>NHSJXR09[Review Body<br>Band 8: Range B                                                                                                    | Point<br>540                              | Sələry<br>58148<br>58148             | WTE<br>26667<br>1<br>1                     | Primary<br>Y<br>Y<br>Y                     | Incremental<br>Date | CSD 1<br>Week | CSD 3<br>Months | CSD 12<br>Months | Reason fo                                      |
| Vale of other.<br>Number:<br>Unique NHS Identif<br>Service History'<br>Employer<br>425 Organisation<br>306992<br>225 Organisation<br>44622<br>225 Organisation<br>44622<br>Service History Tota<br>Service History Tota<br>Service History                                                                                                    | JY1111<br>fer: 78<br>Date<br>From<br>22:JAN-<br>2019<br>01:JUN-<br>2017<br>01:JUN-<br>2017<br>01<br>01:JUN-<br>2017<br>01<br>01:JUN-<br>2017<br>01<br>01:JUN-<br>2017<br>01<br>01<br>01<br>01<br>01<br>01<br>01<br>01<br>01<br>01<br>01<br>01<br>01                                                                                                    | Date<br>To<br>ears an<br>Assig         | Assignment<br>From<br>22-AUG-<br>2019<br>10-MAY-<br>2019<br>01-JUN-2017<br>d 111 days<br>mments**                                                                    | Assignment<br>To<br>09-JUL-<br>2019<br>09-MAY-<br>2019<br>Assignment                                     | Assignment<br>Number<br>28069452<br>28058523<br>28058523<br>Assignment                                         | Job Title<br>Estates and Ancillary-<br>Support Worker<br>Healthcare Scientists-<br>Manager<br>Healthcare Scientists-<br>Manager                                                                                                    | Grade<br>NHSDXN02[Non Review Body<br>Band 2<br>NHSDXN09[Review Body<br>Band 8- Range B<br>NHSDXD9[Review Body<br>Band 8- Range B                                                                                                    | Point<br>540<br>540                       | Salary<br>58148<br>58148             | WTE<br>26667<br>1<br>1                     | Primary<br>Y<br>Y<br>Y                     | Incremental<br>Date | CSD 1<br>Week | CSD 3<br>Months | CSD 12<br>Months | Reason fo                                      |
| Unic of alth.<br>IN Number:<br>Unique NHS Identif<br>Service History'<br>Employee<br>425 Organisation<br>306992<br>225 Organisation<br>44622<br>225 Organisation<br>44622<br>Service History Tota<br>Service History<br>Employee<br>425 Organisation                                                                                                    | JY1111<br>fer: 78<br>Date<br>From<br>22:JAN-<br>2017<br>01-JUN-<br>2017<br>01-JUN- | Date<br>To<br>ears an<br>Assig         | Assignment<br>From<br>22.AUG-<br>2019<br>10-MAY-<br>2019<br>01-JUN-2017<br>d111 days<br>mments**<br>Assignment<br>From<br>2.2. III.8.10000                           | Assignment<br>To<br>09-JUL-<br>2019<br>09-MAY-<br>2019<br>Assignment<br>To                               | Assignment<br>Number<br>28069452<br>28058523<br>28058523<br>28058523                                           | Job Title<br>Estates and Ancillary-support Worker<br>Healthcare Scientists -<br>Manager<br>Healthcare Scientists -<br>Manager                                                                                                    | Grade<br>NHSDXN02[Non Review Body<br>Band 2<br>NHSDXN09[Review Body<br>Band 8- Range B<br>NHSDXN09[Review Body<br>Band 8- Range B                                                                                                    | Point<br>540<br>Poin                      | Salary<br>58148<br>58148             | WTE<br>26667<br>1<br>1                     | Primary<br>Y<br>Y<br>Primary               | Incremental<br>Date | CSD 1<br>Week | CSD 3<br>Months | CSD 12<br>Months | Reason for<br>Leaving<br>Reason for<br>Leaving |
| Service History'     Employer     425 Organisation     306992     225 Organisation     4622     225 Organisation     44622     Service History Tota     Service History     Employer     425 Organisation     306992     425 Organisation                                                                                                    | JY1111<br>fee: 78<br>Date<br>From<br>22-JAN-<br>2017<br>01-JUN-<br>2017<br>01-JUN-<br>2019<br>01-JUN-<br>2019<br>01-JUN-<br>2019<br>01-<br>01-<br>01-<br>01-<br>01-<br>01-<br>01-<br>01-                                                                                                    | 11A Date To Assig                      | Assignment<br>From<br>22-AUG-<br>2019<br>10-MAY-<br>2019<br>01-JUN-2017<br>d 111 days<br>aments**<br>Assignment<br>From<br>22-JUN-2019<br>22-JUN-2019                | Assignment<br>To<br>2019<br>09-JUL-<br>2019<br>09-MAY-<br>2019<br>Assignment<br>To<br>21-AUG-<br>21-AUG- | Assignment<br>Number<br>20069452<br>20058523<br>28058523<br>28058523<br>28069452-2<br>28069452-2               | Job Title<br>Estates and Ancillary -<br>Support Worker<br>Healthcare Scientists -<br>Manager<br>Healthcare Scientists -<br>Manager<br>Job Title<br>Estates and Ancillary -<br>Support Worker<br>Estates and Ancillary -                                        | Grade NH55/X402[Non Review Body Band 2: Arage B NH55/X409[Review Body Band 8: Range B Crade Grade HH55/X402[Non Review Bod HH55/X402[Non Review Bod                                                                                                    | Point<br>540<br>540                       | Sələry<br>58148<br>58148<br>2 Sələry | WTE<br>26667<br>1<br>1<br>1<br>1<br>1<br>0 | Primary<br>Y<br>Y<br>Y<br>Primary<br>N     | Incremental<br>Date | CSD 1<br>Week | CSD 3<br>Months | CSD 12<br>Months | Reason fo                                      |
| Unic of althin.<br>IN Number:<br>Unique NHS Identifi<br>Service History'<br>425 Organisation<br>306992<br>225 Organisation<br>44622<br>225 Organisation<br>44622<br>Employee<br>425 Organisation<br>306992<br>425 Organisation<br>306992<br>425 Organisation<br>306992<br>425 Organisation<br>306992<br>425 Organisation<br>306992<br>425 Organisation<br>306992<br>425 Organisation<br>306992<br>425 Organisation<br>306992<br>425 Organisation<br>306992<br>306992<br>30 | JY1111<br>fer: 78<br>Trom<br>22-JAN-<br>2017<br>01-JUN-<br>2017<br>01-JUN-<br>2017<br>01-JUN-<br>2017<br>01-JUN-<br>2017<br>01-JUN-<br>2017<br>01-JUN-<br>2019<br>01-JUN-<br>2019<br>01-JUN-<br>2019<br>01-JUN-<br>2019<br>01-JUN-<br>2019<br>01-JUN-<br>2019<br>01-JUN-<br>2019<br>01-JUN-<br>2019<br>01-JUN-<br>2019<br>01-JUN-<br>2019<br>01-JUN-<br>2019<br>01-JUN-<br>2019<br>01-JUN-<br>2017<br>01-JUN-<br>2017 | Date<br>To<br>Date<br>To<br>Date<br>To | Assignment<br>From<br>22-AUG-<br>2019<br>10-MAY-<br>2019<br>01-JUN-2017<br>d 111 days<br>mments*<br>From<br>22-JUN-2019<br>22-JUN-2019<br>10-JUL-2019<br>10-JUL-2019 | Assignment<br>To<br>09-JUL-<br>2019<br>09-MAY-<br>2019<br>Assignment<br>To<br>21-AUG-<br>2019            | Assignment<br>Number<br>28069452<br>28058523<br>28058523<br>28058523<br>28069452-2<br>28069452-2<br>28069452-3 | Iob Title Estates and Ancillary- Support Worker Healthcare Scientists - Manager Healthcare Scientists - Manager Iob Title Estates and Ancillary- Estates and Ancillary- Estates and Ancillary- Healthcare Scientists - Manager Healthcare Scientists - Manager | Crade NH:SIXM02[Non Review Body Band 2 NH:SIXM07[Review Body Band 2 NH:SIXM07[Review Body Band 3 - Range B Crade Crade NH:SIXM07[Non Review Body Band 2 NH:SIXM07[Non Review Body Band 2 NH:SIXM07[Non | Point<br>540<br>540<br>7<br>7<br>7<br>540 | Salary 58148                         | WTE<br>26667<br>1<br>1<br>1                | Primary<br>Y<br>Y<br>Y<br>Y<br>Y<br>N<br>Y | Incremental<br>Date | CSD 1<br>Week | CSD 3<br>Months | CSD 12<br>Months | Reason for<br>Leaving                          |

Service History for Bank Assignments Total Value :1 years and 292 days

Combined Service History Total Value:2 years and 154 days

The Portable Data Set copy can only be copied when the person has started working for you. Please select the Perform Portable Data Set Copy action once you have an employee record.

\* Note that the number of lines of Assignment History in the approval will be limited to 25. All Assignment History lines, however, will be copied as part of the Portable Data Set.

\*\*Service History is only displayed from Organisations who are opted in to the Auto IAT process.

# 5.15.12. Stat & Mand Competencies Ntf

The IAT process will transfer national statutory and mandatory competencies at the pre hire stage. When the IAT is approved a pre IAT notification will be sent to the Stat and Mand Competencies Ntf role holder for action. This notification will detail any competencies with a national framework type of MAND, CSTF, CCF or EDU that the applicant has.

The role holder must approve, reject or edit the competencies being transferred (by clicking the Update Competence Form link on the notification). If a role holder does not carry out any action then the competencies will not be transferred.

Once the competencies have been approved or edited via the form and submitted, no further changes can be made to competencies with the above national framework types and any updates made at the source organisation will not be included in the PDS Copy

If the organisation has no users in the Stat & Mand notification role then the competences will be transferred as part of the PDS Copy and no changes will be possible.

The IAT Update Competence Notification and IAT Competence Management form have a Status column.

- A green status means that the competence being transferred will not expire in the next three months
- An amber means that the competence being transferred will expire in the next three months.

|                                                                                                    | √lessage for                                                                                    | Mr. Richard                             | Perkins                   |                                                                                                    |                    |                  | _                                                                                      |             |          |
|----------------------------------------------------------------------------------------------------|-------------------------------------------------------------------------------------------------|-----------------------------------------|---------------------------|----------------------------------------------------------------------------------------------------|--------------------|------------------|----------------------------------------------------------------------------------------|-------------|----------|
| To XXHR_IAT_ADHOC_COMP_APPROVER<br>ent 19-Oct-2018 15:29:00<br>ID 349468                                                                                                    | R25                                                                                             |                                         |                           |                                                                                                    |                    |                  | Аррго                                                                                  | we Reject R | Reassign |
| nter Authority Transfer - National Competencies                                                                                                    |                                                                                                 |                                         |                           |                                                                                                    |                    |                  |                                                                                        |             |          |
| N2 EQB Hospitals NHQ Tourt have given approval                                                                                                    | for the undate of the fell                                                                      | wing National Compotons                 | ion for the following por | ron to take place                                                                                        |                    |                  |                                                                                        |             |          |
| ast Name: Perkins<br>irist Name: Richard<br>Itle: Mr. pplicant Number: 18800<br>imployee Number:                                                                                                    |                                                                                                 | owing reasonal competence               | ing the the following par | on to take pace.                                                                                         |                    |                  |                                                                                        |             |          |
| tosition Number; 84710<br>Iole: Staff Nurse<br>taff Group: Nursing and Midwifery Registered<br>rganisation: 504 Ward 10                                                                                                    | d                                                                                               |                                         |                           |                                                                                                    |                    |                  |                                                                                        |             |          |
| Competency Information                                                                                                    |                                                                                                 |                                         |                           |                                                                                                    |                    |                  |                                                                                        |             |          |
| Competency Name                                                                                                    |                                                                                                 |                                         | Proficiency Level         | Valid From                                                                                               | Valid To           | Status           | Date Last Awarded                                                                      | Awarded By  | Title    |
| NHS CSTF Equality, Diversity and Human Rights - 3                                                                                                    | } Years                                                                                         |                                         | 1 - Assessed              | 22-Nov-2015                                                                                              | 21-Nov-2018        |                  |                                                                                        | User        |          |
| NHS CSTF Fire Safety - 1 Year                                                                                                    |                                                                                                 |                                         | 1 - Assessed              | 22-Jul-2018                                                                                              | 21-Jul-2019        |                  |                                                                                        | User        |          |
| HSICSTFIHealth. Safety and Welfare - 2 Years                                                                                                    |                                                                                                 |                                         | 1 - Assessed              | 07-Jun-2018                                                                                              | 06-Jun-2020        |                  |                                                                                        | User        |          |
| Competency Requirements for the position                                                                                                    |                                                                                                 |                                         |                           | Low                                                                                                    | High               | Essential        | Date From                                                                              | Date To     |          |
| INCOTEIC-menuiostian 1 Varal                                                                                                    |                                                                                                 |                                         |                           | 1 - Assessed                                                                                             | 1 - Assessed       | Y                | 01-Jan-1951                                                                            |             |          |
| vnsjcsrrjcommunication - 1 rear                                                                                                    |                                                                                                 |                                         |                           | 1 - Assessed                                                                                             |                    | N                | 01-Jan-1951                                                                            |             |          |
| HS CSTF Equality, Diversity and Human Rights - 1                                                                                                    | l Year                                                                                          |                                         |                           | 1 - Assessed                                                                                             | 1 - Assessed       | Y                | 01-Jan-1951                                                                            |             |          |
| HSJCSTF Communication - 1 Fear<br> HSJCSTF Equality, Diversity and Human Rights - 1<br> HSJCSTF Fire Safety - 1 Year                                                                                                    | l Year                                                                                          |                                         |                           |                                                                                                    |                    |                  |                                                                                        |             |          |
| HSJCSTF Communication - 1 Fear)<br> HSJCSTF Equality, Diversity and Human Rights - 1<br> HSJCSTF Fire Safety - 1 Year <br> HSJCSTF Fire Safety - 3 Years                                                                                                    | 1 Year                                                                                          |                                         |                           | 1 - Assessed                                                                                             | 1 - Assessed       | Y                | 01-Jan-1951                                                                            |             |          |
| HSICSTFICOMMUNICATION 1 Fear<br>HSICSTFIFequality, Diversity and Human Rights - 1<br>HSICSTFIFire Safety - 1 Year<br>HSICSTFIFire Safety - 3 Years<br>HSICSTFInformation Governance - 1 Year                                                                                                    | 1 Year                                                                                          |                                         |                           | 1 - Assessed<br>1 - Assessed                                                                             | 1 - Assessed       | YN               | 01-Jan-1951<br>01-Jan-1951                                                             |             |          |
| HSICSTFICUTIONTIAL AND A CONTRACT AND A CONTRACT AN                                                                                                    | 1 Year                                                                                          |                                         |                           | 1 - Assessed<br>1 - Assessed<br>1 - Assessed                                                             | 1 - Assessed       | Y<br>N<br>N      | 01-Jan-1951<br>01-Jan-1951<br>01-Jan-1951                                              |             |          |
| HSICSTF[communications] rear<br>HISICSTF[communications] rear<br>HISICSTF[communications]<br>HISICSTF[int] affect - 1 Year<br>HISICSTF[Morg and Handling - Level 1- 1 Year]<br>HISICSTF[Morg and Handling - Level 1- 1 Year]                                                                                                    | 1 Year                                                                                          |                                         |                           | 1 - Assessed<br>1 - Assessed<br>1 - Assessed<br>1 - Assessed                                             | 1 - Assessed       | Y<br>N<br>N      | 01-Jan-1951<br>01-Jan-1951<br>01-Jan-1951<br>01-Jan-1951                               |             |          |
| VHSCSTFLeaders), Diversity and Human Rights - 1<br>VHSCSTFLeaders), Diversity and Human Rights - 1<br>VHSCSTFLeaders, Diversity - 3 Years<br>I VHSCSTFLeaders), - 3 Years<br>I VHSCSTFLeaders), - 1 Year<br>I VHSCSTFLeaders, - 1 Year<br>I VHSCSTFLeaders, - 1 Year<br>I VHSCSTFLeaders), - 1 Year<br>I VHSCSTFLeaders), - 1 Year<br>I VHSCSTFLEADERS), - 1 Year<br>I VHSCSTFLEADERS), - 1 YEAR<br>I YEAR<br>I YE | I Year                                                                                          |                                         |                           | 1 - Assessed<br>1 - Assessed<br>1 - Assessed<br>1 - Assessed                                             | 1 - Assessed       | Y<br>N<br>N<br>N | 01-Jan-1951<br>01-Jan-1951<br>01-Jan-1951<br>01-Jan-1951<br>01-Jan-1951                |             |          |
| Versics if really lowershand theman Rights - 1<br>Versics Terflequidity, Diversity and Human Rights - 1<br>Versics Terflering Safety - 3 Years  <br>Versics Terflering and Handling - Level 1 - 1 Year<br>  Versics Terflering and Handling - Level 1 - 1 Year <br>Versics Terflering - Level 1 - 1 Year <br>IoQ4LOCAL Test                                                                                                    | l Year                                                                                          |                                         |                           | 1 - Assessed<br>1 - Assessed<br>1 - Assessed<br>1 - Assessed                                             | 1 - Assessed       | Y<br>N<br>N<br>N | 01-Jan-1951<br>01-Jan-1951<br>01-Jan-1951<br>01-Jan-1951<br>01-Jan-1951                |             |          |
| VHSCLFTpCommunications - 1 rear)<br>VHSCSTFTpcounts / Dversity and Human Rights - 1<br>VHSCSTFTpice Safety - 3 Year]<br>VHSCSTFTpiromation Governance - 1 Year]<br>VHSCSTFTpiromation Governance - 1 Year]<br>VHSCSTFTpiromauring Adults - Level 1 - 1 Year]<br>VHSCSTFTpiromauring Adults - Level 1 - 1 Year]<br>VHSCSTFTpiromation Governance - 1 Year]<br>VHSCSTFTpiromation Governance - 1 Year]<br>VHSCSTFTPiromation Governance - 1 Year]<br>VHSCSTFTPiromation Governance -                                                                                                    | I Yearj                                                                                         | nonths                                  |                           | 1 - Assessed<br>1 - Assessed<br>1 - Assessed<br>1 - Assessed                                             | 1 - Assessed       | Y<br>N<br>N<br>N | 01-Jan-1951<br>01-Jan-1951<br>01-Jan-1951<br>01-Jan-1951<br>01-Jan-1951                |             |          |
| HISCOTFICUENT. Diversity and Human Rights - 1<br>HISCOTFICEURING, Diversity and Human Rights - 1<br>HISCOTFIFIC and the Server - 3 Years  <br>HISCOTFIFIC moving and Handling - Level 1 - 1 Year  <br>HISCOTFIFIC moving and Handling - Level 1 - 1 Year  <br>HISCOTFIC House and Handling - Level 1 - 1 Year  <br>HISCOTFIC House and Handling - Level 1 - 1 Year  <br>HISCOTFIC House and Handling - Level 1 - 1 Year  <br>HISCOTFIC House and Handling - Level 1 - 1 Year  <br>HISCOTFIC House and Handling - Level 1 - 1 Year  <br>HISCOTFIC HOUSE AND HANDLING - Level 1 - 1 Year  <br>HISCOTFIC HOUSE AND HANDLING - Level 1 - 1 YEAR  <br>HISCOTFIC HOUSE AND HANDLING - LEVEL 1 - 1 YEAR  <br>HISCOTF                                                                                                    | I Year]<br>expire within the next 3 n<br>not expire within the next                             | nonths<br>t 3 months                    |                           | 1 - Assessed<br>1 - Assessed<br>1 - Assessed<br>1 - Assessed                                             | 1 - Assessed       | Y<br>N<br>N<br>N | 01-Jan-1951<br>01-Jan-1951<br>01-Jan-1951<br>01-Jan-1951<br>01-Jan-1951                |             |          |
| VHSC317EQuality, Diversity and Human Rights - 1<br>VHSC3TFE[eaulty, Diversity and Human Rights - 1<br>VHSC3TFE[eaulty, Diversity and Human Rights - 1<br>VHSC3TFE[information Governance - 1 Year]<br>VHSC3TFE[information Governance - 1 Year]<br>VHSC3TFE[inf                                                                                                    | LYear]<br>expire within the next 3 n<br>not expire within the next                              | nonths<br>t 3 months                    |                           | 1 - Assessed<br>1 - Assessed<br>1 - Assessed<br>1 - Assessed                                             | 1-Assessed         | Y<br>N<br>N<br>N | 01-Jan-1951<br>01-Jan-1951<br>01-Jan-1951<br>01-Jan-1951<br>01-Jan-1951                |             |          |
| VHSCL51FE(call), Diversity and Human Rights - 1<br>VHS(CSTFE)(call), Diversity and Human Rights - 1<br>VHS(CSTFE)(call), Diversity and Human Rights - 1<br>VHS(CSTFE)(formation Governance - 1 Year)<br>VHS(CSTFE)(formation Governance - 1 Year)<br>VHS(CSTFE)(safeguarding Adults - Level 1 - 1 Year)<br>SO(L) CCAL Test]<br>indicates that the Competence will<br>Indicates that the Competence will                                                                                                    | expire within the next 3 n<br>not expire within the next                                        | nonths<br>t 3 months                    |                           | 1 - Assessed<br>1 - Assessed<br>1 - Assessed<br>1 - Assessed                                             | 1-Assessed         | Y<br>N<br>N<br>N | 01-Jan-1951<br>01-Jan-1951<br>01-Jan-1951<br>01-Jan-1951<br>01-Jan-1951                |             |          |
| HandCarthy Control And Annual Rights - 1<br>HASCSTFFEedually, Doversity and Human Rights - 1<br>HASCSTFFIer Safety - 1 Year]<br>HASCSTFFIer Safety - 3 Yeara]<br>HASCSTFFIer Moving and Handling - Level 1 - 1 Year]<br>HASCSTFFIer Moving and Handling - Level 1 - 1 Year]<br>HASCSTFFSHequiding Adults - Level 1 - 1 Year]<br>HASCSTFSHequiding Adults - Level 1 - 1 Year]<br>HASCSTFSHequiding Adults - Level 1 - 1 Year]<br>Indicates that the Competence will<br>Indicates that the Competence will                                                                                                    | Expire within the next 3 m not expire within the next 3 m                                       | nonths<br>t 3 months                    |                           | 1 - Assessed<br>1 - Assessed<br>1 - Assessed<br>1 - Assessed                                             | 1-Assessed         | Y<br>N<br>N<br>N | 01-Jan-1951<br>01-Jan-1951<br>01-Jan-1951<br>01-Jan-1951<br>01-Jan-1951                |             |          |
| HardCarr (Communication 3 - 1 rear) HARCENTE/Gaulty (Diversity and Human Rights - 1 HARCENTE/File Safety - 1 Year) HARCENTE/File Safety - 3 Years] HARCENTE/Howing and Handling - Level 1 - 1 Year] HARCENTE/Howing and Handling - Level 1 - 1 Year] O4(LOCAL)Test]  ey.  Action History                                                                                                    | Ever<br>expire within the next 3 m<br>not expire within the next                                | nonths<br>t 3 months                    |                           | 1 - Assessed<br>1 - Assessed<br>1 - Assessed<br>1 - Assessed                                             | 1-Assessed         | Y<br>N<br>N<br>N | 01-Jan-1951<br>01-Jan-1951<br>01-Jan-1951<br>01-Jan-1951<br>01-Jan-1951<br>01-Jan-1951 |             |          |
| VHSCS17FE(could): Diversity and Human Rights - 1           VHSCS17FE(could): Diversity and Human Rights - 1           VHSCS17FE(could): Diversity and Human Rights - 1           VHSCS17FE(richt): Diversity and Human Rights - 1           VHSCS17FE(richt): Diversity - 1           Action History           Num           Action Diste                                                                                                    | expire within the next 3 m<br>not expire within the next                                        | nonths<br>13 months<br>From             |                           | 1 - Assessed<br>1 - Assessed<br>1 - Assessed<br>1 - Assessed<br>1 - Assessed<br>To                       | 1 - Assessed       | Y<br>N<br>N<br>N | 01-Jan-1951<br>01-Jan-1951<br>01-Jan-1951<br>01-Jan-1951<br>01-Jan-1951                |             |          |
| HersCoTFigueInternationation - Tear)     HersCoTFigueInternation     HersCoTFigueInternation     HersCoTFigueInternation     HersCoTFigueInternation     HersCoTFigueInternation     HersCoTFigueInternation     HersCoTFigueInternation     HersCoTFigueInternation     HersCoTFigueInternation     HersCoTFigueInternation     HersCoTFigueInternation     HersCoTFigueInternation     Indicates that the Competence will     Indicates that the Competence will     Indicates that the Competence will     Indicates that the Competence will     Indicates that the Competence will     Indicates that the Competence will     Indicates     Indicates that the Competence will     Indicates     Indicates     Indicates     Indicates                                                                                                    | Expire within the next 3 m not expire within the next 3 m not expire within the next 3 m Submit | nonths<br>t 3 months<br>From<br>NHSMLYE |                           | 1 - Assessed<br>1 - Assessed<br>1 - Assessed<br>1 - Assessed<br>1 - Assessed<br>XXHR_IAT_ADHOC_COMP_APPI | Details<br>ROVER25 | Y<br>N<br>N<br>N | 01-Jan-1951<br>01-Jan-1951<br>01-Jan-1951<br>01-Jan-1951<br>01-Jan-1951                |             |          |

### Example form

| IAT Competence Management                                     |            |                |                                             |                                                                                                    |                                                       |                             |           |    |          |            | <br>Approve and Submit | Cancel |
|---------------------------------------------------------------|------------|----------------|---------------------------------------------|----------------------------------------------------------------------------------------------------|-------------------------------------------------------|-----------------------------|-----------|----|----------|------------|------------------------|--------|
| Applicant Details                                             |            |                |                                             |                                                                                                    |                                                       |                             |           |    |          |            |                        |        |
|                                                               |            | Ap<br>Em<br>Pi | l<br>plicar<br>ploye<br>ositio<br>Si<br>Orj | Last Name Peri<br>Tirst Name Rich<br>Title Mr.<br>ht Number 1889<br>e Number<br>n Number 847<br>Role Stal<br>taff Group Nur<br>ganization 504 | kins<br>hard<br>00<br>10<br>f Nurs<br>sing al<br>Ward | e<br>nd Midwifery Rej<br>10 | gistere   | ed |          |            |                        |        |
| Competency Information                                        |            |                |                                             |                                                                                                    |                                                       |                             |           |    |          |            |                        |        |
| Only selected rows will be transferred                        |            |                |                                             |                                                                                                    |                                                       |                             |           |    |          |            |                        |        |
| 🐹 2 🕞 🔅 🗕 🏢                                                   |            |                |                                             |                                                                                                    |                                                       |                             |           |    |          |            |                        |        |
| V Type Competence Name                                        |            |                |                                             |                                                                                                    |                                                       |                             |           |    |          | Awarded By |                        |        |
| ✓ IAT NHS CSTF Fire Safety - 1 Year                           |            | Assessed       | $\mathbf{\vee}$                             | 22-Jul-2018                                                                                                    | 曲                                                     | 21-Jul-2019                 | 曲         |    | 曲        | User 🗸     |                        |        |
| ✓ IAT NHSICSTFIEquality, Diversity and Human Rights -         | 3 Years    | Assessed       | ~                                           | 22-Nov-2015                                                                                                    | <b>m</b>                                              | 21-Nov-2018                 | <b>m</b>  |    | m        | User 🗸     |                        |        |
| ✓ IAT NHSICSTFIHealth, Safety and Welfare - 2 Years]          |            | Assessed       | ~                                           | 07-Jun-2018                                                                                                    | <b>m</b>                                              | 06-Jun-2020                 | <b>**</b> |    | £        | User 🗸     |                        |        |
| REO NHSICSTFIInformation Governance - 1 Yearl                 |            |                |                                             |                                                                                                    | em 1                                                  |                             | £         |    | <u>m</u> |            |                        |        |
| REO NHSICSTEIEire Safety - 1 Yearl                            |            |                | ~                                           |                                                                                                    | £                                                     |                             | £         |    | £        |            |                        |        |
| REO NHSICSTEIMoving and Handling - Level 1 - 1 Year           | 1          |                |                                             |                                                                                                    | £                                                     |                             | <u>66</u> |    | £        |            |                        |        |
| PEO NHSICSTEIEquality Diversity and Human Pichte              | 1 Vearl    |                |                                             |                                                                                                    | 66                                                    |                             |           |    | eee      |            |                        |        |
| PEO NHSICSTEISafamuarding Adulte - Level 1 - 1 Vearl          | 2 TOUT     |                |                                             |                                                                                                    | <u>60</u>                                             |                             |           |    | A4       |            |                        |        |
|                                                               |            |                |                                             |                                                                                                    |                                                       |                             |           |    |          |            |                        |        |
|                                                               |            |                | •                                           |                                                                                                    |                                                       |                             |           |    |          |            |                        |        |
|                                                               |            | ▼              |                                             |                                                                                                    |                                                       |                             |           |    |          | ×          |                        |        |
| REQ NHS[CSTF[Communication - 1 Year]                          |            |                | ~                                           |                                                                                                    |                                                       |                             |           |    |          | ✓          |                        |        |
| Competency Requirements for the position                      |            |                |                                             |                                                                                                    |                                                       |                             |           |    |          |            |                        |        |
|                                                               |            |                |                                             |                                                                                                    | D                                                     |                             |           |    |          |            |                        |        |
| NHSICSTEICommunication - 1 Yearl 1 - 4                        | Assessed 1 | - Assessed Y   | ssent                                       | 01-Jan-1951                                                                                                    | Date                                                  |                             |           |    |          |            |                        |        |
| NHS CSTF Equality, Diversity and Human Rights - 1 Year  1 - / | Assessed   | N              |                                             | 01-Jan-1951                                                                                                    |                                                       |                             |           |    |          |            |                        |        |
| NHS CSTF Fire Safety - 1 Year  1 - /                          | Assessed 1 | - Assessed Y   |                                             | 01-Jan-1951                                                                                                    |                                                       |                             |           |    |          |            |                        |        |
| NHS CSTF Fire Safety - 3 Years  1 - A                         | Assessed 1 | - Assessed Y   |                                             | 01-Jan-1951                                                                                                    |                                                       |                             |           |    |          |            |                        |        |
| NHS CSTF Information Governance - 1 Year  1 - A               | Assessed   | N              |                                             | 01-Jan-1951                                                                                                    |                                                       |                             |           |    |          |            |                        |        |
| NHS CSTF Moving and Handling - Level 1 - 1 Year  1 - A        | Assessed   | N              |                                             | 01-Jan-1951                                                                                                    |                                                       |                             |           |    |          |            |                        |        |
| NHSICSTEISafeguarding Adults - Level 1 - 1 Year   1 - A       | Assessed   | N              |                                             | 01-Jan-1951                                                                                                    |                                                       |                             |           |    |          |            |                        |        |
| 504[LOCAL Test]                                               |            | N              |                                             | 01-Jan-1951                                                                                                    |                                                       |                             |           |    |          |            |                        |        |
| Current Competency Details for the person                     |            |                |                                             |                                                                                                    |                                                       |                             |           |    |          |            |                        |        |

| Competence Name Proficien | cy Level Valid From 1 | Valid To Date Last Awar | ded Awarded By Title | e Last Updated By |
|---------------------------|-----------------------|-------------------------|----------------------|-------------------|
| No results found.         |                       |                         |                      |                   |

### Key:

Indicates that the Competence will expire within the next 3 months Indicates that the Competence will not expire within the next 3 months

Approve and Submit Cancel

# 5.15.13. Reference Approver (IAT Standard Reference)

IAT Initiators are able to request a reference for applicants as part of the IAT process. Requesting this triggers a separate process once the IAT request is approved. The standard Reference Templates replicate the detail as outlined in NHS Employers guidance and would usually be sent to the last/current employer for an ex.employee/employee.

The notifications related to this process are sent to the Reference Approver role (at the approving organisation) and the approved reference details or rejection is sent back to the Reference Receipt role (at the initiating organisation).

The Reference Approver will receive a notification entitled 'Request for Standard Reference Information':

The current/previous employer on receipt of the request will be able to review and validate the information held in ESR which is contained in the Standard Reference Request. Any additional supporting information can also be included at this stage and if necessary the detail populated from ESR can be overtyped, before the data is approved and sent to the requesting Organisation. The Reason for Leaving (highlighted in green) sent to the requesting organisation will state Not Applicable unless updated by the Reference Approver.

An Employee Relations indicator (highlighted in blue) will alert the Reference Approver role holder completing the reference that active Employee Relations information is present on the record for whom the reference is being requested.

The first responder to approve/reject the notification will trigger a 'Reference Receipt' notification to be delivered to the 'Reference Receipt' role holder(s) in the requesting organisation.

| Request for Standard Reference Informa                                                                                                    | tion for MR. Richar                                                                                                    | d Perkins from 504 ES                  | SR Hospitals NHS Trust |                            |
|----------------------------------------------------------------------------------------------------|----------------------------------------------------------------------------------------------------|----------------------------------------|------------------------|----------------------------|
|                                                                                                    |                                                                                                    |                                        |                        | Approved Rejected Reassign |
| To 503 IAT REF APPROVER 28                                                                                                    |                                                                                                    |                                        |                        |                            |
| Sent 19-Oct-2018 14:42:20                                                                                                    |                                                                                                    |                                        |                        |                            |
| ID 349433<br>Action History                                                                                                    |                                                                                                    |                                        |                        |                            |
| Num Action Date Action                                                                                                    | From                                                                                                    |                                        | Details                |                            |
| 1 19-OCI-2018 14:42:20 SEND_FIRST  Please review and amend as appropriate the information held within FSP for:                                                                                                    | ANONYMOUS                                                                                                    | 503_IA1_REF_APPROVER_28                |                        |                            |
| Title :MR<br>LastName :Perkins<br>FirstName :Richard<br>Middle Name :<br>Employee Number :20110804                                                                                                    |                                                                                                    |                                        |                        |                            |
| Once agreed please approve to return the standard reference data to the initiating                                                                                                    | gOrganisation.                                                                                                    |                                        |                        |                            |
| Please note: Employee Relations information exists in ESR record for this emp                                                                                                    | loyee. Please check and update the R                                                                                                    | eference appropriately.                |                        |                            |
| Existing Information                                                                                                    |                                                                                                    |                                        |                        |                            |
| National Ins<br>Employ<br>Applicants <u>Current/Most Resent iob</u><br>Applicants asson for Les<br>Date of DBS Check<br>Level of DBS Check<br>If Enhanced with Barred List check was und<br>indicate which barred Is<br>Adut                                                                                        | Last Name Perkins<br>Middle Name<br>First Name Richard<br>Title MR.<br>Date of Birth 01-JAN-1971<br>Trance Number AA828002A<br>enert Date from 01-SEP-2011<br>ment Date to 15-SEP-2013<br>Intle and Grade 1384-441/Staff Nurse B<br>Unig (If Known) Employee Transfer<br>Last Completed US-JUN-2018<br>ck undertaken CoGS<br>ertaken, please NONE<br>this applies to<br>Trist Requested<br>First Received | and 5 N6A   - NHS XR05 Review Body Bar | nd 5                   |                            |
| Response                                                                                                    |                                                                                                    |                                        |                        |                            |
| Employment date from:                                                                                                    | 01-Sep-2011                                                                                                    |                                        |                        |                            |
| Employment date to :<br>Applicants Current/Most Recent job Title and Grade                                                                                                    | 15-Sep-2018 138444 Staff Nurse Band 5 N6A   -                                                                                                    | NHS XR05 Review Body Band 5            |                        | •                          |
|                                                                                                    |                                                                                                    |                                        |                        | Ç                          |
| Reason for Leaving                                                                                                    | Not Applicable                                                                                                    | $\checkmark$                           |                        |                            |
| Are there any warnings on the applicant's record that have not been disposed of?                                                                                                    | No 💌                                                                                                    |                                        |                        |                            |
| If yes please give details (this may include warnings that could have been<br>imposed, if the individual had not left before an investigation had concluded)                                                                                                    |                                                                                                    |                                        |                        |                            |
| is the applicant currently under investigation for any market (inc.<br>conduct, or performance) under any of your employment policies?<br>If yes, please give details (this may include any formal action that could have<br>been taken, if the individual had not left before the investigation had<br>concluded): | No                                                                                                    |                                        |                        |                            |
| Date of DBS Check last completed                                                                                                    | 24-Jun-2016 🛗                                                                                                    |                                        |                        |                            |
| Level of DBS Check undertaken                                                                                                    | Enhanced                                                                                                    |                                        |                        |                            |
| Enhanced with Barred List Check undertaken?                                                                                                    | Both                                                                                                    |                                        |                        |                            |
| Adults First Requested<br>Adults First Received                                                                                                    |                                                                                                    |                                        |                        |                            |
| Did check return any information requiring further investigation?                                                                                                    | No 💌                                                                                                    |                                        |                        |                            |
| Recent/Outstanding Allegations?                                                                                                    | No 💌                                                                                                    |                                        |                        |                            |
| IT yes, please give details of allegations:                                                                                                    |                                                                                                    |                                        |                        |                            |
|                                                                                                    |                                                                                                    |                                        |                        |                            |
| Contact Name                                                                                                    |                                                                                                    |                                        |                        |                            |
|                                                                                                    |                                                                                                    |                                        |                        |                            |
| Contact email                                                                                                    |                                                                                                    |                                        |                        |                            |
|                                                                                                    |                                                                                                    |                                        |                        |                            |
| Contact Telephone Number                                                                                                    |                                                                                                    |                                        |                        |                            |

# 5.15.14. Reference Receipt (IAT Standard Reference)

Role holders will receive a notification from the Reference Approver at the approving organisation advising if the reference request has been approved or rejected.

### Notification on approval of release of the standard reference:

This will include a PDF copy of the standard reference form with information populated by the approving Organisation from their ESR data set and any additional items included by the approving role holder.

### Example notification

| Worklist >                                                                                                    |                                 |
|----------------------------------------------------------------------------------------------------|---------------------------------|
| Information This notification does not require a response.                                                                                                    |                                 |
| Request for Reference Information for MR. Richard Perkins from 503 ESR Hospitals NHS Trust                                                                                                    | OK Reassign Request Information |
| To Jackson, Sam<br>Sent 19-Oct-2018 14:51:03<br>ID 349436                                                                                                    |                                 |
| Please find the standard reference information for:                                                                                                    |                                 |
| Title : MR.<br>Last Name : Perkins<br>Middle Name : Richard<br>Applicant Yumber : 18000                                                                                                    |                                 |
| A copy of the information can be accessed using the attachment in this notification.                                                                                                    |                                 |
| Existing Information                                                                                                    |                                 |
| Last Name Perkins<br>Middle Nam<br>First Name Rohand<br>Tite MR<br>Date of Birth 01-JAN-1971<br>Date of Birth 01-JAN-1971<br>National Insurance Sambure As20002A<br>Employment Date from 01-SEP-2011<br>Employment Date in 01-SEP-2013<br>Applicants Reason for Leaving (Introme Mutually Agreed Resignation - Local Scheme with Repayment<br>Applicants Reason for Leaving (Introme Mutually Agreed Resignation - Local Scheme with Repayment<br>Are there any current warnings on the applicant's record? V<br>If yes, please give details of warnings<br>conduct, capability or performance) under any of your employment policies?<br>If fyes, please give details of investigation<br>If yes, please, please Asset of Schewick (Internet Internet)<br>Date of DBS Check Last Completed 04-SUN-2018<br>Level of DBS Check under taken of SCH<br>Adults First Received<br>Adults First Received<br>Adul |                                 |
| References                                                                                                    |                                 |

Notification attachment delivered reference pdf

An example of the standard reference template::

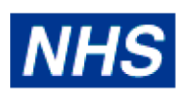

504 Kingston PCT

| CONFIRMATION OF EMPLOYN                                                                                                    | IENT (WITHOUT SICKNESS A                                              | BSENCE     | ) REQUEST         |  |  |
|----------------------------------------------------------------------------------------------------|-----------------------------------------------------------------------|------------|-------------------|--|--|
| PRE-OFFER REQUEST: to be used w<br>offer being made.                                                                                                  | where requesting information                                          | PRIOR to   | a conditional     |  |  |
| Last Name                                                                                                    | Perkins                                                               |            |                   |  |  |
| First Name                                                                                                    | Richard                                                               |            |                   |  |  |
| Middle Name                                                                                                    |                                                                       |            |                   |  |  |
| Title                                                                                                    | MR.                                                                   |            |                   |  |  |
| Employment Dates                                                                                                    | From: 01-SEP-2011                                                     |            | To: 15-SEP-2018   |  |  |
| Organisation                                                                                                    | 503 Havering PCT                                                      |            | I                 |  |  |
| Applicants Current/Most Recent job Title<br>and Grade                                                                                                 | itle 138444 Staff Nurse Band 5 N6A   - NHS XR05 Review<br>Body Band 5 |            |                   |  |  |
| Applicants Reason for Leaving (if known)                                                                                                    | Mutually Agreed Resignation - L                                       | ocal Schen | ne with Repayment |  |  |
| 1. Are there any current Warnings on the a                                                                                                    | pplicant's record?                                                    |            | Y                 |  |  |
| Details of Current Warnings                                                                                                    |                                                                       |            |                   |  |  |
| Details given                                                                                                    |                                                                       |            |                   |  |  |
| 2. Is the Applicant currently under investiga<br>capability or performance) under any of you                                                          | ation for any matter (Including con<br>ur employment policies?        | duct,      | N                 |  |  |
| If yes, please give details of investigations:                                                                                                    |                                                                       |            |                   |  |  |
| 3. Please provide details of when you last                                                                                                    | completed a DBS check                                                 |            |                   |  |  |
| <ul> <li>Date when DBS check was last comp</li> </ul>                                                                                                 | leted                                                                 | 0.000      |                   |  |  |
| <ul> <li>If Enhanced with Barred List check way<br/>which barred list this applies to</li> </ul>                                                      | as undertaken, please indicate                                        | COAS       |                   |  |  |
| - Did the check return any information t                                                                                                    | that required further investigation                                   | N          |                   |  |  |
| <ol> <li>Are you aware of any recent/outstanding<br/>against the applicant that relate to any saf<br/>(including any referrals to the DBS)</li> </ol> | g allegations that were made<br>eguarding issues/referrals            | N          |                   |  |  |
| If yes, please give details:                                                                                                    |                                                                       |            |                   |  |  |

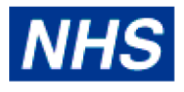

### 504 Kingston PCT

5. The answers given above have been provided in good faith and are correct to the best of my knowledge and Belief.

| Email address : david.smitn@trust.nns.uk Date : 19-OC1-2018 | Referee name (please print): David Smith | Telephone number: 01234 567896 |  |
|-------------------------------------------------------------|------------------------------------------|--------------------------------|--|
|                                                             | Email address : david.smitn@trust.nns.uk | Date : 19-0C1-2018             |  |

Data Protection This form contains personal data as defined by the Data Protection Act. This data has been requested by the Human Resources/Workforce Department exclusively for the purpose of recruitment. The human Resources/Workforce Department must protect any information disclosed within this form and ensure that it is not passed to anyone who is not authorised to have this information.

### Notification following an Organisations decision not to release information via ESR

### Example notification

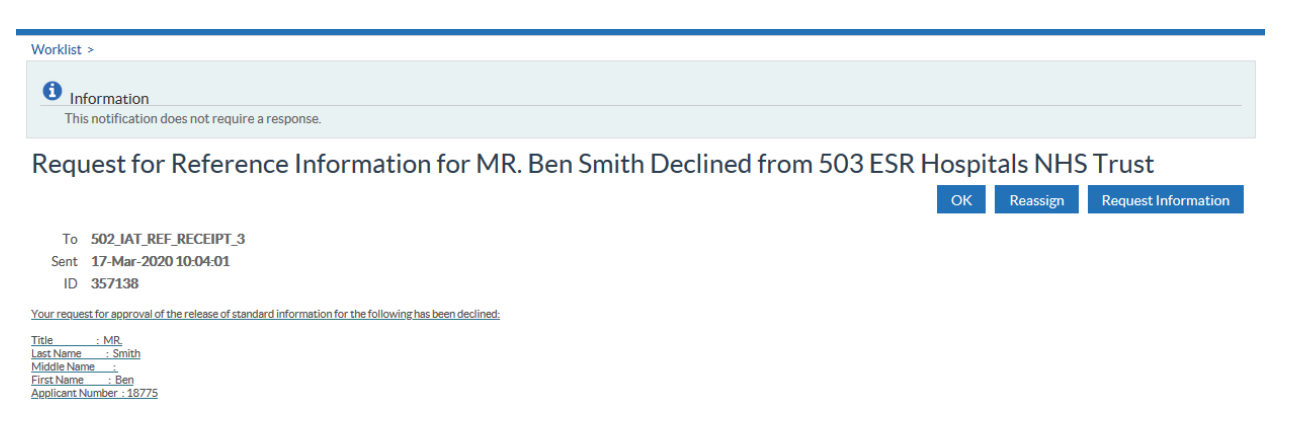

# 5.15.15. Doctors in Training & Trainee Dentist Contract

Role holders will receive a notification for Doctors in Training and Trainee Dentists. This will inform the target organisation of the values of certain elements held for the employee being transferred. The elements included in the notification are as follows:

- Cash Floor Protection NHS
- Annual Leave Appointment NHS

Where the employee does not hold either one or both of the elements at the source organisation. The

notification will state that this is the case and will list the elements that they don't hold.

# 5.16. Dental Profressional Registration

# 5.16.1. Dental Professional Registration Role (GDC)- Successful Update and Decision Notification

The Professional Bodies interface sends files to ESR to update the Professional Registration details of General Dental Council members.

This interface can update details on the Registrations and Memberships Extra Information Type only.

| Extra Person Information         |   |            |        |       | ×    |
|----------------------------------|---|------------|--------|-------|------|
|                                  |   |            |        |       |      |
| Registration/Membership Body     |   |            |        |       |      |
| Professional Registration Number |   |            |        |       |      |
| Expiry Date                      |   |            |        |       |      |
| First Registered Date            |   |            |        |       |      |
| Revalidation Date                |   |            |        |       |      |
| E-Rec Vacancy Ref                |   |            |        |       |      |
|                                  | • | 00000      |        |       | Ð    |
|                                  |   | <u>O</u> K | Cancel | Clear | Help |

An automatic update can only occur where the professional registration number matches an active employee AND the first name and last name of the employee also match the details obtained from the GDC Public register.

### **Automatic Update Notification**

Where automatic updates have occurred, a notification will be sent to the role holder of the "De<u>ntal Prof</u> <u>Registration</u>' role detailing the changes made.

The notifications are colour coded in Red, Amber or Green depending on whether any registration status issues exist.

### Notifications to GDC Registration Role

**Red Notification** 

| 11110                                                                                                    | Workflow                                                                                           |                                                                            |                                                                 |                                              | Q<br>Search                                                                | G<br>Home                   | ★<br>Favorites ∞ Set | ↓ Logged In As 20<br>tings ∨           | DIEMPA ?                   | ل)<br>Logout     |
|----------------------------------------------------------------------------------------------------|----------------------------------------------------------------------------------------------------|----------------------------------------------------------------------------|-----------------------------------------------------------------|----------------------------------------------|----------------------------------------------------------------------------|-----------------------------|----------------------|----------------------------------------|----------------------------|------------------|
| orklist >                                                                                                    |                                                                                                    |                                                                            |                                                                 |                                              |                                                                            |                             |                      |                                        |                            |                  |
| Informati                                                                                                    | ion<br>cation does not r                                                                           | equire a response.                                                         |                                                                 |                                              |                                                                            |                             |                      |                                        |                            |                  |
| rofessio                                                                                                    | onal Boo                                                                                           | lies - Succ                                                                | essful Upd                                                      | lates RI                                     | ED                                                                         |                             |                      |                                        |                            |                  |
|                                                                                                    |                                                                                                    |                                                                            |                                                                 |                                              |                                                                            |                             |                      |                                        | ОК                         | Reassig          |
|                                                                                                    |                                                                                                    |                                                                            |                                                                 |                                              |                                                                            |                             |                      |                                        |                            |                  |
| To EmpA                                                                                                    |                                                                                                    |                                                                            |                                                                 |                                              |                                                                            |                             |                      |                                        |                            |                  |
| To Emp A<br>Sent 01-De                                                                                        | c-2020 16:20:2                                                                                     | 1                                                                          |                                                                 |                                              |                                                                            |                             |                      |                                        |                            |                  |
| To Emp A<br>Sent 01-De<br>ID 83537                                                                            | c-2020 16:20:2<br>7537                                                                             | 1                                                                          |                                                                 |                                              |                                                                            |                             |                      |                                        |                            |                  |
| To Emp A<br>Sent 01-Der<br>ID 83537                                                                           | c-2020 16:20:2<br>7537<br>Body Interface                                                           | 1                                                                          |                                                                 |                                              |                                                                            |                             |                      |                                        |                            |                  |
| To Emp A<br>Sent 01-De<br>ID 83537<br>Professional I<br>The following                                         | c-2020 16:20:2<br>7537<br>Body Interface<br>people have ha                                         | 1<br>d their professiona                                                   | al registration details                                         | s records upda                               | ated by the General Der                                                    | tal Council.                |                      |                                        |                            |                  |
| To Emp A<br>Sent 01-Der<br>ID 83537<br>Professional I<br>The following<br>Please review<br>Employee           | c-2020 16:20-2<br>7537<br>Body Interface<br>people have ha<br>these changes<br>Applicant           | 1<br>d their professiona<br>and report any iss<br>Last Name, First         | al registration details<br>ues to the appropria                 | s records update Professiona                 | ated by the General Der<br>al Body.<br>Professional Registration           | tal Council.                | First Registered     | Revalidation/NMC CPD Prep.             | GDC Registration           | GDC              |
| To Emp A<br>Sent 01-Dev<br>ID 83537<br>Professional I<br>The following<br>Please review<br>Employee<br>Number | c-2020 16:20:2<br>7537<br>Body Interface<br>people have ha<br>these changes<br>Applicant<br>Number | 1<br>d their professiona<br>and report any iss<br>Last Name, First<br>Name | al registration details<br>ues to the appropria<br>Organisation | s records upda<br>ate Profession<br>Location | ated by the General Der<br>al Body.<br>Professional Registration<br>Number | tal Council.<br>Expiry Date | First Registered     | Revalidation/NMC CPD Prep.<br>Exp Date | GDC Registration<br>Status | GDC<br>Professio |

### **Amber Notification**

| ■ NHS                             | Workflow                        |                                          |                                                 |                                | Q<br>Search                        | <b>î</b><br>Home | ★<br>Favorites ∨ Set     | <b>¢</b><br>tings ∨    | Logged In As 201E | EMPA ?                     | Logout           | ()<br>Porta |
|-----------------------------------|---------------------------------|------------------------------------------|-------------------------------------------------|--------------------------------|------------------------------------|------------------|--------------------------|------------------------|-------------------|----------------------------|------------------|-------------|
| Worklist >                        |                                 |                                          |                                                 |                                |                                    |                  |                          |                        |                   |                            |                  |             |
| Informatio     This notific:      | on<br>ation does not r          | equire a response.                       |                                                 |                                |                                    |                  |                          |                        |                   |                            |                  |             |
| Professic                         | onal Boo                        | lies - Succ                              | essful Upd                                      | ates Al                        | MBER                               |                  |                          |                        |                   |                            |                  |             |
|                                   |                                 |                                          |                                                 |                                |                                    |                  |                          |                        |                   | ОК                         | Reassig          | m           |
| To Emp A                          |                                 |                                          |                                                 |                                |                                    |                  |                          |                        |                   |                            |                  |             |
| Sent 01-Dec                       | :-2020 14:56:1<br>7533          | 3                                        |                                                 |                                |                                    |                  |                          |                        |                   |                            |                  |             |
| 10 000077                         | 500                             |                                          |                                                 |                                |                                    |                  |                          |                        |                   |                            |                  |             |
| Professional B                    | Body Interface                  |                                          |                                                 |                                |                                    |                  |                          |                        |                   |                            |                  |             |
| The following<br>Please review    | people have ha<br>these changes | d their protession<br>and report any iss | al registration details<br>ues to the appropria | records upda<br>te Professiona | ted by the General De<br>I Body.   | ntal Council.    |                          |                        |                   |                            |                  |             |
| Employee<br>Number                | Applicant<br>Number             | Last Name, First<br>Name                 | Organisation                                    | Location P                     | rofessional Registration<br>lumber | Expiry Date      | First Registered<br>Date | Revalidati<br>Exp Date | on/NMC CPD Prep.  | GDC Registratior<br>Status | GDC<br>Professio | on l        |
| 29057653                          |                                 | EmpB                                     | 201 Organisation                                | 201 CST                        | 166202                             | 31-DEC-<br>2024  | 01-JAN-2010              | 31-DEC-                | 2020              |                            |                  |             |
|                                   |                                 | 1                                        | 1                                               | JJ                             |                                    |                  | 1                        |                        |                   |                            |                  |             |
| Return to Worklis<br>Display next | t                               |                                          |                                                 |                                |                                    |                  |                          |                        |                   |                            |                  |             |
| notification after                |                                 |                                          |                                                 |                                |                                    |                  |                          |                        |                   |                            |                  |             |
| iny response                      |                                 |                                          |                                                 |                                |                                    |                  |                          |                        |                   | OK                         | Poperie          |             |
|                                   |                                 |                                          |                                                 |                                |                                    |                  |                          |                        |                   | OR                         | Reassig          | ,n          |

### **Green Notification**

|                                                                                                    | Workflow                                                                  |                                                                                |                                                                                      |                                                     | Q<br>Search                                                                             | G<br>Home I                                   | ★<br>Favorites ∞ Set                    | tings -                          | Logged In As 201         | EMPA ?<br>Helj             | Logout           | ()<br>Port |
|----------------------------------------------------------------------------------------------------|---------------------------------------------------------------------------|--------------------------------------------------------------------------------|--------------------------------------------------------------------------------------|-----------------------------------------------------|-----------------------------------------------------------------------------------------|-----------------------------------------------|-----------------------------------------|----------------------------------|--------------------------|----------------------------|------------------|------------|
| orklist >                                                                                                    |                                                                           |                                                                                |                                                                                      |                                                     |                                                                                         |                                               |                                         |                                  |                          |                            |                  |            |
| Information<br>This notific                                                                                                    | on<br>cation does not re                                                  | equire a response.                                                             |                                                                                      |                                                     |                                                                                         |                                               |                                         |                                  |                          |                            |                  |            |
| rofessio                                                                                                    | onal Bod                                                                  | ies - Succ                                                                     | essful Upd                                                                           | ates G                                              | REEN                                                                                    |                                               |                                         |                                  |                          |                            |                  |            |
|                                                                                                    |                                                                           |                                                                                |                                                                                      |                                                     |                                                                                         |                                               |                                         |                                  |                          | ОК                         | Reassig          | m          |
| To EmpA                                                                                                    |                                                                           |                                                                                |                                                                                      |                                                     |                                                                                         |                                               |                                         |                                  |                          |                            |                  |            |
| Sent 01-Dec                                                                                                    | c-2020 15:03:23                                                           | 3                                                                              |                                                                                      |                                                     |                                                                                         |                                               |                                         |                                  |                          |                            |                  |            |
| ID 83537.                                                                                                    | 7534                                                                      |                                                                                |                                                                                      |                                                     |                                                                                         |                                               |                                         |                                  |                          |                            |                  |            |
| Professional                                                                                                    |                                                                           |                                                                                |                                                                                      |                                                     |                                                                                         |                                               |                                         |                                  |                          |                            |                  |            |
| i i olessioildi [                                                                                                    | Body Interface                                                            |                                                                                |                                                                                      |                                                     |                                                                                         |                                               |                                         |                                  |                          |                            |                  |            |
| The following<br>Please review                                                                                                    | people have ha                                                            | d their professiona<br>and report any iss                                      | al registration details<br>ues to the appropria                                      | records upd<br>te Profession                        | ated by the General Dent<br>al Body.                                                    | al Council.                                   |                                         |                                  |                          |                            |                  |            |
| The following<br>Please review<br>Employee<br>Number                                                                                 | people have have these changes<br>Applicant<br>Number                     | d their professiona<br>and report any iss<br>Last Name, First<br>Name          | al registration details<br>ues to the appropriat<br>Organisation                     | records upd<br>te Profession<br>Location            | ated by the General Dent<br>al Body.<br>Professional Registration<br>Number             | al Council.<br>Expiry Date                    | First Registered<br>Date                | Revalidat<br>Exp Date            | on/NMC CPD Prep.         | GDC Registration           | GDC<br>Professio | 'n         |
| The following<br>Please review<br>Employee<br>Number<br>29057354                                                                     | people have had<br>these changes<br>Applicant<br>Number                   | d their professiona<br>and report any iss<br>Last Name, First<br>Name<br>EmpA  | al registration details<br>ues to the appropriat<br>Organisation<br>201 Organisation | records upd<br>te Profession<br>Location<br>201 CST | ated by the General Dent<br>hal Body.<br>Professional Registration<br>Number<br>166201  | Expiry Date<br>31-DEC-<br>2024                | First Registered<br>Date<br>01-JAN-2010 | Revalidat<br>Exp Date<br>31-DEC- | on/NMC CPD Prep.         | GDC Registration<br>Status | GDC<br>Professio | 'n         |
| The following<br>Please review<br>Employee<br>Number<br>29057354                                                                     | People have have the these changes Applicant Number                       | and report any iss<br>Last Name, First<br>Name<br>Emp A                        | al registration details<br>ues to the appropriat<br>Organisation<br>201 Organisation | records upd<br>te Profession<br>Location<br>201 CST | lated by the General Dent<br>hal Body.<br>Professional Registration<br>Number<br>166201 | Expiry Date<br>31-DEC-<br>2024                | First Registered<br>Date<br>01-JAN-2010 | Revalidat<br>Exp Date<br>31-DEC- | on/NMC CPD Prep.<br>2020 | GDC Registration<br>Status | GDC<br>Professio | n          |
| The following<br>Please review<br>Employee<br>Number<br>29057354<br>turn to Worklis<br>] Display next                                | people have have have have these changes. Applicant Number st             | d their professiona<br>and report any iss<br>Last Name, First<br>Name<br>Emp A | al registration details<br>ues to the appropriat<br>Organisation<br>201 Organisation | records upd<br>te Profession<br>Location<br>201 CST | ated by the General Dent<br>tal Body.<br>Professional Registration<br>Number<br>166201  | Expiry Date<br>31-DEC-<br>2024                | First Registered<br>Date<br>01-JAN-2010 | Revalidat<br>Exp Date<br>31-DEC- | on/NMC CPD Prep.         | GDC Registration<br>Status | GDC<br>Professio | n          |
| The following<br>Please review<br>Employee<br>Number<br>29057354<br>turn to Worklis<br>] Display next<br>ification after<br>recoorse | people have has these changes. Applicant Number st                        | d their professiona<br>and report any iss<br>Last Name, First<br>Name<br>EmpA  | al registration details<br>ues to the appropriat<br>Organisation<br>201 Organisation | records upd<br>te Profession<br>Location<br>201 CST | ated by the General Dent<br>tal Body.<br>Professional Registration<br>Number<br>166201  | Expīry Date<br>31-DEC-<br>2024                | First Registered<br>Date                | Revalidat<br>Exp Date<br>31-DEC- | on/NMC CPD Prep.         | GDC Registration<br>Status | GDC<br>Professio | n          |
| The following<br>Please review<br>Employee<br>Number<br>29057354<br>turn to Worklis<br>Display next<br>ification after<br>response   | sody interface<br>people have has<br>these changes<br>Applicant<br>Number | d their profession<br>and report any iss<br>Last Name, First<br>Name<br>EmpA   | al registration details<br>ues to the appropriat<br>Organisation<br>201 Organisation | records upd<br>te Profession<br>Location<br>201 CST | ated by the General Dent<br>al Body.<br>Professional Registration<br>Number<br>166201   | al Council.<br>Expiry Date<br>31-DEC-<br>2024 | First Registered<br>Date<br>01-JAN-2010 | Revalidat<br>Exp Date            | orr/NMC CPD Prep.        | GDC Registration<br>Status | GDC<br>Professio | in in      |

### **Decision Notifications**

Where an employee with a matching professional registration number is found, but the name is not an exact match, then a 'Decision' notification will be sent to the role holder requesting a decision as to whether the update is appropriate for the employee. If this update is approved then the update will be applied to the employee's registration record. If the update is rejected then the update will not be applied.

| NHS                                                                                                    |                                                            | <b>☆</b><br>Home    | <b>S</b><br>Navigator ∨ | ★<br>Favorites ∨ | <b>©</b><br>Settings ~ | Logged I        | n As 304CCN075ROL     | ?<br>Help    | Logout    | )<br>Portal |
|----------------------------------------------------------------------------------------------------|------------------------------------------------------------|---------------------|-------------------------|------------------|------------------------|-----------------|-----------------------|--------------|-----------|-------------|
| Worklist ><br>Professional Bodies - Decision Required                                                                                                    |                                                            |                     |                         |                  |                        |                 | _                     |              |           |             |
| To CCN075, Role<br>Sent 21-Jun-2018 16:45:03<br>ID 459166228                                                                                                    |                                                            |                     |                         |                  | Approve                | Reject          | Reassign R            | equest Inf   | ormation  |             |
| Professional Body Interface                                                                                                    |                                                            |                     |                         |                  |                        |                 |                       |              |           |             |
| This record was sent by the General Dental Council. The person listed has the same Prof<br>ESR Person Details                                                                                                    | lessional Registration Number as the update record bu      | t the name or date  | of birth does no        | ot match.        |                        |                 |                       |              |           |             |
| Last Name, First Name Date of Birth Professional Registration Number Employee Number                                                                                                    | Applicant Number Organisation Location                     |                     |                         |                  |                        |                 |                       |              |           |             |
| CCN075,Test18 01-JAN-1978 654017 60006286                                                                                                    | 304 Organisation 4721 304 Hgoumzg                          | n 877856            |                         |                  |                        |                 |                       |              |           |             |
| Interface Update Record                                                                                                    |                                                            |                     |                         |                  |                        |                 |                       |              |           |             |
| Last Name, First Name Date of Birth Professional Registration Number Expiry Date First                                                                                                    | t Registered Date Revalidation/NMC CPD Prep. Exp Date      | GDC Registration St | atus GDC Profe          | ession           |                        |                 |                       |              |           |             |
| XXX075,TestNEW 01-JAN-1978 654017 09-DEC-2030 23-J                                                                                                    | IAN-2010 23-JAN-2020                                       | Erased              | Dental The              | erapist          |                        |                 |                       |              |           |             |
| Can you review these details and decide whether this update is appropriate for this personal for the second second s | on. If it is not appropriate then there may be a data issu | e with the professi | onal registratio        | n number he      | ld in ESR for th       | is person. This | should be reviewed wi | th the Profe | ssional B | ədy.        |
| Display next notification after my response                                                                                                    |                                                            |                     |                         | I                | Approve                | Reject          | Reassign R            | equest Inf   | ormation  |             |

# 5.16.1. Dental Professional Registration Role (GDC) - GDC registration number errors

A Workflow notification will be generated to individuals assigned to the GDC registration role on a weekly\* basis which lists errors/ issues identified on registration numbers. The notification will list registration numbers that have been found to have an invalid format, are inaccurate or have been assigned incorrectly. An example of the notification has been shown below

# \*Note: The frequency of notifications is monitored and may decrease based on the volume of errors/ anomalies and feedback from GDC registration role holders.

### Notification: Invalid, erroneous or incorrectly assigned registration numbers.

The following GDC registrant numbers have been found to have an invalid format, or assigned to incorrect individual(s)\* or not to be found on the GDC register. As such the GDC professional Body Interface will not update the registration information for the following records.

Please review and correct after confirming with the GDC public register.

\*Other registrants found with the same registration number.

| ESR employee<br>Number | Surname | First<br>Name | GDC Professional registration | Туре                                 | Reason                                                                |
|------------------------|---------|---------------|-------------------------------|--------------------------------------|-----------------------------------------------------------------------|
| 8736325                | Roberts | Julia         | 123456                        | Name differs<br>from GDC<br>Register | Other registrants<br>found with same<br>registration number in<br>ESR |
| 3846736                | Crusoe  | Robinson      | G87654                        | Invalid format                       | Contains one or more invalid characters                               |
| 467890                 | Cox     | Brian         | 963852                        | Not Found                            | Registrant not found<br>in GDC. Please check<br>registration number.  |

Role holders are required to review the notifications received and correct the registration information after confirming with the GDC register.

# 5.17. Health Care Professional Registration Role 5.17.1. Health Care Professional Registration Role (HCPC) -Successful Update and Decision Notification

The Professional Bodies interface sends files to ESR to update the Professional Registration details of Health Care Professions Council members.

This interface can update details on the Registrations and Memberships Extra Information Type only.

| Extra Person Information         |   |       |        |       | ×    |
|----------------------------------|---|-------|--------|-------|------|
|                                  |   |       |        |       |      |
| Registration/Membership Body     |   |       |        |       |      |
| Professional Registration Number |   |       |        |       |      |
| Expiry Date                      |   |       |        |       |      |
| First Registered Date            |   |       |        |       |      |
| Revalidation Date                |   |       |        |       |      |
| E-Rec Vacancy Ref                |   |       |        |       |      |
|                                  | • | 30000 |        |       | Ð    |
|                                  |   | QK    | Cancel | Clear | Help |

An automatic update can only occur where the professional registration number matches an active employee AND the first name and last name of the employee also match the details obtained from the HCPC Public register.

### **Automatic Update Notification**

Where automatic updates have occurred a notification will be sent to the role holder of the 'HCPC Registration' role detailing the changes made.

The notifications are colour coded in Red, Amber or Green depending on whether any registration status issues exist.

### Notifications to HCPC Registration Role

**Red Notification** 

| nt 24-7<br>ID 4584           | \pr-2018 :<br>466808     | 14:05:47                               |                                     |                           |                                        |                     |                             |                                        |                                             |                                                    |                                |                      |                                   |                              |                                     |                           |
|------------------------------|--------------------------|----------------------------------------|-------------------------------------|---------------------------|----------------------------------------|---------------------|-----------------------------|----------------------------------------|---------------------------------------------|----------------------------------------------------|--------------------------------|----------------------|-----------------------------------|------------------------------|-------------------------------------|---------------------------|
| ofessiona                    | I Body Inte              | rface                                  |                                     |                           |                                        |                     |                             |                                        |                                             |                                                    |                                |                      |                                   |                              |                                     |                           |
| e followin<br>ease revie     | g people h<br>w these ch | ave had their prot<br>anges and report | lessional regist<br>any issues to t | tration deta              | ils records upd<br>riate Profession    | lated by<br>al Body | the Health an               | d Care Prof Council.                   |                                             |                                                    |                                |                      |                                   |                              |                                     |                           |
| mploy <del>ee</del><br>umber | Applicant<br>Number      | Last Name, First<br>Name               | Organisation                        | Location                  | Professional<br>Registration<br>Number | Expiry<br>Date      | First<br>Registered<br>Date | Revalidation/NMC<br>CPD Prep. Exp Date | HCPC<br>Profession                          | Registration<br>Status                             | Public<br>Work<br>Town         | Local<br>Anaesthesia | Prescription<br>Only<br>Medicines | Supplementary<br>Prescribing | Modalities                          | Independer<br>Prescribing |
| 7249191                      |                          | CCN076,Test01                          | 180<br>Organisation<br>237834       | 180<br>Location<br>171300 | AS07601                                | 26-<br>DEC-<br>2030 | 06-JAN-<br>2010             | 06-JAN-2020                            | AS Art<br>Therapist                         | Registered                                         | Test<br>Public<br>Work<br>Town |                      | РОМ-А                             | Yes                          |                                     | Yes                       |
| 7249194                      |                          | CCN076,Test04                          | 180<br>Organisation<br>237834       | 180<br>Location<br>171300 | CS07604                                | 23-<br>DEC-<br>2030 |                             |                                        | CS Clinical<br>Scientist                    | Registered<br>Interim<br>Conditions of<br>Practice |                                |                      |                                   | Yes                          | Modality3                           | Yes                       |
| 7249197                      |                          | CCN076,Test07                          | 180<br>Organisation<br>237834       | 180<br>Location<br>171300 | ODP07607                               | 20-<br>DEC-<br>2030 |                             | 12-JAN-2020                            | ODP Operating<br>Department<br>Practitioner |                                                    | Test<br>Public<br>Work<br>Town |                      | POM-S                             | Yes                          | Modality1<br>Modality3              |                           |
| 7249200                      |                          | CCN076,Test10                          | 180<br>Organisation<br>237834       | 180<br>Location<br>171300 | PA07610                                | 17-<br>DEC-<br>2030 | 15-JAN-<br>2010             |                                        | PA Paramedic                                | Registered<br>Conditions of<br>Practice            |                                |                      | POM-AS                            | Yes                          | Modality2<br>Modality4              |                           |
| 7249203                      |                          | CCN076,Test13                          | 180<br>Organisation<br>237834       | 180<br>Location<br>171300 | PYL07613                               | 14-<br>DEC-<br>2030 | 18-JAN-<br>2010             | 18-JAN-2020                            | PYL<br>Practitioner<br>Psychologist         | Deregistered<br>Interim<br>Suspension              | Test<br>Public<br>Work<br>Town |                      | РОМ-А                             | Yes                          | Modality2<br>Modality3<br>Modality4 | No                        |
| 7249206                      |                          | CCN076,Test16                          | 180<br>Organisation<br>237834       | 180<br>Location<br>171300 | SW07616                                | 11-<br>DEC-<br>2030 | 21-JAN-<br>2010             | 21-JAN-2020                            | SW Social<br>Worker in<br>England           | Registered<br>Caution                              |                                |                      |                                   | Yes                          |                                     | No                        |

### **Amber Notification**

| To CCN                         | 1076 Role           |                          |                               |                           |                                        |                     |                             |                                        |                            |                                                    |                                |                      |                                   |                              |                                                  |                           |
|--------------------------------|---------------------|--------------------------|-------------------------------|---------------------------|----------------------------------------|---------------------|-----------------------------|----------------------------------------|----------------------------|----------------------------------------------------|--------------------------------|----------------------|-----------------------------------|------------------------------|--------------------------------------------------|---------------------------|
| ent 24-A                       | Apr-2018 1          | 4:07:14                  |                               |                           |                                        |                     |                             |                                        |                            |                                                    |                                |                      |                                   |                              |                                                  |                           |
| ID 4584                        | 466810              |                          |                               |                           |                                        |                     |                             |                                        |                            |                                                    |                                |                      |                                   |                              |                                                  |                           |
| rofessional                    | I Borty Inter       | faco                     |                               |                           |                                        |                     |                             |                                        |                            |                                                    |                                |                      |                                   |                              |                                                  |                           |
|                                | - couy much         | nucc                     |                               |                           |                                        |                     |                             | d Corr Dest Correct                    |                            |                                                    |                                |                      |                                   |                              |                                                  |                           |
| lease revie                    | w these cha         | anges and report         | any issues to                 | the approp                | riate Profession                       | aled by<br>al Body. | une meatur ar               | id Care Proi Council.                  |                            |                                                    |                                |                      |                                   |                              |                                                  |                           |
| imploy <del>ee</del><br>Number | Applicant<br>Number | Last Name, First<br>Name | Organisation                  | Location                  | Professional<br>Registration<br>Number | Expiry<br>Date      | First<br>Registered<br>Date | Revalidation/NMC<br>CPD Prep. Exp Date | HCPC<br>Profession         | Registration<br>Status                             | Public<br>Work<br>Town         | Local<br>Anaesthesia | Prescription<br>Only<br>Medicines | Supplementary<br>Prescribing | Modalities                                       | Independer<br>Prescribing |
| 27249192                       |                     | CCN076,Test02            | 180<br>Organisation<br>237834 | 180<br>Location<br>171300 | BS07602                                | 25-<br>DEC-<br>2030 | 07-JAN-<br>2010             |                                        | BS Biomedical<br>Scientist | Registered<br>Caution                              |                                |                      | POM-AS                            | No                           | Modality1                                        | Yes                       |
| 27249195                       |                     | CCN076,Test05            | 180<br>Organisation<br>237834 | 180<br>Location<br>171300 | DT07605                                | 22-<br>DEC-<br>2030 | 10-JAN-<br>2010             | 10-JAN-2020                            | DT Dietitian               | Deregistered<br>Suspension                         | Test<br>Public<br>Work<br>Town |                      | РОМ-А                             | No                           | Modality4                                        | Yes                       |
| 27249198                       |                     | CCN076,Test08            | 180<br>Organisation<br>237834 | 180<br>Location<br>171300 | OR07608                                | 19-<br>DEC-<br>2030 |                             |                                        | OR Orthoptist              | Registered                                         |                                |                      |                                   | No                           | Modality1<br>Modality4                           |                           |
| 27249201                       |                     | CCN076,Test11            | 180<br>Organisation<br>237834 | 180<br>Location<br>171300 | PH07611                                | 16-<br>DEC-<br>2030 |                             | 16-JAN-2020                            | PH<br>Physiotherapist      | Registered<br>Interim<br>Conditions of<br>Practice | Test<br>Public<br>Work<br>Town |                      | POM-S                             | No                           | Modality1<br>Modality2<br>Modality3              | No                        |
| 27249204                       |                     | CCN076,Test14            | 180<br>Organisation<br>237834 | 180<br>Location<br>171300 | RA07614                                | 13-<br>DEC-<br>2030 | 19-JAN-<br>2010             |                                        | RA<br>Radiographer         |                                                    |                                |                      | POM-AS                            | No                           | Modality1<br>Modality2<br>Modality3<br>Modality4 | No                        |

### **Green Notification**

| Sent<br>Closed<br>ID<br>esponder | 24-Apr-<br>24-Apr-<br>458465<br>CCN076 | 5, Role<br>2018 11:57:00<br>2018 12:43:56<br>912<br>5, Role |                                 |                           |                                        |                     |                                          |                                        |                                   |                                         |                                |                      |                                   |                              |                                     |                           |
|----------------------------------|----------------------------------------|-------------------------------------------------------------|---------------------------------|---------------------------|----------------------------------------|---------------------|------------------------------------------|----------------------------------------|-----------------------------------|-----------------------------------------|--------------------------------|----------------------|-----------------------------------|------------------------------|-------------------------------------|---------------------------|
| rofessional  <br>he following    | Body Inte                              | rface<br>ave had their pro                                  | fessional regis                 | stration det              | ails records up                        | dated b             | y the Health                             | and Care Prof Counc                    | :il.                              |                                         |                                |                      |                                   |                              |                                     |                           |
| iease review                     | w these ch<br>Applicant<br>Number      | anges and repor<br>Last Name, First<br>Name                 | t any issues to<br>Organisation | the approp                | Professional<br>Registration<br>Number | Expiry<br>Date      | <b>y.</b><br>First<br>Registered<br>Date | Revalidation/NMC<br>CPD Prep. Exp Date | HCPC Profession                   | Registration<br>Status                  | Public<br>Work<br>Town         | Local<br>Anaesthesia | Prescription<br>Only<br>Medicines | Supplementary<br>Prescribing | Modalities                          | Independen<br>Prescribing |
| 27249193                         |                                        | CCN076,Test03                                               | 180<br>Organisation<br>237834   | 180<br>Location<br>171300 | CH07603                                | 24-<br>DEC-<br>2030 |                                          | 08-JAN-2020                            | CH<br>Chiropodist/Podiatrist      | Registered<br>Conditions of<br>Practice | Test<br>Public<br>Work<br>Town |                      | POM-S                             |                              | Modality2                           | Yes                       |
| 27249196                         |                                        | CCN076,Test06                                               | 180<br>Organisation<br>237834   | 180<br>Location<br>171300 | HAD07606                               | 21-<br>DEC-<br>2030 | 11-JAN-<br>2010                          |                                        | HAD Hearing Aid<br>Dispenser      | Deregistered<br>Interim<br>Suspension   |                                |                      | POM-AS                            |                              | Modality1<br>Modality2              |                           |
| 27249199                         |                                        | CCN076,Test09                                               | 180<br>Organisation<br>237834   | 180<br>Location<br>171300 | OT07609                                | 18-<br>DEC-<br>2030 | 14-JAN-<br>2010                          | 14-JAN-2020                            | OT Occupational<br>Therapist      | Registered<br>Caution                   | Test<br>Public<br>Work<br>Town |                      | POM-A                             |                              | Modality2<br>Modality3              |                           |
| 27249202                         |                                        | CCN076,Test12                                               | 180<br>Organisation<br>237834   | 180<br>Location<br>171300 | PO07612                                | 15-<br>DEC-<br>2030 |                                          |                                        | PO<br>Prosthetist/Orthotist       | Deregistered<br>Suspension              |                                |                      |                                   |                              | Modality1<br>Modality2<br>Modality4 | No                        |
| 27249205                         |                                        | CCN076,Test15                                               | 180<br>Organisation<br>237834   | 180<br>Location<br>171300 | SL07615                                | 12-<br>DEC-<br>2030 |                                          | 20-JAN-2020                            | SL Speech & Language<br>Therapist | Registered                              | Test<br>Public<br>Work<br>Town |                      | POM-S                             |                              |                                     | No                        |

### **Decision Notifications**

Where an employee with a matching professional registration number is found, but the name is not an exact match, then a 'Decision' notification will be sent to the role holder requesting a decision as to whether the update is appropriate for the employee. If this update is accepted then the update will be applied to the employee. If the update is rejected then the update will not be applied.

|                                                                                                    |                                       |                                                            |                                                                                        |                                 | G<br>Horr                | ) 🚫<br>ne Navigator -                    | ★<br>Favorites → | Settings 🗸                               | Logged In As <b>180</b> | CCN076RO    | LE ?<br>Help                                  |
|----------------------------------------------------------------------------------------------------|---------------------------------------|------------------------------------------------------------|----------------------------------------------------------------------------------------|---------------------------------|--------------------------|------------------------------------------|------------------|------------------------------------------|-------------------------|-------------|-----------------------------------------------|
| rofessional Bodies - Dec                                                                                                    | ision R                               | Require                                                    | d                                                                                      |                                 |                          |                                          | Appr             | ove Reject                               | Reassign                | More Inform | nation Requ                                   |
| To CCN076, Role<br>Sent 24-Apr-2018 12:27:27<br>ID 458465917                                                                                                    |                                       |                                                            |                                                                                        |                                 |                          |                                          |                  |                                          |                         |             |                                               |
| Professional Body Interface<br>This record was sent by the Health and Care Prof C<br>ESR Person Details                                                                                        | Council. The p                        | erson listed ha                                            | s the same Professional R                                                              | Registration Nun                | nber as the upda         | ite record but th                        | e name or date   | of birth does not m                      | atch.                   |             |                                               |
| Last Name, First Name Date of Birth Professional Re<br>CCN076,Test18 01-JAN-1978 AS07618                                                                                                    | egistration Nur                       | mber Employee                                              | Number Applicant Number                                                                | Organisation<br>180 Organisatio | Locat<br>on 237834 180 L | lon<br>location 171300                   |                  |                                          |                         |             |                                               |
| ······                                                                                                    |                                       |                                                            |                                                                                        | LICEC                           | Partistration            | In 111 111 1                             | Local            | Description Only                         | Constant                |             |                                               |
| Last Name, First Date of Professional<br>Name Birth Registration Number                                                                                                    | Expiry F<br>Date I                    | First Registered<br>Date                                   | Prep. Exp Date                                                                         | Profession                      | Status                   | Town                                     | Anaesthesia      | Medicines                                | Prescribing             | Modalities  | Independer<br>Prescribing                     |
| Last Name, First Date of Professional<br>Name Birth Registration Number<br>XXX076,Test18 AS07618                                                                                               | Expiry<br>Date [<br>09-DEC-<br>2030 2 | First Registered<br>Date<br>23-JAN-2010                    | Prep. Exp Date                                                                         | AS Art<br>Therapist             | Registered               | Town<br>Test Public<br>Work Town         | Anaesthesia      | Prescription Only<br>Medicines<br>POM-AS | Prescribing<br>Yes      | Modalities  | Independer<br>Prescribing<br>Yes              |
| Last Name, First Date of Professional<br>Name Birth Registration Number<br>XXXX76.Test18 ASX7618<br>Can you review these details and decide whether the<br>eviewed with the Professional Body. | Expiry<br>Date<br>09-DEC-<br>2030     | First Registered<br>Date<br>23-JAN-2010<br>appropriate for | Revalidation/NMC CPD<br>Prop. Exp Date<br>23-JAN-2020<br>this person. If it is not app | AS Art<br>Therapist             | Registered               | Town<br>Town<br>Test Public<br>Work Town | Anaesthesia      | POM-AS                                   | Yes Yes Yes Yes         | Modalities  | Independen<br>Prescribing<br>Yes<br>should be |

# 5.17.2. Health Care Professional Registration Role (HCPC) - HCPC registration number errors

A Workflow notification will be generated to individuals assigned to the HCPC registration role on a weekly\* basis which lists errors/ issues identified on registration numbers. The notification will list registration numbers that have been found to have invalid format, are inaccurate or have been assigned incorrectly. An example of the notification has been shown below

# \*Note: The frequency of notifications is monitored and may decrease based on the volume of errors/ anomalies and feedback from HCPC registration role holders.

### HCPC registration number errors:

The following HCPC registrant numbers have been found to have an invalid format, or assigned to incorrect individual(s) or not to be found on the HCPC register. As such the HCPC professional Body Interface will not update the registration information for the following records.

|   | Please review and correct after confirming with the HCPC public register. |         |            |                |                      |                      |  |  |  |
|---|---------------------------------------------------------------------------|---------|------------|----------------|----------------------|----------------------|--|--|--|
|   | Employ                                                                    | Surname | First Name | HCPC Prof. Reg | Туре                 | Reason               |  |  |  |
|   | ee                                                                        |         |            | number         |                      |                      |  |  |  |
|   | Number                                                                    |         |            |                |                      |                      |  |  |  |
| I | 333925                                                                    | Roberts | Jason      | CH.12345       | Invalid format       | Contains one or more |  |  |  |
|   | 16                                                                        |         |            |                |                      | invalid characters   |  |  |  |
|   | 555716                                                                    | Statham | Derek      | BS62930        | Assigned to          | Other registrants    |  |  |  |
|   | 89                                                                        |         |            |                | Incorrect registrant | found with same      |  |  |  |

|        |       |         |         |                | registration number in                                                |
|--------|-------|---------|---------|----------------|-----------------------------------------------------------------------|
|        |       |         |         |                | ESR.                                                                  |
| 888149 | Brown | Jason   | 33150   | Invalid format | The professional code                                                 |
| 89     |       |         |         |                | prefix is missing                                                     |
| 222117 | Dixon | Michael | BS29391 | Not found      | Registrant not found in<br>HCPC. Please check<br>registration number. |
|        |       |         |         |                |                                                                       |

Role holders are required to review the notifications received and correct the registration information after confirming with the HCPC register.

# 5.18. Medical Staffing Officer Role

There are two aspects associated with this role, facilitating information provided through both the Doctors in Training (DIT) and the GMC interface.

# 5.18.1. Medical Staffing Officer Role (DIT)

### Notification Process

On a regular basis a process will scan the NHS Confirmation table on the NHS Hub and generate a notification for each organisation listing all Positions with a status of 'FAIL'.

The notification will be sent to the 'Medical Staffing Officer' role holders in each organisation. The notification will have a warning message as follows which is displayed only if there are one or more records with the status 'FAIL'

### This Notification requires user action.

Details of assignments attached to the following positions were extracted, but have not been forwarded on to the appropriate body. The position details will need to be corrected so that this data can be sent to the appropriate body in the next extract.

Then each position with a status of fail will be listed with the following values

The list will be ordered by Position Number.

| Position Number 1 | Position Title 1 | Deanery Post Number 1 | Message1 e.g. Deanery<br>Body not recognized<br>from Deanery Post<br>Number supplied |
|-------------------|------------------|-----------------------|--------------------------------------------------------------------------------------|
| Position Number 2 | Position Title 2 | Deanery Post Number 2 | Message 2                                                                            |
| Position Number 3 | Position Title 3 | Deanery Post Number 3 | Message 3                                                                            |

### **DIT Inbound Notifications – MSO Role**

As the DIT interface creates applicants and applications in ESR a number of notifications will be sent to the MSO role as follows and ESR will facilitate the delivery of these notifications from both the DIT System and the NHS Systems Integration Team.

### **Medical Rotation Notification**

The delivery of this notification is controlled by the third party DIT system and will hold a URL link to take the MSO to a table of information held on the NHS Hub.

This notification will hold details about all medical and dental trainees due to commence at the employing authority as part of their rotation.

| Title: Medical Training - Medical Rotation Notification                               |                                                                                                    |  |  |  |
|---------------------------------------------------------------------------------------|----------------------------------------------------------------------------------------------------|--|--|--|
| Trust ID:                                                                             | 999                                                                                                    |  |  |  |
| Date of Notification:                                                                 | 22 Mar 2016                                                                                                    |  |  |  |
| Body of Notification:                                                                 |                                                                                                    |  |  |  |
| Below is a link which will take<br>to their next placement. Check<br>employee record. | you to the latest Medical Rotation grid supplied by the Generic LETB, as trainees at your Trust are due to rotate<br>the details and undertake the necessary steps to either appoint them into their new position or terminate their |  |  |  |
| Please Note: Where the detail:<br>position and you should conta                       | s related to the current and or next post holder are blank, this may or may not indicate a vacancy against the<br>act your LETB Lead for more information.                                                                           |  |  |  |
| DE ABC 999 MEDROT 20160                                                               | 322 180401 00005271-mamh6y2d9p.xls                                                                                                    |  |  |  |
| To access the information ove                                                         | r the link you will need to supply the LETB specific password. Please obtain this from the NHS Team via the                                                                                                    |  |  |  |

### Change to Projected Hire/End Date Notification

The notification provides the outline of the person concerned and the change in information, advising the role holder to manually amend the record.

| Title:                             |                                        | N                               | Medical Training - Change to Project Hire/End Date Notification (No specialty supplied)<br>180 |                      |                            |                           |  |  |
|------------------------------------|----------------------------------------|---------------------------------|------------------------------------------------------------------------------------------------|----------------------|----------------------------|---------------------------|--|--|
| Trust ID:                          |                                        | 1                               |                                                                                                |                      |                            |                           |  |  |
| Date of Notifica                   | ation:                                 | 0                               | 2 May 2018                                                                                     |                      |                            |                           |  |  |
| Body of Notific<br>person record a | ation: Below are o<br>Ind make the app | details of a tr<br>ropriate ame | ainee who has had their projecte<br>ndment to the application.                                 | d hire/end date amen | ded in the LETB system     | m. Please locate the      |  |  |
| Last Name                          | First Name                             | GMC<br>Number                   | Position Number                                                                                | Position Name        | New Projected Hire<br>Date | New Projected End<br>Date |  |  |
| Cheah                              | Seong Keat                             | 7550272                         | 15336199                                                                                       | Specialty Registrar  | 05 June 2018               | İ                         |  |  |
| Chukwuma                           | Unoma                                  | 7000831                         | 15336199                                                                                       | Specialty Registrar  |                            | 30 June 2019              |  |  |
| Chukzema                           | Anoma                                  | 7000898                         | 15336198                                                                                       | Specialty Registrar  |                            | 24 April 2019             |  |  |
| Dheab                              | Leong Leat                             | 7550297                         | 15336197                                                                                       | Specialty Registrar  | 07 September 2018          |                           |  |  |

### Update to Medical Rotations – Applicant Withdrawn

This notification will be sent to the MSO when one of the medics identified in the 'Medical Rotation Notification' above subsequently withdraws from that position.

The notification will provide details about the medic concerned so that the MSO can take the necessary action to remove or amend the applicant.

| Title:        |                               |                         | Me                           | dical Training - Applicant(s) Withdrawn (No specialty supplied)                                                                        |                    |                      |
|---------------|-------------------------------|-------------------------|------------------------------|----------------------------------------------------------------------------------------------------|--------------------|----------------------|
| Trust ID:     | 8                             |                         | 123                          | 3                                                                                                    |                    |                      |
| Date of       | Notification                  |                         | 02                           | Feb 2016                                                                                                    |                    |                      |
| Body of       | Notification<br>ry steps to v | The following           | medical and applicant re     | d dental trainee(s) have been withdrawn from their placement. Se<br>cord.                                                              | e details belo     | ow and take th       |
| Withdra       | wn Medica                     | and Dental Tra          | inee                         |                                                                                                    | T)                 |                      |
| Last<br>Name  | First<br>Name                 | GMC supplied<br>by LETB | Employee                     | e/Applicant Number                                                                                                    | Employee<br>Status | Withdrawal<br>Reason |
| Smith         | Frederick                     | 9999999                 | Number Una<br>this VPD, so i | vailable - Person has been removed from the position and does not have a GMC record in<br>unable to identify Applicant/Employee Number |                    | 3: Other             |
| Posit         | ion Details                   |                         |                              |                                                                                                    |                    |                      |
| ESR P         | Position ID                   | 999999999               | TPN                          | AAA/ABCCC/001/YYY/001                                                                                                    |                    |                      |
| Managing LETB |                               | AAA                     | Position Tit                 | tle Specialty Trainee Registrar                                                                                                    |                    |                      |
| Occ Code      |                               |                         | Job                          | Specialty Trainee Registrar                                                                                                    |                    |                      |
| Head          | /Lead Statu                   | is Host Employe         | r Organisatio                | on 123 CHI Child Health Acute Medical                                                                                                  |                    |                      |
| Lead          | Trust                         | 123                     | Location                     | General Hospital                                                                                                    |                    |                      |
| Withdra       | awn Medica                    | and Dental Tra          | inee                         |                                                                                                    |                    |                      |
| Last<br>Name  | First<br>Name                 | GMC supplied<br>by LETB | Employee                     | e/Applicant Number                                                                                                    | Employee<br>Status | Withdrawal<br>Reason |
| Turner        | Ruth                          | 3333333                 | 6666666                      | Person has been removed from the position in ESR                                                                                       | Employee           | 3: Other             |
| Posit         | ion Details                   |                         |                              |                                                                                                    |                    |                      |
| ESR P         | osition ID                    | 888888888               | TPN                          | AAA/AABDDD/004/A1/001                                                                                                    |                    |                      |
| Mana          | aging LETB                    | AAA                     | Position Tit                 | tle Foundation Doctor - Year 1                                                                                                    |                    |                      |
| Occ C         | ode                           | 004                     | Job                          | Foundation Doctor - Year 1                                                                                                    |                    |                      |
| Head          | /Lead Statu                   | s Host Employe          | r Organisatio                | on 123 MED Foundation Programme                                                                                                    |                    |                      |
| Load          | Trust                         | 123                     | Location                     | General Hospital                                                                                                    |                    |                      |

### Update to Medical Rotations – Replacement Application

This notification will be sent to the MSO when a replacement to the withdrawn applicant above is appointed. It will provide details about the medic to be appointed and the MSO can proceed to hire the applicant as per the usual recruitment process.

The DIT System is responsible for sending these notifications when required.

| Title:                                                             | Medical Training - Replacement Applicants(s) (General Practice) |                                            |                               |                                                              |                                                                       |  |
|--------------------------------------------------------------------|-----------------------------------------------------------------|--------------------------------------------|-------------------------------|--------------------------------------------------------------|-----------------------------------------------------------------------|--|
| Trust ID:                                                          | t ID: 999                                                       |                                            |                               |                                                              |                                                                       |  |
| Date of Notification:                                              | 26 Apr 201                                                      | 16                                         |                               |                                                              |                                                                       |  |
| Body of Notification: The<br>identified in the Medical<br>trainee. | following medical and denta<br>Rotations Notification previo    | l trainee(s) have b<br>ously sent. See det | een appointe<br>ails below an | d into the <mark>f</mark> ollowing p<br>d take the necessary | position and replaces the applicant<br>steps to hire this replacement |  |
| Replacement Medical an                                             | d Dental Trainee                                                |                                            |                               |                                                              |                                                                       |  |
| Last Name                                                          | First Name                                                      | GMC Number                                 |                               | Current Placement                                            | Projected Hire Date                                                   |  |
| Turner                                                             | Dave                                                            | 3456246                                    |                               | 999                                                          | 05 September 2016                                                     |  |
| Position Details                                                   |                                                                 |                                            |                               |                                                              |                                                                       |  |
| ESR Position ID                                                    | Not supplied                                                    |                                            | TPN                           |                                                              | YYY/ZZZ12/999/XYZ/005                                                 |  |
| Managing LETB                                                      | ABC                                                             |                                            | Position Title                |                                                              | Not supplied                                                          |  |
| Occ Code                                                           |                                                                 |                                            | Job                           |                                                              |                                                                       |  |
| Head/Lead Status                                                   |                                                                 |                                            | Organisation                  | r.                                                           |                                                                       |  |
| Lead Trust                                                         |                                                                 |                                            | Location                      |                                                              |                                                                       |  |
| Title:                                                             | Medical Tr                                                      | aining - Replacem                          | nent Applicant                | s(s) (Rehabilitation                                         | Medicine)                                                             |  |
| Trust ID:                                                          | 999                                                             | _                                          |                               |                                                              |                                                                       |  |
| Date of Notification:                                              | 26 Apr 201                                                      | 16                                         |                               |                                                              |                                                                       |  |
| Replacement Medical an                                             | d Dental Trainee                                                |                                            |                               | 1                                                            |                                                                       |  |
| Last Name                                                          | First Name                                                      | GMC Number                                 |                               | Current Placement                                            | Projected Hire Date                                                   |  |
| Brown                                                              | Julie                                                           | 4567890                                    | 333                           |                                                              | 20 August 2016                                                        |  |
| Position Details                                                   |                                                                 |                                            |                               |                                                              |                                                                       |  |
| ESR Position ID                                                    | Not supplied                                                    |                                            | TPN                           |                                                              | YYY/ZZZZZ/099/XYZ/333                                                 |  |
| Managing LETB                                                      | ABC                                                             |                                            | Position Title Not supplied   |                                                              | Not supplied                                                          |  |
| Occ Code                                                           |                                                                 | dot                                        |                               |                                                              |                                                                       |  |
| Head/Lead Status                                                   |                                                                 |                                            | Organisation                  | 6                                                            |                                                                       |  |
| Lead Trust                                                         |                                                                 |                                            | Location                      |                                                              |                                                                       |  |
| Replacement Medical an                                             | d Dental Trainee                                                |                                            |                               |                                                              |                                                                       |  |
| Last Name                                                          | First Name                                                      | GMC Number                                 |                               | Current Placement                                            | Projected Hire Date                                                   |  |
| Smith                                                              | Roy                                                             | 1234567                                    |                               | 999                                                          | 01 June 2016                                                          |  |
| Position Details                                                   |                                                                 |                                            |                               |                                                              |                                                                       |  |
| ESR Position ID                                                    | Not supplied                                                    |                                            | TPN                           |                                                              | YYY/ZZZZ/099/XYZ/333                                                  |  |
| Managing LETB                                                      | ABC                                                             |                                            | Position Title                | 2                                                            | Not supplied                                                          |  |
| Occ Code                                                           |                                                                 |                                            | dot                           |                                                              |                                                                       |  |
| Head/Lead Status                                                   |                                                                 |                                            | Organisation                  |                                                              |                                                                       |  |
| Lead Irust                                                         |                                                                 |                                            | Location                      |                                                              |                                                                       |  |

### New Starter Reminder – Medical and Dental Trainees Notification

This notification is sent to the MSO Role reminding them that an applicant record has been created and may still need action. This notification will be initiated by the NHS Interface Hub, by using the projected start date field. This notification should be limited to only include those in the medical and dental staff group attached to a position where a DPN has been recorded.

It will be sent 5 working days before the projected hire date detailed in the applicant record.

| Title:                                                                                                    | Deanery                                                                                                    | - Jnr. Doctor Starter(s) (999                                                                                                    | )                                                                                                    |                                                                                                    |
|----------------------------------------------------------------------------------------------------|----------------------------------------------------------------------------------------------------|----------------------------------------------------------------------------------------------------|----------------------------------------------------------------------------------------------------|----------------------------------------------------------------------------------------------------|
| Trust ID:                                                                                                    | 999                                                                                                    |                                                                                                    | fc.                                                                                                    |                                                                                                    |
| Date of Notification:                                                                                                    | 01/03/20                                                                                                    | 16                                                                                                    |                                                                                                    |                                                                                                    |
| Body of Notification: The<br>You should ensure that the<br>trainee already occupies<br>you are the host trust for                                               | e following medical and d<br>he necessary steps have<br>a post within your organis<br>the trainee, please ensur                                | lental trainees are due to co<br>been taken to hire them into<br>sation, please remember to<br>e that you hire the applican                                      | ommence their new placement<br>o their new positions on the<br>action their current employee<br>t as an <b>honorary</b> employee       | ent within the next 5 days.<br>hire date.Please note: If the<br>ee assignment accordingly. If<br>e. |
| Position Number                                                                                                    | Last Name                                                                                                    | First Name                                                                                                    | GMC Number                                                                                                    | Projected Hire Date                                                                                 |
| 32557334                                                                                                    | Heathcliffe                                                                                                    | Simon                                                                                                    | 1234567                                                                                                    | 02/03/2016                                                                                          |
| Title:                                                                                                    | Deanery                                                                                                    | - Jnr. Doctor Starter(s) (123                                                                                                    | )                                                                                                    |                                                                                                    |
| Trust ID:                                                                                                    | 999                                                                                                    |                                                                                                    |                                                                                                    |                                                                                                    |
| Date of Notification:                                                                                                    | 01/03/20                                                                                                    | 16                                                                                                    |                                                                                                    |                                                                                                    |
| you are the host trust for<br>Position Number                                                                                                    | the trainee, please ensur                                                                                                    | e that you hire the applican<br>First Name                                                                                                    | GMC Number                                                                                                    | Projected Hire Date                                                                                 |
| Position Number                                                                                                    | Last Name                                                                                                    | First Name                                                                                                    | GMC Number                                                                                                    | Projected nire Date                                                                                 |
| 24623526                                                                                                    | Bennett                                                                                                    | Granam                                                                                                    | 2345678                                                                                                    | 02/03/2016                                                                                          |
| Body of Notification: The<br>You should ensure that the<br>trainee already occupies<br>you are the host trust for                                               | e following medical and d<br>he necessary steps have<br>a post within your organis<br>the trainee, please ensur                                | lental trainees are due to co<br>been taken to hire them into<br>sation, please remember to<br>e that you hire the applican                                      | ommence their new placeme<br>o their new positions on the<br>action their current employee<br>t as an <b>honorary</b> employee         | ent within the next 5 days.<br>hire date.Please note: If the<br>ee assignment accordingly. I<br>e.  |
| Position Number                                                                                                    | Last Name                                                                                                    | First Name                                                                                                    | GMC Number                                                                                                    | Projected Hire Date                                                                                 |
| 98249571                                                                                                    | Bebbington                                                                                                    | Neil                                                                                                    | 3456789                                                                                                    | 02/03/2016                                                                                          |
| 87686554                                                                                                    | Shaw                                                                                                    | Matilda                                                                                                    | 9837294                                                                                                    | 02/03/2016                                                                                          |
| 34984763                                                                                                    | Wood                                                                                                    | Richard                                                                                                    | 1239874                                                                                                    | 02/03/2016                                                                                          |
| 49578393                                                                                                    | Evens                                                                                                    | Sally                                                                                                    | 3336661                                                                                                    | 02/03/2016                                                                                          |
| Title:<br>Trust ID:<br>Date of Notification:<br>Body of Notification: Th<br>You should ensure that ti<br>trainee already occupies<br>you are the host trust for | Deanery<br>999<br>01/03/20<br>he following medical and d<br>he necessary steps have<br>a post within your organis<br>the trainee. please ensur | - Jnr. Doctor Starter(s) (AB<br>16<br>lental trainees are due to co<br>been taken to hire them int<br>sation, please remember to<br>e that you hire the applican | CD\)<br>ommence their new placeme<br>o their new positions on the<br>action their current employed<br>t as an <b>honorary</b> employed | ent within the next 5 days.<br>hire date.Please note: If the<br>se assignment accordingly. I        |
| Position Number                                                                                                    | L ast Name                                                                                                    | Elevet Name a                                                                                                    | CNCNumber                                                                                                    |                                                                                                    |
|                                                                                                    | Last Name                                                                                                    | First Name                                                                                                    | GMCNumber                                                                                                    | Projected Hire Date                                                                                 |
| 24623456                                                                                                    | Edmunds                                                                                                    | Piers                                                                                                    | 4567890                                                                                                    | 02/03/2016                                                                                          |

New Training Position created within DIT System A notification is sent to the MSO Role Holder highlighting that a new position record has been created within the DIT system. This notification will be initiated by the receipt of a type 5 notification – New Training Position created within DIT system, where a new post is created and associated with the VPD.

| Title:                                                                         | Medical Training - New Training Post Created by LETB (General Practice) |                                                            |  |  |  |  |
|--------------------------------------------------------------------------------|-------------------------------------------------------------------------|------------------------------------------------------------|--|--|--|--|
| Trust ID:                                                                      | 999                                                                     |                                                            |  |  |  |  |
| Date of Notification:                                                          | 26 Apr 2016                                                             |                                                            |  |  |  |  |
| Body of Notification:The following p<br>details, so that this post can be setu | osition(s) have been created by LETB with e<br>up within ESR.           | ffect from . Please contact the LETB directly to establish |  |  |  |  |
| Training Post Number                                                           | LETB/Deanery                                                            | Site/Location                                              |  |  |  |  |
| YYY/C99999/999/EEEEE/003                                                       | ABC LETB                                                                | Medical Centre                                             |  |  |  |  |
| YYY/C99999/999/EEEEE/005                                                       | ABC LETB                                                                | Health Centre                                              |  |  |  |  |
| Title:                                                                         | Medical Training - New Training Po                                      | st Created by LETB (Rehabilitation Medicine)               |  |  |  |  |
| Trust ID:                                                                      | 999                                                                     |                                                            |  |  |  |  |
| Date of Notification:                                                          | 26 Apr 2016                                                             |                                                            |  |  |  |  |
| Body of Notification:The following p<br>details, so that this post can be setu | osition(s) have been created by LETB with e<br>up within ESR.           | ffect from . Please contact the LETB directly to establish |  |  |  |  |
| Training Post Number                                                           | LETB/Deanery                                                            | Site/Location                                              |  |  |  |  |
|                                                                                |                                                                         |                                                            |  |  |  |  |

### **Duplicate and/or Erroneous Positions**

This notification will be made available to the Medical Staffing officer via ESR. It will highlight duplicate and/or erroneous positions that have been created in ESR. These are instances where positions are created with different position numbers and associated with the same DPN. Duplicate positions can be actioned as appropriate on ESR by the MSO i.e. by selecting the resultant position ID and setting an effective end date or by deleting the position. (The former is the recommended action). Erroneous DPNs or Position titles need to be corrected. Brief guidance on the error will be provided in the notification.

### This notification requires action.

Where the position has been created erroneously or is redundant, the user is required to end date and/or correct the position.

| Duplicate and / or Erroneous Doctor in Training Positions in ESR                                                                                                    |                                  |                                             |  |  |  |  |  |  |
|----------------------------------------------------------------------------------------------------|----------------------------------|---------------------------------------------|--|--|--|--|--|--|
| The following <u>duplicate</u> Positions have been observed in ESR. This means that there are multiple positions associated with a single Training / Deanery Post Number. Those which are not required should be End Dated. |                                  |                                             |  |  |  |  |  |  |
| Erroneous positions are those wh                                                                                                    | ere the DPN and/or position ti   | tle contains erroneous characters or is not |  |  |  |  |  |  |
| In the expected format.                                                                                                    | itions listed below as appropri  | iato                                        |  |  |  |  |  |  |
| Flease review and correct the pos                                                                                                    | illions listed below as appropri | laic.                                       |  |  |  |  |  |  |
| Duralizate Desiriane                                                                                                    |                                  |                                             |  |  |  |  |  |  |
| Duplicate Positions                                                                                                    |                                  |                                             |  |  |  |  |  |  |
| Deanery Post Number                                                                                                    | Position Number                  | Position Title                              |  |  |  |  |  |  |
| EOE/RGT00/003/SPR/001                                                                                                    | 5498763                          | Specialty Registrar                         |  |  |  |  |  |  |
| EOE/RGT00/003/SPR/001                                                                                                    | 5498765                          | Specialty Registrar                         |  |  |  |  |  |  |
| EOE/RGT00/084/SPR/001                                                                                                    | 5498785                          | Specialty Registrar (Core                   |  |  |  |  |  |  |
|                                                                                                    |                                  | Trainee)                                    |  |  |  |  |  |  |
| EOE/RGT00/084/SPR/001                                                                                                    | 5498790                          | Specialty Registrar (Core                   |  |  |  |  |  |  |
|                                                                                                    |                                  | Trainee)                                    |  |  |  |  |  |  |
| EOE/RGT00/074/SPR/001                                                                                                    | 5476834                          | Specialty Registrar (Core                   |  |  |  |  |  |  |
|                                                                                                    |                                  | Trainee)                                    |  |  |  |  |  |  |
| EOE/RGT00/074/SPR/001                                                                                                    | 5477894                          | Specialty Registrar (Core                   |  |  |  |  |  |  |
|                                                                                                    |                                  | Trainee)                                    |  |  |  |  |  |  |
| Erroneous Positions                                                                                                    |                                  |                                             |  |  |  |  |  |  |
| DNM/SUPERNUMERARY                                                                                                    | 8346736                          | 3846736 D-Specialty Registrar               |  |  |  |  |  |  |
| Minimum of 4 parts required                                                                                                    |                                  | (Sup) 080 Clinical Radiology                |  |  |  |  |  |  |
| MAN/TOBECONFIRMED                                                                                                    | 8383632                          | 9583632 D-Specialty Registrar               |  |  |  |  |  |  |
| Minimum of 4 parts required                                                                                                    |                                  | (ST3+) 091 Neurology                        |  |  |  |  |  |  |
| EOEXRCX00/052/FY7/701                                                                                                    | 8374633                          | 23746333 D-Specialty Registrar              |  |  |  |  |  |  |
| First part must have 3                                                                                                    |                                  | (Sup) 080 Clinical Radiology                |  |  |  |  |  |  |
| characters                                                                                                    |                                  |                                             |  |  |  |  |  |  |
| 1                                                                                                    |                                  |                                             |  |  |  |  |  |  |

# 5.18.2. Medical Staffing Officer Role (GMC)

The Professional Bodies interface sends files to ESR to update the Professional Registration details of General Medical Council members.

This interface can update details on the Registrations and Memberships Extra Information Type only.
| Extra Person Information         |   |            |                |       | ×    |
|----------------------------------|---|------------|----------------|-------|------|
|                                  |   |            |                |       |      |
| Registration/Membership Body     |   |            |                | _     |      |
| Professional Registration Number |   |            |                |       |      |
| Expiry Date                      |   |            |                |       |      |
| First Registered Date            |   |            |                |       |      |
| Revalidation Date                |   |            |                |       |      |
| E-Rec Vacancy Ref                |   |            |                |       |      |
|                                  | • | 36666      |                |       | Ð    |
|                                  |   | <u>O</u> K | <u>C</u> ancel | Clear | Help |

An automatic update can only occur where the professional registration number matches an active employee AND the Date of Birth of the employee AND first OR last name of the employee match the details in the file from the professional body.

#### Automatic Update Notification

Where automatic updates have occurred a notification will be sent to the role holder of the 'Medical Staffing Officer' role detailing the changes made.

The notifications are colour coded in Red, Amber or Green depending on whether any registration status issues exist.

#### Notifications to MSO

| Wo     | rklis      | st                               |                                                |               |
|--------|------------|----------------------------------|------------------------------------------------|---------------|
| View   | Open N     | Notifications Go                 |                                                |               |
| Select | Notifica   | ations: Open Reassign Close      |                                                | Previous 1-25 |
| Select | All   Sele | ect None                         |                                                |               |
| Select |            | Type                             | Subject                                        | Sent 🗸 🚺      |
|        |            | XX Professional Bodies Interface | Professional Bodies - Successful Updates GREEN | 16-Oct-2017   |
|        |            | XX Professional Bodies Interface | Professional Bodies - Successful Updates AMBER | 14-Oct-2017   |
|        |            | XX Professional Bodies Interface | Professional Bodies - Successful Updates RED   | 14-Oct-2017   |
|        |            | XX Professional Bodies Interface | Professional Bodies - Decision Required        | 14-Oct-2017   |

#### **Red Notification**

### Professional Bodies - Successful Updates RED

| 0                | Infor<br>This no     | mation<br>otificatio           | n does not re                    | quire a respo                    | inse.                |                                 |                           |                        |                    |       |     |     |     |      |  |
|------------------|----------------------|--------------------------------|----------------------------------|----------------------------------|----------------------|---------------------------------|---------------------------|------------------------|--------------------|-------|-----|-----|-----|------|--|
| To<br>Sent<br>ID | Lees<br>15-S<br>3898 | e, Viviar<br>ep-2017<br>886495 | 05:14:04                         |                                  |                      |                                 |                           |                        |                    |       |     |     |     |      |  |
| Profe            | ssional              | Body Inte                      | erface                           |                                  |                      |                                 |                           |                        |                    |       |     |     |     |      |  |
| The for<br>Pleas | ollowin<br>e revie   | g people<br>w these            | have had their<br>changes and re | professional r<br>eport any issu | registrations to the | on details rec<br>appropriate F | ords updat<br>Professiona | ed by the G<br>I Body. | eneral Medical Cou | ncil. |     |     |     |      |  |
|                  |                      |                                |                                  |                                  |                      | Drefersional                    |                           | First                  | Perulidation (NIMC |       | Cub | Cub | Cub | Cult |  |

|          |           |            |              |          | Professional |        | First      | Revalidation/NMC |              |            | Sub        |            | Sub        |            | Sub      |
|----------|-----------|------------|--------------|----------|--------------|--------|------------|------------------|--------------|------------|------------|------------|------------|------------|----------|
| Employee | Applicant | Last Name, |              |          | Registration | Expiry | Registered | CPD Prep. Exp    | Registration | Speciality | Speciality | Speciality | Speciality | Speciality | Speciali |
| Number   | Number    | First Name | Organisation | Location | Number       | Date   | Date       | Date             | Status       | 1          | 1          | 2          |            | 3          | 3        |

#### **Amber Notification**

#### Professional Bodies - Successful Updates AMBER

26512345 1234577 Bradley,Derek 504 Surgery ESR Hospital 123456 05-DEC-2011 DEC-2011

| 0    | Information<br>This notification does not require a response. |
|------|---------------------------------------------------------------|
| To   | Leese, Vivian                                                 |
| Sent | 15-Sep-2017 05:14:04                                          |

ID 389886495

#### Professional Body Interface

The following people have had their professional registration details records updated by the General Medical Council. Please review these changes and report any issues to the appropriate Professional Body.

| Employee<br>Number | Applicant<br>Number | Last Name,<br>First Name | Organisation | Location        | Professional<br>Registration<br>Number | Expiry<br>Date  | First<br>Registered<br>Date | Revalidation/NMC<br>CPD Prep. Exp<br>Date | Registration<br>Status        | Speciality<br>1 | Sub<br>Speciality<br>1 | Speciality<br>2 | Sub<br>Speciality<br>2 | Speciality<br>3 | Sub<br>Speciality<br>3 | Speciality<br>4 | Sub<br>Speciality<br>4 | Spe<br>5 |
|--------------------|---------------------|--------------------------|--------------|-----------------|----------------------------------------|-----------------|-----------------------------|-------------------------------------------|-------------------------------|-----------------|------------------------|-----------------|------------------------|-----------------|------------------------|-----------------|------------------------|----------|
| 26512345           | 1234577             | Bradley,Derek            | 504 Surgery  | ESR<br>Hospital | 123456                                 | 05-<br>DEC-2017 | 05-<br>DEC-2001             |                                           | Registered<br>with<br>Licence | Urology         |                        |                 |                        |                 |                        |                 |                        |          |

#### **Green Notification**

| orklist >                                      | siona                                          | l Bodies                         | s - Succ            | essf            | ul Upo                                 | late           | es GR                       | EEN                                       |                        |                       |                        |                 |                        |                 |                        |                 |                        |                 |                 |
|------------------------------------------------|------------------------------------------------|----------------------------------|---------------------|-----------------|----------------------------------------|----------------|-----------------------------|-------------------------------------------|------------------------|-----------------------|------------------------|-----------------|------------------------|-----------------|------------------------|-----------------|------------------------|-----------------|-----------------|
| 1 Infor<br>This r                              | rmation<br>notification                        | on does not requ                 | uire a respon       | se.             |                                        |                |                             |                                           |                        |                       |                        |                 |                        |                 |                        |                 |                        |                 |                 |
| To CR3<br>Sent 12-A<br>ID 3264<br>Professional | 14993, Rc<br>Apr-2017<br>449836<br>I Body Inte | lleholder<br>/ 17:10:22<br>rface |                     |                 |                                        |                |                             | Concert Martine L                         |                        |                       |                        |                 |                        |                 |                        |                 |                        |                 |                 |
| Please revie                                   | ew these c                                     | hanges and repo                  | ort any issues      | to the ap       | propriate Pro                          | fessio         | nal Body.                   | e General Medical                         | Council.               |                       |                        |                 |                        |                 |                        |                 |                        |                 |                 |
| Employee .<br>Number                           | Applicant<br>Number                            | Last Name, First<br>Name         | Organisation        | Location        | Professional<br>Registration<br>Number | Expiry<br>Date | First<br>Registered<br>Date | Revalidation/NMC<br>CPD Prep. Exp<br>Date | Registration<br>Status | Speciality<br>1       | Sub<br>Speciality<br>1 | Speciality<br>2 | Sub<br>Speciality<br>2 | Speciality<br>3 | Sub<br>Speciality<br>3 | Speciality<br>4 | Sub<br>Speciality<br>4 | Speciality<br>5 | Sub<br>Spe<br>5 |
| 26519332                                       |                                                | CR34993,Emp01                    | 444<br>Organisation | 444<br>Location | 6001001                                | 01-<br>MAY-    |                             |                                           | Registered<br>with     | General<br>psychiatry |                        |                 |                        |                 |                        |                 |                        |                 |                 |

#### **Decision Notifications**

Where an employee with a matching professional registration number is found, but the Date of Birth and/or name is not an exact match, then a 'Decision' notification will be sent to the role holder requesting a decision as to whether the update is appropriate for the employee. If this update is approved then the update will be applied to the employee's registration record. If the update is rejected then the update will not be applied.

| ofessio                                                                            | nal                          | Bodie                                                       | es -           | Decis                       | ion Rec                                  | quired                 |            |                   |                                              |                                            |                 |                                             |                        |                        |                 |                        |                 |                          |                          | Det        |
|------------------------------------------------------------------------------------|------------------------------|-------------------------------------------------------------|----------------|-----------------------------|------------------------------------------|------------------------|------------|-------------------|----------------------------------------------|--------------------------------------------|-----------------|---------------------------------------------|------------------------|------------------------|-----------------|------------------------|-----------------|--------------------------|--------------------------|------------|
| To <b>CR3499</b> 3<br>Sent <b>12-Apr-2</b><br>ID <b>3264498</b>                    | 3, Rol<br>017 :<br>28        | eholder<br>17:10:21                                         |                |                             |                                          |                        |            |                   |                                              |                                            |                 |                                             |                        |                        |                 |                        |                 | Appr                     | ove                      | кеј        |
| Professional Body                                                                  | Inter                        | face                                                        |                |                             |                                          |                        |            |                   |                                              |                                            |                 |                                             |                        |                        |                 |                        |                 |                          |                          |            |
| This record was                                                                    | sent b                       | y the General                                               | l Medic        | al Council.                 | The person list                          | ed has the same        | Profession | nal Regist        | ration Num                                   | ber as the                                 | update re       | cord but th                                 | ne name o              | r date of b            | irth does r     | not match.             |                 |                          |                          |            |
| ESR Person Deta                                                                    | ils                          |                                                             |                |                             |                                          |                        |            |                   |                                              |                                            |                 |                                             |                        |                        |                 |                        |                 |                          |                          |            |
|                                                                                    | 1                            | Data of Right                                               | D              | reional Dorrice             |                                          | Constant a March       |            |                   |                                              |                                            |                 |                                             |                        |                        |                 |                        |                 |                          |                          |            |
| Last Name, First N                                                                 | vame                         | Date of Birth                                               | Profes         | ssional Regist              | tration Number                           | Employee Numbe         | r Applican | t Number          | Organisatio                                  | 'n                                         | Locati          | on                                          |                        |                        |                 |                        |                 |                          |                          |            |
| Last Name, First N<br>CR34993,Emp02                                                | vame                         | 01-JAN-1980                                                 | 60010          | )02                         | ration Number                            | 26519350               | Applican   | t Number          | Organisatic<br>444 Organi                    | on<br>sation 5676                          | 50 444 Location | on<br>ocation 241                           | 965                    |                        |                 |                        |                 |                          |                          |            |
| Last Name, First N<br>CR34993,Emp02<br>nterface Update<br>Last Name, First<br>Name | Recor<br>Date<br>of<br>Birth | ol-JAN-1980<br>rd<br>Professional<br>Registration<br>Number | Expiry<br>Date | First<br>Registered<br>Date | Revalidation/Ni<br>CPD Prep. Exp<br>Date | MC Registration Status | Speciality | Sub<br>Speciality | Organisatio<br>444 Organi<br>5peciality<br>2 | n<br>sation 5676<br>Sub<br>Speciality<br>2 | Speciality      | on<br>ocation 241<br>Sub<br>Speciality<br>3 | 965<br>Speciality<br>4 | Sub<br>Speciality<br>4 | Speciality<br>5 | Sub<br>Speciality<br>5 | Speciality<br>6 | Sub<br>7 Speciality<br>6 | Ftp<br>Warning<br>Exists | r Ca<br>Qi |

#### Note:

Three scenarios have been observed around the Given name in GMC. Scenario 1: Where the given name in GMC is a single word or single name. Scenario 2: Where the given name in GMC consists of a first name and middle name Scenario 3: Where the given name in GMC is a genuine first name but comprises of two or more names separated by a space(s) Eg. Sarah Jane.

Pre-processing on ESR attempts to account for all three scenarios and will only generate a Decision (mismatch) Notification if the 'Given Name' in the GMC register does not match with the 'First Name' held in ESR.

#### Notifications: Newly activated and Full Registrations

Medical Staffing Teams currently repeatedly refer to the GMC website for each newly qualified doctor to ascertain if he/ she has an active registration or if they have achieved a full registration status for the following reasons:

- In order for a newly qualified doctor to commence the foundation medical training programme, it is necessary that their GMC registration status be **activated**.
- In order to embark on the second year of foundation medical training programme, newly qualified doctors need to have a **full registration status**.

This functionality utilises the existing GMC interface but compare the current day's GMC file with the previous day's GMC file to determine those that have been newly activated and those that have achieved full registration.

#### **Description of Notification**

#### **Notification: Activation of Registration**

This notification will list the newly qualified doctors whose registration has been activated by the GMC and whose registration status equals 'Provisionally Registered with License' as shown below:

#### Newly Qualified Doctor: Activation of registration

GMC registrations for the following individuals have been newly activated

| Employee<br>number | Surname | First<br>Name | Professional<br>Registration<br>number | GMC<br>Registration<br>status               | Provisional<br>Registration<br>date | Full<br>registration<br>date | Conditions | Undertakings | FTP |
|--------------------|---------|---------------|----------------------------------------|---------------------------------------------|-------------------------------------|------------------------------|------------|--------------|-----|
| 145667             | lgor    | Man           | 44B5678T                               | Provisionally<br>Registered<br>with License | 01.July.2018                        |                              | No         | No           | No  |
| 123887             | Adams   | James         | 66A5432C                               | Provisionally<br>Registered<br>with License | 02 July 2018                        |                              | No         | No           | No  |

#### Notification: Full Registration

This notification will list the doctors who have secured a full registration with the GMC i.e. where the registration status has changed from 'Provisionally registered with License' to 'Registered with License' as shown below:

#### Newly Qualified Doctor: Achieved full registration

The following newly qualified doctors have achieved full registration status

| Employee<br>number | Surname   | First<br>Name | Professional<br>Registration<br>number | GMC<br>Registration<br>status | Provisional<br>Registration<br>date | Full<br>registration<br>date | Conditions | Undertakings | FTP |
|--------------------|-----------|---------------|----------------------------------------|-------------------------------|-------------------------------------|------------------------------|------------|--------------|-----|
| 155334             | Statham   | Derek         | 66A5432C                               | Registered<br>with License    | 01.July.2017                        | 01.July.2018                 | No         | No           | No  |
| 122334             | Robertson | Julia         | 57B3256X                               | Registered<br>with License    | 02 July 2017                        | 03.July.2018                 | No         | No           | No  |

The notifications will be generated as and when the above occur.

## 5.19. Pharmacy Professional Registration Role

## 5.19.1. Pharmacy Professional Registration Role (GPhC) - Successful Update and Decision Notification

The Professional Bodies interface sends files to ESR to update the Professional Registration details of General Pharmaceutical Council members.

This interface can update details on the Registrations and Memberships Extra Information Type only.

| Extra Person Information         |   |              |        |         | ×     |
|----------------------------------|---|--------------|--------|---------|-------|
|                                  |   |              |        |         |       |
| Registration/Membership Body     |   |              |        |         |       |
| Professional Registration Number |   |              |        |         |       |
| Expiry Date                      |   |              |        |         |       |
| First Registered Date            |   |              |        |         |       |
| Revalidation Date                |   |              |        |         |       |
| E-Rec Vacancy Ref                |   |              |        |         |       |
|                                  | • | 35555        |        |         | Ð     |
|                                  |   |              |        |         |       |
|                                  |   | ( <u>o</u> k | Cancel | (Clear) | (Help |
|                                  |   |              |        |         |       |

An automatic update can only occur where the professional registration number matches an active employee AND the first name and last name of the employee also match the details obtained from the GPhC Public register.

#### **Automatic Update Notification**

Where automatic updates have occurred, a notification will be sent to the role holder of the 'Pharmacy Prof Registration' role detailing the changes made.

The notifications are colour coded in Red, Amber or Green depending on whether any registration status issues exist.

#### Notifications to GPhC Registration Role

#### **Red Notification**

| Pr   | ofession                                   | nal Bodie                              | es - Successfu             | ul Updates R               | RED                       |                           |                 |                  |                                |                     |            |               |             |         | ок             | Reassign            |
|------|--------------------------------------------|----------------------------------------|----------------------------|----------------------------|---------------------------|---------------------------|-----------------|------------------|--------------------------------|---------------------|------------|---------------|-------------|---------|----------------|---------------------|
|      | To CCNTwol<br>ent 31-Jan-20<br>ID 85857454 | FourFive, Notif-<br>021 09:33:53<br>41 | GPhC                       |                            |                           |                           |                 |                  |                                |                     |            |               |             |         |                |                     |
|      | To following per                           | ople have had th                       | eir professional registra  | tion details records up    | dated by the General      | Pharmaceutical Council.   |                 |                  |                                |                     |            |               |             |         |                |                     |
|      | Nease review the<br>Employee               | ese changes and<br>Applicant           | I report any issues to the | e appropriate Professio    | nal Body.                 | Professional Registration | Evolor Date     | First Registered | Revalidation/NMC CPD Prep. Exp | Pharmaceutical      | Gramus     | Supplementary | Independent | Postal  | Superintendent | Fitness to Practice |
|      |                                            | Number                                 |                            | 248 Organization           | 240 El LEndals            |                           | 20 DEC          | Date             |                                |                     |            | Prescriber    | Prescriber  | Town    |                | Info                |
|      | 21000062                                   |                                        | CCNTwoFourFive.EmpA        | 631525                     | Aitfyijtm                 | 2000001                   | 2021            | 02-JAN-2021      | 29-NOV-2021                    | Pharmacy Technician | Registered | No            | No          | Warwick | Uirika         | No                  |
|      | 21000083                                   |                                        | CCNTwoFourFive,EmpC        | 349 Organisation<br>631525 | 349 FU Fndnk<br>Altfyljtm | 2000001                   | 30-DEC-<br>2021 | 02-JAN-2021      | 29-NOV-2021                    | Pharmacy Technician | Registered | No            | No          | Warwick | Ulrika         | No                  |
| 0    | and a Milestation                          |                                        |                            |                            |                           |                           |                 |                  |                                |                     |            |               |             |         |                |                     |
| Reo  | Display next                               |                                        |                            |                            |                           |                           |                 |                  |                                |                     |            |               |             |         |                |                     |
| noti | lication after                             |                                        |                            |                            |                           |                           |                 |                  |                                |                     |            |               |             |         |                |                     |
|      |                                            |                                        |                            |                            |                           |                           |                 |                  |                                |                     |            |               |             |         | ОК             | Reassign            |

#### **Amber Notification**

|                                                    |                      |                             |                            |                           |                           |                 |                          |                                        |                              |            |                             |                           |         | ок             | Reassi                  |
|----------------------------------------------------|----------------------|-----------------------------|----------------------------|---------------------------|---------------------------|-----------------|--------------------------|----------------------------------------|------------------------------|------------|-----------------------------|---------------------------|---------|----------------|-------------------------|
| o CCNTw                                            | oFourFive, Not       | if-GPhC                     |                            |                           |                           |                 |                          |                                        |                              |            |                             |                           |         |                |                         |
| it 31-Jan-<br>D 858574                             | 202109:41:25<br> 542 |                             |                            |                           |                           |                 |                          |                                        |                              |            |                             |                           |         |                |                         |
| fessional B                                        | odv Interface        |                             |                            |                           |                           |                 |                          |                                        |                              |            |                             |                           |         |                |                         |
| following                                          | people have had      | their professional registra | tion details records up    | dated by the General      | Pharmaceutical Council.   |                 |                          |                                        |                              |            |                             |                           |         |                |                         |
| ployee<br>mber                                     | Applicant<br>Number  | Last Name, First Name       | Organisation               | Location                  | Professional Registration | Expiry Date     | First Registered<br>Date | Revalidation/NMC CPD Prep. Exp<br>Date | Pharmaceutical<br>Profession | Status     | Supplementary<br>Prescriber | Independent<br>Prescriber | Postal  | Superintendent | Fitness to Prav<br>Info |
| 1000082                                            |                      | CCNTwoFourFive.EmpB         | 349 Organisation<br>631525 | 349 FU Fndnk<br>Aitfyljtm | 5000005                   | 30-DEC-<br>2021 | 02-JAN-2021              | 29-NOV-2021                            | Pharmacist                   | Registered | Yes                         | Yes                       | Warwick | Ulrika         | Yes                     |
| 1000082                                            |                      | CCNTwoFourFive,EmpB         | 349 Organisation<br>631525 | 349 FU Fndnk<br>Aitfyljtm | 5000005                   | 30-DEC-<br>2021 | 02-JAN-2021              | 29-NOV-2021                            | Pharmacist                   | Registered | Yes                         | Yes                       | Warwick | Ulrika         |                         |
| CCNTWOPOUPPN                                       |                      |                             |                            |                           |                           |                 |                          |                                        |                              |            |                             |                           |         |                |                         |
| to Worklist<br>isplay next<br>ation after          |                      |                             |                            |                           |                           |                 |                          |                                        |                              |            |                             |                           |         |                |                         |
| to Worklist<br>isplay next<br>ation after<br>ponse |                      |                             |                            |                           |                           |                 |                          |                                        |                              |            |                             |                           |         |                |                         |
| to Worklist<br>isplay next<br>ation after<br>ponse |                      |                             |                            |                           |                           |                 |                          |                                        |                              |            |                             |                           |         | ок             | Reassi                  |

#### **Green Notification**

| F | Professional Bodies - Successful Updates GREEN                                                                   |                     |                            |                                            |                                       |                                                |                                | Possim                                  |                                                       |                                            |                      |                                    |                                  |                           |                          |                                    |
|---|----------------------------------------------------------------------------------------------------|---------------------|----------------------------|--------------------------------------------|---------------------------------------|------------------------------------------------|--------------------------------|-----------------------------------------|-------------------------------------------------------|--------------------------------------------|----------------------|------------------------------------|----------------------------------|---------------------------|--------------------------|------------------------------------|
|   | To         CONTwofewarFau, Notif GPLC           Sent         31-Jan 2021 09:112/6           TO         B55574543 |                     |                            |                                            |                                       |                                                |                                |                                         |                                                       |                                            |                      |                                    |                                  |                           |                          |                                    |
|   | The following p                                                                                                  | eople have had t    | heir professional registra | tion details records up                    | dated by the General                  | Pharmaceutical Council.                        |                                |                                         |                                                       |                                            |                      |                                    |                                  |                           |                          |                                    |
|   | PRODUCT DYNOW I                                                                                                  | nese changes an     | d report any issues to the | appropriate Protessio                      | nai eody.                             |                                                |                                |                                         |                                                       |                                            |                      |                                    |                                  |                           |                          |                                    |
|   | Employee<br>Number                                                                                               | Applicant<br>Number | Last Name, First Name      | Organisation                               | Location                              | Professional Registration                      | Expiry Date                    | First Registered<br>Date                | Revalidation/NMC CPD Prep. Exp<br>Date                | Pharmaceutical<br>Profession               | Status               | Supplementary<br>Prescriber        | Independent<br>Prescriber        | Postal<br>Town            | Superintendent           | Fitness to Practice                |
|   | Employee<br>Number<br>21000083                                                                                   | Applicant<br>Number | Last Name, First Name      | Organisation<br>349 Organisation<br>631525 | Location<br>349 FU Fndnk<br>Aitfyijtm | Professional Registration<br>Number<br>5000007 | Expiry Date<br>30-DEC-<br>2021 | First Registered<br>Date<br>02-JAN-2021 | Revalidation/NMC CPD Prep. Exp<br>Date<br>29-NOV-2021 | Pharmaceutical<br>Profession<br>Pharmacist | Status<br>Registered | Supplementary<br>Prescriber<br>Yes | Independent<br>Prescriber<br>Yes | Postal<br>Town<br>Warwick | Superintendent<br>Uirika | Fitness to Practice<br>Info<br>Yes |

#### **Decision Notifications**

Where an employee with a matching professional registration number is found, but the name is not an exact match for what is detailed on the GPHC register, then a 'Decision' notification will be sent to the role holder requesting a decision as to whether the update is appropriate for the employee. If this update is approved, then the update will be applied to the employee's registration record. If the update is rejected, then the update will not be applied.

| Workflist ><br>Professional Bodies - Decision R                                                                                   | equired                               |                                   |                                                            |                              |                                  |                            |                           | Approve                     | Reject Reassign |
|----------------------------------------------------------------------------------------------------|---------------------------------------|-----------------------------------|------------------------------------------------------------|------------------------------|----------------------------------|----------------------------|---------------------------|-----------------------------|-----------------|
| To         CCNTwoFourFive, Notif-GPhC           Sent         31-Jan-2021 09:33:46           ID         858574536                  |                                       |                                   |                                                            |                              |                                  |                            |                           |                             |                 |
| Professional Body Interface                                                                                                    |                                       |                                   |                                                            |                              |                                  |                            |                           |                             |                 |
| This record was sent by the General Pharmaceutical Counc                                                                          | I. The person listed has the          | same Professional Regist          | ration Number as the update record b                       | ut the name or date of birth | does not match.                  |                            |                           |                             |                 |
| ESR Person Details                                                                                                    |                                       |                                   |                                                            |                              |                                  |                            |                           |                             |                 |
| Last Narw, First Narm Date of Birth Professional Registrati<br>CCNTwoFourFive,EmpA 01-JAN-1978 2000002<br>Interface Update Record | on Number Employee Number<br>21000062 | Applicant Number Organi<br>349 Or | iation Location<br>ganisation 631525 349 FU Fndnk Aitfyiji | Ern                          |                                  |                            |                           |                             |                 |
| Last Name, First Name Date of Birth Professional                                                                                  | Registration Number Expiry D          | ate First Registered Data         | e Revalidation/NMC CPD Prep. Exp Date                      | Pharmaceutical Profession    | Status Supplementary Prescribe   | r Independent Prescriber F | Postal Town Superintender | nt Fitness to Practice Info |                 |
| CCNTwoFourFive-Mar,EmpA-Des 01-JAN-1978 2000002                                                                                   | 30-DEC                                | 2021 02-JAN-2021                  | 29-NOV-2021                                                | Pharmacy Technician          | Registered No                    | No                         | Warwick Ulrika            | No                          |                 |
| Can you review these details and decide whether this updat<br>Action History                                                      | e is appropriate for this pers        | on. If it is not appropriate      | then there may be a data issue with the                    | he professional registration | number held in ESR for this pers | ion. This should be review | ved with the Professional | l Body.                     |                 |
| Num Action Date                                                                                                    | Action                                | From                              | To                                                         | E. D. Not Obc                | Details                          |                            |                           |                             |                 |
| 1 31-JAN-2021 09:33:46                                                                                                    | Submit                                | TSPENCER                          | CONTY                                                      | vor-ournive, Notif-GPhC      |                                  |                            |                           |                             |                 |
| Return to Worklat Display next notification after my response                                                                     |                                       |                                   |                                                            |                              |                                  |                            |                           | Approve                     | Reject Reassign |

# 5.19.2. Pharmacy Professional Registration Role (GPhC) - GPhC registration number errors

A Workflow notification will be generated to individuals assigned to the GPhC registration role on a weekly\* basis which lists errors/ issues identified on GPhC registration numbers. The notification will list registration numbers that have been found to have an invalid format, are inaccurate or have been assigned incorrectly. An example of the notification has been shown below:

\*Note: The frequency of notifications is monitored and may decrease based on the volume of errors/ anomalies and feedback from GPhC registration role holders.

| No                 | Notification: Invalid, erroneous or incorrectly assigned registration numbers.                                                                                                    |               |            |                              |                       |                                                  |  |  |  |
|--------------------|----------------------------------------------------------------------------------------------------|---------------|------------|------------------------------|-----------------------|--------------------------------------------------|--|--|--|
| The<br>inc<br>Inte | The following GPhC registrant numbers have been found to have an invalid format, or assigned to incorrect individual(s)* or not to be found on the GPhC register. As such the GPhC Professional Body Interface will not update the registration information for the following records. |               |            |                              |                       |                                                  |  |  |  |
| Pie                | ase review and                                                                                                    | correct alter | confirming | with the GPNC public         | c register.           |                                                  |  |  |  |
| *01                | *Other registrants found with the same registration number.                                                                                                    |               |            |                              |                       |                                                  |  |  |  |
|                    | ESD                                                                                                    | Surnomo       | First      | CDbC                         | Tupo                  | Pagaan                                           |  |  |  |
|                    | employee<br>Number                                                                                                    | Sumanie       | Name       | Professional<br>registration | Type                  | Reason                                           |  |  |  |
|                    | 0706005                                                                                                    | Debarta       | lulia      | 2424567                      | Nome differe          | Other registrents                                |  |  |  |
|                    | 0 <i>13</i> 0325                                                                                                    | KODERIS       | Julia      | 2134567                      | from GPhC<br>Register | found with same<br>registration number<br>in ESR |  |  |  |
|                    | 3846736                                                                                                    | Crusoe        | Robinson   | G512346                      | Invalid<br>format     | Contains one or more invalid                     |  |  |  |

Role holders must review the notifications received and correct the registration information following confirmation with the GPhC register.

characters

## 5.20. Occupational Health Admin

Occupational Health data capture is possible using ESR using a role called "Occupational Health Admin", to enable staff assigned this to receive notifications when the Occupational Health Inter-Authority Transfer (IAT) dataset arrives.

The IAT process facilitates the portability of Occupational Health vaccinations/tests data at applicant stage. OH Departments will be notified of this transfer via a notification that will be restricted to the Occupational Health Admin role.

Where Health Assessment Data exists in the source VPD (in the highlighted section below) it can be copied across to the applicant record by clicking on the Copy OH Assessment Data button. This does not affect the existing data items that are held on this notification as these are already transferred and copied across once the notification is sent.

| Pre-IAT F                                                        | YI Notificat                                               | ion for Rich               | ard Perkins                       |                         |                               |                       |                             |                             |
|------------------------------------------------------------------|------------------------------------------------------------|----------------------------|-----------------------------------|-------------------------|-------------------------------|-----------------------|-----------------------------|-----------------------------|
|                                                                  |                                                            |                            |                                   |                         |                               | ок                    | Copy OH Assessment          | t Data Reassign             |
| To XXHR_IA<br>Sent 17-Jan-2<br>ID 348749<br>An IAT request h     | T_ADHOC_OH_APPR<br>019 10:23:57<br>as been approved for Ri | COVER8                     | ESR Hospitals NHS Trust.          |                         |                               |                       |                             |                             |
|                                                                  |                                                            |                            |                                   |                         |                               |                       |                             |                             |
| Basic Person                                                     |                                                            |                            |                                   |                         |                               |                       |                             |                             |
| Applicant Numbe<br>Employee Numb<br>Date Of Birth:<br>NI Number: | er: 18794<br>er:<br>01-MAR-1975<br>NS304050C               |                            |                                   |                         |                               |                       |                             |                             |
| As part of the occ                                               | upational health pre-em                                    | ployment checking proc     | ess, the following occupational h | ealth data has been ti  | ansferred and copied acros    | s for this person.    |                             |                             |
| No Tuberculosis                                                  | immunisation informati                                     | ion on record.             |                                   |                         |                               |                       |                             |                             |
| No Hepatitis B li                                                | njection information on                                    | record.                    |                                   |                         |                               |                       |                             |                             |
| No Hepatitis B i                                                 | formation on record.                                       |                            |                                   |                         |                               |                       |                             |                             |
| No Hepatitis C in                                                | formation on record.                                       |                            |                                   |                         |                               |                       |                             |                             |
| No Varicella imr                                                 | nunisation information o                                   | on record.                 |                                   |                         |                               |                       |                             |                             |
| No Typhoid imm                                                   | unisation information o                                    | n record                   |                                   |                         |                               |                       |                             |                             |
| no rypnola min                                                   |                                                            | incoru.                    |                                   |                         |                               |                       |                             |                             |
| NHS OH Latex E                                                   | etails                                                     |                            |                                   |                         |                               |                       |                             |                             |
| Latex Allergy/RA                                                 | ST Confirm Dat                                             |                            |                                   |                         |                               | Туре 1                | Type 1V                     |                             |
| 01-FEB-2017                                                      |                                                            |                            |                                   |                         |                               | No                    | No                          |                             |
| No Body Fluid Ir                                                 | oculation Incident infor                                   | mation on record.          |                                   |                         |                               |                       |                             |                             |
| NHS OH Hep A I                                                   | njections                                                  |                            |                                   |                         |                               |                       |                             |                             |
| Injection 1 Date                                                 |                                                            | Injection                  | 1 Class                           | Injectio                | in 2 Date                     |                       | njection 2 Class            |                             |
| 01-FEB-2014                                                      |                                                            | 0 - Full Da                | ite                               |                         |                               |                       |                             |                             |
| No Influenza vao                                                 | cination information on                                    | record.                    |                                   |                         |                               |                       |                             |                             |
|                                                                  | toile                                                      |                            |                                   |                         |                               |                       |                             |                             |
| DTP<br>Immunisation                                              | DTP Immunisation<br>Class                                  | Diphtheria<br>Immunisation | Diphtheria Immunisation<br>Class  | Tetanus<br>Immunisation | Tetanus Immunisation<br>Class | Polio<br>Immunisation | Polio Immunisation<br>Class | Number of DTP<br>Injections |
| 01-FEB-2017                                                      | 0 - Full Date                                              | 01-FEB-2017                | 0 - Full Date                     | 01-FEB-2017             | 0 - Full Date                 | 01-FEB-2017           | 0 - Full Date               |                             |
|                                                                  |                                                            |                            |                                   |                         |                               |                       |                             |                             |
|                                                                  |                                                            |                            | NHS Occupatio                     | onal Health A           | ssessment Deta                | ils                   |                             |                             |
|                                                                  |                                                            |                            |                                   |                         |                               |                       |                             |                             |
| The following                                                    | g data items can be                                        | copied from the pre        | evious employer. To add th        | nese items please       | click the Copy OH As          | ssessment Data b      | utton.                      |                             |
| OH Record Date                                                   | Assessment Type                                            | Barrita i                  | OH Status OH Conditio             | ons EPP Cleara          | nce? OH Clearance U           | Init Medical C        | learance Date EPF           | 7 OH Review Date            |
| 01-FEB-2017                                                      | Health Assessme                                            | nt - Kecruitment           | Cleared                           | Yes                     |                               | 01-FEB-20             | 01-                         | -EB-201/                    |
|                                                                  |                                                            |                            |                                   |                         |                               |                       |                             |                             |

All available OH data has been copied across for this person.

## 5.21. Applicant Details

Applicants can update information in the My Applicant Details portlet which would usually be sent for approval to their supervisor. For example, changes to name and work email address.

Rather than this information being directly updated in ESR, a notification is sent to the Applicant Details role holder informing them of the requested changes, they will then have the option to update this information in ESR if required.

| Worklis >                                                                                                    |             |
|----------------------------------------------------------------------------------------------------|-------------|
| Information The notification does not require a response.                                                                                                    |             |
| Harrison, Miss Ann (2184) has requested an update to their Personal Information                                                                                                    | OK Reassign |
| To X04RE/PORTALAPP_DET5_161<br>Sent 19-Aup_202015:45:44<br>ID 142626                                                                                                    |             |
| Please review the requested updates to personal details made via the Applicant Dashboard and update their record as necessary.                                                             |             |
| Applicant Name:         Harrison, Misia Ann           Person Information         Change Applicant Information           Mdd Phane         Pinula           Previous Sumanne         Ebenka |             |

## 5.22. Employee Competence Profiles Across Organisations

Employee competence profiles are synchronised when a national competence is added or updated, and where an employee has multiple employments across different organisations.

To qualify as an additional employment the person must have a person record separate from the one where the competence change was recorded.

- This person record must have either an active assignment record or an active application record at status Offer Accepted.
- Person matching will be done using a combination of NHS Unique Identifier OR NI Number and Date of Birth.
- The process to generate notifications will run on a nightly basis

To assist organisations in identifying where competences have been awarded, a segment 'Awarding Organisation' has been added to the Add'I Competence Element Det's DFF.

| Add'l Competence Elen | ment Det's | ×    |
|-----------------------|------------|------|
|                       |            |      |
| Date Last Awarded     |            |      |
| Awarded By            |            |      |
| Awarding Organisation |            |      |
| Title                 |            |      |
| Last Updated By       |            |      |
| Record Type           |            |      |
|                       |            |      |
|                       | QK Clear H | jelp |

Where one or more additional employments are found for a person then a new notification will be sent to the Multi-Employer Comp Update role holder at each additional employer. For the notification to be sent, at least one person must be assigned to the role

The role holder can then:

- Accept all competence updates
- Reject all competence updates
- Accept/Reject on an individual basis using the Competence Update form

|                                                                                                    | CCNSyncCompOne, CCNSyncCompTestOne, Mr.                                                                                                    |
|----------------------------------------------------------------------------------------------------|----------------------------------------------------------------------------------------------------|
|                                                                                                    | Approve (All) Reject (All) Reassign                                                                                                    |
| To XXHR XXMNCEMP 188 320031947 18534050                                                                                                    |                                                                                                    |
| Sent 03-Jul-2019 08:57:38                                                                                                    |                                                                                                    |
| ID 616063041                                                                                                    |                                                                                                    |
| CCNSyncCompTestOne CCNSyncCompOne has had an update to their competence pro                                                                                                    | ofile in 225 - 225 Organisation 44622.                                                                                                    |
| Last Name : CCNSyncCompOne                                                                                                    |                                                                                                    |
| First Name : CCNSyncCompTestOne<br>Title : Mr.                                                                                                    |                                                                                                    |
| Employee Number : 27836301                                                                                                    |                                                                                                    |
| Position Number : 30466412                                                                                                    |                                                                                                    |
| Role : Manager<br>Staff Group : Healthcare Scientists                                                                                                    |                                                                                                    |
| Organisation : 188 Organisation 118396                                                                                                    |                                                                                                    |
| ompetence Updates from Additional Employment                                                                                                    |                                                                                                    |
| Competence Name Profi                                                                                                    | iciency Level Valid From Valid To Date Last Awarded Awarded By Awarding Organisation Title                                                                                                    |
| NHSICSTFILeadership in transforming dementia care - Tier 3 - 1 Yeari 0 - N                                                                                                    | lot Assessed 01-XI-2019 31-DEC-2019 225 Organisation 44022                                                                                                    |
| IHS[NOS]Forensic Mental Health FMH10] 1 - All                                                                                                    | ttained 01-JAN-2019 30-JUN-2019 03-JUL-2019 User 225 Organisation 44622                                                                                                    |
|                                                                                                    | uaniou 0110/11720100110E072020 22001ganioation144022                                                                                                    |
| ompetence Requirements for this person                                                                                                    |                                                                                                    |
| Competence Name Low                                                                                                    | Hinh Fesontial Data From Data To                                                                                                    |
| NHS CSTF Fire Safety - 1 Year                                                                                                    | Yes 01-JUL-2018                                                                                                    |
| NHSICSTFILITORMATION Governance and Data Security - 1 Yeari U - Not Assessed U - No                                                                                                    | of Assessed Yes U1-JUL-2018                                                                                                    |
| Action History                                                                                                    |                                                                                                    |
| Num Antine Data Ester                                                                                                    | T- Desile                                                                                                    |
| Num         Action         From           1         03-JUL-2019 08:57:39         Submit         SNARAYAN                                                                                                    | To Details<br>XXHR_XXMNCEMP_188_320031947_18534050                                                                                                    |
| Num         Action         From           1         03-JUL-2019 08:57:39         Submit         SNARAYAN           erences                                                                                                    | To Details XXHR_XXXMNCEMP_188_320031947_18534050                                                                                                    |
| Num         Action         From           1         03-JUL-2019/08-37-39         Submit         SNARAYAN           erences         Competences Heidels Exemption         Competences                                                                                                    | To Details<br>XXXHR_XXXMNCEMP_188_320031947_18534050                                                                                                    |
| Num         Action         From           1         03-JUL-2019 08:57:39         Submit         SNARAYAN           rrences                                                                                                    | To Details<br> XXXHNCEMP_188_320031947_18534050                                                                                                    |
| Num Action From Action From 1 05-JUL-2019/08:57:39 Submit SNARAYAN serences                                                                                                    | To Details<br>)XXHR_XXXMNCEMP_188_320031947_18534050                                                                                                    |
| Num         Action Date         Action         From           1         03-JUL-2019 08:57:39         Submit         SNARAYAN           erences         3         Competence Update Form         State                                                                                                    | To Details<br>XXHR_XXMMCEMP_188_320031947_18534050                                                                                                    |
| Num         Action Date         Action         From           1         03-JUL-2019 08:57:39         Submit         SNARAYAN           2rences         3         Competence Update Form         Submit         Submit                                                                                                    | To Details<br>XXHR_XXMMCEMP_188_320031947_18534050                                                                                                    |
| Num     Action Date     Action     From       1     03-JUL-2019 08-57:39     Submit     SNARAYAN       strences       Competence Update Form                                                                                                    | To Details           To         Details           XXHR_XXMMCEMP_188_320031947_18534050         Submit                                                                                                    |
| Num     Action Date     Action     From       1     03-JUL-2019 08-57:39     Submit     SNARAYAN       erences                                                                                                    | To Details           To         Details           XXHR_XOMMCEMP_188_320031947_18534050         Submit             Proficiency Level Valid From         Valid To           Date Last Awarded By Awarding Organisation         Title                                                                                                    |
| Num     Action Date     Action     From       1     03-JUL-2019 08-57-39     Submit     SNARAYAN       erences                                                                                                    | To Details<br>XXHR_XXHR_XXHRVCEMP_188_320031947_18534050<br>Proficiency_Level Valid From Valid To Date Last Awarded By Awarding Organisation Title<br>Region Of the Second Second Secon |
| Num     Action Date     Action     From       1     03-JUL-2019 08-57-39     Submit     SNARAYAN       arences                                                                                                    | To Details           To         Details           DOUR_JOUMNCEMP_188_320031947_18334050         Subgrit         If Subgrit is a subgrit is a subgri                                                                         |
| Num     Action Date     Action     From       1     05JUL-2019 08-57-39     Submit     SNARAYAN       arences                                                                                                    | To         Details           DOHR_JOXHNCEMP_188_320031947_18534050         Subgit         Subgit </td                                                                                                    |
| Num     Action Date     Action     From       1     05-JUL-2019 08:57:39     Submit     SNARAYAN       erences                                                                                                    | To         Details           DOHR_JOXHNCEMP_188_320031947_18534050         Submit         Submit </td                                                                                                    |
| Num     Action Data     Action     From       1     05-JUL-2019 08:57:39     Submit     ISNARAYAN       erences     Image: Competence Update Form     Image: Competence Update Form       petence Updates from Additional Employment     Image: Competence Name ▲       NHS[CSTF][Blood component transfusion: Blood sampling - No Specified Renew       NHS[CSTF][Blood component transfusion: Blood sampling - No Specified Renew       NHS[CSTF][Blood component transfusion: Blood sampling - No Specified Renew       NHS[CSTF][Blood component transfusion: Blood sampling - No Specified Renew       NHS[CSTF][Leadership in transforming dementia care - Tier 3 - 1 Year]       NHS[CSTF][Leadership in transforming dementia care - Tier 3 - 1 Year]       NHS[CSTF][Complexent]       Image: Complexent State                                                                                                    | To         Details           XOHR_XXXHNCEMP_188_320031947_18534050         Submit           Proficiency_Level         Valid From         Valid To         Date Last Awarded Awarded By         Awarding Organisation         Title           rail         0 - Not Assessed         01-JAN-2019         225 Organisation 44622         1 - Attained         01-JAN-2019         30-DEC-2019         225 Organisation 44622         1 - Attained         01-JAN-2019         31-DEC-2023         225 Organisation 44622         1 - Attained         01-JAN-2019         31-DEC-2023         225 Organisation 44622         1 - Attained         01-JAN-2019         31-DEC-2023         225 Organisation 44622         1 - Attained         1 - Attained         01-JAN-2019         31-DEC-2023         225 Organisation 44622         1 - Attained         1 - Attained         01-JAN-2019         31-DEC-2023         225 Organisation 44622         1 - Attained         1 - Attained         1                                                                                                    |
| Num     Action Date     Action     From       1     03-JUL-2019 08:37:39     Submit     SNARAYAN       erences     Image: Snaray State State Stat | To     Details       XOHR_XOXHNCEMP_188_320031947_18534050     XOHR_XOXHNCEMP_188_320031947_18534050       Proficiency Level     Valid Tro       Date Last Awarded By     Awarded By       Awarded By     Awarded By       Awarded By     Canada State       O - Not Assessed     01-JAN-2019       0 - Not Assessed     01-JAN-2019       1 - Attained     01-JAN-2019       1 - Attained     01-JAN-2019       1 - Attained     01-JAN-2019       20- Date Erom     Date To                                                                                                    |
| Num     Action Date     Action     From       1     03-JUL-2019 08:57:39     Submit     SNARAYAN       Ferences     Image: State of the state of the stat | To         Details           XXHR_XOXHNCEMP_188_320031947_18534050         Submit           Proficiency Level         Valid To         Date Last Awarded         Awarded By         Awarded By         Submit           rall         0: Not Assessed         01-JAN-2019         225 Organisation 44622         0.         0.         Not Assessed         01-JAN-2019         225 Organisation 44622         0.         1 Attained         01-JAN-2019         03-JUL-2019         225 Organisation 44622         1 Attained         01-JAN-2019         03-JUL-2019         User         225 Organisation 44622         1 Attained         01-JAN-2019         03-JUL-2019         User         225 Organisation 44622         1 Attained         01-JAN-2019         03-JUL-2019         User         225 Organisation 44622         1 Attained         01-JAN-2019         03-JUL-2019         User         225 Organisation 44622         1 Attained         01-JAN-2019         03-JUL-2019         User         225 Organisation 44622         1 Attained         01-JAN-2019         03-JUL-2019         User         225 Organisation 44622         1 Attained         01-JAN-2019         03-JUL-2018         1                                                                                                    |
| Num     Action Date     Action     From       1     03-JUL-2019 08-57:39     Submit     SNARAYAN       Ferences     Submit     SNARAYAN    Performed and the state of the state of the state                               | To         Details           DXHR_JOXMNCEMP_188_320031947_18334050         Subgrit         Subgrit         Subg                                                                                                    |
| Num     Action Data     From       1     03-JUL-2019 08:57:39     Submit     ISNARAYAN       erences                                                                                                    | To         Details           XOUR_XOUMNCEMP_188_320031947_18334050         Subgit         Subgit </td                                                                                                    |
| Num     Action Date     Action     From       1     05-JUL-2019 08:57:39     Submit     ISNARAYAN       erences     Submit     ISNARAYAN   peterce Updates from Additional Employment         Image: Competence Update Form     Image: Competence Name ▲       NHS(CSTFIEBlood component transfusion: Blood sampling - No Specified Renew       NHS(CSTFIEBlood component transfusion: Blood sampling - No Specified Renew       NHS(CSTFIEBlood component transfusion: Blood sampling - No Specified Renew       NHS(CSTFIEBlood component transfusion: Blood sampling - No Specified Renew       NHS(CSTFIEBlood component transfusion: Blood sampling - No Specified Renew       NHS(CSTFIEBlood component transfusion: Blood sampling - No Specified Renew       NHS(CSTFIEBlood component transfusion: Blood sampling - No Specified Renew       NHS(CSTFIEBlood component transfusion: Blood sampling - No Specified Renew       NHS(CSTFIEBlood component transfusion: Blood sampling - No Specified Renew       NHS(CSTFIEBlood component transfusion: Blood sampling - No Specified Renew       NHS(CSTFIEBlood component transfusion: Blood sampling - No Specified Renew       NHS(CSTFIEBlood component transfusion: Blood sampling - No Specified Renew       UCCAL/Advance Iffe Support (Adult) 4 Years]       ICCXFI/Arcredited Checking Pharmacy Technician (ACPT)]       ICCAL/Advance Iffe Support (Adult) 4 Years]       ICCXFI/Fire Safety - 1 Year]       ICSTFI/Information Governance and Data Security - 1 Year]                                                                                                    | To         Details           XOHR_XXXHVCEMP_188_320031947_18534050         Xourdencemp_188_320031947_18534050           Subgrit         Subgrit           Proficiency Level         Valid From           Valid From         Valid To           Date Last Awarded         Awarded By           Awarding Organisation         Title           O - Not Assessed         01-JAN-2019           O - Not Assessed         01-JAN-2019           O - Not Assessed         01-JAN-2019           1 - Attained         01-JAN-2019           03-UUL-2019         User           225 Organisation 44622           1 - Attained         01-JAN-2019           01-JUL-2018           Not Assessed         Yes           Ves 01-JUL-2018                                                                                                    |
| Num     Action Data     From       1     03-JUL-2019 08:37:39     Submit     ISNARAYAN       erences     ISNARAYAN     ISNARAYAN   peternce Updates from Additional Employment       Image: Competence Update Form     Image: Competence Name ▲       NHS[CSTF]Elood component transfusion: Blood sampling - No Specified Renew       NHS[CSTF]Elood component transfusion: Blood sampling - No Specified Renew       NHS[CSTF]Elood component transfusion: Blood sampling - No Specified Renew       NHS[CSTF]Elood component transfusion: Blood sampling - No Specified Renew       NHS[CSTF]Elood component transfusion: Blood sampling - No Specified Renew       NHS[CSTF]Elood component transfusion: Blood sampling - No Specified Renew       NHS[CSTF]Elood component transfusion: Blood sampling - No Specified Renew       NHS[CSTF]Elood component transfusion: Blood sampling - No Specified Renew       NHS[CSTF]Elood component transfusion: Blood sampling - No Specified Renew       NHS[CSTF]Elood component transfusion: Blood sampling - No Specified Renew       Image: State - Decomponent transfusion: Blood sampling - No Specified Renew       NHS[CSTF]Elood component transfusion: Blood sampling - No Specified Renew       Image: State - Decomponent transfusion: Blood sampling - No Specified Renew       Image: State - Decomponent transfusion: Blood sampling - No Renew       Image: State - Decomponent transfusion: Blood sampling - No Renew       Image: State - Decomponent transfusion: Blood sampling - No Renew       I                                                                                                    | To         Details           XOHR_XOMMCEMP_188_320031947_18534050         Submit         Submit                                                                                                    |

Once actioned (either directly from the notification or from the form), the notification will close for all other role holders in the additional employer organisation.

 Competence Name
 Proficiency Level Valid From
 Valid To
 Date Last Awarded Awarded By Awarding Organisation
 Title Last Updated By

 NHSICSTFIFIre Safety - 1 Yearl
 0- Not Assessed
 01-JAN-2019 [31-DEC-2019 [02-JUL-2019]
 User
 225 Organisation 44622 [225]
 188MERCU[CCNSyncCompFifty, Mr. CCNSyncCompTestFifty]

A confirmation notification will then be sent back to the source employee outlining the action taken for each competence listed in the notification.

| Worklist >                                                                          |                    |                  |             |                   |            |                        |        |                         |                    |
|-------------------------------------------------------------------------------------|--------------------|------------------|-------------|-------------------|------------|------------------------|--------|-------------------------|--------------------|
| 1 Information                                                                       |                    |                  |             |                   |            |                        |        |                         |                    |
| This notification does not require a response.                                      |                    |                  |             |                   |            |                        |        |                         |                    |
| Multiple Employer Competence Update                                                 |                    |                  |             |                   |            |                        |        |                         |                    |
| · · · · · · · · · · · · · · · · · · ·                                               |                    |                  |             |                   |            |                        | ОК     | Reassign                | Request Informatio |
| To CCNSyncCompOne, CCNSyncCompTestOne                                               |                    |                  |             |                   |            |                        |        |                         |                    |
| Sent 03-Jul-2019 11:20:37                                                           |                    |                  |             |                   |            |                        |        |                         |                    |
| ID 616063076                                                                        |                    |                  |             |                   |            |                        |        |                         |                    |
| The recent changes to your competence profile, outlined below, were sent to 188 18  | 88 Organisation 87 | 747.             |             |                   |            |                        |        |                         |                    |
| The following actions have been taken for your competence profile at this organisat | ion.               |                  |             |                   |            |                        |        |                         |                    |
|                                                                                     |                    |                  |             |                   |            |                        |        |                         |                    |
| Competence Name                                                                     | Proficiency Leve   | Valid From Va    | alid To 🔤 I | Date Last Awarded | Awarded By | Awarding Organisation  | Title  | Action Taken            |                    |
| NHS[NOS]Forensic Mental Health FMH10]                                               | 1 - Attained       | 01-JAN-2019 30-J | UN-2019 (   | 03-JUL-2019       | User       | 225 Organisation 44622 | Reject | ted, update not applied |                    |
| NHS CSTF Leadership in transforming dementia care - Tier 3 - 1 Year                 | 0 - Not Assessed   | 01-JAN-2019 31-D | EC-2019     |                   |            | 225 Organisation 44622 | Reject | ted, update not applied |                    |
| NHS CSTF Blood component transfusion: Blood sampling - No Specified Renewal         | 0 - Not Assessed   | 01-JAN-2019      |             |                   |            | 225 Organisation 44622 | Accep  | ted, update applied     |                    |
| NHS[REVAL]Revalidation - 5 Years]                                                   | 1 - Attained       | 01-JAN-2019 31-D | EC-2023     |                   |            | 225 Organisation 44622 | Accep  | ted, update applied     |                    |

The following Action Status values can be returned to the employee

| Action Taken                                                 | Meaning                                                                                                    |
|--------------------------------------------------------------|----------------------------------------------------------------------------------------------------|
| Failed, no role holder<br>defined at additional<br>employer. | Notification could not be sent to additional employer. No updates have been applied.                                                                                                    |
| Accepted, no update required                                 | Additional Employer accepted this change but the record at their organisation already existed and had the same or higher level and the same or later end date. No updates have been applied. |
| Accepted, update applied                                     | Additional Employer accepted this change and the record at their organisation has been updated to match the record sent.                                                                     |
| Rejected, update not applied                                 | Additional Employer rejected the change. No updates have been applied.                                                                                                    |

## 5.23. Internet Access Approval

Allocation of this role allows the holder to approve requests from employees for remote access to Employee Self Service and Employee Self Service (Limited Access) via <u>https://my.esr.nhs.uk</u> where they have made a decision not to enable '<u>Automatic Internet Access</u>'

The approval of remote access requests from employees can also be granted by the manager using the self-service hierarchy; this is the default mechanism for routing approvals where the supervisor hierarchy has been entered.

Organisations must have at least one user in the Internet Access Approval Role where the supervisor hierarchy is not in place.

#### Employee requests Internet Access by clicking on Manage Internet Access from the Portal

| NHS                     | Search | Q | <i>i</i> - | Admin 🚽 🙎 🖿        | Sam Jackson <del>-</del> |
|-------------------------|--------|---|------------|--------------------|--------------------------|
| Electronic Staff Record |        |   |            | Manage Internet Ac | cess 🗙                   |

A password is only required for Smartcard users.

|                                                                                                    | Home Logout Preferences                                                                                                    |
|----------------------------------------------------------------------------------------------------|----------------------------------------------------------------------------------------------------|
| Request Internet Access<br>TIP Please enter a new username and password of your choice to enable ac<br>ESR Username<br>* Password | ccess to internet enabled URPs from home  2985JACKSON01  Please enter a Username that is different from your ESR Username. |
| * Retype Password                                                                                                    | Request Internet Access                                                                                                    |

Manager can then choose to approve or reject the request.

| Worklist<br>Re: Re                                | ›<br>equest For Int                                                                                                    | ernet Ac             | cess to ESR                       |                                  |                                             |                |
|---------------------------------------------------|----------------------------------------------------------------------------------------------------|----------------------|-----------------------------------|----------------------------------|---------------------------------------------|----------------|
| From Sent (<br>Due<br>ID<br>Mrs., Pau<br>on a NHS | Sandwell, Paula<br>Leese05, Vivian<br>07-Apr-2017 15:02-23<br>17-Apr-2017 15:02:23<br>32:4027<br>I a Sandwell has requested to acc<br>N3 connection. | ess to their account | from an internet connection (e.g. | from their home PC). By approvin | g this request the employee will be able to | Approve Reject |
| Action                                            | History                                                                                                    |                      |                                   |                                  |                                             |                |
| Num                                               | Action Date                                                                                                    | Action               |                                   |                                  | Details                                     |                |
| 1                                                 | 07-APR-2017 15:02:23                                                                                                    | Submit               | Sandwell, Paula                   | Leese05, Vivian                  |                                             |                |
| Return to V<br>Display                            | Norklist<br>next notification after my re                                                                                                    | esponse              |                                   |                                  |                                             | Approve Reject |

Request is approved and a notification sent to the initiator, including a link to https://my.esr.nhs.uk

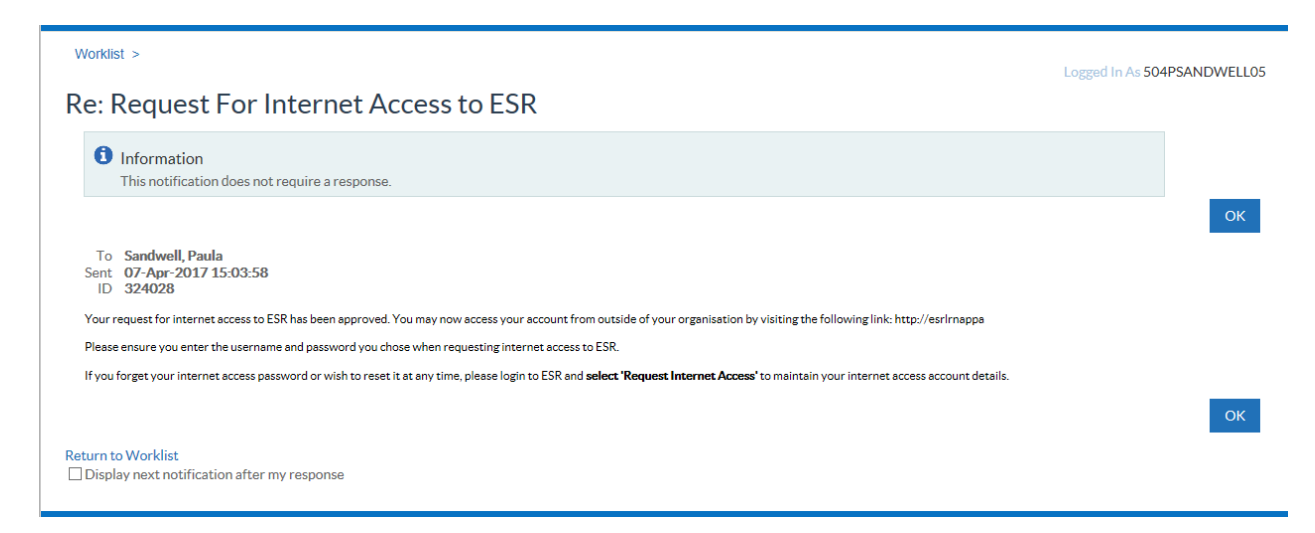

If the organisation so wishes, they can choose to automatically approve all requests for remote access by selecting one of the options held against the Auto User Creation field. Full details of how to do this can be found in the <u>ESR User Manual</u>

Where a user resets their Internet Access password

| = MAS My Access                                                                                                    |                            | Logout Portal                                    |
|----------------------------------------------------------------------------------------------------|----------------------------|--------------------------------------------------|
|                                                                                                    |                            |                                                  |
| Reset Password                                                                                                    |                            |                                                  |
| * Old Pa                                                                                                    | assword                    |                                                  |
| * New Pa                                                                                                    | assword                    |                                                  |
| * Retype Pa                                                                                                    | issword                    |                                                  |
|                                                                                                    | Submit Cancel              |                                                  |
|                                                                                                    | Logout<br>Switch to Mobile | Copyright (c) 2006, Oracle. All rights reserved. |
| They will receive the following notification of the following notification of the following noti | ation.                     |                                                  |

Internet Password Reset

Information
This notification does not require a response.

|                                                                                                    | ОК | Reassign | Request Information |
|----------------------------------------------------------------------------------------------------|----|----------|---------------------|
| From SYSADMIN<br>To Joshi, Neela<br>Sent 20-Juli-2017 12-56-57<br>ID 351336963<br>The password for Intermet access to your ESR account was reset at 20-JUL-2017 12:56-57. If you did not make this change then please advise your system administrator. |    |          |                     |
|                                                                                                    | ОК | Reassign | Request Information |
| Return to Worklist<br>I Display next notification after my response                                                                                                    |    |          |                     |

## 5.24. Maternity Return Date Notification

The Maternity Return notification identifies those employees that are due to return to work from maternity leave at 61 days and 21 days from system date (i.e. the process run date). The maternity return date is the employee's absence Projected End Date. If the Projected End Date is not found then the maternity record's Actual End Date is used. Additionally a Short Notice Notification will list all employee assignments where there has been an update to the return date which results in the new return date being less than 30 days from the current date as at the time of the update

The four separate roles allow users to receive notifications for specific staff groups as required (these roles have the same definitions and logic as those used for the expiry roles). Where users were associated with the original 'HR Maternity Return Ntf' role they will now be associated with the 'Maternity Rtn Ntf - All' role.

The four maternity return notifications:

- Maternity Rtn Ntf All
- Maternity Rtn Ntf N&M
- Maternity Rtn Ntf M&D
- Maternity Rtn Ntf General

The Maternity Projected End Date (or Actual End Date) field must be completed for the notification to be triggered.

| OAbsence Detail(Shipman, Miss | : Maria)                     |                |                    |                      |
|-------------------------------|------------------------------|----------------|--------------------|----------------------|
| _                             |                              | _              |                    |                      |
| Type M                        | /laternity                   | Category       | Maternity          |                      |
| Reason M                      | Naternity Leave              | Occurrence     | 1                  |                      |
| _                             |                              |                | Due Date           | 01-JAN-2011          |
| Da                            | ate                          |                |                    | (Calculate Duration) |
| Notified UI-SEP-              | -2010 Time                   | Date           | Time               |                      |
| Projected Start 22-DEC-       | -2010 End                    | 15-SEP-2011    |                    | Days Hours           |
| Actual Start 22-DEC-          | -2010 - End                  |                | Duration           |                      |
|                               | Reason for Late Notification |                | D A                | Accept               |
| 0the submer of the sub-       |                              |                | blumber.           |                      |
| Authorized by                 |                              |                | namuri             |                      |
| Replaced by                   |                              |                | Number             |                      |
| Balance Information           |                              |                |                    |                      |
| Associated El                 | element Absence NHS          |                |                    |                      |
| Runnin                        | ng Total 🛛                   |                |                    |                      |
| In Currer                     | nt Year 0                    | lours ⊙ Days   | ○ No <u>B</u> alar | nce [ 🛄 ]            |
| Accruela                      | Confirm D                    | rejected Dates | )                  |                      |
| Accruais                      |                              |                | )                  |                      |
| Evidence Sta                  | atutory Payments             | <u>o</u> sp    |                    | Others               |
| Notifications are received    |                              |                |                    |                      |

| N   | /orklist                                     |             |                |             |                                              |
|-----|----------------------------------------------|-------------|----------------|-------------|----------------------------------------------|
| Vie | W Open Notifications Go                      |             |                |             |                                              |
| Sel | ect Notifications: Open Reassign Close       |             |                |             |                                              |
| Sel | ect All   Select None                        |             |                |             |                                              |
| Sel | ect <u>Subject</u>                           | Sent        | Due - Fn Level | <u>From</u> | Type                                         |
| E   | Maternity Return Date Notification - 21 Days | 20-Jul-2017 |                |             | Maternity Return Date Notification Workflow1 |

Example 21 Day Notification

Worklist >

#### Maternity Return Date Notification - 21 Days

Information This notification does not require a response.

OK Reassign Request Information

OK Reassign Request Information

## To Leese, Vivian Sent 20-Jul-2017 10:40:07 10 347400 The following employees are returning to work within 21 days having been on maternity leave.

tion Cole Location Grade Description Primary Flag Absence End Date Intends To Return Maternity Ret: ESR Hospital NHSIXR06/Review Body Band 6 Y 10-AUG-2017 Y 
 Staff Group
 Organisation
 Einst Name
 Title Assignment Number
 Position Number
 Position Description
 Occup

 Nursing and Midwifery Registered
 504 Word 10
 Josh
 Neele
 Mrs. 20095050
 84608
 Staff Nurse Band 6
 N6A
 The relevant managers have also been notified.

Return to Worklist
Display next notification after my response

## 5.25. New Starter Notification

The recipients of this notification are notified of the relevant new starters that are due to join the organisation within a 14 day period. New starters are identified as applicants with a projected hire date 14 days after the current date, or employees with a latest hire date 14 days from the current date. In addition a notification will also be triggered to holders of the new starter notification role on the actual day of hire or on the day the new starter was added to ESR, if the start date is in the past.

The New Starter Notification works in two different ways.

1) A new starter notification is sent to all system users who have been identified in the Maintain Roles area of the system administration URPs.

## 5.26. NHS CRS RA Agent

There are three roles related to dealing with messaging from UIM.

- NHS CRS Add Applicant Error
- NHS CRS Add Employee Error
- NHS CRS RA Agents

Following the activation of the ESR interface to UIM it is possible that errors relating to interface functionality may be reported by ESR. These errors can be broadly categorised into business errors and technical errors and these role holders will receive a variety of messages from UIM.

#### **Business Errors**

Business errors are typically identified as those that are reported by ESR and action can be taken by users to rectify the problem. Business errors are reported to ESR users via workflow notifications or via the RA workbench and largely made up of:

a) **Data errors** caused by the format of data held in ESR not matching the validation required by UIM to function correctly The vast majority of these errors will contain a clear 'plain English' description (i.e. not technical) providing instructions of the actions required to resolve the error.

b) **Requests being rejected by an RA Agent in UIM**. The RA Agent will typically provide the reason for the message being rejected which will be displayed in the ESR workflow notification.

#### **Technical Errors**

Technical errors are typically those generated where a communication or technical error has occurred within the infrastructure. These could be generated by network failures, server failures (such as a database being unavailable) and messages not meeting the formatting standards imposed by each respective system. As ESR and UIM are both national NHS CRS compliant systems communicating through the Health and Social Care Network (HSCN), local technical issues, such as local connection with HSCN, will need to be identified and resolved by local IT service desks.

#### 5.26.1. NHS Bank Inactivation Concurrent Process

The NHS CRS RA Agent Role Holder also receives a list of assignments where the Assignment Status has been updated to 'Inactive Not Worked' by the NHS Bank Inactivation Concurrent Process.

## 5.27. NHS CRS Add Applicant Errors and NHS Add Employee Errors

There are two workflow notification roles available in ESR which ensure ESR users are notified of any errors returned from UIM in relation to "Create NHS CRS Person" and "Re-open NHS CRS Person" requests:

The role **'NHS CRS Add Employee Errors'** will receive workflows related to **Employees** and External Shared Service Staff;

The role 'NHS CRS Add Applicant Errors' will receive workflows related to Applicants.

If a request to 'Create NHS CRS Person' or 'Re-open NHS CRS Person' is rejected by UIM the NHS CRS authentication status will be set to 'Rejected' on the RA Workbench and a workflow notification sent to ESR users assigned the above roles (as illustrated below).

| CRS Business Error                                                                                                    |                                                                                          |
|----------------------------------------------------------------------------------------------------|------------------------------------------------------------------------------------------|
| To T01-45 NHS CRS Add Employee Errors<br>Sent 15-Jun-2011 09:23:09<br>ID 83149                                                    |                                                                                          |
| The "Create NHS CRS Person" request has failed for the fol<br>CRTwoOneFiveFourSeven, Mr. Employee (Employee Numb<br>Error details | llowing person:<br>er: 20000402)                                                         |
| CRS Error Level                                                                                                    | 5                                                                                        |
| CRS Error Date                                                                                                    | 15-JUN-2011                                                                              |
| CRS Reporting Application                                                                                                    | AddReopenUser                                                                            |
| CRS Reporting Application Version                                                                                                 | 1.11                                                                                     |
| CRS Reporting Application ID                                                                                                    | 40001                                                                                    |
| CRS Error Context                                                                                                    | Calling CRS                                                                              |
| CRS Error Code                                                                                                    | ESRUIM-00003 A business exception has been reported by UIM                               |
| CRS Error Message                                                                                                    | 0024 Required value - 'nhsPassportNumber' or 'nhsNiNumber' (or both) must be<br>supplied |
| Return to Worklist<br>□ Display next notification after my response                                                               |                                                                                          |

## 5.28. Nursing Prof Registration

### 5.28.1. Registration Updates

The Professional Bodies Interface includes updated files from the Nursing and Midwifery Council (NMC) and information sent to holders of the 'Nursing Professional Registration Role'. At least one user in each organisation must be assigned to this role for details of updates to be communicated.

Where NMC registration requirements are recorded against the ESR position, these will be used to determine the colour of an update notification. If the person and post requirements match perfectly, then the update will be applied as a 'green' notification. However, even if these items match, where the person update contains FTP Issues, Conditions or Cautions, Disposals<sup>Note</sup> or Multiple FTP Sanctions, then the update will be applied as an amber notification. If there is a mismatch against the person and post requirements, the update will be processed as a 'red' notification.

Note: NMC refers to Warning Issued, Warning Issued Under Review, Undertakings Agreed, Undertakings

Agreed Under Review as disposals. These disposals are a result of revisions made to the Fitness To Practise process under Section 60 changes to the Nursing & Midwifery Order of 2001 (28 July 2017). The ITP and SOM indicators have been removed as part of an earlier legislation of the section 60 order introduced in 31 March 2017.

If there are no post registration requirements then the updates use a set of rules to determine the Red Amber Green (RAG) status detailed below, and take into account the Cautions/Conditions and Disposals/ Multiple FTP Sanction fields

**Red Status** – The nurse/midwife may or may not have fitness to practise considerations but is not eligible to practise in one or more of their Registration Sub Parts. Users should refer to the NMC website for further information.

**Amber Status** – The nurse/midwife has fitness to practise considerations on one or more Registration Sub Parts but is still eligible to practise. The Notification will also be amber where the nurse has Conditions or Cautions or Disposals associated with their overall NMC Registration. Users should refer to the NMC Website for information regarding the registration status.

**Green Status** – The nurse/midwife has no fitness to practise considerations and is eligible to practise in all of their registration parts

Where a match is found in ESR for the NMC Registration Number, DOB and first or last name then the automatic update will be applied. Where a match cannot be found on this basis, then a Decision Notification will be sent to the user(s) in the Role. This is not colour coded. This notification is for a single record only and requires the user to review the change and either Accept it or Reject it. If the change is accepted then the employee record is updated as described in the notification.

Example of the Decision Notification.

| To Leese, Vin<br>Sent 14-Oct-2<br>ID 4058470                                                      | nal Bod<br><sup>Tian</sup><br>217 02:02:12<br>25                 | ies - [                           | Decisi                               | on Requi                                                 | ired                                                                |                                      |                                     |                                      |                                     |                                      |                                       |                                      |                                    |                                     | A                                  | oprove                              | Reje               |
|---------------------------------------------------------------------------------------------------|------------------------------------------------------------------|-----------------------------------|--------------------------------------|----------------------------------------------------------|---------------------------------------------------------------------|--------------------------------------|-------------------------------------|--------------------------------------|-------------------------------------|--------------------------------------|---------------------------------------|--------------------------------------|------------------------------------|-------------------------------------|------------------------------------|-------------------------------------|--------------------|
| Professional Body<br>This record was s<br>ESR Person Detail<br>Last Name, First N<br>Neela, Joshi | Interface<br>ent by the Nurs<br>s<br>ame Date of Bin<br>20-NOV-1 | th Profes<br>997 20A17            | lwifery Cour<br>sional Regist<br>77E | ration Number Emp<br>123                                 | ed has the<br>loyee Num<br>98754                                    | ber Applie<br>8888                   | ofessional<br>cant Numb<br>873      | Registrat                            | ion Numb<br>sation Locard 10 ES     | er as the u<br>cation<br>R Hospitals | update rec                            | cord but th                          | e name or dat                      | e of birth does                     | s not match.                       |                                     |                    |
| Interface Update I<br>Last<br>Name,<br>First Date of<br>Birth<br>Neela,<br>Joshi NOV-195          | Professional<br>Registration<br>Number<br>17E1770E               | Expiry<br>Date<br>30-<br>SEP-2018 | First<br>Registered<br>Date          | Revalidation/NMC<br>CPD Prep. Exp<br>Date<br>30-SEP-2020 | First<br>Part of<br>the<br>Register<br>Sub-Part<br>1 RNA<br>(Adult) | Second<br>Part of<br>the<br>Register | Third<br>Part of<br>the<br>Register | Fourth<br>Part of<br>the<br>Register | Fifth<br>Part of<br>the<br>Register | Sixth<br>Part of<br>the<br>Register  | Seventh<br>Part of<br>the<br>Register | Eighth<br>Part of<br>the<br>Register | First<br>Recorded<br>Qualification | Second<br>Recorded<br>Qualification | Third<br>Recorded<br>Qualification | Fourth<br>Recorded<br>Qualification | Fift<br>Rec<br>Qua |

## 5.28.2.

5.28.2. Revalidation Expiry
These will be sent at minus 12 months; minus 6 months; minus 4 months and a short notice notification and will be triggered from the Revalidation Date on the person's professional registration record.

Example notifications:

#### 4 Months

| 1 Informat                                                                                                    | tion                                                                                                    |                                                                                                    |                                                                                                    |                                                                                                    |                                                                                                    |                                                                       |                                                                    |   |             |               |
|----------------------------------------------------------------------------------------------------|----------------------------------------------------------------------------------------------------|----------------------------------------------------------------------------------------------------|----------------------------------------------------------------------------------------------------|----------------------------------------------------------------------------------------------------|----------------------------------------------------------------------------------------------------|-----------------------------------------------------------------------|--------------------------------------------------------------------|---|-------------|---------------|
| This notifi                                                                                                    | ication does no                                                                                                    | ot require a resp                                                                                                    | oonse.                                                                                                    |                                                                                                    |                                                                                                    |                                                                       |                                                                    |   |             |               |
|                                                                                                    |                                                                                                    |                                                                                                    |                                                                                                    |                                                                                                    |                                                                                                    |                                                                       |                                                                    |   | OK Reassign | Request Info  |
| CD2COC                                                                                                    | 4 T+02                                                                                                    |                                                                                                    |                                                                                                    |                                                                                                    |                                                                                                    |                                                                       |                                                                    |   |             |               |
| nt 31-Jan-2                                                                                                    | 4, Testos<br>2017 12:44:40                                                                                                    | )                                                                                                    |                                                                                                    |                                                                                                    |                                                                                                    |                                                                       |                                                                    |   |             |               |
| D 3106816                                                                                                    | 546                                                                                                    |                                                                                                    |                                                                                                    |                                                                                                    |                                                                                                    |                                                                       |                                                                    |   |             |               |
| e tollowing emp                                                                                                    | lioyees are due to                                                                                                    | o renew their NMC                                                                                                    | . Revalidation in 4                                                                                                    | Months                                                                                                    |                                                                                                    |                                                                       |                                                                    |   |             |               |
| Last Name                                                                                                    | First Name<br>Aenas                                                                                                    | Title NMC PIN<br>Mrs. 74C7182G                                                                                                    | Revalidation Dat<br>31-MAY-2017                                                                                                    | te Organisation Assignment Nun<br>444 Organisation 768320 91597148                                                                                                    | ber Position Numb<br>12078744                                                                                                    | Position Description<br>Position 7780689                              | 444 Location 242320                                                |   |             |               |
| Maulidi                                                                                                    | Lehana                                                                                                    | Miss 96S6924W                                                                                                    | 31-MAY-2017                                                                                                    | 444 Organisation 771608 92761545                                                                                                    | 15364251                                                                                                    | Position 7977963                                                      | 444 Location 242320                                                |   |             |               |
| 35054<br>dt                                                                                                    | Adilyn                                                                                                    | 12A1234A<br>Mrs. 50T9962C                                                                                                    | 31-MAY-2017<br>31-MAY-2017                                                                                                    | 444 Organisation 567650 26348997<br>444 Organisation 239521 90819385                                                                                                    | 19261408<br>1906983                                                                                                    | Position 7982150<br>Position 7908290                                  | 444 Location 241965<br>444 Location 242244                         |   |             |               |
| igun                                                                                                    | Remica                                                                                                    | Ms. 37D8427P                                                                                                    | 31-MAY-2017                                                                                                    | 444 Organisation 326287 90820772                                                                                                    | 4734170                                                                                                    | Position 7828357                                                      | 444 Location 241965                                                |   |             |               |
| e-Murray                                                                                                    | Ikeade                                                                                                    | Mrs. 84B2741N                                                                                                    | 31-MAY-2017                                                                                                    | 444 Organisation 326514 91592847                                                                                                    | 2744415                                                                                                    | Position 1903109                                                      | 444 Location 241884                                                |   |             |               |
| nara<br>dnell                                                                                                    | Sianna Anatalia                                                                                                    | Mrs. 47Y6847D<br>Mrs. 41S3928                                                                                                    | 31-MAY-2017<br>31-MAY-2017                                                                                                    | 444 Organisation 326733 90820330<br>444 Organisation 326752 98814182-2                                                                                                    | 2745983<br>2745917                                                                                                    | Position 7827713<br>Position 7843440                                  | 444 Location 242265<br>444 Location 241965                         |   |             |               |
| NGALONG                                                                                                    | LibinMohamed                                                                                                    | Miss 29W5776M                                                                                                    | 31-MAY-2017                                                                                                    | 444 Organisation 326761 12170463-2                                                                                                    | 2746354                                                                                                    | Position 7936528                                                      | 444 Location 641964                                                |   |             |               |
| field                                                                                                    | Siandra                                                                                                    | Mrs. 91G1911N                                                                                                    | 31-MAY-2017                                                                                                    | 444 Organisation 472156 90819668                                                                                                    | 6743565                                                                                                    | Position 7800802                                                      | 444 Location 641964                                                |   |             |               |
| gal<br>es Mucciaccia                                                                                                    | Dayanthi I<br>Tanui Kumar                                                                                                    | Mrs. 56V8723T<br>Mr 48F2891C                                                                                                    | 31-MAY-2017<br>31-MAY-2017                                                                                                    | 444 Organisation 472156 90817402<br>444 Organisation 800637 99599944                                                                                                    | 5928848<br>13916927                                                                                                    | Position 7828569<br>Position 7830450                                  | 444 Location 641964<br>444 Location 241965                         |   |             |               |
| simigkou                                                                                                    | Amanullah                                                                                                    | Mr. 38Y2958N                                                                                                    | 31-MAY-2017                                                                                                    | 444 Organisation 824692 98282735-2                                                                                                    | 19506628                                                                                                    | Position 8132825                                                      | 444 Location 297223                                                |   |             |               |
| skey-Phillips                                                                                                    | Searet                                                                                                    | Ms. 77L4636O                                                                                                    | 31-MAY-2017                                                                                                    | 444 Organisation 824692 15177240                                                                                                    | 19506628                                                                                                    | Position 8132825                                                      | 444 Location 241885                                                |   |             |               |
| KELY                                                                                                    | Amanullah                                                                                                    | Mr. 85S2014M                                                                                                    | 31-MAY-2017                                                                                                    | 444 Organisation 827257 91592141                                                                                                    | 15217143                                                                                                    | Position 7339076                                                      | 444 Location 241941                                                |   |             |               |
| NMC states th                                                                                                    | hat they must mai                                                                                                    | ke their applicatio                                                                                                    | n for revalidation t                                                                                                    | by the due date which is the 1st of the month in                                                                                                    | which the revalidation                                                                                                    | on expires.                                                           |                                                                    |   |             |               |
| individual emp                                                                                                    | ployees and relev                                                                                                    | ant managers hav                                                                                                    | e also been notifie                                                                                                    |                                                                                                    |                                                                                                    |                                                                       |                                                                    |   |             |               |
|                                                                                                    |                                                                                                    |                                                                                                    |                                                                                                    | 0.                                                                                                    |                                                                                                    |                                                                       |                                                                    |   |             |               |
|                                                                                                    |                                                                                                    | -                                                                                                    |                                                                                                    | u.                                                                                                    |                                                                                                    |                                                                       |                                                                    |   |             | <b>D</b>      |
|                                                                                                    |                                                                                                    |                                                                                                    |                                                                                                    | u.                                                                                                    |                                                                                                    |                                                                       |                                                                    |   | OK Reassign | Request Info  |
|                                                                                                    |                                                                                                    | -                                                                                                    |                                                                                                    | u.                                                                                                    |                                                                                                    |                                                                       |                                                                    |   | OK Reassign | Request Info  |
|                                                                                                    |                                                                                                    | -                                                                                                    |                                                                                                    | u.                                                                                                    |                                                                                                    |                                                                       |                                                                    |   | OK Reassign | Request Info  |
| rt No                                                                                                    | tice                                                                                                    |                                                                                                    |                                                                                                    | u.                                                                                                    |                                                                                                    |                                                                       |                                                                    |   | OK Reassign | Request Info  |
| rt No                                                                                                    | tice                                                                                                    |                                                                                                    |                                                                                                    | ŭ                                                                                                    |                                                                                                    |                                                                       |                                                                    |   | OK Reassign | Request Info  |
| rt No                                                                                                    | tice                                                                                                    |                                                                                                    |                                                                                                    | ŭ                                                                                                    |                                                                                                    |                                                                       |                                                                    |   | OK Reassign | Request Info  |
| rt No                                                                                                    | tice                                                                                                    |                                                                                                    |                                                                                                    | ŭ                                                                                                    |                                                                                                    |                                                                       |                                                                    |   | OK Reassign | Request Info  |
| rt No <sup>r</sup>                                                                                                    | tice                                                                                                    |                                                                                                    |                                                                                                    |                                                                                                    |                                                                                                    |                                                                       |                                                                    |   | OK Reassign | Request Info  |
| rt No<br>klist ><br>1C Rev                                                                                                    | tice<br>validatio                                                                                                    | on Expir                                                                                                    | y Remir                                                                                                    | "<br>Ider - Short Notice                                                                                                    |                                                                                                    |                                                                       |                                                                    |   | OK Reassign | Request Info  |
| rt No<br>klist ><br>//C Rev                                                                                                    | tice<br>/alidatio                                                                                                    | on Expir                                                                                                    | y Remir                                                                                                    | "<br>nder - Short Notice                                                                                                    |                                                                                                    |                                                                       |                                                                    |   | OK Reassign | Request Info  |
| rt No<br>klist ><br>1C Rev                                                                                                    | tice<br>validatio                                                                                                    | on Expir                                                                                                    | y Remin                                                                                                    | "<br>nder - Short Notice                                                                                                    | _                                                                                                    |                                                                       |                                                                    |   | OK Reassign | Request Info  |
| rt No<br>klist ><br>AC Rev<br>Informa<br>This notif                                                                                                    | tice<br>validatio                                                                                                    | on Expir                                                                                                    | y Remin                                                                                                    | "<br>nder - Short Notice                                                                                                    |                                                                                                    |                                                                       |                                                                    |   | OK Reassign | Request Info  |
| rt No<br>klist ><br>AC Rev<br>Informa<br>This notif                                                                                                    | tice<br>validatio                                                                                                    | on Expir                                                                                                    | ry Remin                                                                                                    | "<br>Ider - Short Notice                                                                                                    |                                                                                                    |                                                                       |                                                                    |   | OK Reassign | Request Info  |
| rt No<br>klist ><br>AC Rev<br>Informa<br>This notif                                                                                                    | tice<br>validation                                                                                                    | on Expir                                                                                                    | y Remin                                                                                                    | "<br>nder - Short Notice                                                                                                    |                                                                                                    |                                                                       |                                                                    |   | OK Reassign | Request Info  |
| rt No<br>klist ><br>AC Rev<br>Informa<br>This notif                                                                                                    | tice<br>validation<br>fication does no<br>4, Test03<br>2017 12-44-42                                                                                                    | on Expir                                                                                                    | y Remin                                                                                                    | "<br>nder - Short Notice                                                                                                    |                                                                                                    |                                                                       |                                                                    |   | OK Reassign | Request Infor |
| rt No<br>klist ><br>1C Rev<br>Informa<br>This notif                                                                                                    | tice<br>validation<br>fication does no<br>4, Test03<br>2017 12:44:42<br>660                                                                                                    | on Expir                                                                                                    | y Remin                                                                                                    | "<br>Ider - Short Notice                                                                                                    |                                                                                                    |                                                                       |                                                                    |   | OK Reassign | Request Infor |
| rt No<br>klist ><br>1C Rev<br>Informa<br>This notif<br>5 CR3505<br>11 31-Jan-3<br>3 310681<br>NMC Revolution                                                                                                    | tice<br>validation<br>validation                                                                                                    | on Expir<br>ot require a resp<br>2<br>e following employ                                                                                                    | y Remin<br>ponse.                                                                                                    | nder - Short Notice                                                                                                    |                                                                                                    |                                                                       |                                                                    |   | OK Reassign | Request Info  |
| rt Nor<br>klist ><br>AC Rev<br>Informa<br>This notif                                                                                                    | tice<br>/alidatic<br>tion<br>/1. Test03<br>2017 12-44-42<br>660<br>atton Date for the                                                                                                    | on Expir<br>ot require a resp<br>e following employ                                                                                                    | γ Remin                                                                                                    | nder - Short Notice                                                                                                    |                                                                                                    |                                                                       |                                                                    |   | OK Reassign | Request Info  |
| rt Nor<br>klist ><br>IC Rev<br>Informa<br>This notif                                                                                                    | tice<br>validation<br>fication does no<br>4, Test03<br>2017 12:44:42<br>660<br>ation Date for th<br>notification is bein                                                                                                    | on Expir<br>ot require a resp<br>2<br>e following employ                                                                                                    | y Remin<br>ponse.                                                                                                    | uder - Short Notice<br>renewalin less than 4 months.                                                                                                    |                                                                                                    |                                                                       |                                                                    |   | OK Reassign | Request Info  |
| rt No<br>klist ><br>AC Rev<br>Informa<br>This notif<br>o CR3505<br>This 11-Jan-J<br>0 310681<br>e NMC Revalid<br>is short notice r<br>frey have rece                                                                                                    | tice<br>validation<br>fication does no<br>4. Test03<br>2017 12-44-42<br>660<br>ation Date for th<br>notification is beil<br>ntly commenced<br>adiation Date that                                                                                                    | on Expir<br>ot require a resp<br>ot require a resp<br>e following employ                                                                                                    | y Remin<br>ponse.                                                                                                    | nder - Short Notice<br>reneval in less than 4 months.<br>Ints:<br>In their NMC Revalidation Date is less than 4 n                                                                                                    | onths from their late                                                                                                    | st hire date.                                                         |                                                                    |   | OK Reassign | Request Info  |
| rklist ><br>MC Rev<br>Informa<br>This notif<br>To CR3505<br>To CR3505<br>To CR3505<br>To CR3505<br>To CR3505<br>To CR3505<br>This notif                                                                                                    | tice<br>/alidatic<br>tion<br>/a, Test03<br>2017 12-44-42<br>660<br>ation Date for the<br>ntly commenced<br>alidetion Date has                                                                                                    | on Expir<br>ot require a resp<br>ot reduire a resp<br>e following employ<br>ing sent for one of<br>employment with<br>as been updated an                                                                                                    | y Remin<br>ponse.<br>vees is now due for<br>the following reasc<br>the organisation an                                                                               | u<br>Inder - Short Notice<br>renewal in less than 4 months.<br>Inst.<br>In their NMC Revalidation Date is less than 4 n<br>al in less than 4 months.                                                                                                    | onths from their late                                                                                                    | st hire date.                                                         |                                                                    |   | OK Reassign | Request Info  |
| rtt No<br>klist ><br>MC Rev<br>Informa<br>This notif<br>To CR3505<br>To CR3505 | tice<br>validatio<br>tion<br>ication does no<br>4, Test03<br>2017 12-44-42<br>660<br>ation Date for th<br>notification is bein<br>inty commenced<br>alidation Date ha                                                                                                    | on Expir<br>ot require a resp<br>ot require a resp<br>e following emplo-<br>ing sent for one of<br>employment with<br>ss been updated ar<br>KCPIN Org                                                                                                    | y Remin<br>ponse.<br>ves is now due for<br>the following react<br>the following react<br>the following react<br>and is due for renew<br>anisation                    | uder - Short Notice<br>renewal in less than 4 months.<br>Inst<br>in dhirt NKC Revalidation Date is less than 4 n<br>al in less than 4 months.                                                                                                    | onths from their late                                                                                                    | st hire date.                                                         | Revelidation Date Previous Revalidation Dat                        |   | OK Reassign | Request Info  |
| rt No<br>klist ><br>AC Rev<br>Informa<br>This notif<br>fo CR3505<br>nt 31-Jan-3<br>D 310681<br>s short notice r<br>fhey have recei-<br>their NMC Revail<br>is is short notice r<br>fhey have recei-<br>they have recei-                                                                                                    | A Test03<br>2017 12-44-42<br>660<br>ation Date for thin<br>notification is bein<br>ation Date for thin<br>notification is bein<br>ation Date for thin<br>2017 112-44-42<br>ation Date for thin<br>2017 112-44-42<br>ation Date f                                                                                                    | on Expir<br>ot require a resp<br>te following emploin<br>ing sent for one of<br>employment with<br>seen updated ar<br><b>CEPIX</b> Organization                                                                                                    | y Remin<br>ponse.<br>ves is now due for<br>the following reaso<br>the organiser reaso<br>the organiser reaso<br>assistance as a second second<br>instation 567550 24 | nder - Short Notice<br>Inder - Short Notice<br>renewal in less than 4 months.<br>VR:<br>In their NMC Revalidation Date is less than 4 m<br>in less than 4 months.                                                                                                    | onths from their late<br>Description<br>7992150 444 LG                                                                                                    | st hire date.                                                         | Revelidation Data Provious Revelidation Data<br>c2017 27 MAY 2017  |   | OK Reassign | Request Info  |
| rt No<br>klist ><br>IC Rev<br>Informa<br>This notif<br>C CR3505<br>nt 31-Jan-3<br>D 310681d<br>s short notice r<br>hey have recei-<br>heir NMC Rev<br>Stars First<br>2 NMC states ti                                                                                                    | tice<br>/alidatic<br>tion<br>Rication does no<br>4. Tast03<br>2017 12-44-42<br>dation Date for thi<br>notification is bein<br>not y commenced<br>alidation Date has<br>Name Title and 12<br>12A<br>hat they must ma                                                                                                    | on Expir<br>ot require a resp<br>ot require a resp<br>a following employ<br>ing sent for one of<br>employment with<br>as been updated an<br><b>or</b><br><b>constant or</b><br><b>constant or</b><br><b>c</b> | y Remin<br>conse.<br>vees is now due for<br>the following reases<br>the organisation as<br>the organisation sof7505 2<br>anisation 567505 2<br>in for revealdation   | u<br>nder - Short Notice<br>renewal in less than 4 months.<br>Ins:<br>Ind their NMC Revalidation Date is less than 4 in<br>In less than 4 months.<br>sespensen tNumber Position Number Position<br>Sadeon Position Position Position Position<br>position Position Position Position Position<br>position Position Position Position                                                                                                    | onths from their late<br>Description I I<br>Description I I<br>Description I I<br>Description I I<br>Description I I I<br>Description I I I I I I I I I I I I I I I I I I I | st hire date.<br>                                                     | KRevalidation Date Previous Revalidation Date<br>-2017 27-MAY-2017 | 8 | OK Reassign | Request Info  |
| rt No<br>klist ><br>AC Rev<br>Informa<br>This notif<br>Informa<br>This notif<br>I 31-Jan-<br>I 31-Jan-<br>Jan-<br>Jan-<br>Jan-<br>Jan-<br>Jan-<br>Jan-<br>Jan-                                                                                                    | tice<br>validatio<br>tion<br>fication does no<br>4, Test03<br>2017 12-44-42<br>660<br>ation Date for th<br>hostification is bein<br>ny commenced<br>alidation Date for th<br>the TEA<br>the TEA<br>th | on Expir<br>ot require a resp<br>ot require a resp<br>e following emplo-<br>ing sent for one of<br>employment with<br>ss been updated an<br>employment with<br>ss been updated an<br>explosited an<br>explosited an<br>ex                                                                                                    | y Remin<br>conse.                                                                                                    | u<br>Inder - Short Notice<br>renewal in less than 4 months.<br>Inst:<br>Ind their NMC Revalidation Date is less than 4 months.<br>Sadespring Position Number Position<br>Sadespring 1926 400 Position<br>Position Position Position Position<br>Position Position Position Position<br>Position Position Position Position Position<br>Position Position Position Position Position<br>Position Position Position Position Position<br>Position Position Position Position Position Position<br>Position Position | onthe from their late<br>Description<br>7992150 444 Lo<br>which the revalidation                                                                                            | st hire date.<br>coation Curree<br>cation 241965 26-MA<br>n expires.  | Secondidation Date Previous Revalidation Dat<br>2017 27-MAY-2017   |   | OK Reassign | Request Info  |
| rklist ><br>MC Rev<br>Informat<br>This notif<br>To CR3505<br>int 31-Jan-1<br>D 310681<br>e NMC Revalid<br>is short notice r<br>They have recet<br>They have recet<br>They have recet<br>S4985 Test3<br>e NMC states t<br>e individual em                                                                                                    | tice validatio tion Castion does no 4, Test03 2017 12-44-42 660 ation Date for th notification is belia distion Date th th y commenced ation Date th th y commenced th th y commenced th th y commenced th th y commenced th th y commenced th th y commenced th th y commenced th th y commenced th th y commenced th th th th th th th th th th th th th                                                                                                    | on Expir<br>ot require a resp<br>ot require a resp<br>e following employ<br>ing sent for one of<br>employment with<br>see modated as<br>seem optated as<br>seem optate                                                                                                    | y Remin<br>ponse.<br>vees is now due for<br>the following reaso<br>the organization and<br>is due for remove<br>anisation for 76/360 24 in<br>for revealidation      | u<br>Inder - Short Notice<br>renewal in less than 4 months.<br>ons:<br>on birth YMC Revalidation Date is less than 4 m<br>on birth YMC Revalidation Date is less than 4 m<br>on birth YMC Revalidation Date is less than 4 m<br>on birth YMC Revalidation Date is less than 4 m<br>on birth YMC Revalidation Date is less than 4 m<br>on birth YMC Revalidation Date is less than 4 m<br>on birth YMC Revalidation Date is less than 4 m<br>on birth YMC Revalidation Date is less than 4 m<br>on birth YMC Revalidation Date is less than 4 m<br>of birth of the state of the month in<br>d.                                                                                                    | onths from their late<br>Description<br>2782150 444 La<br>Which the revaildable                                                                                             | st hire date.<br>.ocation Currer<br>cation 241965 28-MA<br>n expires. | K Revolidation Date<br>Provious: Revolution Date<br>27-MAY-2017    | 1 | OK Reassign | Request Info  |

## 5.29. Occ Health Absence Referral

A notification will be sent to the Occ Health Absence Referral Role which is triggered on completion of the Occupational Health Referral Date which is held in the Additional Absence Details DFF

| OAbsence Detail(Williams11, Mrs. Judith                             | 1)       |                                                                                                    |                      |
|---------------------------------------------------------------------|----------|----------------------------------------------------------------------------------------------------|----------------------|
| Type Sickness                                                       |          | Category Si<br>Occurrence                                                                                                    | ckness               |
| Sickness Reason S11 Back                                            | Problems | O Additional Absence Details                                                                                                    | ×                    |
| Absence Start<br>Sickness Start<br>PIW Start<br>Balance Information |          | Hours Lost<br>Sessions Lost<br>Working Days Lost<br>AfC First Period Hours Override<br>AfC Last Period Hours Override<br>Work Related<br>Third Party<br>Disability Related |                      |
| Running Total<br>In Current Year                                    | 0        | Notifiable Disease<br>Return to Work Discussion Date                                                                                                    | 10.MAX.2017          |
| Accruals<br>Evidence Statutory Pa                                   | ayments  | HR Intervention<br>HR Intervention Date<br>HR Manager<br>Final Interview Date                                                                                              |                      |
|                                                                     |          |                                                                                                    | QK Cancel Clear Help |

This is an example of the Notification sent to Occ Health Absence Referral role holders at absence start date +28 days where no absence end date is recorded. There are additional notifications sent to the employee's supervisor, and these are covered in the <u>Absence Trigger Points</u> section of this document.

| Worklist ><br>Absence End Date Has Not Been Entered                                                                                                    | d for Joshi, Mrs. Neela                              |                                 |
|----------------------------------------------------------------------------------------------------|------------------------------------------------------|---------------------------------|
| <b>1</b> Information<br>This notification does not require a response.                                                                                                    |                                                      |                                 |
| To 504 Oc: Health Referral 2107171027138<br>Sent 21-Jul-201710-27-00<br>ID 347480<br>Joshi, Mrs. Neela (20095060) has been absent from work for 28 days. Please ensure that a r<br>Supervisor: Leese, Mrs. Vivian | referral to Occupational Health has been considered. | OK Reassign Request Information |
|                                                                                                    | Value                                                |                                 |
| Absence Type                                                                                                    | Sickness                                             |                                 |
| Absence Category                                                                                                    | Sickness                                             |                                 |
| Absence Reason                                                                                                    | S11 Back Problems                                    |                                 |
| Sickness Reason Level 2                                                                                                    | S11001 Back ache/pain                                |                                 |
| Start Date                                                                                                    | 12-JUN-2017                                          |                                 |
| End Date                                                                                                    |                                                      |                                 |
| Duration                                                                                                    |                                                      |                                 |
| Comments                                                                                                    |                                                      |                                 |
|                                                                                                    |                                                      | OK Reassign Request Information |

Return to Worklist

## 5.30. Payroll Super Admin

Holders of the Payroll Super Admin role will receive multiple notifications based on different business event triggers. Notifications for Time and Attendance and Pensions interface files that have been received are incorporated in to this role. A generic email notification may also be produced if required.

Rostering and electronic expenses systems produce interfaces of data to be loaded into ESR, a workflow notification will be produced to notify when the file is available.

Where errors cause data records to remain unprocessed from the NHS Pensions Interface, a notification will be generated automatically for the associated Employing Authority. Each notification will be sent to the relevant payroll users. Only one notification will be sent per Employing Authority per file per notification type.

Where errors cause data records to remain unprocessed from the NHS Pensions Interface, a notification will be generated automatically for the associated Employing Authority. Each notification will be sent to the relevant payroll users. Only one notification will be sent per Employing Authority per file per notification type.

In order to enable notifications, each Employing Authority must enter the appropriate EA Code against all payrolls. If this is not done all notifications will be sent to a default email address.

The workflow notification will be sent to the members of the 'Payroll Super Admin' role and will expire after 30 days. The email notification will be sent to an external email address associated to the user defined by the *NHS\_WORKFLOW\_EMAILS* lookup.

#### **Notification Rules**

If there are no persons registered in the workflow role 'Payroll Super Admin' and there is no external email address defined by the *NHS\_WORKFLOW\_EMAILS* lookup, then the notification will be sent to a predefined system wide default email address managed by the NHS Central Team.

Notifications will be sent according to the rules detailed in the table below.

| Person(s) in Workflow Group* | External Email Address Set** | Send Notification To              |
|------------------------------|------------------------------|-----------------------------------|
| No                           | No                           | Default Email Address             |
| No                           | Yes                          | External Email Address            |
| Yes                          | No                           | Workflow                          |
| Yes                          | Yes                          | Workflow & External Email Address |

\*Yes if one or more persons are registered in the workflow role 'Payroll Super Admin' \*\*Yes if *External Email Address* is not null

#### 5.30.1. Online Payroll Exceptions Management Notifications

Workflow notifications will be produced when any of the processes to generate the exceptions for the Online Payroll Exceptions Management facility are run.

Workflow notifications are produced for various users and may result in some users receiving multiple notifications. All exceptions are classified by Type (PER, PAY or PEN) based upon the URL access required to resolve them. The following notifications are sent:

i. A notification will be issued to the Exceptions Manager informing him/her that there are exceptions to be reviewed

ii. A second notification will be issued to all team members informing them that there are exceptions in the generic Team queue for their team to handle (teams are identified as PER, PAY or PEN based upon the URP's the user has). A user can be in more than one team if they have multiple Payroll, HR and Pension URP's.

iii. A third notification will be issued to a specific user id where the exception process has allocated any exceptions to their individual queue directly. In this case the user will not receive the generic notification sent to the Team

## 5.31. (Person) Diary Reminder

This facility allows notes and actions to be recorded against person and assignment records in the professional forms, with the ability to enter due dates, review dates and dates of completion.

Events will be notified to the Person Reminder or Assignment Reminder roles based on the Item Type selected for the Diary Reminder entry as follows:

- Personal (Person Reminder)
- Absence (Assignment Reminder)
- Assignment (Assignment Reminder)
- Payroll (Assignment Reminder)

An overnight summary notification will be produced for the appropriate role listing all events where either of the following is true:

- Review Date is today
- Date Due is 30 days from today

An example of the notification is shown here:

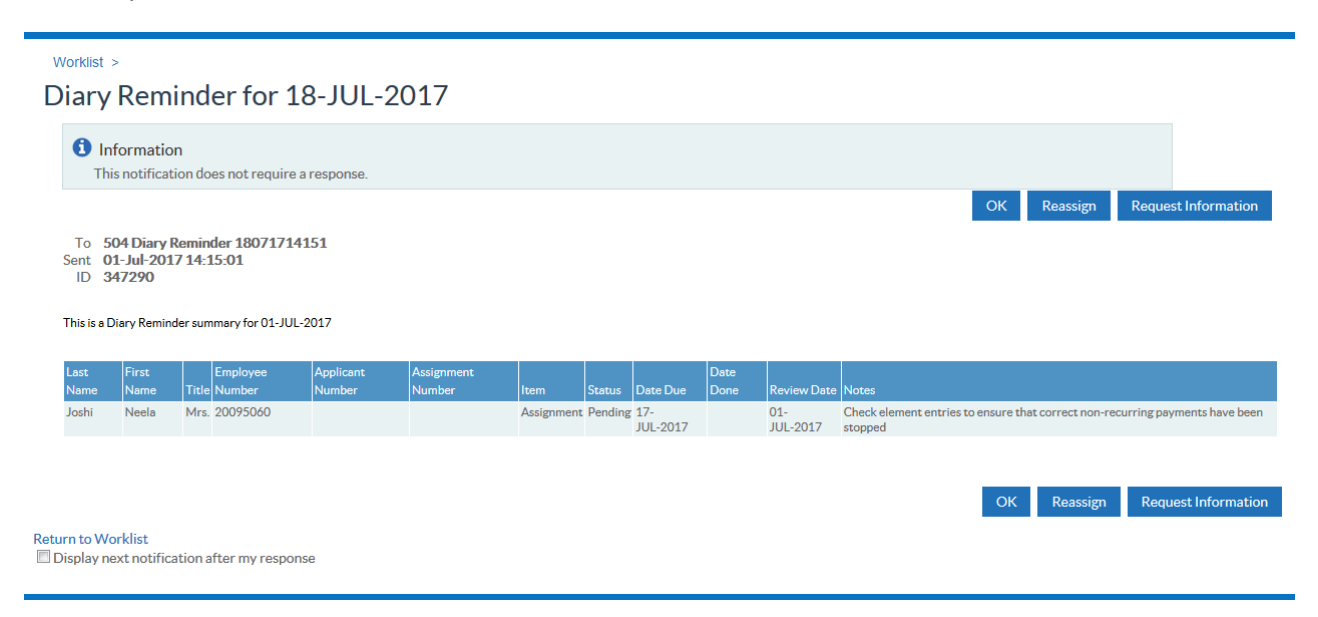

## 5.32. Property Register

During the SSHR termination process if the employee being terminated has any property assigned to them (i.e. in the property register) this will be displayed to the person performing this function. Additionally the following people will also be notified that there is property assigned to the person being terminated:

- 1. The manager to receive a notification one week (7 Days) before the termination date/last working day and again on the actual termination date/last working day.
- 2. Holders of the "Property Register" role will receive a "Leavers with Property" notification one week before the employees leave. The notification will contain details of the employee e.g. where they work, email address etc. and also their manager, and their email address as well as details of the property they have. The FYI notification will remain open in each role holders worklist until closed i.e. not as first responder wins

An example of the notification is shown here:

| Worklist ><br>Bradley05, Mr. Derek (20101327) has been terminated and has property assigned to them                                                                                                    |                                 |
|----------------------------------------------------------------------------------------------------|---------------------------------|
| Information This notification does not require a response.                                                                                                    |                                 |
| From         SYSADMIN           To         Lesse05, Vivian           Sent 07-Apr-2017 15:11:36           ID         324031                                                                                                    | OK Reassign Request Information |
| Summary:<br>Brailley05, Mr. Derek (20101327) has been terminated and has property assigned to them.<br>Supported<br>Name:<br>Employee Number:<br>EmailAddress:                                                                                                    |                                 |
| Person Detaile:<br>Last Day Revening: 04-APR-2017<br>Employee Email:                                                                                                    |                                 |
| Aulgement Dctalle.<br>Aulgement Number:<br>Organisation.<br>Location:                                                                                                    |                                 |
| Property Details:<br>(Where the table below has no rows then all items have already been actioned)<br>Item Asset Number Start Date End Date<br>Badge D 13/20 01-APR-2017 31-MAR-2018<br>Mobile Phone 07123 436789 01-APR-2017 31-MAR-2018<br>Portable Computer 23/942 Lenovo 01-APR-2017 31-MAR-2018 |                                 |
| Paturo to Worklist                                                                                                    | OK Reassign Request Information |

## 5.33. Recruitment – Non Deanery App

The Deanery Recruitment Interface enables an organisation to send applications to ESR from non-Deanery applicants for the purpose of creating an applicant record in ESR.

A non-Deanery applicant record will be identified as one where the Deanery Post Number data item is null.

Where these applicants are created a notification will be sent to the role holder with details relating to both successful and/or failed records.

This notification is similar to the Deanery Interface notifications sent to the Medical Staffing Officer Role.

#### **Notification Details - FAIL**

Title: Non Deanery Applicant Notification

To: <name of the role holder> Sent: <date> ID: < relevant ID number>

Body of notification:

The Notification requires user action.

The following non Deanery applications have failed to load as part of the Deanery Recruitment Interface. Please check the details entered onto the recruitment system used for these applications are complete to enable the data to be resent or enter the details manually.

- Vacancy Ref Number
- Position Number
- Applicant Name
- Message Type <ERROR>
- Message <error details>

#### Notification Details – SUCCESSFUL

The following new non Deanery applications were successfully created by the Deanery Recruitment Interface.

- Vacancy Ref Number
- Position Number
- Applicant Name
- Applicant Number
- Message Type < >
- Message < >

## 5.34. SSHR Payroll Approvals

The URP Manager Self Service (Payroll Approvals Required) allows for a further approval or acceptance of a change of information to be required. This URP gives a manager the same screens as available to the no payroll approvals required URP, but, when changes are made to certain assignment related information a notification is sent to those people assigned to the XXX SSHR Payroll Approvals Role (where XXX is the VPD).

Information which requires "Approval" before it is accepted into the solution is as follows:

- Assignment Information Include Changes to:
  - Organisation
  - o Position
- Grade
- Hours Changes
- End Employment

All other changes available on this URP will be made straight to the ESR database on submitting the change.

#### Setting up approval roles

Using Locals HRMS Systems and User Administration URP's navigate to the Maintain Roles menu option and select the XXX SSHR payroll Approvals Role and enter all the users who should receive this notification.

The people entered here will receive notifications from managers with the Approvals Required Self Service URP for them to Approve, Reject or return.

#### Manager Self Service with Approvals

On selecting this URP the manager will see the following screen:

| Oracle Applications Home                                                                           | e Page                                                                                                    | Logged In As 504SJACKSON21                                                                                               |
|----------------------------------------------------------------------------------------------------|----------------------------------------------------------------------------------------------------|----------------------------------------------------------------------------------------------------|
| <ul> <li>TIP You have 1 open notifications in your Worklis</li> <li>Navigator</li> </ul>           | st. Please use the Workflow Worklist to view and respond to your notifications.                                                                                                    | Favorites                                                                                                    |
| Navigator<br>504 Employee Self Service<br>504 Manager Self Service (Payroll Approvals<br>Required) | Manager         Notifications         All Actions Awaiting Your Attention         My Team         Talent Profile         My Team Personal Information         Personal Information         Contacts         Absence Calendar         Absence         Property Register         My Team Career Information         Learning         Appraisals and Reviews         Compliance and Competency         Qualifications         Registrations and Memberships         Suitability Matching         My Team Assignment Information         Employment Information         Approximation         My Team Assignment Information         Approximation         Approximation         My Team Assignment Information         Approximation         Approximation         My Team Assignment Information         Approximation | Favorites Personalize You have not selected any favorites. Please use the "Personalize" button to set up your favorites. |
|                                                                                                    | Supervisor Additional Supervisor                                                                                                    |                                                                                                    |

The procedures which will require approval are highlighted in the menu structure as (Approval Required)

The following example shows the change of hours being processed. The notifications process is much the same for all the different assignment related changes.

On selecting the Hours (Approvals Required) menu option and selecting the appropriate person from the hierarchy the following screen is displayed:

#### Hours (Approval Required): Effective Date Options

| <ol> <li>Information</li> <li>Please enter an Effective Date on or after 01-Jul-2014.</li> <li>No previous approved Pay Proposal exists for this person. This assignment is not</li> </ol>                              | t eligible for the salary element.                                                                                              |
|----------------------------------------------------------------------------------------------------|----------------------------------------------------------------------------------------------------|
| Effective Date 05-Apr-2017<br>Employee Name<br>Employee Number<br>Job<br>Enter the date on which the changes should take effect, and press the Continue button.                                                         | Back     Continue       Organisation     504 Ward 10       Organization Email Address     Supervisor       Leese05, Mrs. Vivian |
| <ul> <li>Changes should take effect on the effective date as entered below.<br/>Effective Date 03-Apr-2017<br/>(example: 21-Mar-2017)</li> <li>Changes should take effect as soon as final approval is made.</li> </ul> | Image: Sec: Sec: Sec: Sec: Sec: Sec: Sec: Se                                                                                    |

The appropriate effective date is set or the manager can select the change to effective as soon as final approval is made. It is recommended that the user enters the correct date to apply the change from; this will ensure the assignment change is effective from that date.

#### The Manager can then enter the new hours to be worked.

| Hours (Approval                 | Required): Work                                                                                  | Schedule                                  |                                                          |                                                     | _            |               |
|---------------------------------|--------------------------------------------------------------------------------------------------|-------------------------------------------|----------------------------------------------------------|-----------------------------------------------------|--------------|---------------|
| Effective Date 19-Oct-2017<br>E | Employee Name Wright, Ms. Di<br>imployee Number 20055635<br>Job Additional Clir<br>Support Works | erdre<br>iical Services Health Care<br>er | Organisation<br>Organization Email Address<br>Supervisor | Cance <u></u><br>504 Ward 7<br>Jimenes, Miss Monica | Bac <u>k</u> | Ne <u>x</u> t |
|                                 | Work Hours<br>Frequency<br>Normal Start Time<br>Normal End Time                                  | 22.5                                      |                                                          |                                                     |              |               |
|                                 |                                                                                                  |                                           |                                                          | Cance <u>l</u>                                      | Bac <u>k</u> | Ne <u>x</u> t |

On clicking next the review form is displayed. This can then be submitted for approval:

| rttective Date 19-Oct-2017<br>Employee Name V<br>Employee Number 2<br>Job A                                                                                                    | : KEVIEW<br>Vright, Ms. Dierdre<br>0055635<br>udditional Clinical Services Health Care<br>upport Worker | Cancel Printat<br>Organisation 504 Ward 7<br>Organization Email Address<br>Supervisor Jimenes, M | ole Page Bac <u>k</u> Sub <u>m</u> it<br>7<br>iss Monica |
|----------------------------------------------------------------------------------------------------|----------------------------------------------------------------------------------------------------|--------------------------------------------------------------------------------------------------|----------------------------------------------------------|
| Review your changes and, if needed, attach supporting Indicates Changed Items.                                                                                                    | documents.                                                                                              |                                                                                                  |                                                          |
| Work Schedule                                                                                                    |                                                                                                    |                                                                                                  |                                                          |
|                                                                                                    | Current                                                                                                 | Proposed                                                                                         |                                                          |
| Work Hou                                                                                                    | rs 37.5                                                                                                 | 22.5 💿                                                                                           |                                                          |
| Frequenc                                                                                                    | y Week                                                                                                  | Week                                                                                             |                                                          |
| Absence Accrual Start Dat                                                                                                    | e 01-Apr-2004                                                                                           | 01-Apr-2004                                                                                      |                                                          |
| Maximum Part Tim                                                                                                    | ne No                                                                                                   | No                                                                                               |                                                          |
| Start Date in Grad                                                                                                    | e 02-Oct-2002                                                                                           | 02-Oct-2002                                                                                      |                                                          |
| No. of Incremen                                                                                                    | ts 1                                                                                                    | 1                                                                                                |                                                          |
| To help approvers understand the request, you can al                                                                                                    | ttach supporting documents, images, or links to this action.                                            |                                                                                                  |                                                          |
| To help approvers understand the request, you can at None Add                                                                                                    | ttach supporting documents, images, or links to this action.                                            |                                                                                                  |                                                          |
| To help approvers understand the request, you can at None Add Approvers                                                                                                    | ttach supporting documents, images, or links to this action.                                            | Status                                                                                           | Delete                                                   |
| To help approvers understand the request, you can at None Add Approvers Details Approver Show                                                                                                    | ttach supporting documents, images, or links to this action.                                            | Status                                                                                           | Delete                                                   |
| To help approvers understand the request, you can at None Add Approvers Details/Approver SSHR Payroll Approvals Show Add Adhoc Approver                                                                     | tach supporting documents, images, or links to this action.                                             | Status                                                                                           | Delete                                                   |
| To help approvers understand the request, you can at<br>None Add<br>Approvers<br>Details/Approver<br>Solution Scheme Add<br>Add Adhoc Approver<br>Comments to Approver                                      | ttach supporting documents, images, or links to this action.                                            | Status                                                                                           | Delete<br>🖥                                              |
| To help approvers understand the request, you can at<br>None Add<br>Approvers<br>Details Approver<br>SSHR Payroll Approvals<br>Show<br>Add Adhoc Approver<br>Comments to Approver<br>Agreed change of hours | tach supporting documents, images, or links to this action.                                             | Status                                                                                           | Delete                                                   |

| Confirmation                                  |      |
|-----------------------------------------------|------|
| our changes have been submitted for approval. |      |
|                                               |      |
|                                               | Home |
|                                               |      |

The users identified in the maintain roles form under XXX SSHR Payroll Approvals receive the following Notification:

| Worklist                                  |                                                                            |                 |
|-------------------------------------------|----------------------------------------------------------------------------|-----------------|
| View Open Notifications Go                |                                                                            |                 |
| Select Notifications: Open Reassign Close |                                                                            |                 |
| Select All   Select None                  |                                                                            |                 |
| Select <u>From</u> <u>Type</u>            | Subject                                                                    | <u>Sent</u> ▼   |
| SSHR Payroll HR<br>Approvals              | NHS Change Hours Process for Wright, Dierdre (proposed by Jimenes, Monica) | 19-Oct-<br>2017 |

The approver can then opt to Approve, Reject, or Request Further Information about the notification. Alternatively if there is a problem then the role holder can Return for Correction. The manager who initiated the change will receive a notification informing them of the action taken.

#### NHS Change Hours Process for Wright, Dierdre (proposed by Jimenes, Monica)

| ti Ir                    | nformation<br>SHR Payroll Approvals ha                                             | as delegated the                     | notification with co                                                  | nment:                       |                          |                                        |                                                    |                         |                     |
|--------------------------|------------------------------------------------------------------------------------|--------------------------------------|-----------------------------------------------------------------------|------------------------------|--------------------------|----------------------------------------|----------------------------------------------------|-------------------------|---------------------|
| From<br>To<br>Sent<br>ID | SSHR Payroll Approvals<br>SSHR Payroll Approvals<br>19-Oct-2017 13:27:58<br>347595 | 650                                  | Attachme                                                              | ints                         |                          | Approve                                | Reject                                             | Reassign                | Request Information |
| Summar                   | У                                                                                  |                                      |                                                                       |                              |                          |                                        |                                                    |                         |                     |
| Effective D              | ate 19-Oct-2017<br>E<br>Em                                                         | mployee Name<br>ployee Number<br>Job | Wright, Ms. Dierd<br>20055635<br>Additional Clinica<br>Support Worker | re<br>  Services Health Care | Organ                    | Organisa<br>ization Email Add<br>Supen | ation <b>504 \</b><br>Iress<br>visor <b>Jime</b> r | Vard 7<br>nes, Miss Mon | ica                 |
| Indicates Cl             | hanged Items.                                                                      |                                      |                                                                       |                              |                          |                                        |                                                    |                         |                     |
| Work So                  | hedule                                                                             |                                      |                                                                       |                              |                          |                                        |                                                    |                         |                     |
|                          |                                                                                    |                                      | Current                                                               |                              |                          | Proposed                               |                                                    |                         |                     |
|                          |                                                                                    | Work Ho                              | ours 37.5                                                             |                              |                          | 22.5 💿                                 |                                                    |                         |                     |
|                          |                                                                                    | Freque                               | ncy Week                                                              |                              |                          | Week                                   |                                                    |                         |                     |
|                          | Absenc                                                                             | e Accrual Start D                    | ate 01-Apr-2004                                                       |                              |                          | 01-Apr-2004                            |                                                    |                         |                     |
|                          |                                                                                    | Maximum Part T                       | ime No                                                                |                              |                          | No                                     |                                                    |                         |                     |
|                          |                                                                                    | Start Date in Gr                     | ade 02-Oct-2002                                                       |                              |                          | 02-Oct-2002                            |                                                    |                         |                     |
|                          |                                                                                    | No. of Increme                       | ents 1                                                                |                              |                          | 1                                      |                                                    |                         |                     |
| Action F                 | listory                                                                            |                                      |                                                                       |                              |                          |                                        |                                                    |                         |                     |
| Num Actie                | on Date                                                                            | Action                               |                                                                       | From                         | То                       | Details                                |                                                    |                         |                     |
| 1 19-0                   | Oct-2017 13:27:56                                                                  | Submit                               |                                                                       | Jimenes, Monica              | SSHR Payroll Approvals   | Agreed chang                           | e of hours                                         |                         |                     |
| 2 19-0                   | Oct-2017 13:27:58                                                                  | Delegate                             |                                                                       | SSHR Payroll Approvals       | SSHR Payroll Approvals 6 | 50                                     |                                                    |                         |                     |
| Related                  | Applications                                                                       |                                      |                                                                       |                              |                          |                                        |                                                    |                         |                     |
| -                        |                                                                                    |                                      |                                                                       |                              |                          |                                        |                                                    |                         |                     |

Return For Correction

## 5.35. STC Learning Administrator

Requesting enrolment in a shared class will initiate a workflow as follows:

If initiated from an employee the notification will go to the employee's manager for approval. The manager can then either reject or approve the request. If rejected a notification goes back to the employee. If approved a notification will go back to the employee. A notification will also be sent to the manager and employee informing them that the request has been sent to the course administrator for final approval.

| Worklist > XX NHS Enroll in Learning Approval Forwarded For Final Approval                                                                                                    |    |          |                     |
|----------------------------------------------------------------------------------------------------|----|----------|---------------------|
| Information     This notification does not require a response.                                                                                                    |    |          |                     |
|                                                                                                    | ОК | Reassign | Request Information |
| From Leese03, Vivian<br>To Leese03, Vivian<br>Sent 18-Jul-2017 11:41:20<br>ID 347274<br>Deer Leese03, Vivian,                                                                                                    |    |          |                     |
| The following request has been forwarded to the course administrator for final approval.                                                                                                    |    |          |                     |
| The current enrolment status is: Requested.                                                                                                    |    |          |                     |
| Please keep a copy of this information for your reference.                                                                                                    |    |          |                     |
| Delegate: Joshi Neela<br>Class Name : 502 People Management Class 20-July-2017<br>Enrollment Number : 12125<br>Start Date: 20-JUL-2017<br>Start Time: 09:30<br>End Date: 21-JUL-2017<br>Delivery Mode: Instructor-Led<br>Location : 502 ESR Hospital |    |          |                     |
|                                                                                                    | ОК | Reassign | Request Information |
| Return to Worklist                                                                                                    |    |          |                     |
| ∐ Display next notification after my response                                                                                                    |    |          |                     |

A separate notification will go to the Learning Administrator role holder in the Shared Training Provider.

| Worklist >                              | >                                                                             |                       |                     |                           |         |         |          |          |                     |
|-----------------------------------------|-------------------------------------------------------------------------------|-----------------------|---------------------|---------------------------|---------|---------|----------|----------|---------------------|
| XX NF                                   | HS Enroll in Le                                                               | earning Ap            | proval : Joshi,     | Neela                     |         |         |          |          |                     |
|                                         |                                                                               |                       | •                   | Confirm                   | Reject  | Request | Waitlist | Reassign | Request Information |
| To ST<br>Sent 18<br>ID 34<br>Dear Court | TC Admin Notification 60<br>8-Jul-2017 11:41:20<br>47275<br>rse Administrator |                       |                     |                           |         |         |          |          |                     |
| Please act                              | tion this enrolment:                                                          |                       |                     |                           |         |         |          |          |                     |
| Joshi, Nee                              | ela onto 502 People Manageme                                                  | nt, 30336 (20-JUL-201 | .7 to 21-JUL-2017). |                           |         |         |          |          |                     |
| Approval                                | Comments:                                                                     |                       |                     |                           |         |         |          |          |                     |
| Requestor                               | r: Joshi, Neela                                                               |                       |                     |                           |         |         |          |          |                     |
| Requestor                               | r's Supervisor: Leese03, Vivian                                               |                       |                     |                           |         |         |          |          |                     |
| Action                                  | listory                                                                       |                       |                     |                           |         |         |          |          |                     |
| Num                                     | Action Date                                                                   | Action                | From                | То                        | Details |         |          |          |                     |
| 1                                       | 18-JUL-2017 11:41:20                                                          | Submit                | Leese03, Vivian     | STC Admin Notification 60 |         |         |          |          |                     |
|                                         |                                                                               |                       |                     | Confirm                   | Reject  | Request | Waitlist | Reassign | Request Information |
| Return to W                             | <b>/orklist</b><br>next notification after my r                               | esponse               |                     |                           |         |         |          |          |                     |

The status of the learner on the course will be Requested but the Learning Administrator can now change this status to Confirmed, Waitlisted etc. as appropriate. Each change to the status will result in a notification being sent to both the learner and their manager to inform them of the change of status.

If initiated from Manager Self Service then the manager approval is not required. The notification will go straight to the Learning Administrator in the Shared Training Provider. The employee will also be notified that the request has been sent. From this point on it will behave the same as if it was initiated by the employee themselves.

On completion of the course any national competencies associated with the class will be updated on the learner's record in their home organisation and notifications will be sent to the employee and their manager.

Similarly training history will be updated in the users home organisation and notifications sent to the employee and their manager.

## 5.36. Supervisor Hierarchy Notification

Users with this role will receive a notification each time that a Supervisor's assignment in their Employment Authority (EA) is changed to one of the following statuses:

- Acting Up
- Career Break
- Inactive Not Worked
- Internal Secondment
- Maternity & Adoption
- Out on External Secondment Paid

- Out on External Secondment Unpaid
- Suspend Assignment
- Suspend No Pay
- Suspend With Pay
- Terminate Process Assignment
- Terminate Assignment

#### Notification received by role holder.

| Worklist                                                                                                    |             |                |      |                    |
|----------------------------------------------------------------------------------------------------|-------------|----------------|------|--------------------|
| View Open Notifications 🔽 Go                                                                                          |             |                |      |                    |
| Select Notifications: Open Reassign Close                                                                             |             |                |      |                    |
| Select All   Select None                                                                                              |             |                |      |                    |
| Select Subject                                                                                                    | <u>Sent</u> | Due - Fn Level | From | <u>Type</u>        |
| Status of Supervisor Assignment 20055532 for Ms. Dierdre Wright11 has been Changed to Suspend With Pay on 10-MAY-2017 | 10-May-2017 |                |      | XX Supervisor Role |
| TIP Vacation Rules - Redirect or auto-respond to notifications.                                                       |             |                |      |                    |

The notification lists details of all assignments that report directly into the Supervisor's assignment being changed.

#### Worklist >

Status of Supervisor Assignment 20055532 for Ms. Dierdre Wright11 has been Changed to Suspend With Pay on 10-MAY-2017

| To Leese11, V<br>Sent 10-May-20<br>ID 347439        | īvian<br>)17 16:08:15 |                    |                                        |                                        |                                       |                                |
|-----------------------------------------------------|-----------------------|--------------------|----------------------------------------|----------------------------------------|---------------------------------------|--------------------------------|
| The following assign                                | ments directly report | into th            | ie above sup                           | ervisor assi                           | gnment:                               |                                |
| The following assign                                | Assignment Number     | into th<br>Title [ | e above sup<br>First Name              | ervisor assi<br>Last Name              | gnment:<br>Organisation               | Position                       |
| The following assign<br>Employee Number<br>20055404 | Assignment Number     | Title              | e above sup<br>First Name<br>Christine | ervisor assi<br>Last Name<br>Neville11 | gnment:<br>Organisation<br>504 Ward 9 | Position<br>Staff Nurse Band 5 |

Where an employee is listed as an Additional Supervisor for an assignment then the assignments affected will be listed in the highlighted section.

Status of Supervisor Assignment 20101343 for Mr. Derek Bradley has been Changed to Terminate Process Assignment on 18-OCT-2017

|                                                                      |                                                                              |                                   |                                                        |                                                   |                                                                |                                                            |             |   |  | o | к | Reassign | Request Inform |
|----------------------------------------------------------------------|------------------------------------------------------------------------------|-----------------------------------|--------------------------------------------------------|---------------------------------------------------|----------------------------------------------------------------|------------------------------------------------------------|-------------|---|--|---|---|----------|----------------|
| To Leese21.V                                                         | ivian                                                                        |                                   |                                                        |                                                   |                                                                |                                                            |             |   |  |   |   |          |                |
| ent 18-Oct-201                                                       | 17 15:08:06                                                                  |                                   |                                                        |                                                   |                                                                |                                                            |             |   |  |   |   |          |                |
| ID 347512                                                            |                                                                              |                                   |                                                        |                                                   |                                                                |                                                            |             |   |  |   |   |          |                |
| e following assign                                                   | ments directly report                                                        | into ti                           | he above sur                                           | ervisor assi                                      | mment-                                                         |                                                            |             |   |  |   |   |          |                |
| ronowing assign                                                      | mente un courreport                                                          |                                   | no above sup                                           |                                                   | Providence.                                                    |                                                            |             |   |  |   |   |          |                |
|                                                                      |                                                                              |                                   |                                                        |                                                   |                                                                |                                                            |             |   |  |   |   |          |                |
|                                                                      |                                                                              |                                   |                                                        |                                                   |                                                                |                                                            |             |   |  |   |   |          |                |
| nployee Number                                                       | Assignment Number                                                            | Title                             | First Name                                             | Last Name                                         | Organisation                                                   | Position                                                   |             |   |  |   |   |          |                |
| mployee Number                                                       | Assignment Number                                                            | Title                             | First Name                                             | Last Name                                         | Organisation                                                   | Position                                                   |             |   |  |   |   |          |                |
| mployee Number                                                       | Assignment Number                                                            | Title                             | First Name                                             | Last Name                                         | Organisation                                                   | Position                                                   |             |   |  |   |   |          |                |
| mployee Number                                                       | Assignment Number                                                            | Title<br>ed as a                  | First Name                                             | Last Name                                         | Organisation                                                   | Position<br>g assignments:                                 |             | _ |  |   |   |          |                |
| mployee Number<br>he above superviso                                 | Assignment Number<br>r assignment was liste                                  | Title<br>ed as a                  | First Name                                             | Last Name                                         | Organisation<br>for the followin                               | Position<br>g assignments:                                 | E.          | 7 |  |   |   |          |                |
| mployee Number<br>he above superviso                                 | Assignment Number<br>r assignment was liste                                  | Title<br>ed as a                  | First Name                                             | Last Name                                         | Organisation<br>for the followin                               | Position<br>g assignments:                                 | <b>E</b> 1  | 7 |  |   |   |          |                |
| Employee Number<br>he above superviso<br>Employee Number             | Assignment Number<br>r assignment was liste<br>Assignment Number             | Title<br>ed as a<br>Title         | First Name                                             | Last Name<br>supervisor f                         | Organisation<br>for the followin<br>Organisation               | Position<br>g assignments:<br>Position                     | 2           | ] |  |   |   |          |                |
| mployee Number<br>he above superviso<br>mployee Number<br>0055614    | Assignment Number<br>r assignment was liste<br>Assignment Number<br>20055614 | Title<br>ed as a<br>Title<br>Mrs. | First Name<br>n additional<br>First Name<br>Christine  | Last Name<br>supervisor f<br>Last Name<br>Neville | Organisation<br>for the followin<br>Organisation<br>504 Ward 9 | Position<br>gassignments:<br>Position<br>Staff Nurse Banc  | er<br>and 5 |   |  |   |   |          |                |
| Employee Number<br>he above superviso<br>Employee Number<br>20055614 | Assignment Number<br>r assignment was liste<br>Assignment Number<br>20055614 | Title<br>ed as a<br>Title<br>Mrs. | First Name<br>n additional<br>First Name<br>Christine  | Last Name<br>supervisor f<br>Last Name<br>Neville | Organisation<br>for the followin<br>Organisation<br>504 Ward 9 | Position<br>gassignments:<br>Position<br>Staff Nurse Banc  | e<br>and 5  |   |  |   |   |          |                |
| imployee Number<br>ne above superviso<br>imployee Number<br>0055614  | Assignment Number<br>r assignment was liste<br>Assignment Number<br>20055614 | Title<br>ed as a<br>Title<br>Mrs. | First Name<br>In additional<br>First Name<br>Christine | Last Name<br>supervisor f<br>Last Name<br>Neville | Organisation<br>for the followin<br>Organisation<br>504 Ward 9 | Position<br>g assignments:<br>Position<br>Staff Nurse Banc | and 5       |   |  |   |   |          |                |

## 5.37. Termination Notification

The recipients of this notification are notified of the relevant terminations that are due in their organisation within a 14 day period. Terminations are identified as employees with either a Projected or Actual Termination Date within 14 days of the current date.

| C Terminate(Wright05, Ms. Dierdre)                                                  | ×                                                        |
|-------------------------------------------------------------------------------------|----------------------------------------------------------|
| Date Start 02-OCT-2002<br>Leaving Reason Voluntary Resignation - Better Reward Pack | Length of ServiceThis ServiceTotal ServiceYearsMonths146 |
| Termination Dates                                                                   |                                                          |
| Notified 19-APR-2017 Projected Last Standard Process 30-7                           | APR-2017 Final Process                                   |
| Person Type and Assignment Status for Terminated Emplo                              | yee                                                      |
| Type Ex-Employee Status Terr                                                        | ninate Process                                           |
| Termination Accepted By                                                             |                                                          |
| Date Name                                                                           | Number [ 28- ]                                           |
| Terminate Reverse Termination                                                       |                                                          |

The Termination Notification works in 2 different ways.

#### [Type here]

1. A Termination notification is sent to all system users who have been identified in the Maintain Roles area of the system administration URP's.

The following screenshot demonstrates an example Termination Notification

| 11011113                                                                                                    |                                                                   |                   |                                                                                                   |                                                                        |                                                      |                             |                        |                        |                                                       |                                                    |                                            |                    |                            |
|----------------------------------------------------------------------------------------------------|-------------------------------------------------------------------|-------------------|---------------------------------------------------------------------------------------------------|------------------------------------------------------------------------|------------------------------------------------------|-----------------------------|------------------------|------------------------|-------------------------------------------------------|----------------------------------------------------|--------------------------------------------|--------------------|----------------------------|
| View Open Notifications 🔽 Go                                                                                                    |                                                                   |                   |                                                                                                   |                                                                        |                                                      |                             |                        |                        |                                                       |                                                    |                                            |                    |                            |
| Select Notifications: Open Reassign Close                                                                                                    |                                                                   |                   |                                                                                                   |                                                                        |                                                      |                             |                        |                        |                                                       |                                                    |                                            |                    |                            |
| Select All   Select None                                                                                                    |                                                                   |                   |                                                                                                   |                                                                        |                                                      |                             |                        |                        |                                                       |                                                    |                                            |                    |                            |
| Select <u>Subject</u>                                                                                                    |                                                                   |                   | <u>Sent</u>                                                                                       | Ē                                                                      | ue - Fn Leve                                         |                             | <u>From</u>            | Type                   |                                                       |                                                    |                                            |                    |                            |
| Terminat                                                                                                    | ion Notific                                                       | ation             | 19-Apr-20                                                                                         | 017 1                                                                  | 8-Jul-2017                                           |                             |                        |                        | XX Termination Notification Workflow                  |                                                    |                                            |                    |                            |
| To 3286972 Set: 08-Jun-2020 14:39:25 Die 06-Sep-2020 14:39:25 Di 788438491 The following employees have a termination record within 14 days. You are required to look at the details of each individual, and perform the appropriate actions for each individual. |                                                                   |                   |                                                                                                   |                                                                        |                                                      |                             |                        |                        |                                                       |                                                    |                                            |                    |                            |
| To 3286972<br>Sent 08-Jun-202<br>Due 06-Sep-202<br>ID 788438491<br>The following empl                                                                                                    | 0 14:39:25<br>0 14:39:25<br>oyees have a t                        | ermination record | within 14 days. You are required                                                                  | to look at the details of e                                            | each individual, a                                   | and perform the             | e appropriate a        | action                 | is for each individua                                 | L                                                  |                                            |                    |                            |
| To 3286972<br>Sent 08-Jun-202<br>Due 06-Sep-202<br>ID 788438491<br>The following empl                                                                                                    | 0 14:39:25<br>0 14:39:25<br>oyees have a t<br>Position            | ermination record | within 14 days. You are required 1                                                                | to look at the details of e<br>Grade                                   | each individual, a<br>Employee<br>Number             | Last                        | First .<br>Name        | action<br>Title        | s for each individua<br>Actual<br>Termination<br>Date | l.<br>Projected<br>Termination Date                | Work Email<br>Address                      | Supervisor<br>Name | Supervisor Emai<br>Address |
| To         3286972           Sent         08-Jun-202           Due         06-Sep-202           ID         788438491           The following employment           Organization           444 Organisation           503045                                        | 0 14:39:25<br>0 14:39:25<br>oyees have a t<br>Position<br>7978014 | Location          | within 14 days. You are required<br>Job<br>Additional Clinical<br>Services[Assistant Psychologist | to look at the details of e<br>Grade<br>NHSJXROSJReview Body<br>Band 5 | each individual, a<br>Employee<br>Number<br>28615989 | Last<br>Name<br>NewAppOne 1 | First Name NewAppOne 1 | action<br>Title<br>Mr. | Actual<br>Termination<br>Date<br>10-JUN-2020          | I.<br>Projected<br>Termination Date<br>09-JUN-2020 | Work Email<br>Address<br>NewAppOne@nhs.net | Supervisor<br>Name | Supervisor Emai<br>Address |

## 5.38. Reverse Termination Notification

This workflow notification will advise users assigned to the Termination Notification role (described previously) when a termination has been reversed. It will also notify any users assigned to the role selected and held in the Termination Notification against the Person EIT.

Having reversed a termination the Termination Notification Date Sent field, which is held on the Additional Periods of Service Details descriptive flexfield, should be removed, this can be done using XXX HR Administration:

#### N > Enter & Maintain > Others > End Employment

This is done as part of the standard reverse termination process and the user will have to re-query the record to ensure that this has happened.

Recipients of the notification are identified by role:

- Users assigned to the role of Termination Notification
- Users assigned to the Termination Notification roles identified within Termination Notification which is held as a Person EIT for the leaver

| Worklist                                     |                 |                 |      |                                        |  |  |
|----------------------------------------------|-----------------|-----------------|------|----------------------------------------|--|--|
| View Open Notifications 🔽 Go                 |                 |                 |      |                                        |  |  |
| Select Notifications: Open Reassign Close    |                 |                 |      |                                        |  |  |
| Select All   Select None                     |                 |                 |      |                                        |  |  |
|                                              |                 | <u>Due - Fn</u> |      |                                        |  |  |
| Select <u>Subject</u>                        | <u>Sent</u>     | <u>Level</u>    | From | Type                                   |  |  |
| Reverse Termination for Ms. Dierdre Wright11 | 11-May-<br>2017 |                 |      | XX Reverse Termination<br>Notification |  |  |

The following screenshot demonstrates an example Reverse Termination Notification:

| Worklist > Reverse T                                       | ermination for                             | Ms. Dierdre Wright11 |                     |
|------------------------------------------------------------|--------------------------------------------|----------------------|---------------------|
| <b>1</b> Informat<br>This notifi                           | ion<br>cation does not require a respo     | ise.                 |                     |
|                                                            |                                            | OK Reassign          | Request Information |
| To Leese11,<br>Sent 11-May-:<br>ID 347482<br>XX_XXREVTRM_N | Vivian<br>2017 12:08:14<br>OTIFICATION_MSG |                      |                     |
| Employee Name:                                             | Ms. Dierdre Wright11                       |                      |                     |
| Employee Numbe                                             | r: 20055532                                |                      |                     |
|                                                            |                                            |                      |                     |
| Organisation:                                              | 504 Ward 7                                 |                      |                     |
| Position:                                                  | Health Care Asst Band 1                    |                      |                     |
| Location:                                                  | ESR Hospital                               |                      |                     |
| Grade:                                                     | NHS XR01 Review Body Band 1                |                      |                     |
|                                                            |                                            | OK Reassign          | Request Information |
| Return to Worklist                                         | ification after my response                |                      |                     |
## 6. SYSTEM GENERATED NOTIFICATIONS

These are notifications that are generated by ESR in response to data being entered into certain fields, and do not necessarily require a role holder. For example where the Exit Questionnaire Required field is set to Yes in the employee's additional assignment details form, they will receive a notification and the exit questionnaire form to complete. Other examples of this type of notification include:

### 6.1. Capability Review Notification

The Capability Review Notification is sent on a nightly basis when the relevant Workflow Background process runs as part of the Nightly Request Set.

| Worklist<br>View Open Notifications Go                  |             |                       |      |                         |
|---------------------------------------------------------|-------------|-----------------------|------|-------------------------|
| Select Notifications: Open Reassign Close               |             |                       |      |                         |
| Select All   Select None                                |             |                       |      |                         |
| Select Subject                                          | Sent 🗸      | <u>Due - Fn Level</u> | From | Туре                    |
| Capability Review Notification: Neela Joshi (ABC123456) | 21-Jul-2017 |                       |      | Capability Review Dates |

It sends a notification to the Line Manager and HR Contact, who are entered on the 'Capability No UHR' EIT, 18 and 10 days before the Review Date.

| Worklist ><br>Capability Review Notification: Neela Joshi (ABC123456)                                                                                                    |                                 |
|----------------------------------------------------------------------------------------------------|---------------------------------|
| Information     This notification does not require a response.                                                                                                    |                                 |
| To Lesse, Vivian Sent: 21-Jul-2017 J0-13-48 ID 347447 The following Employee is due a review for a capability type of Unsatisfactory Work Performance on 31-JUL-2017. Please take any necessary actions. Employee Number: 20095060 Case Reference Number: 20095060 Case Reference Number: ABC122456 Stage or Level: Final Position 1: 84608-Staff Nurse Band 6 Position 3: | OK Reassign Request Information |
| Return to Worklist Display next notification after my response                                                                                                    | OK Reassign Request Information |

## 6.2. Exit Questionnaire Notification

When an employee has either an assignment terminated or is made a leaver by terminating the person record using the End Employment forms, the Exit Questionnaire workflow notification can be initiated. If the Trust level setting, 'Exit Questionnaire Required', is set to 'Yes' then an exit questionnaire will be sent to all leavers unless overridden at assignment level.

This workflow notification will notify relevant employees who have a termination date entered against their record at person or assignment level that they are required to complete an Exit Questionnaire.

It will detail the position title, assignment number and organisation that the exit questionnaire applies to.

### **6.3. Learner Notifications**

There are a number of notifications which are generated automatically when the user performs certain tasks, for example when a learner completes a learning path their status on that path is updated automatically and a system generated notification is sent to the user advising of this:

#### **Completed Learning Path**

Informs the learner of the Learning Path completed and the completion date.

Other examples of system generated notifications within OLM include:

#### Enrolment on a Class set to 'Self Enrol'

| Worklist >                                                                       |                                 |
|----------------------------------------------------------------------------------|---------------------------------|
| You have successfully enrolled in the class.                                     |                                 |
| Information     This notification does not require a response.                   |                                 |
|                                                                                  | OK Reassign Request Information |
| From Leese, Vivian<br>To Leese, Vivian<br>Sent 18-Jul-2017 12-02-02<br>ID 347278 |                                 |
| You have successfully enrolled in the class below.                               |                                 |
| Class Name: 504 YH - Clinical Skills Online - Venepuncture Training<br>30338     |                                 |
| Enrollment No: 12128                                                             |                                 |
| Delivery Mode: Online e-Learning                                                 |                                 |
| Expiration Date:<br>Your Forollment Status is: Completed                         |                                 |
| Please keep a copy of this information for your reference.                       |                                 |
|                                                                                  |                                 |
|                                                                                  | OK Reassign Request Information |
| Return to Worklist                                                               |                                 |

[Type here]

#### **Rescheduled Classes**

| Worklist ><br>Class is rescl                                        | neduled                                               |    |             |                     |
|---------------------------------------------------------------------|-------------------------------------------------------|----|-------------|---------------------|
| Information     This notification                                   | does not require a response.                          |    |             |                     |
| From SYSADMIN<br>To Joshi, Neela<br>Sent 20-Jul-2017 :<br>ID 347433 | 4-45:09                                               |    | OK Reassign | Request Information |
| The following class has b                                           | en rescheduled. You are still enrolled in this class. |    |             |                     |
| Course Name:                                                        | 504 Performance Management                            |    |             |                     |
| Delivery Mode:                                                      | Instructor-Led                                        |    |             |                     |
| Language:                                                           | English                                               |    |             |                     |
| Class Name:                                                         | 504 Performance Management - 22/07/2017               |    |             |                     |
| Start Date:                                                         | 22-Jul-2017                                           |    |             |                     |
| End Date:                                                           | 22-Jul-2017                                           |    |             |                     |
| Start Time:                                                         | 10:00                                                 |    |             |                     |
| End Time:                                                           | 11:00                                                 |    |             |                     |
| Time Zone:                                                          | GMT                                                   |    |             |                     |
| Enrollment Number:                                                  | 12152                                                 |    |             |                     |
| Cost:                                                               | Pound Sterling                                        | l⊋ |             |                     |
| Location:                                                           |                                                       |    |             |                     |
|                                                                     |                                                       |    | OK Reassign | Request Information |
| Return to Worklist                                                  | on after my response                                  |    |             |                     |

#### Waitlisted Enrolment

| Worklist ><br>You have b                                        | peen placed on the Waiting List for a cla                                                                                 | 155.                                                    |                                     |                                     |
|-----------------------------------------------------------------|----------------------------------------------------------------------------------------------------|---------------------------------------------------------|-------------------------------------|-------------------------------------|
| i Information                                                   | on<br>ation does not require a response.                                                                                  |                                                         |                                     |                                     |
| From Leese, Viv<br>To Joshi, Nee<br>Sent 18-Jul-20<br>ID 347299 | rian<br>sla<br>17 14:58:44                                                                                                |                                                         | OK Reassig                          | n Request Information               |
| Leese, Vivian has app<br>further notification c                 | proved your request for enrollment in the class below. You have been placed on the waiting<br>confirming your enrollment. | ; list for this class. Important: this does not confirm | n your place on this class. You sho | uld not attend unless you receive a |
| Delegate:                                                       | Joshi, Neela                                                                                                    |                                                         |                                     |                                     |
| Class Name:                                                     | 504 Performance Management - 20/07/2017                                                                                   |                                                         |                                     |                                     |
| Enrollment Number                                               | : 12133                                                                                                    |                                                         |                                     |                                     |
| Start Date:                                                     | 20-JUL-2017                                                                                                    |                                                         |                                     |                                     |
| End Date:                                                       | 20-JUI-2017                                                                                                    |                                                         |                                     |                                     |
| Delivery Mode:                                                  | Instructor-Led                                                                                                    |                                                         |                                     |                                     |
| Location:                                                       |                                                                                                    |                                                         |                                     |                                     |
| Enrollment Status:                                              | Waitlisted                                                                                                    |                                                         |                                     |                                     |
| Please keep a copy o<br>The following classe                    | f this information for your reference.<br>Is for the same course currently have places available                          |                                                         |                                     |                                     |
|                                                                 |                                                                                                    |                                                         |                                     |                                     |
| Class Name                                                      |                                                                                                    | Date                                                    | Start time                          | End time                            |
| 504 Performance M                                               | lanagement - 21/07/2017                                                                                                   | 21-JUL-2017                                             | 10:00                               | 11:00                               |
| 504 Performance M                                               | lanagement - 22-07-2017                                                                                                   | 22-AUG-2017                                             |                                     |                                     |
|                                                                 |                                                                                                    |                                                         | OK Reassig                          | n Request Information               |
| Return to Worklist                                              |                                                                                                    |                                                         |                                     |                                     |
| Display next notif                                              | fication after my response                                                                                                |                                                         |                                     |                                     |

### **Class Full/Waitlisting Deactivated**

| 1 Information                                                                                                    |                      |            |                     |
|----------------------------------------------------------------------------------------------------|----------------------|------------|---------------------|
| This notification does not require a response.                                                                                                    |                      |            |                     |
|                                                                                                    |                      | OK Reassig | n Request Informat  |
| From Loope Viewen                                                                                                    |                      |            |                     |
| To Joshi, Neela                                                                                                    |                      |            |                     |
| Sent 18-Jul-2017 15:13:56                                                                                                    |                      |            |                     |
|                                                                                                    |                      |            |                     |
| You have attempted to enrol a learner on a class which is full. Please find an al                                                                                                    | Iternative class.    |            |                     |
| Delegate: Joshi, Neela                                                                                                    |                      |            |                     |
| Class Name: 504 Performance Management - 20/07/2017                                                                                                    |                      |            |                     |
| Start Date: 20-JUL-2017                                                                                                    |                      |            |                     |
| Start Time: 00:00                                                                                                    |                      |            |                     |
| End Date: 20-JUL-2017<br>Delivery Mode: Instructor-Led                                                                                                    |                      |            |                     |
| Location:                                                                                                    |                      |            |                     |
| Enrollment Status: Requested                                                                                                    |                      |            |                     |
| Please keep a copy of this information for your reference.                                                                                                    |                      |            |                     |
| The following classes for the same course currently have places available                                                                                                    |                      |            |                     |
| Class Name                                                                                                    | Date                 | Start time | End time            |
| 504 Performance Management - 21/07/2017                                                                                                    | 21-JUL-2017          | 10:00      | 11:00               |
| 504 Performance Management - 22-07-2017                                                                                                    |                      |            |                     |
|                                                                                                    | 22-AUG-2017          |            |                     |
|                                                                                                    | 22-AUG-201/          | OK Dessi   | n Desure the former |
|                                                                                                    | 22-AUG-2017          | OK Reassig | n Request Informat  |
| turn to Worklist                                                                                                    | 22-AUG-2017          | OK Reassig | n Request Informat  |
| turn to Worklist<br>Disolav next notification after mv response                                                                                                    | 22-AUG-2017          | OK Reassig | n Request Informat  |
| turn to Worklist<br>Display next notification after my response                                                                                                    | 22-AUG-2017          | OK Reassig | n Request Informat  |
| turn to Worklist<br>Display next notification after my response                                                                                                    | 22-AUG-2017          | OK Reassig | n Request Informat  |
| turn to Worklist<br>Display next notification after my response                                                                                                    | 22-AUG-2017          | OK Reassig | n Request Informat  |
| turn to Worklist<br>Display next notification after my response<br>Discription on a Certification                                                                                                    | 22-AUG-2017          | OK Reassig | n Request Informat  |
| urn to Worklist<br>Display next notification after my response                                                                                                    | 22-AUG-2017          | OK Reassig | n Request Informat  |
| urn to Worklist<br>Display next notification after my response<br>Discription on a Certification                                                                                                    | 22-AUG-2017          | OK Reassig | n Request Informat  |
| orkist >                                                                                                    | 22-AUG-2017          | OK Reassig | n Request Informat  |
| turn to Worklist<br>Display next notification after my response<br>oscription on a Certification<br>forklist ><br>ou have successfully subscribed to                                                                                                    | o the certification. | OK Reassig | n Request Informat  |
| turn to Worklist<br>Display next notification after my response<br>oscription on a Certification<br>forklist ><br>ou have successfully subscribed to                                                                                                    | o the certification. | OK Reassig | n Request Informat  |
| turn to Worklist<br>Display next notification after my response<br>Description on a Certification<br>forklist ><br>ou have successfully subscribed to<br>Information<br>This notification does not require a response.                                                                                                    | o the certification. | OK Reassig | n Request Informat  |
| bisplay next notification after my response <b>Discription on a Certification Forklist &gt; Du have successfully subscribed to Output Output Ou</b> | o the certification. | OK Reassig | n Request Informat  |
| turn to Worklist<br>Display next notification after my response<br>Description on a Certification<br>forklist ><br>ou have successfully subscribed to<br>Information<br>This notification does not require a response.                                                                                                    | o the certification. | OK Reassig | n Request Informat  |
| bisplay next notification after my response <b>Discription on a Certification For have successfully subscribed to Output Information This notification does not require a response.   <b>From Joshi, Neela To track in Neela</b> </b>                                                                                                    | o the certification. | OK Reassig | n Request Informat  |
| turn to Worklist         Display next notification after my response         oscription on a Certification         torklist >         ou have successfully subscribed to         Information         This notification does not require a response.                                                                                                    | o the certification. | OK Reassig | n Request Informat  |
| Aurn to Worklist<br>Display next notification after my response<br>Discription on a Certification<br>orklist ><br>Outhave successfully subscribed to<br>Information<br>This notification does not require a response.<br>From Joshi, Neela<br>To Joshi, Neela<br>To Joshi, Neela<br>To Joshi, Neela<br>To Joshi, Neela<br>To Joshi, Neela<br>To Joshi, Neela<br>To Joshi, Neela<br>To Joshi, Neela<br>To Joshi, Neela<br>To Joshi, Neela<br>To Joshi, Neela<br>To Joshi, Neela                                                                                                    | o the certification. | OK Reassig | n Request Informat  |
| turn to Worklist<br>Display next notification after my response<br>Description on a Certification<br>forklist ><br>ou have successfully subscribed to<br>Information<br>This notification does not require a response.<br>From Joshi, Neela<br>To Joshi, Neela<br>Sent 18-Jul-2017 14:56:47<br>ID 347296                                                                                                    | o the certification. | OK Reassig | n Request Informat  |
| burn to Worklist         Display next notification after my response         Display next notification after my response         Display next notification on a Certification         corklist >         Du have successfully subscribed to         Information         This notification does not require a response.         From Joshi, Neela         Sent 18-Jul-2017 14:56:47         D 347296                                                                                                    | o the certification. | OK Reassig | m Request Informat  |
| burn to Worklist         Display next notification after my response         Display next notification after my response         Display next notification on a Certification         corklist >         Du have successfully subscribed to         Information         This notification does not require a response.         From Joshi, Neela         Sent 18-Jul-2017 14:56:47         D 347296                                                                                                    | o the certification. | OK Reassig | m Request Informat  |
| turn to Worklist<br>Display next notification after my response<br>DSCription on a Certification<br>forklist ><br>Outhave successfully subscribed to<br>Information<br>This notification does not require a response.<br>From Joshi, Neela<br>To Joshi, Neela<br>Sent 18-Jul-2017 14:56:47<br>ID 347296<br>r subscription into the certification 504 Infection Control with initi<br>trification Members<br>mber<br>Infection Prevention and Control eAssessment - Level 1                                                                                                    | o the certification. | OK Reassig | m Request Informat  |
| turn to Worklist<br>Display next notification after my response<br>DSCRIPTION ON A Certification<br>forklist ><br>Ou have successfully subscribed to<br>Information<br>This notification does not require a response.<br>To Joshi, Neela<br>Sent 18-Jul-2017 14:56:47<br>D 347296<br>rr subscription into the certification 504 Infection Control with initi<br>ruffection Members<br>mber<br>Infection Prevention and Control eAssessment - Level 1                                                                                                    | o the certification. | OK Reassig | m Request Informat  |

## Employee Learning Certification Reminder...

| Worklist                |                                   |                          |
|-------------------------|-----------------------------------|--------------------------|
| View Open Notifications | Go                                |                          |
| From                    | Subject                           | <u>Sent</u> <del>▼</del> |
| SYSADMIN                | A certification needs completion. | 19-Jul-2017              |
|                         |                                   |                          |

| A certification needs completion.                                                                                                    |           |                        |
|----------------------------------------------------------------------------------------------------|-----------|------------------------|
| Information     This notification does not require a response.                                                                                                    |           |                        |
|                                                                                                    | OK Reassi | gn Request Information |
| From SYSADMIN<br>To Joshi, Neela<br>Sent 19-Jul/201716:45:20<br>ID 347377                                                                                                    |           |                        |
| Certification Details                                                                                                    |           |                        |
| You must complete the certification 504 Infection Control, within 1 days by 20-JUL-2017. To achieve certification, you must complete all the following certification components: |           |                        |
| Member                                                                                                    | Туре      | Status                 |
| 000 Infection Prevention and Control eAssessment - Level 1                                                                                                    | Course    | Planned                |
| Return to Worklist                                                                                                    | OK Reassi | gn Request Information |

#### Employee Learning Certification Available for Renewal...

| Come     Come       Errorm     Stablect       SYSADMIN     A certification is available for renewal.                                                                                                    |                        | Sent↓<br>19-Jul-2017         |
|----------------------------------------------------------------------------------------------------|------------------------|------------------------------|
| A certification is available for renewal.                                                                                                    |                        |                              |
| Information     This notification does not require a response.                                                                                                    |                        |                              |
| From SYSADMIN<br>To Joshi, Neela<br>Sent 19-Jul-2017 16:45:20<br>ID 347377                                                                                                    | ок                     | Reassign Request Information |
| Certification Details                                                                                                    |                        |                              |
| You can now renew the certification 504 Infection Control, which (upon completion) will be valid for 1 days. To complete the certification, you may need to individually re-enroll in all the following | certification componen | its:                         |
| Member 000 Infection Prevention and Control eAssessment - Level 1                                                                                                    | Course                 | Planned                      |
| Return to Worklist                                                                                                    | ОК І                   | Reassign Request Information |

Learning Administrators can send notifications to delegates on a class. The delegate must have an active ESR user account, and their name associated with this to receive the notification.

The administrator can decide who the notification should be sent to, along with the subject and the message.

The selected delegates will then all receive the notification.

| Catalog > Catalog Search > 504 Performance Management: Course                                                              | > Offerings > Classes > |                                                                                                |
|----------------------------------------------------------------------------------------------------|-------------------------|------------------------------------------------------------------------------------------------|
| Course Name 504 Performance Management                                                                                     | Class Name 50           | 504 Performance Management - 21/07/2017                                                        |
| Select Recipients                                                                                                    |                         | Mail Addresses                                                                                 |
| Enrollment Status                                                                                                    | ~                       |                                                                                                |
| Select All Select None                                                                                                    | Consultant and Chadring |                                                                                                |
| Select Name                                                                                                    | Confirmed               |                                                                                                |
| Nelson Mr. Art                                                                                                    | Confirmed               |                                                                                                |
| Bradley, Mr. Derek                                                                                                    | Confirmed               |                                                                                                |
| Notification Text Subject Preparation for course Please ensure that you have read the provided material before the Message | class                   |                                                                                                |
|                                                                                                    |                         | Send You can copy these mail IDs to your mail program if you want to contact learners by mail. |

## 7. EMPLOYEE AND MANAGER NOTIFICATIONS

## 7.1. Pay Progression Notifications

A notification will be sent to employees, 4 months and 1 month before a pay affecting incremental date.

| i Informat                                                                                               | t <b>ion</b><br>ication de                                            | pes not n                                           | equire a res                         | ponse.                                       |                                   |                                  |                                       |                                                |                                |                                |                                |                                |                          |
|----------------------------------------------------------------------------------------------------|-----------------------------------------------------------------------|-----------------------------------------------------|--------------------------------------|----------------------------------------------|-----------------------------------|----------------------------------|---------------------------------------|------------------------------------------------|--------------------------------|--------------------------------|--------------------------------|--------------------------------|--------------------------|
| Notifica                                                                                                 | tion                                                                  | of ar                                               | n upco                               | oming                                        | oay st                            | ep pro§                          | gressio                               | n point -                                      | Pay Affe                       | ecting<br>ок г                 | eassign                        | More Informat                  | tion Request             |
| To MK Er<br>Sent 19-Fe<br>ID 10912<br>This notification<br>appropriate an<br>completed.<br>Pay Step Date | mp A, Jol<br>b-2019<br>27<br>on is to re<br>ctivity in r<br>e: 21-JUN | hn<br>14:49:47<br>emind you<br>elation to<br>V-2019 | 7<br>u of an upcoi<br>the local po   | ming pay ster<br>licies and pro              | o progressio<br>ocedures on       | n point. Please<br>pay progressi | ensure all<br>on have been            |                                                |                                |                                |                                |                                |                          |
| Review Type<br>Pay<br>Progression                                                                        | Period<br>Start<br>01-<br>JUL-                                        | Period<br>End                                       | Appraisal<br>Date<br>01-JAN-<br>2019 | Next<br>Appraisal<br>Date<br>01-JUL-<br>2019 | Reviewer<br>MK Emp A,<br>Mr. Mark | Pay<br>Progression<br>Yes        | Pay<br>Reduction<br>(8c and<br>above) | Non<br>Progression<br>Reason 1                 | Non<br>Progression<br>Reason 2 | Non<br>Progression<br>Reason 3 | Non<br>Progression<br>Reason 4 | Non<br>Progression<br>Reason 5 | Date of<br>Reinstatement |
| Meeting<br>Pay<br>Progression<br>Meeting                                                                 | 2018<br>01-<br>JAN-<br>2018                                           | 2018<br>30-<br>JUN-<br>2018                         | 01-JUL-<br>2018                      | 01-JAN-<br>2019                              |                                   | No                               | Reduced by 5%                         | Formal<br>capability<br>process is in<br>place |                                |                                |                                |                                | 01-JAN-2020              |

A notification will be sent to managers on a monthly basis, outlining direct reports who have a pay affecting increment within the next 90 days.

| Worklist >                                                                                                    |
|----------------------------------------------------------------------------------------------------|
| Information This notification does not require a response.                                                                                                    |
| Notification of employees with a pay step progression point - Pay Affecting                                                                                                    |
| OK Reassign More Information Request                                                                                                    |
| To MK Mgr A, Mark<br>Sent 19-Feb-2019 14:54:48<br>ID 109128                                                                                                    |
| The following employees have a Pay Step progression point within the next 90 days. Please ensure all appropriate activity in relation to the local policies and procedures on pay progression have been completed.                           |
| NameAssignment NumberEmail AddressPosition NameIncrement DateMeeting DateMeeting OutcomeNext Meeting DateMK Emp C, Mr. Mark 20000298MK Test 0115-MAY-201906-FEB-2019Yes01-FEB-2020MK Emp D, Mr. Fred20000487MK Test 0115-MAY-201915-MAY-2019 |

## 7.2. Absence Trigger Points

These notifications aim to improve the management of staff attendance for managers and administrators.

The triggers for these notifications are as follows:

1. Notification to Supervisor at absence end date +7 days where no Return to Work date is recorded.

| orklist >                                                                                                    |                                                                                                    |                                 |
|----------------------------------------------------------------------------------------------------|----------------------------------------------------------------------------------------------------|---------------------------------|
| turn to Work Discussion Date Needs (                                                                                                    | ompleting For Neville Mrs. Chrsitine                                                                                                    |                                 |
|                                                                                                    | ompleting for Nevine, 1913. Christine                                                                                                    |                                 |
| Information     This notification does not require a response.                                                                                                    |                                                                                                    |                                 |
|                                                                                                    |                                                                                                    | OK Reassign Request Information |
| To Leese, Vivian<br>ent 21-Jul-2017 10:26:59                                                                                                    |                                                                                                    |                                 |
|                                                                                                    |                                                                                                    |                                 |
|                                                                                                    |                                                                                                    |                                 |
| lease ensure you have conducted a Return to Work Discussion with Neville, Mrs. Chrsitine                                                                                                    | 20055290) and have recorded the Return to Work Discussion Date.                                                                                                    |                                 |
| lease ensure you have conducted a Return to Work Discussion with Neville, Mrs. Chrsitine                                                                                                    | 20055290) and have recorded the Return to Work Discussion Date.                                                                                                    |                                 |
| lease ensure you have conducted a Return to Work Discussion with Neville, Mrs. Christine                                                                                                    | 20055290) end have recorded the Return to Work Discussion Date.<br>Value                                                                                                    |                                 |
| lease ensure you have conducted a Return to Work Discussion with Neville, Mrs. Christine<br>Absence Type                                                                                                    | 20055290) end have recorded the Return to Work Discussion Date.<br>Value<br>Sickness                                                                                                    |                                 |
| lease ensure you have conducted a Return to Work Discussion with Neville, Mrs. Christine Absence Type Absence Category                                                                                                    | 20055290) end have recorded the Return to Work Discussion Date.<br>Value<br>Sickness<br>Sickness                                                                                                    |                                 |
| lease ensure you have conducted a Return to Work Discussion with Neville, Mrs. Chrsitine<br>Absence: Type<br>Absence: Category<br>Absence: Category<br>Absence: Reason                                                      | 20055290) end have recorded the Return to Work Discussion Date.<br>Value<br>Sickness<br>Sickness<br>S11 Beck Problems                                                                                                    |                                 |
| lease ensure you have conducted a Return to Work Discussion with Neville, Mrs. Chrsitine<br>Absence Type<br>Absence Category<br>Absence Reason<br>Sickness Reason Level 2                                                   | 20055290) and have recorded the Return to Work Discussion Date.<br>Value<br>Sickness<br>Sickness<br>Sitheress<br>S11D Back Problems<br>S1100 Back devicemin                                                                                                    |                                 |
| leese ensure you have conducted a Return to Work Discussion with Neville, Mrs. Christine<br>Absence Type<br>Absence Category<br>Absence Reason<br>Sickness Reason Level 2<br>Start: Date                                    | 20055290) end have recorded the Return to Work Discussion Date.<br>Value<br>Sickness<br>Sickness<br>Sitt Back Problems<br>S11001 Back adv/pain<br>2 25 JUN 2017                                                                                                    |                                 |
| lease ensure you have conducted a Return to Work Discussion with Neville, Mrs. Christitine Absence Type Absence Category Absence Reason Sickness Reason Level 2 Start Date End Date                                         | 20055290) and have recorded the Return to Work Discussion Date.<br>Value<br>Sickness<br>Sickness<br>S11Back Problems<br>S11001 Back ache/pain<br>25-JUN-2017<br>28-JUN-2017                                                                                                   |                                 |
| lease ensure you have conducted a Return to Work Discussion with Neville, Mrs. Christine<br>Absence Type<br>Absence Category<br>Absence Stagory<br>Sickness Reason Level 2<br>Start Date<br>End Date<br>Duration            | 20055290) and have recorded the Return to Work Discussion Date.<br>Value<br>Sickness<br>Sickness<br>Sill Back Arbolems<br>S11001 Back ache/pain<br>25-JUN-2017<br>28-JUN-2017<br>4 Days                                                                                       |                                 |
| lease ensure you have conducted a Return to Work Discussion with Neville, Mrs. Christine<br>Absence Type<br>Absence Category<br>Absence Reason<br>Sidoness Reason Level 2<br>Start Date<br>End Date<br>Duration<br>Comments | 20055290) and have recorded the Return to Work Discussion Date.<br>Value<br>Sickness<br>Sickness<br>S1100 Back Problems<br>S11002 Back otherpian<br>25-JUN-2017<br>28-JUN-2017<br>28-JUN-2017<br>4 Days                                                                       |                                 |
| lease ensure you have conducted a Return to Work Discussion with Neville, Mrs. Christine<br>Absence Type<br>Absence Catagory<br>Absence Reason<br>Sickness Reason Level 2<br>Start Date<br>End Date<br>Duration<br>Comments | 20055290) and have recorded the Return to Work Discussion Date.           Value         Value           Sickness         Sickness           Sith Back Problems         Silt1001 Back adve/pain           25-JUN-2017         28-JUN-2017           28-JUN-2017         4 Days |                                 |
| lease ensure you have conducted a Return to Work Discussion with Neville, Mrs. Christian<br>Absence: Type<br>Absence: Category<br>Absence: Category<br>Absence: Category<br>Start Date<br>End Date<br>Duration<br>Comments  | 20055290) and have recorded the Return to Work Discussion Data.          Value       Sickness         Sickness       Sickness         S11Back Arbolems       S11001 Back ache/pain         23-JUN-2017       28-JUN-2017         4 Days       Model                           |                                 |

Return to Worklist
Display next notification after my response

Return to Worklist

#### 2. Notification to Supervisor at absence start date +8 days where no absence end date is recorded.

| Worklist ><br>Absence End Date Has Not Been Ente                                                                                                 | ered for Joshi, Mrs. Neela |                  |
|----------------------------------------------------------------------------------------------------|----------------------------|------------------|
| <b>1</b> Information<br>This notification does not require a response.                                                                           |                            |                  |
| To Leese, Vivian<br>Sent 21-Jul-2017 10-27-00<br>ID 347473<br>Joshi, Mrs. Neels (20095060) has been absent from work for 8 days. Please check to | OK Reassign Requ           | uest Information |
|                                                                                                    |                            |                  |
| Absence Type                                                                                                    | Value<br>Sicknass          |                  |
| Absence Category                                                                                                    | Sickness                   |                  |
| Absence Reason                                                                                                    | S11 Back Problems          |                  |
| Sickness Reason Level 2                                                                                                    | S11001 Back ache/pain      |                  |
| Start Date                                                                                                    | 12-JUN-2017                |                  |
| End Date                                                                                                    |                            |                  |
| Duration                                                                                                    |                            |                  |
| Comments                                                                                                    |                            |                  |
|                                                                                                    |                            |                  |
|                                                                                                    | OK Reassign Requ           | lest Information |

They are not generated where the person type has been updated to Ex-Employee within 7 days of the absence end date being entered.

#### [Type here]

Return to Worklist

3. Notification to Supervisor at absence start date +28 days where no absence end date is recorded. (This will also go to the Occ Health Absence Referral role holders)

| Role holder                                                                                                    |                           |                     |
|----------------------------------------------------------------------------------------------------|---------------------------|---------------------|
| Worklist ><br>Absence End Date Has Not Been Enter                                                                                                    | red for Joshi, Mrs. Neela |                     |
| Information     This notification does not require a response.                                                                                                    |                           |                     |
| To 504 Occ Health Referral 2107171027138<br>Sent 21-Jul-2017 10:27:00<br>ID 347480<br>Joshi, Mrs. Neels (20095060) has been absent from work for 28 days. Please ensure t<br>Supervisor: Leese, Mrs. Vivian | OK Reassign               | Request Information |
|                                                                                                    | Value                     |                     |
| Absence Type                                                                                                    | Sickness                  |                     |
| Absence Category                                                                                                    | Sickness                  |                     |
| Absence Reason                                                                                                    | S11 Back Problems         |                     |
| Sickness Reason Level 2                                                                                                    | S11001 Back ache/pain     |                     |
| Start Date                                                                                                    | 12-JUN-2017               |                     |
| End Date                                                                                                    |                           |                     |
| Duration                                                                                                    |                           |                     |
| Comments                                                                                                    |                           |                     |
|                                                                                                    |                           |                     |
|                                                                                                    | OK Reassign               | Request Information |

4. Notification to Supervisor at absence start date +10 months where no absence end date is recorded.

Title: Absence End Date Has Not Been Entered for < Employee Name>

- **Summary:** <Employee Name> (<employee number>) has been absent from work for 10 months please check to ensure the final sickness review has been arranged within the next 2 months and the date recorded.
- Absence Details: Absence Status Absence Type Absence Category Absence Reason (Level 1 and 2) Start Date End Date Duration Comments

## 7.3. Personal Details Changes

The following example of a personal information change highlights the different responses, Approve, Reject and Return for information, in detail and the subsequent actions required to continue the process. The other Self Service notifications shown all have the same responses available.

#### **Personal Information**

| Personal Information                                                                                                    | Back            |
|----------------------------------------------------------------------------------------------------|-----------------|
| Employee Name Sandwell, Mrs. Paula<br>Employee Number 20094956                                                                                                    |                 |
| Basic Details                                                                                                    |                 |
| Full Name Sandwell, Mrs. Paula<br>Marital Status Single<br>Date of Birch 01-Jan-1974<br>NI Number VC123460A<br>Employee Number 20094956<br>Work Email Address<br>@ TIP To view further basic details including e-mail address, gender and nationality, click the 'View and Update' button.<br>Phone Numbers & Personal E-Mail | View and Update |
| Home 01902 564897<br>Mobile 07891 234567                                                                                                    | Update          |
| Address Line 1 75 Church Street<br>Address Line 2 Edgbaston<br>Address Line 3<br>Town Birmingham<br>Country West Midlands<br>Vost Country United Kingdom<br>Type Home                                                                                                    | Update          |
|                                                                                                    | Add             |
|                                                                                                    | Bac <u>k</u>    |

Changes made to the following data items in Employee Self Service are subject to line manager approval:

- Qualifications
- Change of Name
- Management of Registrations and Memberships
- Enrol on Learning (where the course is not set to Self-Enrol)
- Work Email Address

**NOTE:** Updates to Marital Status, Ethnic Origin and Country of Birth will be applied instantly providing they are not updated alongside a change that requires approval i.e. these changes are made in one single transaction.

If multiple fields are updated and some changes require approval and others do not, then although these fields: Marital Status, Ethnic Origin and Country of Birth will not be displayed on the approval notification they will still be subjected to approval. As a result if the notification is not actioned the updates that were made to these fields will also not be applied.

The Employee user sees a message on the page after submitting a relevant change informing them that the change has been forwarded to their manager for approval.

| ₽, | Confirmation |
|----|--------------|
|    |              |

Your changes have been submitted for approval.

Return to Overview

#### Blue circles highlight the changed items.

#### Personal Information: Review

|                                                                                              |                      |                               | Cance <u>l</u> | Printable Page | Bac <u>k</u> | Sub <u>m</u> it |
|----------------------------------------------------------------------------------------------|----------------------|-------------------------------|----------------|----------------|--------------|-----------------|
| Employee Name Sand                                                                           | dwell, Mrs. Paula    |                               |                |                |              |                 |
| Review your changes and, if needed, attach supporting documents.<br>Indicates Changed terms. | 02247                |                               |                |                |              |                 |
| Basic Details                                                                                |                      |                               |                |                |              |                 |
|                                                                                              | Current              | Proposed                      |                |                |              |                 |
| Effective Date                                                                               | 01-Jun-2006          | 01-Jun-2006                   |                |                |              |                 |
| Title                                                                                        | Mrs.                 | Mrs.                          |                |                |              |                 |
| Full Name                                                                                    | Sandwell, Mrs. Paula | Sandwell, Mrs. Paula Angela 🔾 |                |                |              |                 |
| First Name                                                                                   | Paula                | Paula                         |                |                |              |                 |
| Middle Name                                                                                  |                      | Angela 🥥                      |                |                |              |                 |
| Last Name                                                                                    | Sandwell             | Sandwell                      |                |                |              |                 |
| Employee Number                                                                              | 20094956             | 20094956                      |                |                |              |                 |
| Marital Status                                                                               | Single               | Single                        |                |                |              |                 |
| Date of Birth Verified                                                                       | 01-Jun-2006          | 01-Jun-2006                   |                |                |              |                 |
| CSD 3 Months                                                                                 | 01-Jun-2006          | 01-Jun-2006                   |                |                |              |                 |
| CSD 12 Months                                                                                | 01-Jun-2006          | 01-Jun-2006                   |                |                |              |                 |
| NHS Entry Date                                                                               | 01-Jun-2006          | 01-Jun-2006                   |                |                |              |                 |
| Ethnic Origin                                                                                | A White - British    | A White - British             |                |                |              |                 |
| Country of Birth                                                                             | United Kingdom       | United Kingdom                |                |                |              |                 |
| Nationality                                                                                  | British              | British                       |                |                |              |                 |
| Gender                                                                                       | Female               | Female                        |                |                |              |                 |
| Additional Information                                                                       |                      |                               |                |                |              |                 |
|                                                                                              |                      |                               |                |                |              |                 |
| Attachments                                                                                  |                      |                               |                |                |              |                 |

-

#### To help approvers understand the request, you can attach supporting documents, images, or links to this action.

The Employee also receives a workflow notification indicating the destination of the approval workflow notification. This notification is updated if the destination changes, for example due to a timeout escalating the notification to the next manager.

| Worklist >                                                                                                    |    | Logge    | ed In As 504PSANDWELL05 |
|----------------------------------------------------------------------------------------------------|----|----------|-------------------------|
| NHS Employee Personal Information Process - Basic Details has been forwarded to Leese05, Vivian                                                          |    |          |                         |
| Information This notification does not require a response.                                                                                               |    |          |                         |
|                                                                                                    | ОК | Reassign | Request Information     |
| From SYSADMIN<br>To Sandwell, Paula<br>Stett 07-Apr-2017 14-09-48<br>ID 324019<br>Last Apervo: Sandwell, Paula<br>User Name: S04PSANDWELLOS<br>Comments: |    |          |                         |
| Next Approver Lesse05, Vivian<br>User Name: 504TRAIN05                                                                                                   |    |          |                         |
| This notification is for information only.                                                                                                    |    |          |                         |
|                                                                                                    | ОК | Reassign | Request Information     |
| Return to Worklist Display next notification after my response                                                                                           |    |          |                         |

#### Personal Details changes - Notifications Received by Manager

On submitting the above changes a Manager will receive a notification detailing the changes and is required to approve or reject the changes. They can also return the request for more information.

Manger Self Service Notifications Worklist

| Open Notifications                                              |             |                       |                   |      |
|-----------------------------------------------------------------|-------------|-----------------------|-------------------|------|
| Select Notifications: Open Reassign Close                       |             |                       |                   |      |
| Select All Select None                                          |             |                       |                   |      |
| Select Subject                                                  | Sent        | <u>Due - Fn Level</u> | From              | Туре |
| NHS Employee Personal Information Process for Sandwell11, Paula | 11-May-2017 | 19-May-2017           | Sandwell11, Paula | HR   |

Blue circles highlight the changed items, also where an email address is entered against the person information the name is highlighted as a hyperlink in the Action History section. Clicking in the name will automatically populate the 'To' address ready to send an email to that person

The Manager can then Approve, Reject, Reassign, Request Information or Return for Correction.

If a Manager Rejects the Changes the employee receives the following notification:

|                                                                                 | •                                                                         | -                                                     |                                                 |                                     |         |             |                   |
|---------------------------------------------------------------------------------|---------------------------------------------------------------------------|-------------------------------------------------------|-------------------------------------------------|-------------------------------------|---------|-------------|-------------------|
| Information     This notification does not require                              | e a response.                                                             |                                                       |                                                 |                                     |         |             |                   |
|                                                                                 |                                                                           |                                                       |                                                 |                                     | ОК      | Reassign Re | quest Information |
| From SYSADMIN<br>To Sandwell11, Paula<br>Sent 11-May-2017/09:04:28<br>ID 347446 | Atta<br>Employee Name Sandweli11, Mr<br>Employee Number 20094991          | schments<br>s. Paula Angela                           |                                                 |                                     |         |             |                   |
| Absence Details                                                                 |                                                                           |                                                       |                                                 |                                     |         |             |                   |
|                                                                                 | Proposed                                                                  |                                                       |                                                 |                                     |         |             |                   |
|                                                                                 | Absence Status Confirmed                                                  |                                                       |                                                 |                                     |         |             |                   |
|                                                                                 | Absence Type Training D                                                   | evelopment                                            |                                                 |                                     |         |             |                   |
|                                                                                 | Absence Category Paid Leave                                               |                                                       |                                                 |                                     |         |             |                   |
|                                                                                 | Absence Reason External Tr                                                | aining                                                |                                                 |                                     |         |             |                   |
|                                                                                 | Start Date 24-May-20                                                      | 17                                                    |                                                 |                                     |         |             |                   |
|                                                                                 | End Date 26-May-20                                                        | 17                                                    |                                                 |                                     |         |             |                   |
|                                                                                 | Days 3                                                                    | os for the chart notice but on a                      | post units to attand an automal training ou     | rca has come un Hono this is ak     |         |             |                   |
| View Entitlement Delement                                                       | Comments nit Apologi                                                      | es for the short house but and                        | pportunity to attend an external daming cou     | ise has come up. Hope unis is ok.   |         |             |                   |
| View Entitlement Balances                                                       |                                                                           |                                                       |                                                 |                                     |         |             |                   |
| View Entitiement Balance                                                        |                                                                           |                                                       |                                                 |                                     |         |             |                   |
| Supporting Documents                                                            |                                                                           |                                                       |                                                 |                                     |         |             |                   |
|                                                                                 |                                                                           |                                                       |                                                 |                                     |         |             |                   |
| Title                                                                           | Type Description                                                          | Category                                              | Lect Indeted By                                 | lact linviated                      | l Icama | Lindate     | Delete            |
| No results found.                                                               |                                                                           | Cutogory                                              | List opdated by                                 | Lust opdated                        | Osugo   | opulate     | Delete            |
| A sting I listers                                                               |                                                                           |                                                       |                                                 |                                     |         |             |                   |
| Action History                                                                  |                                                                           |                                                       |                                                 |                                     |         |             |                   |
| Sequence Name Action Date                                                       | Notes                                                                     |                                                       |                                                 |                                     |         |             |                   |
| Paula 09:01                                                                     | :14                                                                       |                                                       |                                                 |                                     |         |             |                   |
| 2 Leese11, Vivian Reject 11-M<br>09:04                                          | ay-2017 Hi Paula. Unfortunately Simon<br>27 please let me know and we can | has already booked this week<br>discuss further. Viv. | off and we need cover so I have had to reject t | his. If you are unable to rearrange |         |             |                   |
| Related Action History                                                          |                                                                           |                                                       |                                                 |                                     |         |             |                   |
| Num Action Date                                                                 | Action                                                                    | From                                                  | То                                              | Details                             |         |             |                   |
|                                                                                 |                                                                           |                                                       |                                                 |                                     |         |             |                   |

They can then resubmit the changes after discussing with the manager why the changes were rejected.

When the Manager approves the changes the employee receives a notification informing them that the changes have been approved and applied to the system:

| Worklist >                                                                             |                                       |      |         |        |          |                     |
|----------------------------------------------------------------------------------------|---------------------------------------|------|---------|--------|----------|---------------------|
| NUS Education and Qualificat                                                           | tions for SandwallO5 D                | aula |         |        |          |                     |
| NH5 Education and Qualificat                                                           | LIONS FOR SandwellOS, P               | duld |         |        |          |                     |
|                                                                                        |                                       |      | Approve | Reject | Reassign | Request Information |
| From Sandwell05, Paula<br>To Leese05, Vivian<br>Sent 19-Apr-2017 16:06:16<br>ID 346542 | Attachments                           |      |         |        |          |                     |
| Summary                                                                                |                                       |      |         |        |          |                     |
| Employee Name San                                                                      | dwell05, Mrs. Paula                   |      |         |        |          |                     |
| Employee Number 200                                                                    | 094956                                |      |         |        |          |                     |
|                                                                                        |                                       |      |         |        |          |                     |
| Qualification                                                                          |                                       |      |         |        |          |                     |
|                                                                                        | Proposed                              |      |         |        |          |                     |
| Туре                                                                                   | Masters Degree                        |      |         |        |          |                     |
|                                                                                        | Nursing                               |      |         |        |          |                     |
| Study Start Date                                                                       | 01-Sep-2014                           |      |         |        |          |                     |
| Actual Completion Date                                                                 | 07-Apr-2017                           |      |         |        |          |                     |
| Status                                                                                 | Attailed                              |      |         |        |          |                     |
| School                                                                                 |                                       |      |         |        |          |                     |
|                                                                                        | Proposed                              |      |         |        |          |                     |
| School                                                                                 | University of Wolverhampton           |      |         |        |          |                     |
| Attendance Start Date                                                                  | 01-Sep-2014                           |      |         |        |          |                     |
| Attendance End Date                                                                    | 07-Apr-2017                           |      |         |        |          |                     |
| Full-Time                                                                              | No                                    |      |         |        |          |                     |
| Comments                                                                               |                                       |      |         |        |          |                     |
|                                                                                        | Proposed                              |      |         |        |          |                     |
| Comments                                                                               | Hi I have added my Masters as agreed. |      |         |        |          |                     |
| Action History                                                                         |                                       |      |         |        |          |                     |
|                                                                                        | -                                     | +    |         |        |          |                     |
| Num Action Date Action                                                                 | From                                  | 10   | Details |        |          |                     |

The following notifications which are initiated by the employee and go for manager approval contain the FYI details.

Manage your Information

- Personal Information (Basic Details)
- Absence

Manage your Career

- External Learning
- Qualifications
- Registrations and Memberships
- Learning
- Competence Profile

# 7.4. Verification of Personal Information and Equality and Diversity Information

Employees will receive notifications prompting them to update or verify that their personal information or equality and diversity information if this has not been updated or verified within the last 12 months.

It will include a link to the relevant portlet to carry out this action.

# 7.5. Class Enrolment Learning

The scenarios illustrated in this section show enrolment on a class, however the process and notifications received for subscription on a learning path are very similar.

Unless the Class is set to self-enrol, requests for training enrolment are subject to line manager approval. The Employee user sees a message on the page after submitting an enrolment request informing them that the request has been forwarded to their manager.

They also receive a workflow notification indicating the destination of the approval workflow notification.

This notification is updated if the destination changes, for example due to a timeout escalating the notification to the next manager.

The user can also unenroll from learning by reviewing their list of enrolments and clicking on the 'Unenroll' icon.

Where an employee unenrolls their manager is notified:

| <ul> <li>Information</li> <li>This notification does not require a response.</li> </ul>                                                                                      |                                 |
|----------------------------------------------------------------------------------------------------|---------------------------------|
|                                                                                                    | OK Reassign Request Information |
| From Joshi, Neela<br>To Leese, Vivian<br>Sent 18-Jul-2017 15:15:52<br>ID 347310                                                                                              |                                 |
| Joshi, Mrs. Neela has cancelled their enrollment in the following class.                                                                                                    |                                 |
| Class Name: 000 Infection Prevention and Control eAssessment - Level 1<br>Course Name: 000 Infection Prevention and Control eAssessment - Level 1<br>Start Date: 05-Apr-2017 |                                 |
|                                                                                                    | OK Reassign Request Information |
| Return to Worklist Display next notification after my response                                                                                                    |                                 |

| Worklist ><br>XX NHS Enroll in Learning A                                            | pproval for Leese03, Vivian             | Approve | Reject | Reassign | Request Information |
|--------------------------------------------------------------------------------------|-----------------------------------------|---------|--------|----------|---------------------|
| From Leese03, Vivian<br>To Leese50, Vivian<br>Sent 18-Jul-2017 13:24:36<br>ID 347280 |                                         |         |        |          |                     |
| Enrollment Details                                                                   |                                         |         |        |          |                     |
|                                                                                      | Proposed                                |         |        |          |                     |
| Course Name                                                                          | 504 Performance Management              |         |        |          |                     |
| Class Name                                                                           | 504 Performance Management - 20/07/2017 |         |        |          |                     |
| Start Date                                                                           | 20-JUL-2017 00:00                       |         |        |          |                     |
| End Date                                                                             | 20-JUL-2017 23:59                       |         |        |          |                     |
| Time Zone                                                                            | GMT                                     |         |        |          |                     |
| Delivery Mode                                                                        | Instructor-Led                          |         |        |          |                     |
| Language                                                                             | English                                 |         |        |          |                     |
| Cost Center                                                                          | NHS5021    100 %                        |         |        |          |                     |
| Special Instructions                                                                 |                                         |         |        |          |                     |
| Enrollment Justification                                                             |                                         |         |        |          |                     |
| Additional Enrolment Info                                                            |                                         |         |        |          |                     |
| External Awarding Authority                                                          |                                         |         |        |          |                     |
| Course/Exam Fee % Trust Paid                                                         |                                         |         |        |          |                     |
| Course/Exam Finance Code                                                             |                                         |         |        |          |                     |
| Subsis/Accomm % Trust Paid                                                           |                                         |         |        |          |                     |
| Subsis/Accomm Finance Code                                                           |                                         |         |        |          |                     |
| Travel % Trust Paid                                                                  |                                         |         |        |          |                     |
| Travel Finance Code                                                                  |                                         |         |        |          |                     |
| Other % Trust Paid                                                                   |                                         |         |        |          |                     |
| Other Finance Code                                                                   |                                         |         |        |          |                     |

As with the personal details changes the manager has the options to Approve, Reject or return for more information.

On approval the employee is notified that they are enrolled on the class:

| You have successfully enrolled in the class.                                                                                                    |                                 |
|----------------------------------------------------------------------------------------------------|---------------------------------|
| Information     This notification does not require a response.                                                                                                    |                                 |
| From Leese, Vivian<br>To Joshi, Neela<br>Sent 20-Jul-2017 14:40:17<br>ID 347431                                                                                                    | OK Reassign Request Information |
| You have successfully enrolled in the class below.                                                                                                    |                                 |
| Class Name: 504 Performance Management - 22/07/2017<br>Errollment No: 12152<br>Start Data: 22-Jul-2017<br>Erd Data: 22-Jul-2017<br>Erd Time: 11-00<br>Time Zone: GMT<br>Delivery Mode: Instructor-Led<br>Location:<br>Your Enrollment Status is: Confirmed<br>Please keep a cow of this information for your reference. |                                 |
|                                                                                                    |                                 |
|                                                                                                    | OK Reassign Request Information |
| Return to Worklist Display next notification after my response                                                                                                    |                                 |

Where the Class has been setup to allow self-enrolment, for example with National e-Learning content, the user will receive confirmation of their enrolment.

| Learning Course Catalog Learning History                                                                             |             |
|----------------------------------------------------------------------------------------------------|-------------|
| Current Learning Requested Learning Forums and Chats                                                                 |             |
| Search Course Course Go Advanced Search Welcome, Joshi, N                                                            | 1rs. Neela! |
| Confirmation You have successfully enrolled in the class 000 Infection Prevention and Control eAssessment - Level 1. |             |
| Announcements E-Learning Enrollments Enrollments Certifications Learning Paths External Learning                     |             |

The employee will also receive an automated notification advising that they have enrolled successfully

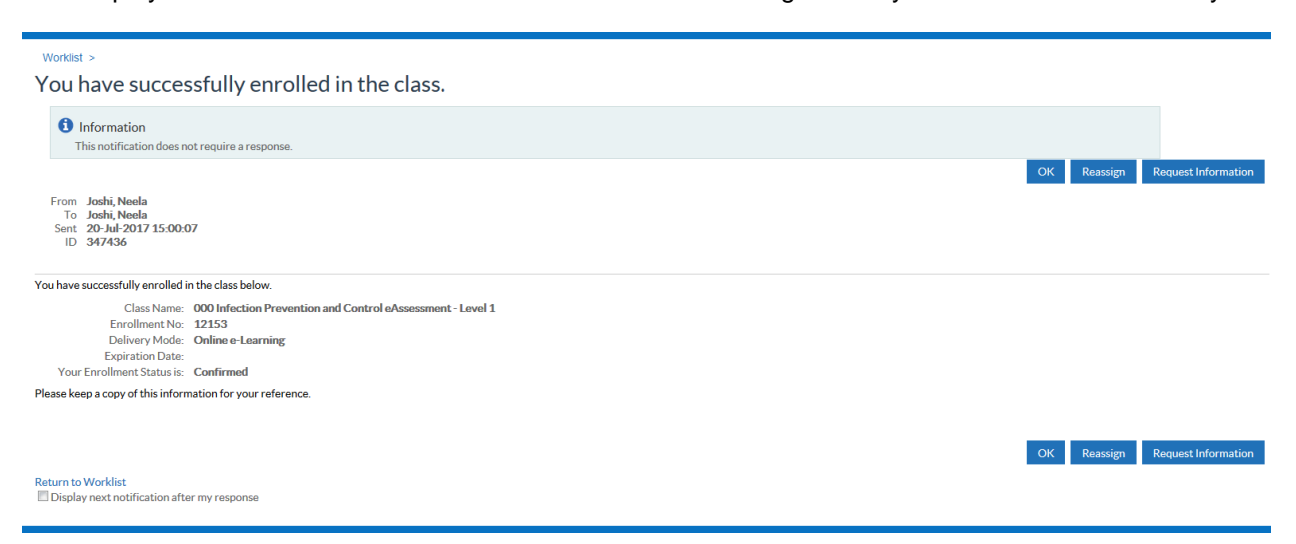

## 7.6. Competency Profile Changes

Compliance and Competency

Changes made to the Competence Profile by the Employee are subject to approval. They receive a workflow notification indicating the destination of the approval workflow notification.

| Worklist ><br>Competency Profile has been forwarded to Leese, Vivian                                                                              |                                 |
|----------------------------------------------------------------------------------------------------|---------------------------------|
| Information     This notification does not require a response.                                                                                    |                                 |
| From SYSADMIN<br>To Joshi, Neela<br>Sent 22-1, 41-2017 10-45-11<br>ID 347488<br>Last Approver. Joshi, Neela<br>User Name: 504NJ05HI03<br>Comment: | OK Reassign Request Information |
| Next Approver: Leese, Vivian<br>User Name: 504TRAIN21                                                                                             |                                 |
| This notification is for information only.                                                                                                    |                                 |
| Return to Worklist                                                                                                    | OK Reassign Request Information |

After eight days, the workflow will be returned to the initiator, they will have the option to resubmit or cancel the request.

| Hold Street                                       |                                |                |                   |                    |                           |              |
|---------------------------------------------------|--------------------------------|----------------|-------------------|--------------------|---------------------------|--------------|
| vorklist >                                        |                                |                |                   |                    |                           |              |
| Competency Profile for Ara                        | abshahi, Kowaluk not approved. |                |                   |                    |                           |              |
|                                                   |                                |                |                   |                    |                           | Delete Resub |
| From SYSADMIN                                     | Attachments                    |                |                   |                    |                           |              |
| To ARABSHAHI, Kowaluk                             |                                |                |                   |                    |                           |              |
| Sent 24-Oct-2019 15:38:17                         |                                |                |                   |                    |                           |              |
| ID 80282                                          |                                |                |                   |                    |                           |              |
| Full details of your request are displayed below. |                                |                |                   |                    |                           |              |
| ummary                                            |                                |                |                   |                    |                           |              |
|                                                   |                                |                |                   |                    |                           |              |
| ew Competencies                                   |                                |                |                   |                    |                           |              |
| lew Competencies                                  |                                |                |                   |                    |                           |              |
| ew Competencies                                   |                                | Charack Manuar | Predictional and  | Protos-            | Physic Davie              | EndDate      |
| ew Competencies                                   |                                | Short Name     | Proficiency Level | Status             | Start Date                | End Date     |
| lew Competencies                                  |                                | Short Name     | Proficiency Level | Status<br>Achieved | Start Date<br>24-Oct-2019 | End Date     |

Once submitted the Manager will receive the following notification informing them that one of their employees has requested an update to their competency profile:

| Worklist<br>View Open Notifications  Go<br>Select Notifications: Open Reas<br>Select All   Select None<br>Gelect Shipset<br>Competency Profile for Joshi, Neel | sign Close                                      |                   |            | <u>Sent</u> →<br>21-Jul-2017 | Due - Fn Level<br>24-Jul-2017 | From<br>Joshi, Neela | T <u>v</u><br>HI | © Previo | us 1-10 💌 <u>Next 10</u> 🏵 |
|----------------------------------------------------------------------------------------------------|-------------------------------------------------|-------------------|------------|------------------------------|-------------------------------|----------------------|------------------|----------|----------------------------|
| Worklist >                                                                                                    |                                                 |                   |            |                              |                               |                      |                  |          |                            |
| Competency Profile                                                                                                    | for Joshi, Neela                                |                   |            |                              |                               | Approve              | Reject           | Reassign | Request Information        |
| From Joshi, Neela<br>To Leese, Vivian<br>Sent 21-Jul-2017 10:45:11<br>Due 24-Jul-2017 10:45:11<br>ID 347489                                                    |                                                 | Attachments       |            |                              |                               |                      |                  |          |                            |
| Summary                                                                                                    |                                                 |                   |            |                              |                               |                      |                  |          |                            |
|                                                                                                    | Employee Name Joshi, M<br>Employee Number 20095 | Ars. Neela<br>060 |            |                              |                               |                      |                  |          |                            |
| New Competencies                                                                                                    |                                                 |                   |            |                              |                               |                      |                  |          |                            |
| Details Name                                                                                                    |                                                 |                   | Short Name | Proficiency Level            |                               | Status               | Start Date       |          | End Date                   |
| NHS CSTF Safeguarding Adults -<br>Show                                                                                                    | Level 1 - 1 Year                                |                   |            | 1-Assessed                   |                               | Achieved             | 19-Jun-2017      |          |                            |
| Action History                                                                                                    |                                                 |                   |            |                              |                               |                      |                  |          |                            |
| Num Action Date                                                                                                    | Action                                          | From              | To         |                              | Details                       |                      |                  |          |                            |
| 1 21-Jul-2017 10:45:11                                                                                                    | Submit                                          | Joshi, Neela      | Leese,     | /ivian                       |                               |                      |                  |          |                            |
| Related Applications                                                                                                    |                                                 |                   |            |                              |                               |                      |                  |          |                            |
| 📄 Return For Correction                                                                                                    |                                                 |                   |            |                              |                               |                      |                  |          |                            |
| Response                                                                                                    |                                                 |                   |            |                              |                               |                      |                  |          |                            |
| Note                                                                                                    |                                                 |                   |            |                              | h.                            |                      |                  |          |                            |
|                                                                                                    |                                                 |                   |            | G                            |                               | Approve              | Reject           | Reassign | Request Information        |

As with the personal details changes the manager has the options to Approve, Reject or return for more information. On approval the employee is notified that their competency profile has been updated.

### 7.6.1. Competence Updates in another Organisation

Where an employee has multiple employments across organisations, they will receive a notification advising on whether a competence achieved has been accepted or rejected in one of those other organisations. The person record in the other organisation(s)must have either an active assignment record or an active application record at status Offer Accepted.

| Worklist >                                                                                                    |                                 |
|----------------------------------------------------------------------------------------------------|---------------------------------|
| Information This notification does not require a response.                                                                          |                                 |
| Multiple Employer Competence Update                                                                                                 | OK Reassign Request Information |
| To         CCNSyncCompOne, CCNSyncCompTestOne           Sent         03-Jul-2019 11:20:37           ID         616063076            |                                 |
| The recent changes to your competence profile, outlined below, were sent to 188 188 Organisation 87747.                             |                                 |
| The following actions have been taken for your competence profile at this organisation.                                             |                                 |
| Competence Name Proficiency Level Valid From Valid To Date Last Awarded Awarded By Awarding Organisation T                          | ifle Action Taken               |
| NHS[NOS]Forensic Mental Health FMH10] 1 - Attained 01-JAN-2019 30-JUN-2019 03-JUL-2019 User 225 Organisation 44622                  | Rejected, update not applied    |
| NHSICSTFILeadership in transforming dementia care - Tier 3 - 1 Year 0 - Not Assessed 01-JAN-2019 31-DEC-2019 225 Organisation 44622 | Rejected, update not applied    |
| NHS/CSTF/Blood component transfusion: Blood sampling - No Specified Renewall 0 - Not Assessed 01-JAN-2019 225 Organisation 44622    | Accepted, update applied        |
| NHSjREVAL[Revalidation - 5 Years] 1 - Attained 01-JAN-2019 31-DEC-2023 225 Organisation 44622                                       | Accepted, update applied        |
|                                                                                                    |                                 |

# 7.7. Changes to Qualifications Qualifications

| Add Qualification                                                                                                    | Cance] Sub <u>m</u> it                                                                                                    |
|----------------------------------------------------------------------------------------------------|----------------------------------------------------------------------------------------------------|
| Employee Name Jackson, Mr. Sa<br>Employee Number 20055401                                                                                                    | am Simon                                                                                                    |
| Use this page to enter details for an additional qualification. Select the typ the qualification. You can optionally enter subject details and other details<br>* Indicates required field | e of qualification you want to enter from the list, then enter details below. You must also enter details for the school attended to study for<br>s for this qualification. |
| School                                                                                                    |                                                                                                    |
| Click on the List of Values button next to the School field to find a list of<br>* School                                                                                                  | schools. If you can't find the school from the list, enter the name directly into the School field. University of Wolverhampton Q                                           |
| Attendance Start Date                                                                                                    | 01-Oct-2011                                                                                                    |
| Attendance End Date                                                                                                    | 31-Jul-2014 🛗                                                                                                    |
|                                                                                                    | Eul-Time                                                                                                    |
| Qualification                                                                                                    |                                                                                                    |
| <b>*</b> Type                                                                                                    | Bachelors Degree Hons Q                                                                                                    |
| Title                                                                                                    | Nursing                                                                                                    |
| Study Start Date                                                                                                    | (24-Oct-2018)                                                                                                    |
| Actual Completion Date                                                                                                    | 31-Jul-2014                                                                                                    |
| Status                                                                                                    | Attained                                                                                                    |

Any changes or additions to the Qualification record are subject to approval. The Employee sees a message on the page after submitting a change informing them that the change has been submitted for approval.

| Information Your changes have been submitted for approval. |                |                 |      |
|------------------------------------------------------------|----------------|-----------------|------|
| Add Qualification                                          | Cance <u>l</u> | Sub <u>m</u> it | Home |

They also receive a workflow notification indicating the destination of the approval workflow notification. This notification is updated if the destination changes, for example due to a timeout escalating the notification to the next manager.

| Worklist >                                                           |             |                     |
|----------------------------------------------------------------------|-------------|---------------------|
| Information This notification does not require a response.           |             |                     |
| NHS Education and Qualifications has been forwarded to Leese, Vivian |             |                     |
|                                                                      | OK Reassign | Request Information |
| From SYSADMIN                                                        |             |                     |
| Sent 24-0218 15:42:17                                                |             |                     |
| Last Approver. Jackson, Sam<br>User Name: 504SJACKSON<br>Comments:   |             |                     |
| Next Approver: Leese21, Vivian<br>User Name: 504TRAIN21              |             |                     |
| This notification is for information only.                           |             |                     |
|                                                                      |             |                     |

#### [Type here]

Once submitted the Manager will receive the following notification informing them that one of their employees has requested an update to their Qualifications profile:

| Worklist >                      |                          |              |                 |                              |
|---------------------------------|--------------------------|--------------|-----------------|------------------------------|
| NHS Education and Qualification | s for Jackson Sa         | m            |                 |                              |
| This Education and Quanteation  |                          |              |                 |                              |
|                                 |                          |              | Approve Reject  | Reassign Request Information |
|                                 |                          |              |                 |                              |
| From Jackson, Sam               |                          |              |                 |                              |
| lo Leese21, Vivian              |                          |              |                 |                              |
| Sent 24-Oct-2018 15:42:17       |                          |              |                 |                              |
| Indicates Changed Items         |                          |              |                 |                              |
|                                 |                          |              |                 |                              |
| Qualification                   |                          |              |                 |                              |
| Prop                            | oosed                    |              |                 |                              |
| Type Back                       | nelors Degree Hons       |              |                 |                              |
| Title Nurs                      | sing                     |              |                 |                              |
| Actual Completion Date 31-J     | ul-2014                  |              |                 |                              |
| Status Atta                     | ined                     |              |                 |                              |
| School                          |                          |              |                 |                              |
|                                 |                          |              |                 |                              |
| Prop                            | oosed                    |              |                 |                              |
| Attendance Start Date 01.0      | Persity of worvernampton |              |                 |                              |
| Attendance End Date 31-1        | ul-2014                  |              |                 |                              |
| Full-Time No                    |                          |              |                 |                              |
|                                 |                          |              |                 |                              |
| Action History                  |                          |              |                 |                              |
| i                               |                          |              |                 |                              |
| Num Action Date                 | Action                   | From         | То              | Details                      |
| 1 24-Oct-2018 15:42:17          | Submit                   | Jackson, Sam | Leese21, Vivian |                              |

As with the personal details changes the manager has the options to Approve, Reject Reassign, or Request Information, or it can be returned to the employee for correction.

On approval the employee is notified that their Qualification Profile has been updated:

| Worklist > NHS Education and Qualification                                      | tions for Sandwell05, Paula has been approved. |
|---------------------------------------------------------------------------------|------------------------------------------------|
| Information     This notification does not require a response.                  |                                                |
|                                                                                 | OK Reassign Request Information                |
| From SYSADMIN<br>To Sandwell05, Paula<br>Sent 19-Apr-2017 16:22:09<br>ID 346579 | Attachments                                    |
| Summary                                                                         |                                                |
| Employee Name Sai<br>Employee Number 20                                         | ndwell05, Mrs. Paula<br>094956                 |
| Qualification                                                                   |                                                |
|                                                                                 | Proposed                                       |
| Туре                                                                            | Masters Degree                                 |
| Title                                                                           | Nursing                                        |
| Study Start Date                                                                | 01-Sep-2014                                    |
| Actual Completion Date                                                          | 07-Apr-2017                                    |
| Status                                                                          | Attained                                       |
| School                                                                          |                                                |
|                                                                                 | Proposed                                       |
| School                                                                          | University of Wolverhampton                    |
| Attendance Start Date                                                           | 01-Sep-2014                                    |
| Attendance End Date                                                             | 07-Apr-2017                                    |
| Full-Time                                                                       | No                                             |
| Comments                                                                        |                                                |
|                                                                                 | Proposed                                       |
| Comments                                                                        | Hi I have added my Masters as agreed.          |

## 7.8. Changes to Registrations and Memberships

Any changes to the Registration and Membership record are subject to line manager approval.

| Registrations and Memberships: Extra Information                                                                                                    |           |                                      |                                  |             |                       |                   |  |
|----------------------------------------------------------------------------------------------------|-----------|--------------------------------------|----------------------------------|-------------|-----------------------|-------------------|--|
|                                                                                                    |           | Employee Name L<br>Employee Number 2 | Leese, Mrs. Vivian<br>20055707   |             |                       |                   |  |
| Click Update to make changes to 'Expiry Date', 'First Registered' & 'Revalidation Date' for an existing record. Please contact your HR Team for other changes or to create a new record. Click Submit to continue this action, click Back to return to the previous page, or click Cancel to cancel this action.<br>Registrations and Memberships |           |                                      |                                  |             |                       |                   |  |
| Selec                                                                                                    | Object: U | pdate   🖽 😂                          |                                  |             |                       |                   |  |
|                                                                                                    | Status    | Registration/Membership Body         | Professional Registration Number | Expiry Date | First Registered Date | Revalidation Date |  |
| ۲                                                                                                    | Updated   | Nursing and Midwifery Council        | 44W4562P                         | 31-Dec-2018 |                       |                   |  |

They also receive a workflow notification indicating the destination of the approval workflow notification.

This notification is updated if the destination changes, for example due to a timeout escalating the notification to the next manager:

| Worklist ><br>Professional Registration and Memberships Process has been forwarded to                                                                  | o Jac | kson, Sa | am                  |
|----------------------------------------------------------------------------------------------------|-------|----------|---------------------|
| Information     This notification does not require a response.                                                                                         |       |          |                     |
|                                                                                                    | ОК    | Reassign | Request Information |
| From SYSADMIN<br>To Bradley, Derek<br>Sent 18-Oct-2017 15:13:14<br>ID 347514<br>Last Approver: Bradley, Derek<br>User Name: 504DBRADLEY01<br>Comments: |       |          |                     |
| User Name: 504SJACKSON21                                                                                                    |       |          |                     |
|                                                                                                    | ОК    | Reassign | Request Information |
| Return to Worklist                                                                                                    |       |          |                     |
| ☐ Display next notification after my response                                                                                                    |       |          |                     |

Once submitted the Manager will receive the following notification informing them that one of their employees has requested an update to their Registrations and Memberships profile:

| Worklist ><br>Professional Registration and Me                                                                                                    | mberships Pro   | cess for Bradle | v Derek                 |                     |
|----------------------------------------------------------------------------------------------------|-----------------|-----------------|-------------------------|---------------------|
|                                                                                                    | in bereinperre  |                 | Approve Reject Reassign | Request Information |
| From         Bradley, Derek         Atta           To         Jackson, Sam         Sent         18-Oct-2017 15:13:14           Due         21-Oct-2017 15:13:14         Due         21-Oct-2017 15:13:14           DU         347515         Sent         Sent         Sent | ichments        |                 |                         |                     |
| Summary                                                                                                    |                 |                 |                         |                     |
| Employee Name Bradley, Mr.<br>Employee Number 20101343                                                                                                    | Derek           |                 |                         |                     |
| Extra Information Type                                                                                                    |                 |                 |                         |                     |
|                                                                                                    |                 |                 |                         |                     |
| Registrations and Memberships                                                                                                    |                 |                 |                         |                     |
| Current                                                                                                    |                 |                 | Proposed                |                     |
| Registration/Membership Body General M                                                                                                    | ledical Council |                 | General Medical Council |                     |
| Professional Registration Number 1234567                                                                                                    |                 |                 | 1234567                 |                     |
| Expiry Date 01-Jun-20                                                                                                    | )15             |                 | 01-Jun-2018 o           |                     |
| First Registered Date                                                                                                    |                 |                 | 01-Jun-2015 🥥           |                     |
| Action History                                                                                                    |                 |                 |                         |                     |
| Num Action Date Action                                                                                                    | From            | То              | Details                 |                     |
| 1 18-Oct-2017 15:13:14 Submit                                                                                                    | Bradley, Derek  | Jackson, Sam    |                         |                     |
| Related Applications                                                                                                    |                 |                 |                         |                     |
| Return For Correction                                                                                                    |                 |                 |                         |                     |
| Response                                                                                                    | N               |                 |                         |                     |
| Note                                                                                                    |                 |                 | ¢                       |                     |
|                                                                                                    |                 |                 | Approve Reject Reassign | Request Information |
| Return to Worklist Display next notification after my response                                                                                                    |                 |                 |                         |                     |

As with the personal details changes the manager has the options to Approve, Reject Reassign, or Request Information, or it can be returned to the employee for correction.

On approval the employee is notified that their Registrations and Memberships have been updated:

|                                                                             |                                  |                                |             |                |         | ОК | Reassign | Request Information |
|-----------------------------------------------------------------------------|----------------------------------|--------------------------------|-------------|----------------|---------|----|----------|---------------------|
| From SYSADMIN<br>To Bradley, Derek<br>Sent 18-Oct-2017 15:18:5<br>ID 347516 | 6                                | Attachments                    |             |                |         |    | Reassign | Request mornation   |
| Summary                                                                     |                                  |                                |             |                |         |    |          |                     |
|                                                                             | Employee Name<br>Employee Number | Bradley, Mr. Derek<br>20101343 |             |                |         |    |          |                     |
| xtra Information Type                                                       |                                  |                                |             |                |         |    |          |                     |
| Registrations and Membe                                                     | erships                          |                                |             |                |         |    |          |                     |
| 0                                                                           |                                  |                                |             |                |         |    |          |                     |
|                                                                             |                                  | Proposed                       |             |                |         |    |          |                     |
| Registra                                                                    | tion/Membership Bo               | ody General Medical Cou        | ıncil       |                |         |    |          |                     |
| Profession                                                                  | al Registration Num              | ber 1234567                    |             |                |         |    |          |                     |
|                                                                             | Expiry D                         | ate 01-Jun-2018                |             |                |         |    |          |                     |
|                                                                             | First Registered D               | ate 01-301-2015                |             |                |         |    |          |                     |
| Action History                                                              |                                  |                                |             |                |         |    |          |                     |
| equence Name                                                                |                                  | Action                         | Date        |                | Notes   |    |          |                     |
| Bradley,                                                                    | Derek                            | Submit                         | 18-Oct-2017 | 7 15:10:06     |         |    |          |                     |
| Jackson,                                                                    | Sam                              | Approve                        | 18-Oct-2017 | 7 15:18:55     |         |    |          |                     |
| Related Action History                                                      |                                  |                                |             |                |         |    |          |                     |
| lum Action Date                                                             | Action                           | Fror                           | n           | То             | Details |    |          |                     |
| . 18-Oct-2017 15:18:56                                                      | Submit                           | SYS                            | ADMIN       | Bradley, Derek |         |    |          |                     |
|                                                                             |                                  |                                |             |                |         | ОК | Reassign | Request Information |
|                                                                             |                                  |                                |             |                |         |    | U U      | 1                   |

Professional Registration and Memberships Process for Bradley, Derek has been approved.

## 7.9. Conflict of Interest Declarations

Supervisors will receive a monthly summary of conflict of interest declarations made or updated by employees in their hierarchy and for applicants where they are the named supervisor on the Application form.

| Worklis >                                                                                                    |             |
|----------------------------------------------------------------------------------------------------|-------------|
| Information This notification does not require a response.                                                                                                    |             |
| Conflict of Interest Updates                                                                                                    |             |
|                                                                                                    | OK Reassign |
| To X048(XXC0)_1571107_298                                                                                                    |             |
| Sant 29-May-2021 09-01-39<br>10 14/579                                                                                                    |             |
| These are the changes to the Declarations made in the previous Month (01-May-2021 to 31-May-2021)                                                                                                    |             |
| The number of Nobing to Declarer declarations made in this period is: 0                                                                                                    |             |
| Change Type         Person Type         Name         Assignment Number         Position         Category         Statution         Statut Date         End Date         Consent         Submission Date           DELETE         Employee         James, Deborah 2006/305         Stath Nurse Financial interests Gifts         20-MAY-2021 20-MAY-2021 Y         26-MAY-2021         26-MAY-2021           INSERT         Applicant         Smith, Alison         2238         Consultant Financial interests Clinical private practice 20-MAY-2021 20-MAY-2021         26-MAY-2021 |             |

## 7.10. Decision Maker

Organisations can opt to send a notification to prompt employees within their organisation to declare potential conflicts of interest.

HR Administration and the Local HRMS Systems and User Administration URPs can run the NHS Decision Maker Notification Process to send notifications to employees considered to be 'Decision Maker'.

Decision makers are defined as employees with a primary assignment that has a certain grade or a certain Job.

- The defined grades are XN11, XN12, XR11 and XR12.
- The jobs are listed in full in the lookup NHS\_DECISION\_MAKER\_JOBS, but in general are jobs considered to be Director or Consultant level.

To nominate any additional staff, outside of this criteria, it is possible to add the supplementary role of 'Decision Maker' to their person record..

Running this process will send the below notification to all staff designated as 'Decision Makers' (using the criteria outlined above) prompting them to make new declarations or review their existing ones.

| Workflow                                                                                                   | Q<br>Search      | <b>☆</b><br>Home | ★<br>Favorites →   | Settings ~       | Logged In As 508TRAIN01              | ل<br>Logout  | )<br>Portal |
|----------------------------------------------------------------------------------------------------|------------------|------------------|--------------------|------------------|--------------------------------------|--------------|-------------|
| Worklist >                                                                                                 |                  |                  |                    |                  |                                      |              |             |
| 0                                                                                                    |                  |                  |                    |                  |                                      |              |             |
| <ul> <li>Information</li> <li>This partification does not require a response.</li> </ul>                   |                  |                  |                    |                  |                                      |              | -           |
| This nouncation does not require a response.                                                               |                  |                  |                    |                  |                                      |              |             |
| Conflict of Interest Declaration                                                                           |                  |                  |                    |                  |                                      |              |             |
|                                                                                                    |                  |                  |                    |                  | ОК                                   | Reassign     |             |
|                                                                                                    |                  |                  |                    |                  | OK                                   | Reassign     |             |
| To Emp A                                                                                                   |                  |                  |                    |                  |                                      |              |             |
| Sent 08-Jan-2020 09:55:24                                                                                  |                  |                  |                    |                  |                                      |              |             |
| It is time for you to review your Conflict of Interest declaration. Please log into Employee Self Service  | and enter any    | new decla        | rations or upd     | ate existing one | s. Please note that even if you have | e no Conflic | ts          |
| of Interest to record a declaration of this must still be entered or updated each year using the 'I have n | o interests to o | declare' op      | otion. It is a rec | uirement that    | ou review this information regula    | rly and keep | pit         |
|                                                                                                    |                  |                  |                    |                  |                                      |              |             |
| Return to Worklist                                                                                         |                  |                  |                    |                  |                                      |              |             |
| Display next                                                                                               |                  |                  |                    |                  |                                      |              |             |
| my response                                                                                                |                  |                  |                    |                  |                                      |              |             |
|                                                                                                    |                  |                  |                    |                  |                                      |              |             |
|                                                                                                    |                  |                  |                    |                  | ОК                                   | Reässign     |             |

**NOTE:** This process will have a minimum re-run time of 90 days. This means that any run within 90 days of the last run for an organisation will fail and no new notifications will be sent.

## 7.11. Employee End Employment

Employees are able to end their own employment or a non primary assignment.

| End Employment: Termination    |                                                              |                                                        | Cance <u>l</u> Bac <u>k</u> Ne <u>x</u> t |
|--------------------------------|--------------------------------------------------------------|--------------------------------------------------------|-------------------------------------------|
| Effective Date 12-Sep-2018     |                                                              |                                                        |                                           |
| Employee Name Perkins, Richard |                                                              | Organisation                                           | 298 AHP Bank LGI                          |
| Employee Number 20000369       |                                                              | Organization Email Address                             |                                           |
| Job Nursing and Midwife        | ery Registered Staff Nurse                                   | Supervisor                                             | Samuels, Kaydian                          |
|                                | led to amend the termination date to accommodate untaken lea | ve as this is not reflective of a contractual terminat | ion date.                                 |
| * Termination Date             | 28-Sep-2018                                                  |                                                        |                                           |
| Notification Date              | 12-Sep-2018                                                  |                                                        |                                           |
| * Reason                       | Voluntary Resignation - Other/Not Known                      |                                                        |                                           |
| Comments                       |                                                              |                                                        |                                           |
|                                |                                                              |                                                        |                                           |
|                                |                                                              |                                                        |                                           |
|                                |                                                              |                                                        |                                           |
|                                |                                                              | a la la la la la la la la la la la la la               |                                           |
| Last Working Day               | 28                                                           |                                                        |                                           |
| Destination On Leaving         | Unknown Q                                                    |                                                        |                                           |
| NHS Organisation               | Q                                                            |                                                        |                                           |
| Available For Bank             | Q                                                            |                                                        |                                           |

This will be sent to their manager for approval. If an employee's direct supervisor or administrator has any Payroll Approval Required URP, if approved the request will then be sent to users in the SSHR Payroll Approvals role.

| Worklist >                 |                 |                                |                                         |                            |                  |                          |
|----------------------------|-----------------|--------------------------------|-----------------------------------------|----------------------------|------------------|--------------------------|
| Employee Voluntary T       | ermination R    | equest for Perki               | ns, Richard                             |                            |                  |                          |
|                            |                 |                                |                                         | Approve                    | Reject Reassign  | More Information Request |
| From Dadate Diskard        |                 | Attachments                    |                                         | , approved                 | nojour nouseign  |                          |
| From Perkins, Richard      |                 | Attachments                    |                                         |                            |                  |                          |
| Sent 12-Sen-2018 13:37-08  |                 |                                |                                         |                            |                  |                          |
| Due 20-Sep-2018 13:37:08   |                 |                                |                                         |                            |                  |                          |
| ID 86038                   |                 |                                |                                         |                            |                  |                          |
| Summary                    |                 |                                |                                         |                            |                  |                          |
| Effective Date 28-Sep-2018 |                 |                                |                                         |                            |                  |                          |
|                            | Employee Name   | Perkins, Richard               |                                         | Organisation               | 298 AHP Bank LGI |                          |
|                            | Employee Number | 20000369                       |                                         | Organization Email Address |                  |                          |
|                            | Job             | Nursing and Midwifery Regis    | ered Staff Nurse                        | Supervisor                 | Samuels, Kaydian |                          |
| Indicates Changed items.   |                 |                                |                                         |                            |                  |                          |
| Termination Details        |                 |                                |                                         |                            |                  |                          |
|                            |                 | Termination Date               | 28-Sep-2018                             |                            |                  |                          |
|                            |                 | Notification Date              | 12-Sep-2018                             |                            |                  |                          |
|                            |                 | Reason                         | Voluntary Resignation - Other/Not Known |                            |                  |                          |
|                            |                 | Comments                       |                                         |                            |                  |                          |
|                            |                 | Rehire                         |                                         |                            |                  |                          |
|                            |                 | Last Working Day               | 28-Sep-2018                             |                            |                  |                          |
|                            |                 | Destination On Leaving         |                                         |                            |                  |                          |
|                            |                 | Available For Bank             |                                         |                            |                  |                          |
|                            | Tor             | Available For Dank             |                                         |                            |                  |                          |
|                            | Ten             | minación reconcación sent Date |                                         |                            |                  |                          |

#### 7.12. Flexible Working

The Flexible Working functionality allows employees to submit requests for flexible working with the ability for managers to respond and acknowledge requests made.

Once they have submitted a request then will receive confirmation that the request has been received by the manager. If a manager does not enter a flexible working decision date on the form within two months of receiving the application then they will receive a notification informing them of this. Withdrawal of **flexible** working request

| Worklist >                                                                                                 |             |
|----------------------------------------------------------------------------------------------------|-------------|
| Information This notification does not require a response.                                                 |             |
| Withdraw Flexible Working Request from Richard Perkins                                                     | OK Reassign |
| To Harrison, Ann<br>Sent: 05-Nov-2020 11.02:56<br>ID 122600                                                |             |
| Please note that Richard Perlins has withdrawn their current application for fieldle working arrangements. |             |
| Employee and Manager Notification of end of flexible working arrangement                                   |             |
| Worklist >                                                                                                 |             |
| Information This notification does not require a response.                                                 |             |
| End of Elevible Working Arrangements for Bishard Darking                                                   |             |
| End of Flexible Working Arrangements for Richard Perkins                                                   |             |

To Perkins, Richard Sent 05-Nov-2020 11:27:47 ID 132603

U) 120403

Workflow Notification Guide

## 7.13. Employee Leave Requests

The 'Leave of Absence' function is available from the Employee Self Service URP. The function allows employees to submit absences which will go to their manager for approval.

Once the employee has applied for leave they will receive a notification advising that the request has been submitted for approval.

| Worklist View Open Notifications V Co From Subject Stript Interventing Alexander for provided to leave View Stript Interventing Alexander for provided to leave View                | Sent •                          |
|----------------------------------------------------------------------------------------------------|---------------------------------|
| Leave of Absence has been forwarded to Leese, Vivian                                                                                                    | 2010/2017                       |
| Information     This notification does not require a response.                                                                                                    | OK Reassign Request Information |
| From SYSADMIN<br>To Joshi, Neela<br>Sent 20-Jul-2017 11:35-53<br>D 347428<br>Last Approver: Joshi, Neela<br>Last Approver: Joshi, Neela<br>Last Approver: Joshi, Neela<br>Comments: |                                 |
| Next Approver, Lesse, Volan<br>User Name: SOATRAIN21<br>This notification is for information only.                                                                                  | OK Reassign Request Information |
| Return to Worklist Display next notification after my response                                                                                                    |                                 |

The Absence Summary screen enables the employee to review what leave has been applied for or taken.

| Absence Su                                             | mmary: Summary<br>Employee Name Joshi, Mrs. Neela<br>Employee Number 20095060                                                                                                    |
|--------------------------------------------------------|----------------------------------------------------------------------------------------------------|
| Absence Summary                                        | Entitlement Balances                                                                                                    |
| Search                                                 |                                                                                                    |
| Note that the search in Absenc                         | s case insensitive<br>e Type Start Date (example: 20-Jul-2017)<br>End Date Go Clear                                                                                                    |
| Create Absence                                         | Export Absences Individual Calendar                                                                                                    |
| <u>Start Date</u> ▼ <u>End D</u><br>24-Jul-2017 05-Aug | Absence Type     Absence Category     Days     Hours     Approval Status     Details     Update     Delete     Add to Outlook       2017     Annual Leave Hours 1     Annual Leave     97.5     Pending Approval     Image: Category and the category and the cate |

The manager will receive a notification advising that the request for leave requires approval

| Worklist >                                                                      | loshi N    | المواع                   |                 |                 |              |                |             |                   |
|---------------------------------------------------------------------------------|------------|--------------------------|-----------------|-----------------|--------------|----------------|-------------|-------------------|
| Leave of Absence for                                                            | JUSIII, IX | iceia                    |                 |                 |              |                |             |                   |
| From Joshi, Neela<br>To Leese, Vivian<br>Sent 20-Jul-2017 11:35:53<br>ID 347429 | Employee   | Attach                   | ments iCalendar |                 |              | Approve Reject | Reassign Re | quest Information |
|                                                                                 | Employee N | umber 20095060           |                 |                 |              |                |             |                   |
|                                                                                 |            |                          |                 |                 |              |                |             |                   |
| Absence Details                                                                 |            |                          |                 |                 |              |                |             |                   |
|                                                                                 |            | Proposed                 |                 |                 |              |                |             |                   |
|                                                                                 | Ab         | sence Status Confirmed   |                 |                 |              |                |             |                   |
|                                                                                 | A          | bsence Type Annual Leav  | Hours 1         |                 |              |                |             |                   |
|                                                                                 | Abser      | nce Category Annual Leav | 9               |                 |              |                |             |                   |
|                                                                                 | Abs        | ence Reason Annual Leav  | 9               |                 |              |                |             |                   |
|                                                                                 |            | Start Date 24-Jul-2017   |                 |                 |              |                |             |                   |
|                                                                                 |            | End Date 05-Aug-201      | 7               |                 |              |                |             |                   |
|                                                                                 |            | Hours 97.5               |                 |                 |              |                |             |                   |
| View Entitlement Balances                                                       |            |                          |                 |                 |              |                |             |                   |
| View Entitlement Balance                                                        |            |                          |                 |                 |              |                |             |                   |
| Supporting Documents                                                            |            |                          |                 |                 |              |                |             |                   |
|                                                                                 |            |                          |                 |                 |              |                |             |                   |
|                                                                                 |            |                          |                 |                 | 2            |                |             |                   |
| Title                                                                           | Туре       | Description              | Category        | Last Updated By | Last Updated | Usage          | Update      | Delete            |
| No results found.                                                               |            |                          |                 |                 |              |                |             |                   |

## 7.14. Absence Timeout Notification

Absence notifications will time out after 28 days and be returned to the initiator if no action is taken by the approver.

The user must click the 'Apply' button within the notification so that the absence record no longer shows as 'Pending Approval' on the employee's 'Absence Summary' page. This also gives the initiator the opportunity to resubmit the request if required.

| m 575940/MIN<br>To AA, ESS Absence<br>nt 18-May-2018 15:27:36<br>10 80085                  |                                                                                                    |  |
|--------------------------------------------------------------------------------------------|----------------------------------------------------------------------------------------------------|--|
| absence request for the period 23-May-2018 09:00 to 25-May-2018 17:00 was sent to ESS Abse | Approver AA for approval on 18-May-2018 and no action has been taken.                                           |  |
| nce Details                                                                                |                                                                                                    |  |
| Absence                                                                                    | en Annual Leave Hours 1                                                                                         |  |
| Absence Cat                                                                                | y Annual Leave                                                                                                  |  |
| Absence R                                                                                  | on Annual Leave                                                                                                 |  |
|                                                                                            | 23-May-2018 09:00                                                                                               |  |
|                                                                                            | 12 25-May-201817.00                                                                                             |  |
|                                                                                            | ne 09.00                                                                                                    |  |
|                                                                                            | ne 17.00                                                                                                    |  |
|                                                                                            | ле 23                                                                                                    |  |
| Com                                                                                        | 16 No. 10 No. 10 No. 10 No. 10 No. 10 No. 10 No. 10 No. 10 No. 10 No. 10 No. 10 No. 10 No. 10 No. 10 No. 10 No. |  |
|                                                                                            |                                                                                                    |  |
| l<br>Com                                                                                   | n 21<br>u                                                                                                    |  |

## 7.15. Internal Hire functionality for Self Service

When a manager hires an internal applicant using Self Service a notification will be sent to the previous manager where the Replace Primary Assignment option is selected.

Hiring an internal candidate in Self Service HR

#### Manage Hires: Applicant Hire

| Enter the search criteria and click Go to search for applicant<br>* Indicates required field              | s with an accepted applican           | nt assignment.                                    |                    |                    |                     |
|----------------------------------------------------------------------------------------------------|---------------------------------------|---------------------------------------------------|--------------------|--------------------|---------------------|
| Search                                                                                                    |                                       |                                                   |                    |                    |                     |
| NHS_HR_INST_SEARCH_APPLICANT                                                                              |                                       |                                                   |                    |                    |                     |
| Las                                                                                                    | t Name Lawrence                       |                                                   |                    |                    |                     |
| Firs                                                                                                    | t Name                                |                                                   |                    |                    |                     |
| Middle                                                                                                    | e Name                                |                                                   |                    |                    |                     |
| Applicant N                                                                                               | lumber                                |                                                   |                    |                    |                     |
| * Hii                                                                                                    | re Date 17-Oct-2017                   |                                                   |                    |                    |                     |
|                                                                                                    | Enter the date on which t<br>Go Clear | the employee is scheduled to commence work within | your Organisation. |                    |                     |
| Select the assignment mode to hire internal ap                                                            | plicant                               |                                                   |                    |                    |                     |
| For information on assignment modes, click<br>O Create Secondary Assignment<br>Replace Primary Assignment |                                       |                                                   |                    |                    |                     |
| Select Applicant: Hire                                                                                    |                                       |                                                   |                    |                    |                     |
| Date of<br>Select Full Name Birth NI Number Orga                                                          | nisation Location P                   | osition                                           | Vacancy            | Person Type        | Applicant<br>Number |
| Lawrence, Mrs. 01-Jan-<br>Mary 1960 WA504185A 504 10                                                      | Ward 504 ESR 8<br>Hospital 5          | 4710 Staff Nurse Band<br> N6A Surgery             | 504-<br>Ward10IAT  | Employee.Applicant | 18797               |
| ✓ TIP Any records currently awaiting approval are disabled.                                               |                                       |                                                   |                    |                    |                     |

#### Manager New Hire Process Notification sent to previous manager

| Worklist ><br>Change of Manager for Lawrence, Mrs, Mary                                                                                                    |    |
|----------------------------------------------------------------------------------------------------|----|
| <ul> <li>Information</li> <li>This notification does not require a response.</li> </ul>                                                                                                    |    |
| To Leese, Vivian<br>Sent 18-Oct-2017 16:49:15<br>ID 347549<br>The manager of Lawrence, Mrs. Mary, assignment number 20055247, has been updated as a result of them being hired into a new position. Please be advised that you are no longer the manager of this assignment. | ОК |
| Return to Worklist                                                                                                    | Oł |

## 7.16. Change of Supervisor

Where assignment records are updated to have a new supervisor then a notification will be produced to inform supervisors of all new staff assigned to them since the last time the process ran.

This process will run over night each night and will produce a summary notification to the supervisor listing all assignments that have been assigned to them. An example of the notification is shown below:

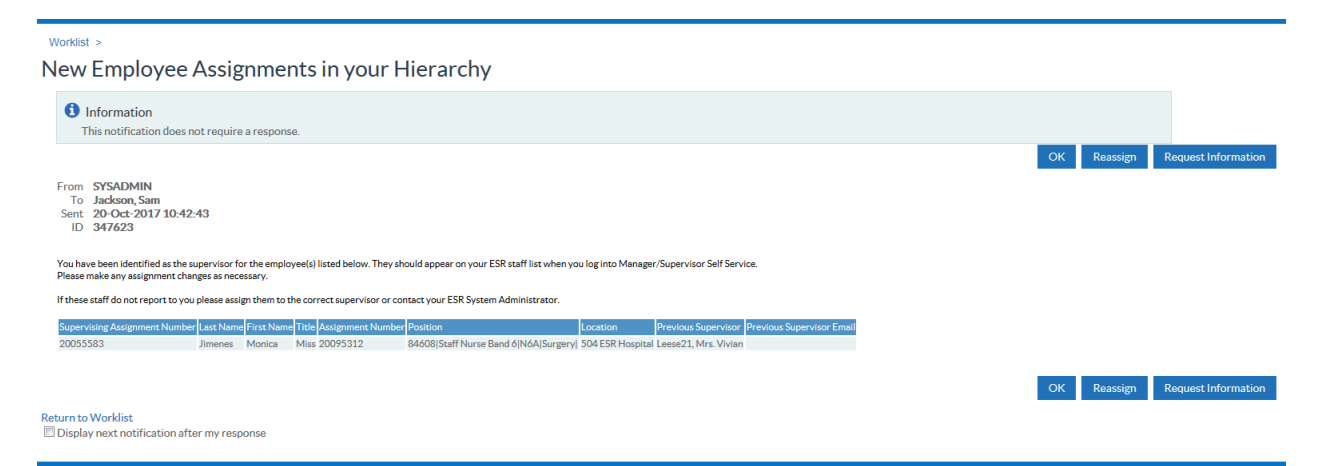

Where an employee is listed as an active additional supervisor of an assignment and is terminated then a notification is sent to the main supervisor of the assignment.

## 7.17. Revalidation Expiry

Where a professionally registered nurse or midwife's revalidation date is due in twelve, six or four months, a revalidation expiry notification is sent to the employee and their manager.

**Example Notifications:** 

#### Employee - 4 Month

| Worklist > NMC Revalidation Expiry Reminder - 4 Months                                                                                                    |                                 |
|----------------------------------------------------------------------------------------------------|---------------------------------|
| Information This notification does not require a response.                                                                                                    |                                 |
|                                                                                                    | OK Reassign Request Information |
| To CR35054, Tast02<br>Sent 31-Jan-2017 12:17:08<br>ID 31066864                                                                                                    |                                 |
| Your NMC Revaildation Date is due for renewal in 4 Months.                                                                                                    |                                 |
| NIMC PIN: 12A1234A<br>Revalidation Expiry Date: 31-MAY-2017                                                                                                    |                                 |
| The NMC states that you must make your application for revalidation by the due date which is the 1st of the month in which the revalidation expires.<br>You can begin uploading documentation as early as 90 days before your revalidation date. |                                 |
| Please ensure that you take the necessary steps to ensure that you are revaildated by this date including registering for the NMC Online Service.                                                                                                |                                 |
| Your Line Manager has been notified.                                                                                                    |                                 |
|                                                                                                    | OK Reassign Request Information |
| Return to Worklist                                                                                                    |                                 |
| Display next notification after my response                                                                                                    |                                 |
|                                                                                                    |                                 |
|                                                                                                    |                                 |
| Managar 4 Mantha                                                                                                    |                                 |

#### Manager - 4 Months

| /orklist >                                          |                                             |                                        |                                |                              |                                          |                                 |   |  |    |          |
|-----------------------------------------------------|---------------------------------------------|----------------------------------------|--------------------------------|------------------------------|------------------------------------------|---------------------------------|---|--|----|----------|
| MC Revalidatio                                      | on Expiry Re                                | eminder - 4                            | Months                         |                              |                                          |                                 |   |  |    |          |
|                                                     | 511 270 911 9110                            |                                        |                                |                              |                                          |                                 |   |  |    |          |
| 1 Information                                       |                                             |                                        |                                |                              |                                          |                                 |   |  |    |          |
| This notification does no                           | ot require a response.                      |                                        |                                |                              |                                          |                                 |   |  |    |          |
|                                                     |                                             |                                        |                                |                              |                                          |                                 |   |  | ок | Reassign |
| To CR35054 Test01                                   |                                             |                                        |                                |                              |                                          |                                 |   |  |    |          |
| Sent 31-Jan-2017 12:37:24                           | 4                                           |                                        |                                |                              |                                          |                                 |   |  |    |          |
| D 3106/96/6                                         |                                             | lation in differents                   |                                |                              |                                          |                                 |   |  |    |          |
| The following employees are due to                  | 5 renew their NMC Revaild.                  | ation in 4 Months                      |                                |                              |                                          |                                 | _ |  |    |          |
| Last Name First Name Title NM<br>CR35054 Test02 12A | CPIN Revalidation Date<br>1234A 31-MAY-2017 | Organisation<br>444 Organisation 56765 | Assignment Numbe<br>0 26348997 | r Position Numbe<br>19261408 | Position Description<br>Position 7982150 | Location<br>444 Location 241965 | 5 |  |    |          |
| The NMC states that they must ma                    | ake their application for rev               | alidation by the due date              | which is the 1st of the r      | month in which the           | revalidation expires.                    |                                 |   |  |    |          |
| 'he individual employees have also                  | o been notified.                            |                                        |                                |                              |                                          |                                 |   |  |    |          |
|                                                     |                                             |                                        |                                |                              |                                          |                                 |   |  |    | _        |
|                                                     |                                             |                                        |                                |                              |                                          |                                 |   |  | ОК | Reassign |
| turn to Worklist                                    |                                             |                                        |                                |                              |                                          |                                 |   |  |    |          |
| Display next notification after                     | r my response                               |                                        |                                |                              |                                          |                                 |   |  |    |          |

#### **Short Notice notifications**

A short notice notification will also be triggered and will list all employee assignments where either of the following scenarios apply:

- There has been an update to their revalidation date which results in the new revalidation date being less than 4 months from the current date as at the time of the update.
- A new employee with NMC Registration has commenced employment and their revalidation date is less than 4 months from their latest start date.

**Example Notifications:** 

**Employee Short Notice** 

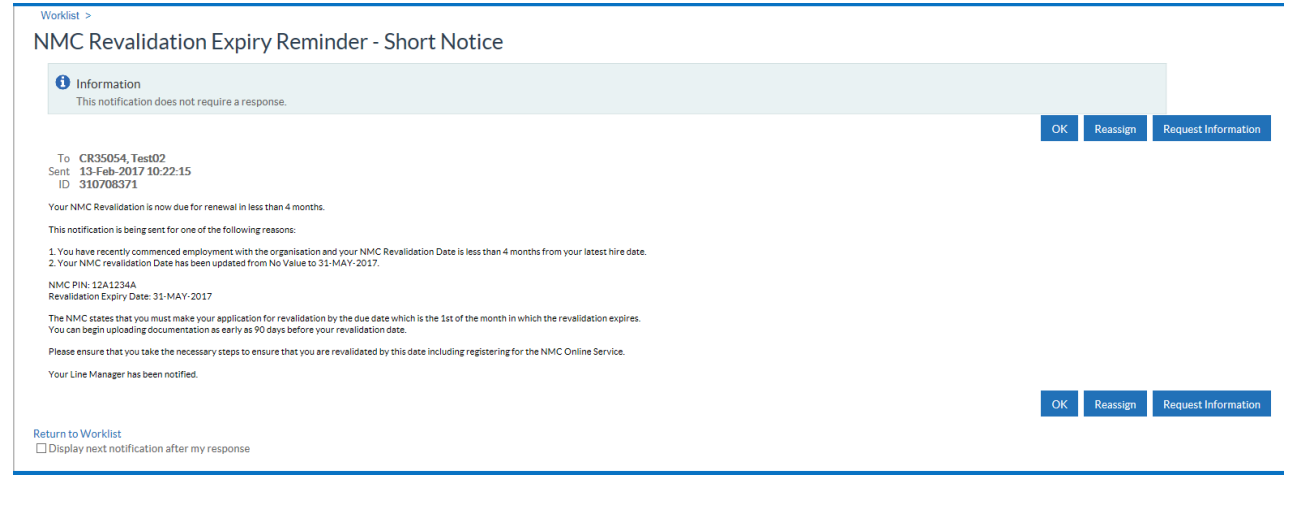

#### Manager - Short Notice

| Worklist ><br>NMC Revalidation Expiry Reminder - Short Notice                                                                                                    |
|----------------------------------------------------------------------------------------------------|
| NMC Revalidation Expiry Reminder - Short Notice                                                                                                    |
|                                                                                                    |
|                                                                                                    |
| This nutrication does not require a response.                                                                                                    |
| OK Reassign Request Information                                                                                                    |
| To CR35054,Text01<br>Sent 13-Feb-201710-22-16<br>ID 310708375                                                                                                    |
| The NMC Revaildation Date for the following employees is now due for renewal in less than 4 months.                                                                                                    |
| This short notice notification is being sent for one of the following reasons:                                                                                                    |
| 1. They have recently commenced employment with the organisation and their NNC Revolution Date is less than 4 months from their latest thire date. 2. Their MNC Revalidation Date has been updated and its due for renewal lines its than 4 months.                                                                                                    |
|                                                                                                    |
| Last Name First Name Title INNCPIN Organization Assignment Number Position Number Position Description Location Location Location Date Previous Revalidation Date Servious Chastos 4 for Augustation Service 20:4997 10:221408 Position Previous Position Previous Patholic Previous Revalidation Date Servious Chastos 4 for Augustation Previous Revalidation Previous Revalidation Previous Revalidation Date Previous Revalidation Date Previous Revalidation Dat |
| The NMC states that they must make their application for revailability by the due date which is the 1st of the month in which the revailability evaluation expires.                                                                                                    |
| The individual employees have also been notified.                                                                                                    |
| OK Reassign Request Information                                                                                                    |
| Return to Worklat                                                                                                    |

## 7.18. Change of Contract and Working Terms

Organisations have the option to send notifications to employees when there are one or more changes to

an assignment for the following data items:

- Position Title
- Grade
- Salary (pro rata)
- Contracted Hours

This is controlled via the DFF segment 'Send Change of Contract and Working Terms Notification' on the "Add'l Org. Unit Details DFF" in Local Workstructures.

A weekly process will run which will look at the status of the above data items at the end of the week and compare them with the values (stored from the previous week). Where any of the items are different then a notification will be generated to the applicable employee. If changes have been made to more than one data item for one assignment record between the process run dates then one notification will be generated showing all the changes made to that assignment.

If more than one change has been made to one data item that relate to the same effective date within the process run dates then one notification will be generated showing the latest change to that particular data item.

If a data item is changed and then subsequently changed back (i.e. the change is removed) within the process run dates then no notification will be generated.

If an employee has multiple assignments and changes are made to the specified data items for one or more of the assignment records then a notification will be sent to the employee for each assignment record.

| 🗢 Add'l Org. Unit Details                              |                                                        | ×   |
|--------------------------------------------------------|--------------------------------------------------------|-----|
| Payroll Approval Role                                  |                                                        |     |
| IAT Standard Ref Approval                              |                                                        |     |
| Stat & Mand Competence Role                            |                                                        |     |
| PDS Notification Role                                  |                                                        |     |
| Target Organisation                                    |                                                        |     |
| Foundation Trust Effective Date                        |                                                        |     |
| Auto User Creation                                     | Employee SSHR - No Approval Required for Remote Access |     |
| Bank Inactivation Opt Out                              |                                                        |     |
| Auto IAT Approval                                      | Yes                                                    |     |
| Deactivate Waitlisting in OLM                          | No                                                     | 122 |
| User Can View Or Amend Their Own Record                | Yes                                                    |     |
| Learning Auto Enrol Opt Out                            |                                                        | 2   |
| Exit Questionnaire Required                            | No                                                     |     |
| Send Change of Contract and Working Terms Notification | Yes                                                    |     |
| Automatic Internet Access                              | Yes                                                    |     |
| Leave Accrual By Days                                  |                                                        | 5   |
|                                                        | •                                                      |     |
|                                                        | QK Clear Help                                          |     |

When this is set to Yes the employee will receive an FYI notification with details of the changes.

| NHS Myese                                                                                                    | •<br>Sear                                                                                 | th Hom | e Navigator | Favorites ~                              | Settings v     | Logged In a  | As 374AAPOSITION                                             | 7<br>Help | Logout |
|----------------------------------------------------------------------------------------------------|-------------------------------------------------------------------------------------------|--------|-------------|------------------------------------------|----------------|--------------|--------------------------------------------------------------|-----------|--------|
| Worklist >                                                                                                    |                                                                                           |        |             |                                          |                |              |                                                              |           | _      |
| Information This notification does not require a response.                                                                                                    |                                                                                           |        |             |                                          |                |              |                                                              |           |        |
| Change to Working Conditions                                                                                                    |                                                                                           |        |             |                                          |                |              | ок                                                           | Reassi    | gn     |
| To AA, Position<br>Sent 13-Feb-2018.09-51.02<br>ID 438126212                                                                                                    |                                                                                           |        |             |                                          |                |              |                                                              |           |        |
| The following changes have been made to your ESR Record for assignment 27087311                                                                                                    |                                                                                           |        |             |                                          |                |              |                                                              |           |        |
| Nem         Form Value           Oracle         Net/ONDBING Review Ends/ Exert 8 - Range A           Position         201/00139/Position 8159688(024)information and Communication Technology | To Vatue<br>NHS(XR07 Review Body Band 7<br>675423 Position 7251675 U4E Cardiac Physiology |        |             | Effective Date<br>31-MAR-18<br>31-MAR-18 | Ch<br>AA<br>AA | NGEL<br>NGEL | DateTime Stamp<br>12-02-2018 11:35:03<br>12-02-2018 11:35:03 |           |        |
| Please note that this change is an amendment to your contract and working terms and conditions.                                                                                               |                                                                                           |        |             |                                          |                |              |                                                              |           |        |

Return to Worklist
Display next
notification after
my response

## 8. ADMINISTRATOR SELF SERVICE

To enable delegation of the maintenance and updating of employees personal and assignment information within ESR the Administration Self Service URPs are available. The administrator must be entered in the supervisor hierarchy above the employees for which they will be responsible for maintaining, although they do not have to sit directly below a manager, as approvals are controlled by the 'Manager' tick-box located on the assignment form, Miscellaneous Tab.

| OWTE: 1.00 Primary                                     | assignment. 1 assignments in tot                 | al. Total WTE: | 1.00 (Spears,               | Miss Jane) 📃 🗖 🛛                           |  |  |  |  |
|--------------------------------------------------------|--------------------------------------------------|----------------|-----------------------------|--------------------------------------------|--|--|--|--|
|                                                        |                                                  |                |                             |                                            |  |  |  |  |
| Organization                                           | 504 Ward 12                                      |                | Group                       | Default Home                               |  |  |  |  |
| Job                                                    | Nursing and Midwifery Register                   | ed Sister/Cha  | Position                    | 84054 Sister/Charge Nurse Band 7 N6B Paedi |  |  |  |  |
| Grade                                                  | NHS XR07 Review Body Band 7                      |                | Payroll                     | 504 MonthlyT00                             |  |  |  |  |
| Location                                               | 504 ESR Hospital                                 |                | Status                      | Active Assignment                          |  |  |  |  |
|                                                        |                                                  |                | Vacancy                     |                                            |  |  |  |  |
| Assignme<br>Assignmen                                  | nt Number 20099483<br>t Category Fixed Term Temp | ]              | Collective Ag<br>Employee C | reement<br>Category Full Time              |  |  |  |  |
| Miscellaneous                                          | Special Ceiling Grade Ladder                     | Purchase O     | rder Informatio             | n Bargaining Unit Employment Terms 🐠       |  |  |  |  |
| Internal Address<br>Reason<br>Projected Assignment End |                                                  |                |                             |                                            |  |  |  |  |
|                                                        | Effective Dates<br>From 01-SEP-2011              |                |                             | То [01]                                    |  |  |  |  |
| Grade Step                                             | Entries                                          | Salary Infor   | mation                      | Costing Others                             |  |  |  |  |

This means that an administrator can act on behalf of managers both above and below them in the supervisor hierarchy, with approval going to the manager with the appropriate designated authority to approve the changes for those employee changes.

A simplified example of a hierarchy may look something like this:

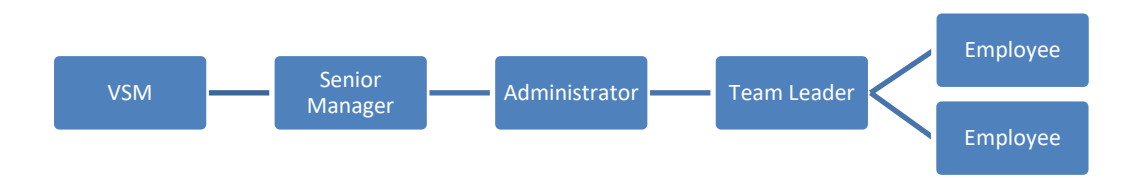

Once the hierarchy has been created, the way in which actions made by the administrator are processed will need to be defined and, the required business processes further refined through the assiduous allocation of URPs to others within the hierarchy.

#### [Type here]

Using Enter and Maintain, navigate to the Administrators Personal Details Form. Click the Others Button and select Extra Information. Now select the Administrator Actions Approvals menu. From this menu the administrator's actions can be set to:

- go to the employees manager for approval
- go to the employees manager for information only
- no information is sent to the employees manager

The approvals are split between two groups:

#### **Group A**

- Administer Assignment Changes
- Administer Hours Changes
- End Employment
- Administer Hires

#### Group B:

- Administer Personal Information
- Administer Property Register
- Administer Supervisor Changes
- Administer Location Changes
- Administer Learning
- Administer External Learning
- Administer Absence
- Administer Competencies
- Administer Qualifications
- Administer Registrations and Membership

| O Enter HR | Extra Information(Spears, Miss Jane) |                                        | _ 🗆 × |                                        |
|------------|--------------------------------------|----------------------------------------|-------|----------------------------------------|
|            |                                      |                                        |       |                                        |
| Туре       |                                      |                                        |       |                                        |
| Adminis    | trator Actions Approvals             |                                        | A     |                                        |
| Consulta   | ant Job Plans                        |                                        |       |                                        |
| Develop    | ment Support                         |                                        |       |                                        |
| Illegal V  | Vorking Checklist                    |                                        |       |                                        |
| NHS CR     | RS Person Registration               |                                        |       |                                        |
| NHS Ke     | y Worker Living Programme            |                                        |       |                                        |
| NHS Sp     | ecial Leave                          |                                        |       |                                        |
| New Sta    | oten histifaation                    | SSHR Admin Approval Group A            |       | ×                                      |
| Referen    |                                      |                                        |       |                                        |
| -          | SSHR Admin Approval Group A          | Find Administrator Actions %           |       |                                        |
| Deta       | SSHR Admin Approval Group B          | SSHR Admin Approval Level              |       | Description                            |
|            | Employee Action Approved By          | Administrator Actions Manager Approval |       | Administrator Actions Manager Approval |
|            |                                      | Administrator Actions Manager FYI      |       | Administrator Actions Manager FYI      |
|            |                                      | Administrator Actions No Approval      |       | Administrator Actions No Approval      |
|            |                                      | l                                      |       |                                        |
|            |                                      | Eit                                    | nd    | QK Cancel                              |
|            |                                      | ·                                      |       |                                        |
|            |                                      |                                        |       |                                        |

#### [Type here]

As mentioned earlier any actions submitted using Employee Self Service that require further approval can be routed to either the first level supervisor, or to the second level supervisor. Using the same example as before, a simple hierarchy might be defined as follows:

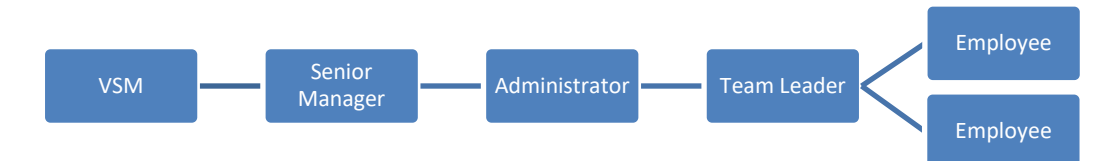

In this example any actions submitted by the team leader (using ESS) will go to the senior manager, if Second Level Supervisor is selected against the administrator or to the administrator if First Level Supervisor has been selected.

| O Enter HR | Extra Information(Spears, Miss Jan | e)  |                             | _ 🗆 × |             |
|------------|------------------------------------|-----|-----------------------------|-------|-------------|
| Туре       |                                    |     |                             |       |             |
| Adminis    | trator Actions Approvals           |     |                             | A     |             |
| Consulta   | ant Job Plans                      |     |                             |       |             |
| Developr   | ment Support                       |     |                             |       |             |
| Illegal W  | /orking Checklist                  |     |                             |       |             |
| NHS CR     | S Person Registration              |     |                             |       |             |
| NHS Ke     | y Worker Living Programme          |     |                             |       |             |
| NHS Sp     | ecial Leave                        |     | Employee Action Approved Dy |       |             |
| New Sta    | D Extra Parean Information         |     | Employee Action Approved by |       |             |
| Referen    |                                    |     | Find %                      |       |             |
|            | SSHR Admin Approval Group A        | Adm |                             |       |             |
| Deta       | SSHR Admin Approval Group B        | Adm | Employee Action App By      |       | Description |
|            | Employee Action Approved By        |     | Second Level Supervisor     |       |             |
|            |                                    |     |                             | Eind  | QK Qancel   |
| ļ          |                                    |     |                             |       |             |

Administrator Self Service can be used with or without payroll approvals. If the administrator has the Administrator Self Service (Payroll Approvals Required) URP then regardless of which URPs their manager has the change request will be sent to the SSHR Payroll Approvals role holder(s) for any changes which are applicable i.e. those marked (Approval Required).
## 8.1. Administrator Notifications

The administrator will receive notifications back from the approving manager on any change that they make which requires approval.

In the following example the administrator initiates an hours change on behalf of the manager. The administrator, before submitting this can add a comment to the manager.

| Administer Hours (Approva<br>ffective Date 19-Oct-2017                      | al Required): Review                                         | Cance <u>l</u> Pr          | intable Page Bac <u>k</u> Sub <u>m</u> i |
|-----------------------------------------------------------------------------|--------------------------------------------------------------|----------------------------|------------------------------------------|
| Employee Name                                                               | leville, Mrs. Christine                                      | Organisation 504 W         | ard 9                                    |
| Employee Number 2                                                           | 20055614<br>Jursing and Midwifery Registered Staff           | Organization Email Address | Ms Diardra                               |
| 100                                                                         | lurse                                                        | Cuperviser Pringer         | , m. Diarara                             |
| eview your changes and, if needed, attach supporting                        | documents.                                                   |                            |                                          |
| Vork Schedule                                                               |                                                              |                            |                                          |
|                                                                             | Current                                                      | Proposed                   |                                          |
| Work Hou                                                                    | rs 30                                                        | 37.5 🧿                     |                                          |
| Frequence                                                                   | y Week                                                       | Week                       |                                          |
| Assignment Catego                                                           | ry Permanent                                                 | Permanent                  |                                          |
| Local Employment Contra                                                     | ct No                                                        | No                         |                                          |
| New De                                                                      | al No                                                        | No                         |                                          |
| Job Shar                                                                    | er No                                                        | No                         |                                          |
| Night Work                                                                  | er No                                                        | No                         |                                          |
| Incremental Da                                                              | te 01-Aug-2005                                               | 01-Aug-2005                |                                          |
| Absence Accrual Start Da                                                    | te 01-Apr-2000                                               | 01-Apr-2000                |                                          |
| Maximum Part Tin                                                            | ne No                                                        | No                         |                                          |
| Start Date in Grad                                                          | le 01-Jan-2001                                               | 01-Jan-2001                |                                          |
| No. of Incremen                                                             | ts 1                                                         | 1                          |                                          |
| tachments<br>o help approvers understand the request, you can a<br>None Add | ttach supporting documents, images, or links to this action. |                            |                                          |
| oprovers                                                                    |                                                              | Chatar                     | Delete                                   |
| Jackson, Sam                                                                |                                                              | Status                     | Delete                                   |
| ow                                                                          |                                                              |                            |                                          |
| ow SSHR Payroll Approvals                                                   |                                                              |                            | Ŵ                                        |
| Add Adhoc Approver                                                          |                                                              |                            |                                          |
| omments to Approver                                                         |                                                              |                            |                                          |
| As requested, I have changed Christine's hours                              |                                                              |                            |                                          |
| e confirmation shows that t                                                 | he changes have been submitted f                             | or approval                |                                          |

| R, Confirmation                                |      |
|------------------------------------------------|------|
| Your changes have been submitted for approval. |      |
|                                                | Home |

Once submitted the administrator receives a notification informing them that the changes have gone for approval, and to whom they have gone for approval.

Worklist > NHS Administrators Change Hours for Neville, Mrs. Christine (forwarded to Jackson, Sam)

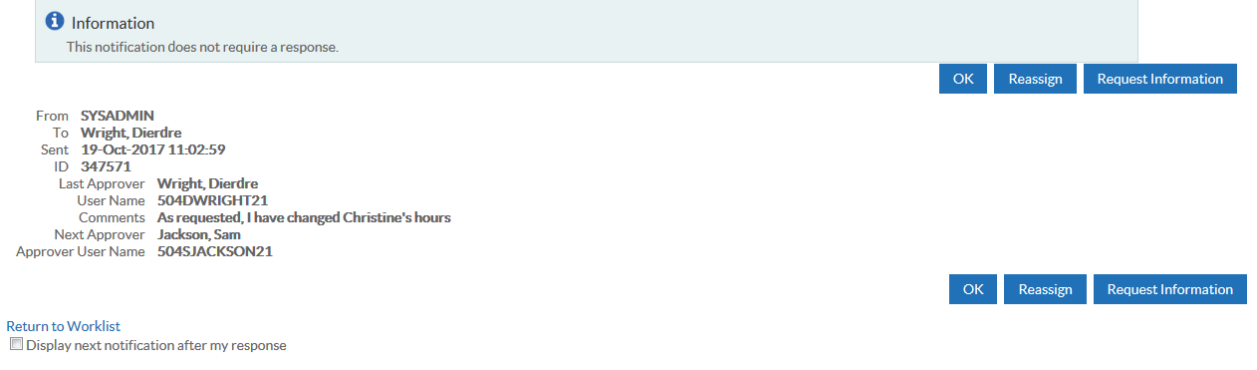

The manager will receive a notification informing them of the change and asking for their approval.

| শূলার্মার ><br>NHS Administrat                                                                              | tors Change                                           | e Hours for Neville, Cl                                                            | nristine (pro | posed by Wright, Dierdre)<br>Approve Reject Reassign Request Information                |
|----------------------------------------------------------------------------------------------------|-------------------------------------------------------|------------------------------------------------------------------------------------|---------------|-----------------------------------------------------------------------------------------|
| From Wright, Dierdre<br>To Jackson, Sam<br>Sent 19-Oct-2017 11:11:4<br>Due 27-Oct-2017 11:11:4<br>ID 347575 | 6                                                     | Attachments                                                                        |               |                                                                                         |
| Summary                                                                                                    |                                                       |                                                                                    |               |                                                                                         |
| Effective Date 19-Oct-2017<br>E                                                                             | Employee Name Ne<br>mployee Number 20<br>Job Nu<br>Nu | eville, Mrs. Christine<br>1055614<br>ursing and Midwifery Registered Staff<br>urse | C             | Organisation 504 Ward 9<br>Organization Email Address<br>Supervisor Wright, Ms. Dierdre |
| Indicates Changed Items.                                                                                    |                                                       |                                                                                    |               |                                                                                         |
| Work Schedule                                                                                               |                                                       |                                                                                    |               |                                                                                         |
|                                                                                                    |                                                       | Current                                                                            |               | Proposed                                                                                |
|                                                                                                    | Work Hours                                            | 30                                                                                 |               | 37.5 💿                                                                                  |
|                                                                                                    | Frequency                                             | Week                                                                               |               | Week                                                                                    |
|                                                                                                    | Assignment Category                                   | Permanent                                                                          |               | Permanent                                                                               |
| Local                                                                                                    | Employment Contract                                   | No                                                                                 |               | No                                                                                      |
|                                                                                                    | New Dea                                               | No                                                                                 |               | No                                                                                      |
|                                                                                                    | Job Sharei                                            | No                                                                                 |               | No                                                                                      |
|                                                                                                    | Night Worker                                          | No                                                                                 |               | No                                                                                      |
|                                                                                                    | Incremental Date                                      | 01-Aug-2005                                                                        |               | 01-Aug-2005                                                                             |
| Abser                                                                                                    | nce Accrual Start Date                                | 01-Apr-2000                                                                        |               | 01-Apr-2000                                                                             |
|                                                                                                    | Maximum Part Time                                     | No                                                                                 |               | No                                                                                      |
|                                                                                                    | Start Date in Grade                                   | 01-Jan-2001                                                                        |               | 01-Jan-2001                                                                             |
|                                                                                                    | No. of Increments                                     | 51<br>                                                                             |               | 1                                                                                       |
| A                                                                                                    | accommodation Status                                  | None                                                                               |               | None                                                                                    |
| Action History                                                                                              |                                                       |                                                                                    |               |                                                                                         |
| Num Action Date                                                                                             | Action                                                | From                                                                               | То            | Details                                                                                 |
| 1 19-Oct-2017 11:11:46                                                                                      | Submit                                                | Wright, Dierdre                                                                    | Jackson, Sam  | As requested, I have changed Christine's hours                                          |

Once the manager actions this change a notification will be sent back to the administrator informing them that the change has been approved/rejected etc.

If further Payroll approvals are required then these are sent to be actioned following the initial approval of the Administrator's action.

Worklist >

NHS Administrators Change Hours for Neville, Mrs. Christine (forwarded to SSHR Payroll Approvals)

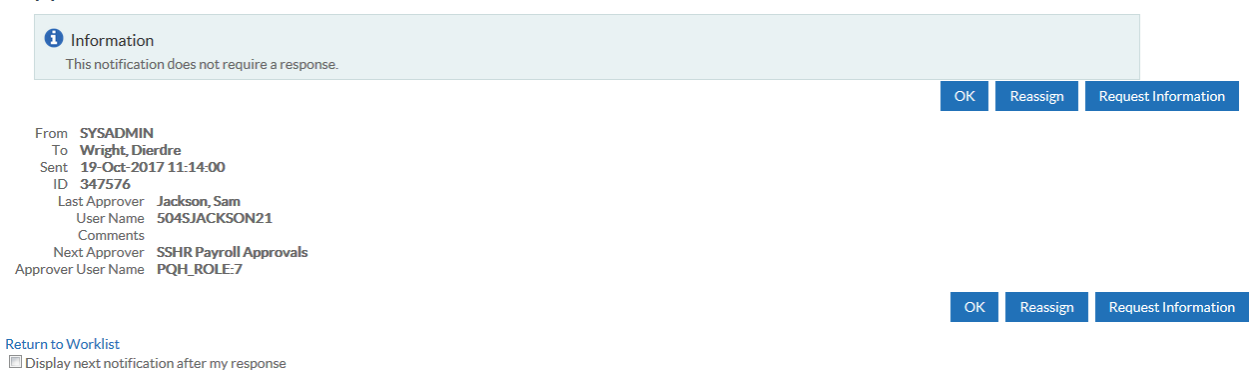

The Action history shows the levels of approval already given before the person in the SSHR Payroll Approvals role gives their approval for the change

Action History

| Num | Action Date          | Action   | From                   | То                         | Details                                        |
|-----|----------------------|----------|------------------------|----------------------------|------------------------------------------------|
| 1   | 19-Oct-2017 11:11:46 | Submit   | Wright, Dierdre        | Jackson, Sam               | As requested, I have changed Christine's hours |
| 2   | 19-Oct-2017 11:13:59 | Approve  | Jackson, Sam           | Workflow System            |                                                |
| 3   | 19-Oct-2017 11:14:01 | Delegate | SSHR Payroll Approvals | SSHR Payroll Approvals 649 |                                                |

#### Finally the Administrator is notified of the changes

| Worklist ><br>NHS Administrators Change Hours for Neville, Mrs. Christine has been approved. These<br>changes are effective from 19-OCT-2017. |                                                                                                    |         |                      |                                               |    |          |                     |
|----------------------------------------------------------------------------------------------------|----------------------------------------------------------------------------------------------------|---------|----------------------|-----------------------------------------------|----|----------|---------------------|
| Information This notification does not require a response.                                                                                    |                                                                                                    |         |                      |                                               |    |          |                     |
|                                                                                                    |                                                                                                    |         |                      |                                               | ОК | Reassign | Request Information |
| From Sont Sont Sont Sont Sont Sont Sont Sont                                                                                                  | SYSADMIN<br>Wright, Dierdre<br>19-Oct-2017 11:16:19<br>347578<br>inal Approver SSHR Payroll Appro<br>User Name Lesse21, Vivian<br>Last approver | ovals   |                      |                                               |    |          |                     |
| Soquence                                                                                                    | Namo                                                                                                    | Action  | Data                 | Notos                                         |    |          |                     |
| 1                                                                                                    | Wright Dierdre                                                                                                    | Submit  | 19-Oct-2017 11:09-19 | As requested 1 have changed Christine's hours |    |          |                     |
| 2                                                                                                    | Jackson Sam                                                                                                    | Approve | 19-Oct-2017 11:13:59 | As requested, mave changed christine should   |    |          |                     |
| 3                                                                                                    | SSHR Payroll Approvals 649                                                                                                    | Approve | 19-Oct-2017 11:16:19 |                                               |    |          |                     |
| Return to W                                                                                                    | orklist<br>ext notification after my response                                                                                                   |         |                      |                                               | ОК | Reassign | Request Information |

All other actions which will go for approval will have similar notifications.

# 8.2. Typical Transaction Examples

The following examples are designed to demonstrate typical transactions which would take place on a regular basis within a self-service hierarchy. Although it is not possible to replicate all the complexities that may exist within large organisations, the principles applied should be exactly the same, and scaled accordingly.

The information used in all the examples is as follows:

#### Staff Hierarchy:

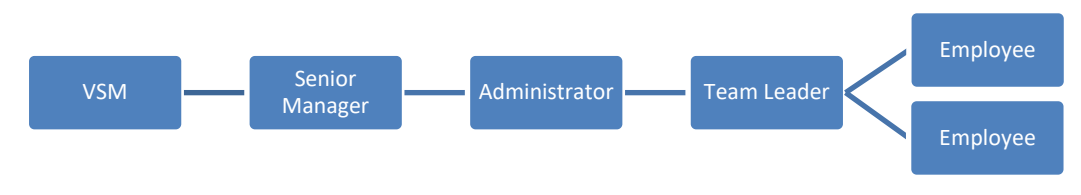

#### Within self-service the structure would look like this:

|                                                                                                    | My Team Assignment Information                                                                             | Home Lo                                                           | ogout Prefe                                                                                                    | erences H                                                               |        |         |  |
|----------------------------------------------------------------------------------------------------|----------------------------------------------------------------------------------------------------|-------------------------------------------------------------------|----------------------------------------------------------------------------------------------------|-------------------------------------------------------------------------|--------|---------|--|
| Name Go Advanced Search <u>My List</u>                                                                                                    |                                                                                                    |                                                                   |                                                                                                    |                                                                         |        |         |  |
| Sup                                                                                                    | pervisor: People in Hi                                                                                     | erarchy                                                           | details button for more information about the employee                                                                                                    |                                                                         |        |         |  |
| <b>0</b>                                                                                                    |                                                                                                    |                                                                   |                                                                                                    |                                                                         |        |         |  |
| Imp       Imp       Imp </td <td>Name</td> <td>Assignment Number</td> <td>Job</td> <td>Organisation</td> <td>Action</td> <td>Details</td> | Name                                                                                                    | Assignment Number                                                 | Job                                                                                                    | Organisation                                                            | Action | Details |  |
| Implementation       Implementation       Focus                                                                                                    | Name                                                                                                    | Assignment Number                                                 | Job                                                                                                    | Organisation                                                            | Action | Details |  |
| ↔<br>Focus<br>¢                                                                                                    | Name  Jackson, Mr. Sam Simon  Jimenes, Miss Monica                                                         | Assignment Number                                                 | Job<br>Nursing and Midwifery Registered Staff Nurse                                                                                                    | Organisation<br>504 Ward 10                                             | Action | Details |  |
| <pre></pre>                                                                                                    | Name Jackson, Mr. Sam Simon Jimenes, Miss Monica Wright, Ms. Dierdre                                       | Assignment Number<br>20095312<br>20055635                         | Job<br>Nursing and Midwifery Registered Staff Nurse<br>Additional Clinical Services Health Care Support Worker                                                                                                 | Organisation<br>504 Ward 10<br>504 Ward 7                               | Action | Details |  |
| ¢<br>Focus<br>¢<br>¢                                                                                                    | Name Jackson, Mr. Sam Simon Jimenes, Miss Monica Wright, Ms. Dierdre                                       | Assignment Number<br>20095312<br>20055635<br>20095095             | Job<br>Nursing and Midwifery Registered Staff Nurse<br>Additional Clinical Services Health Care Support Worker<br>Nursing and Midwifery Registered Staff Nurse                                                 | Organisation<br>504 Ward 10<br>504 Ward 7<br>504 Ward 10                | Action | Details |  |
| ¢<br>Focus<br>¢<br>¢                                                                                                    | Name Jackson, Mr. Sam Simon Jimenes, Miss Monica Wright, Ms. Dierdre Joshi, Mrs. Neela Lawrence, Mrs. Mary | Assignment Number<br>20095312<br>20055635<br>20095095<br>20055247 | Job<br>Nursing and Midwifery Registered Staff Nurse<br>Additional Clinical Services Health Care Support Worker<br>Nursing and Midwifery Registered Staff Nurse<br>Nursing and Midwifery Registered Staff Nurse | Organisation<br>504 Ward 10<br>504 Ward 7<br>504 Ward 10<br>504 Ward 10 | Action | Details |  |

For the purpose of the examples which follow the User Responsibility Profiles allocated are with 'Payroll Approvals Required' for the Senior Manager and the Administrator, the Very Senior Manager having 'No Payroll Approvals Required'.

#### The table of URPs allocated to all users in the hierarchy is shown below:

|                     | ESS          | ADM          | SSS          | MSS          |
|---------------------|--------------|--------------|--------------|--------------|
| Very Senior Manager | ✓            |              |              | $\checkmark$ |
| Senior Manager      | $\checkmark$ |              |              | $\checkmark$ |
| Administrator       | $\checkmark$ | $\checkmark$ |              |              |
| Team Leader         | $\checkmark$ |              | $\checkmark$ |              |
| Employees           | $\checkmark$ |              |              |              |

Key:

ESS Employee Self Service

- ADM Administrator Self Service
- SSS Supervisor Self Service
- MSS Manager Self Service

### The following table shows how each individual's record within the hierarchy was setup:

| Employee                                   | Canter HR Personal Information - Combined                                                                                                    |
|--------------------------------------------|----------------------------------------------------------------------------------------------------|
| Employee                                   | Name Gender Female  Action                                                                                                    |
| Dath Louisanaa and Novilla sanast to Joahi | Last Lawrence Person Type for Action First Mary Person Types                                                                                                    |
| Both Lawrence and Neville report to Joshi  | Title Mrs. Employee.Ex-Applicant                                                                                                    |
| and are setup the same                     | SI VITE: 1.00 Primary assignment. 1 assignments in total. Total WTE: 1.00 (Lawrence, Mrs. Mary)                                                                                                    |
|                                            | Mic Organization 504 Ward 10 Group Default Home                                                                                                    |
|                                            | Persona Job Nursing and Midwifery Registered[Staff Nurs Position 84710]Staff Nurse Band 5[N6A Surgery<br>Grade NHSIXR05[Review Body Band 5 Payroll 504 MonthlyT00                                                                |
|                                            | Location 504 ESR Hospital Status Active Assignment                                                                                                    |
|                                            | T Vacancy [544-WardTulA1]<br>Re Assignment Mumber 20055247 Collection American                                                                                                    |
|                                            | Cot Assignment Category Employee Category Full Time                                                                                                    |
|                                            | Effective Standard Conditions Statutory Information Miscellaneous Special Ceiling Grade Ladder                                                                                                    |
|                                            | From Internal Address                                                                                                    |
|                                            | Projected Assignment End                                                                                                    |
|                                            | Effective Dates                                                                                                    |
|                                            | From 19-OCT-2017 To [                                                                                                    |
|                                            | Grade Step Entries Salary Information Costing Others                                                                                                    |
|                                            |                                                                                                    |
| Employee                                   | Name Gender Female Action                                                                                                    |
|                                            | Last Neville Person Type for Action                                                                                                    |
| Both Lawrence and Neville report to Joshi  | Title Mrs. Employee                                                                                                    |
| and are setup the same                     | OWTE: 1.00 Primary assignment 1 assignments in total. Total WTE: 1.00 (Newlle, Mrs. Christine)                                                                                                    |
|                                            | M Organization 504 Ward S Group Default Home                                                                                                    |
|                                            | Job         Nursing and Midwifery Registered[Staff Nurs         Position         84278[Staff Nurse Band 5[N6A]Surgery]           Perso         Grade         NHS/JKR05[Review Body Band 5         Payroll         504 MonthlyT09 |
|                                            | Location 504 ESR Hospital Status Active Assignment                                                                                                    |
|                                            | Vacancy                                                                                                    |
|                                            | C Assignment Category Permanent Employee Category Full Time                                                                                                    |
|                                            | Effect Standard Conditions Statutory Information Miscellaneous Special Ceiling Grade Ladder                                                                                                    |
|                                            | Fro Internal Address Primary                                                                                                    |
|                                            | Projected Assignment End                                                                                                    |
|                                            |                                                                                                    |
|                                            | From [19-OCT-2017] To [[IIN]]                                                                                                    |
|                                            | Grade Step Entries Salary Information Costing Others                                                                                                    |
|                                            |                                                                                                    |
| Lawrence also reports to an additional     | 😇 7 OK 2018 WITE 150 Primary acception 2.1 app primers in star. Total WITE: 120 Barreness (the 120)                                                                                                    |
| supervisor, Mattnews                       | Organization S04 Ward 9 🖸 Assignment Extra Information: 01.3444-2018(Lawrence, Mrs. Mary)                                                                                                    |
|                                            | Job Tauring and Midwifer<br>Grade NHSORIDSRimmer Bo                                                                                                    |
|                                            | Location 504 ESR Hospital Appraisals and Development Summary                                                                                                    |
|                                            | Assignment Number 20055599 Exit Questionnaire<br>GB Pension Exclusion Rules                                                                                                    |
|                                            | Assignment Category Permane<br>NHS_Interfaces                                                                                                    |
|                                            | Contract TUPE Transfer                                                                                                    |
|                                            | Agreement Grade                                                                                                    |
|                                            | Details [1]                                                                                                    |
|                                            | From 28-JAN                                                                                                    |
|                                            | Grade Step Eptres                                                                                                    |
|                                            |                                                                                                    |
| Toom Looder                                | Enter HR Personal Information - Combined                                                                                                    |
| ream Leader                                | Name Gender Female  Action                                                                                                    |
| lachi ranarta ta Wright                    | Last Joshi Person Type for Action First Neela Person Types                                                                                                    |
| Joshi reports to wright                    | Title Mrs. Employee OVTE: 1.00 Primary assignment: 1 assignments in total. Total WTE: 1.00 (Joshi, Mrs. Neela)                                                                                                    |
|                                            |                                                                                                    |
|                                            | Job Nursing and Midwifery Registered[Staff Nurs Position 84608[Staff Nurse Band 6]N6A[Surgery]                                                                                                    |
|                                            | Persc Grade NHSIXR06[Review Body Band 6 Payroll 504 MonthlyT00<br>Location 504 ESR Hospital Status Active Assignment                                                                                                    |
|                                            | Vacancy                                                                                                    |
|                                            | Assignment Varber 20095095 Collective Agreement                                                                                                    |
|                                            | Standard Conditions Statutory Information Miscellaneous Special Ceiling Grade Ladder                                                                                                    |
|                                            | Effec                                                                                                    |
|                                            | Reason Manager                                                                                                    |
|                                            |                                                                                                    |
|                                            | Effective Dates<br>From 19-OCT-2017 To [[IIII]]                                                                                                    |
|                                            |                                                                                                    |
|                                            | Grade Step Egtries Salary Information Costing Others                                                                                                    |

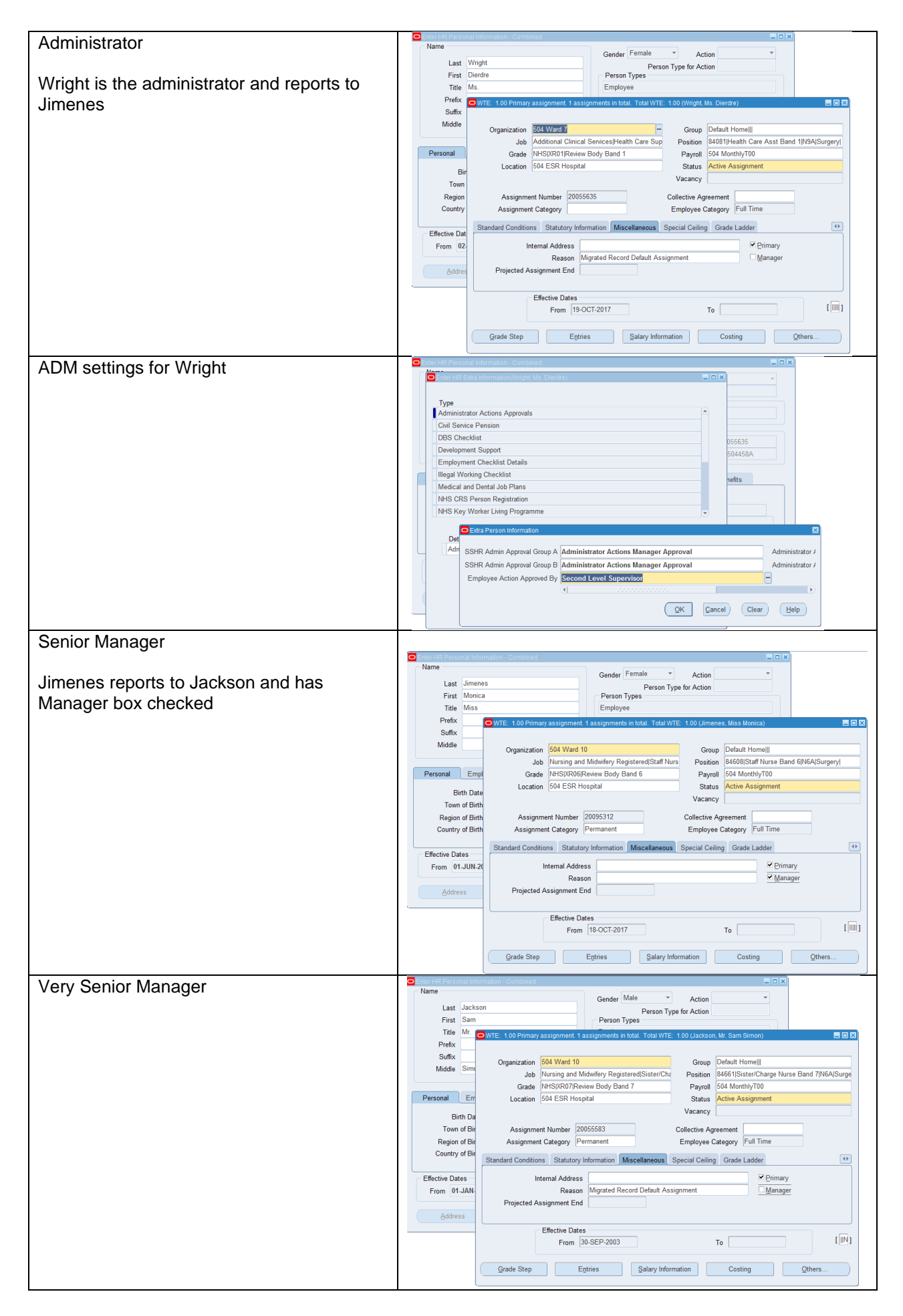

#### Change of Hours:

#### 1. Administer change of hours for Mary Lawrence

| NHS Administrator Change Hours (Approvals): Review Effective Date 19-Oct-2017                                            | Cance! Printa                                                                | ble Page Bac <u>k</u> Sub <u>m</u> it |
|----------------------------------------------------------------------------------------------------|------------------------------------------------------------------------------|---------------------------------------|
| Employee Name Lawrence, Mrs. Mary<br>Employee Number 20055247<br>Job Nursing and Midwifery Registered Staff<br>Nurse     | Organisation 504 Ward<br>Organization Email Address<br>Supervisor Joshi, Mrs | 10<br>: Neela                         |
| Review your changes and, if needed, attach supporting documents. <ul> <li>Indicates Changed Items.</li> </ul>            |                                                                              |                                       |
| Work Schedule                                                                                                    |                                                                              |                                       |
| Current                                                                                                    | Proposed                                                                     |                                       |
| Work Hours 37.5                                                                                                    | 30 💿                                                                         |                                       |
| FrequencyWeek                                                                                                    | Week                                                                         |                                       |
| Additional Information                                                                                                   |                                                                              |                                       |
| Attachments                                                                                                    |                                                                              |                                       |
| To help approvers understand the request, you can attach supporting documents, images, or links to this action. None Add |                                                                              |                                       |
| Approvers                                                                                                    |                                                                              |                                       |
| Details Approver                                                                                                    | Status                                                                       | Delete                                |
| > Jimenes, Monica<br>Show                                                                                                |                                                                              | Û                                     |
| SSHR Payroll Approvals Show                                                                                              |                                                                              | Û                                     |
| > Add Adhoc Approver                                                                                                    |                                                                              |                                       |

2. No notifications received by Joshi (Team Leader) or Matthews (Additional Supervisor)

| View Open Notifications V Go                                                                                                    |      |                |      |      |
|----------------------------------------------------------------------------------------------------|------|----------------|------|------|
| Select Subject                                                                                                    | Sent | Due - Fn Level | From | Туре |
| There are no notifications in this view.                                                                                                    |      |                |      |      |
| IIP Vacation Rules - Redirect or auto-respond to notifications.         IIP Worklist Access - Specify which users can view and act upon your notifications. |      |                |      |      |

3. Jimenes (Senior Manager) has received notification for approval

| Worklist > NHS Administr                                                                                   | ators Chang                                            | e Hours for Lawrence                                                           | e, Mary (proposec | by Wright                                         | t, Dierdre)<br><sub>ject Reassign</sub> | Request Information |
|----------------------------------------------------------------------------------------------------|--------------------------------------------------------|--------------------------------------------------------------------------------|-------------------|---------------------------------------------------|-----------------------------------------|---------------------|
| From Wright, Dierdre<br>To Jimenes, Monica<br>Sent 19-Oct-2017 13:00<br>Due 27-Oct-2017 13:00<br>ID 347589 | ):37<br>):37                                           | Attachments                                                                    |                   |                                                   |                                         |                     |
| Summary                                                                                                    |                                                        |                                                                                |                   |                                                   |                                         |                     |
| Effective Date 19-Oct-2017                                                                                 | Employee Name La<br>Employee Number 20<br>Job Ni<br>Ni | awrence, Mrs. Mary<br>0055247<br>ursing and Midwifery Registered Staff<br>urse | Organiz           | Organisation<br>ation Email Address<br>Supervisor | 504 Ward 10<br>Joshi, Mrs. Neela        |                     |
| Indicates Changed Items.                                                                                   |                                                        |                                                                                |                   |                                                   |                                         |                     |
| Work Schedule                                                                                              |                                                        |                                                                                |                   |                                                   |                                         |                     |
|                                                                                                    |                                                        | Current                                                                        | Pro               | oposed                                            |                                         |                     |
|                                                                                                    | Work Hours                                             | s 37.5                                                                         | 30                | 0                                                 |                                         |                     |
|                                                                                                    | Frequency                                              | y Week                                                                         | W                 | eek                                               |                                         |                     |
| Action History                                                                                             |                                                        |                                                                                |                   |                                                   |                                         |                     |
| Num Action Date                                                                                            | Action                                                 | From                                                                           | То                | Details                                           |                                         |                     |
| 1 19-Oct-2017 13:00:37                                                                                     | Submit                                                 | Wright, Dierdre                                                                | Jimenes, Monica   |                                                   |                                         |                     |
| Related Applications                                                                                       |                                                        |                                                                                |                   |                                                   |                                         |                     |
| Return For Correction                                                                                      |                                                        |                                                                                |                   |                                                   |                                         |                     |
| Response                                                                                                   |                                                        |                                                                                |                   |                                                   |                                         |                     |
| Note                                                                                                    |                                                        |                                                                                |                   |                                                   | 4                                       |                     |

#### **Employees Updates to Work Email Address:**

#### 1. Mary Lawrence (Employee) submits a request using ESS to update her work email address

| 2.                                                                  |                                            |                      |                                   |
|---------------------------------------------------------------------|--------------------------------------------|----------------------|-----------------------------------|
| Personal Information: Review                                        |                                            |                      | Cancel Printable Page Back Submit |
| Employee Name Law                                                   | rance Mrs Mary                             |                      |                                   |
| Employee Number 200                                                 | 55596                                      |                      |                                   |
| Review your changes and, if needed, attach supporting documents.    |                                            |                      |                                   |
| Basic Details                                                       |                                            |                      |                                   |
|                                                                     | Current                                    | Proposed             |                                   |
| Effective Date                                                      | 28-Jan-2005                                | 28-Jan-2005          |                                   |
| Title                                                               | Mrs.                                       | Mrs.                 |                                   |
| Full Name                                                           | Lawrence, Mrs. Mary                        | Lawrence, Mrs. Mary  |                                   |
| First Name                                                          | Mary                                       | Mary                 |                                   |
| Last Name                                                           | Lawrence                                   | Lawrence             |                                   |
| Employee Number                                                     | 20055596                                   | 20055596             |                                   |
| Marital Status                                                      | Widowed                                    | Widowed              |                                   |
| Work Email Address                                                  |                                            | m.lawrence@nhs.net o |                                   |
| Ethnic Origin                                                       | 0 White                                    | ٥                    |                                   |
| Country of Birth                                                    | Australia                                  | Australia            |                                   |
| Nationality                                                         | British                                    | British              |                                   |
| Gender                                                              | Female                                     | Female               |                                   |
| Additional Information                                              |                                            |                      |                                   |
| Attachments                                                         |                                            |                      |                                   |
| To help approvers understand the request you can attach supporting  | rdecuments images or links to this action  |                      |                                   |
| To help approvers understand the request, you can attach supporting | cucuments, images, or innes to uns action. |                      |                                   |
| None Add                                                            |                                            |                      |                                   |
| Approvers                                                           |                                            |                      |                                   |
| <b>第26巻</b> - ■ -                                                   |                                            |                      |                                   |
| Details Approver                                                    |                                            | Status               | Delete                            |
| Matthews Pauline                                                    |                                            | 54405                |                                   |
| / Maturews, raume                                                   |                                            |                      |                                   |
| Joshi, Neela                                                        |                                            |                      | Ŭ                                 |

#### 3. Neela Joshi (Team Leader) receives the notification for approval

| Worklist >                                                                                                    |                                                                                                    |                                                                                                    |
|----------------------------------------------------------------------------------------------------|----------------------------------------------------------------------------------------------------|----------------------------------------------------------------------------------------------------|
| NHS Employee Personal Information                                                                                                    | on Process for Lawrence. Mary                                                                                                    | Approve Reject Reassign Request Information                                                                                                    |
| i i lo Employeer ereenarmennaa                                                                                                    |                                                                                                    |                                                                                                    |
| From Lawrence, Mary                                                                                                    | Attachments                                                                                                    |                                                                                                    |
| To Parallel Approvers Group For 40130                                                                                                    |                                                                                                    |                                                                                                    |
| 504MATTHEWS,504JOSHI20                                                                                                    |                                                                                                    |                                                                                                    |
| Sent 22-Mar-2018 10:14:22                                                                                                    |                                                                                                    |                                                                                                    |
| Due 30-Mar-2018 10:14:22                                                                                                    |                                                                                                    |                                                                                                    |
| ID 349030                                                                                                    |                                                                                                    |                                                                                                    |
| Summary                                                                                                    |                                                                                                    |                                                                                                    |
| cannar,                                                                                                    |                                                                                                    |                                                                                                    |
| Employee Name L                                                                                                    | awrence, Mrs. Mary                                                                                                    |                                                                                                    |
| Employee Number 2                                                                                                    | 20055596                                                                                                    |                                                                                                    |
| Indicates Chanded Items                                                                                                    |                                                                                                    |                                                                                                    |
|                                                                                                    |                                                                                                    |                                                                                                    |
|                                                                                                    |                                                                                                    |                                                                                                    |
| Basic Details                                                                                                    |                                                                                                    |                                                                                                    |
| Basic Details                                                                                                    | Current                                                                                                    | Proposed                                                                                                    |
| Basic Details<br>Effective Dat                                                                                                    | Current<br>2 28-Jan-2005                                                                                                    | Proposed<br>28-Jan-2005                                                                                                    |
| Basic Details<br>Effective Dat<br>Trid                                                                                                    | Current<br>e 28-Jan-2005<br>Mrs.                                                                                                    | Proposed<br>28-Jan-2005<br>Mrs.                                                                                                    |
| Basic Details<br>Effective Dat<br>Tritt<br>Full Nam                                                                                                    | Current<br>2 28-Jan-2005<br>6 Mrs.<br>6 Lawrence, Mrs. Mary                                                                                                    | Proposed<br>28-Jan-2005<br>Mrs.<br>Lawrence, Mrs. Mary                                                                                                    |
| Basic Details<br>Effective Dat<br>Trit<br>Full Nam<br>First Nam                                                                                                    | Current<br>28-Jan-2005<br>9 Mrs.<br>2 Lawrence, Mrs. Mary<br>Mary                                                                                                    | Proposed<br>28-Jan-2005<br>Mrs.<br>Lawrence, Mrs. Mary<br>Mary                                                                                                    |
| Basic Details<br>Effective Dat<br>Trit<br>Full Nam<br>First Nam<br>Last Nam                                                                                                    | Current<br>28-Jan-2005<br>9 Mrs.<br>6 Lawrence, Mrs. Mary<br>9 Mary<br>1 Lawrence<br>1 Lawrence                                                                                                    | Proposed<br>28-Jan-2005<br>Mrs.<br>Lawrence, Mrs. Mary<br>Mary<br>Lawrence                                                                                                    |
| Basic Details<br>Effective Dat<br>Trid<br>Full Nam<br>Last Nam<br>Employee Numbe                                                                                                    | Current<br>28-Jan-2005<br>Mrs.<br>Lawrence, Mrs. Mary<br>Mary<br>Lawrence<br>7 2005596                                                                                                    | Proposed<br>28-Jan-2005<br>Mrs.<br>Lawrence, Mrs. Mary<br>Mary<br>Lawrence<br>20055596                                                                                                    |
| Basic Details<br>Effective Dat<br>Trill<br>Full Nam<br>First Nam<br>Last Nam<br>Employee Numbe<br>N Numbe                                                                                                    | Current<br>28-Jan-2005<br>9 Mrs.<br>2 Lawrence, Mrs. Mary<br>9 Lawrence<br>1 20055596<br>1 WAS04172A                                                                                                    | Proposed<br>28-Jan-2005<br>Mrs.<br>Lawrence, Mrs. Mary<br>Mary<br>Lawrence<br>20055596<br>VAS04172A                                                                                                    |
| Basic Details<br>Effective Dat<br>Full Nam<br>First Nam<br>Employee Numbe<br>NI Numbe<br>Date of Birt                                                                                                    | Current<br>28-Jan-2005<br>9 Mrs.<br>6 Lawrence, Mrs Mary<br>9 Lawrence<br>7 20055596<br>7 WA504172A<br>1 0-Jan-1960                                                                                                    | Proposed           28-Jan-2005           Mrs.           Lawrence, Mrs. Mary           Mary           20055596           WAS04172A           00-Jan-1960                                                                                                    |
| Basic Details<br>Effective Dat<br>Full Nam<br>Erirst Nam<br>Employee Numbe<br>NI Numbe<br>Date of Birt<br>Vork Email Addres                                                                                                    | Current           28-Jan-2005         Mrs.           Mrs.         Lawrence, Nrs. Mary           Mary         2           Lawrence         20055596           r 004504172A         10-1a-1960           5         5                                                                                             | Proposed<br>28-Jan-2005<br>Mrs.<br>Lawrence, Mrs. Mary<br>Lawrence<br>20055596<br>WAS04172A<br>01-Jan-1960<br>m.Lawrence@nhs.net.<br>0                                                                                                    |
| Basic Details<br>Effective Dat<br>Titl<br>Full Nam<br>First Nam<br>Last Nam<br>Employee Numbe<br>NI Numbe<br>Date of Birt<br>Work Email Addres<br>NHS OSP Scham                                                                                                    | Current           28-Jan-2005           Mrs.           Lawrence, Mrs. Mary           Varence           20055596           VAS504172A           0-Jan-1960           NHS OSP SCHEME                                                                                                    | Proposed           28-Jan-2005           Mrs.           Lawrence, Mrs. Mary           Mary           Lawrence           20055596           WAS04172A           01-Jan-1960           m.lawrence@mbs.net           NHS OSP SCHENE                                                                                                    |
| Basic Details<br>Effective Dat<br>Trit<br>Full Nam<br>First Nam<br>Employee Numbe<br>NI Numbe<br>Obte of Birt<br>Work Email Addres<br>NHS OSP Schem<br>NHS OMP Schem                                                                                                    | Current           28-Jan-2005           Mrs.           Lawrence, Mrs. Mary           Mary           Lawrence           20055596           WAS04172A           h 01-Jan-1960           S           NHS OSP SCHEME           NHS OMP SCHEME                                                                      | Proposed<br>28-Jan-2005<br>Mrs.<br>Lawrence, Mrs. Mary<br>Lawrence<br>20055596<br>WAS04172A<br>01-Jan-1960<br>m.lawrence@nhs.net.o<br>NHS OMP SCHEME<br>NHS OMP SCHEME                                                                                                    |
| Basic Details<br>Effective Dat<br>Trid<br>Full Nam<br>Last Nam<br>Employee Numbe<br>NI Numbe<br>Date of Birt<br>Vork Email Addres<br>NHS OMP Schem<br>Legacy Employee Numbe                                                                                                    | Current           28-Jan-2005         Mrs.           Mrs.         Garance, Mrs. Mary           Mary         Cavrence           2005596         7           VMSO4172A         01-jan-1960           6         NFS OSP SCHEME           NHS OMP SCHEME         0NHS OMP SCHEME           2000212         2000212 | Proposed           28-Jan-2005         Mrs.           Lawrence, Mrs. Mary         Lawrence           20055596         20055596           WASQ4172A         Ol-Jan-1960           mLawrence@inbs.net                                                                                                    |
| Basic Details<br>Effective Dat<br>Titl<br>Full Nam<br>First Nam<br>Last Nam<br>Employee Numbe<br>NI Numbe<br>NI Numbe<br>NI Numbe<br>NI Numbe<br>NI SofP Schem<br>NHS OSP Schem<br>NHS OSP Schem<br>Legacy Employee Numbe<br>Pension SD Numbe                                                                                                    | Current           28-Jan-2005           Mrs.           Lawrence, Mrs. Mary           2005596           2005596           WAS04172A           0 1-Jan-1960           S           NHS OSP SCHEME           NHS OSP SCHEME           1111111                                                                      | Proposed           28-Jan-2005           Mrs.           Lawrence, Mrs. Mary           Z0055596           WAS04172A           01-Jan-1960           m Jawrence@nbs.net.go           NHS OSP SCHEME           NHS OMP SCHEME           2000212           1111111                                                                                                    |
| Basic Details<br>Effective Dat<br>Trd<br>Full Nam<br>Frust Nam<br>Last Nam<br>Date of Birt<br>Work Email Addres<br>NH5 OKP Schem<br>Legrey Employee Numbe<br>Pension SD Numbe                                                                                                    | Current           28-Jan-2005           Mrs.           Lawrence, Mrs. Mary           Mary           Jawrence           2005596           WAS04172A           h 01-Jan-1960           S           NHS OSP SCHEME           NHS OSP SCHEME           NHS OMP SCHEME           0 1-Jan-2001                       | Proposed           28-Jan-2005         Mrs.           Lawrence, Mrs. Mary         Lawrence           Lawrence         20055596           VUX504172A         Ol-Jan-1960           In-Jan-1960         Mrs.           NHS OSP SCHEME         NHS OSP SCHEME           NHS OMP SCHEME         20000212           11111111         Ol-Jan-2001                           |
| Basic Details<br>Effective Dat<br>Titl<br>Full Nam<br>First Nam<br>Last Nam<br>Employee Numbe<br>NI Numbe<br>Date of Birl<br>Vork Email Addres<br>NHS OMP Schem<br>Legacy Employee Numbe<br>Pension SD Numbe<br>Proj New Starter NTF Sent Dat<br>Latest Hire NTF Sent Dat                                                                                          | Current           28-Jan-2005           Mrs.           Lawrence, Mrs. Mary           200555%           VMSO4172A           01-Jan-1960           S           NHS COMP SCHEME           VMSOV PCLE           VMISON PCLE           0000512           111111           01-Jan-2001           08-Feb-2007         | Proposed           28-Jan-2005           Mrs.           Lawrence, Mrs. Mary           20055596           WASO4172A           01-Jan-1960           m. Jawrence@nbs.net           20005295           WASO4172A           01-Jan-1960           MHS OSP SCHEME           NHS OSP SCHEME           2000212           1111111           01-Jan-2001           08-Feb-2007 |
| Basic Details<br>Effective Dat<br>Titl<br>Full Nam<br>First Nam<br>Last Nam<br>Employee Numbe<br>NI Numbe<br>NI Numbe<br>NI Numbe<br>NI Numbe<br>NI SolP Schem<br>NHS OSP Schem<br>NHS OSP Schem<br>Legacy Employee Numbe<br>Pension SD Numbe<br>Proj New Starter NTF Sent Dat<br>Latest Hire NTF Sent Dat<br>Latest Hire NTF Sent Dat<br>Latest Hire NTF Sent Dat | Current           28-Jan-2005           Mrs.           Lawrence, Mrs. Mary           Mary           Eavrence           20055596           VAS504172A           0-Jan-1960           NHS OSP SCHEME           NHS OSP SCHEME           1111111           01-Jan-2001           08-Feb-2007           Ortish     | Proposed           28-Jan-2005           Mrs.           Lawrence, Mrs. Mary           Z0055596           WAS04172A           01-Jan-1960           m Jawrence@nbs.net.go           NHS OSP SCHEME           20000212           11111111           01-Jan-2001           08-Feb-2007           British                                                                 |

#### Pauline Matthews (Additional Supervisor) receives the notification for approval

| Worklist >                                                      |                              |                                             |
|-----------------------------------------------------------------|------------------------------|---------------------------------------------|
| NHS Employee Personal Informatio                                | n Process for Lawrence, Mary | Approve Reject Reassign Request Information |
| From Lawrence, Mary                                             | Attachments                  |                                             |
| To Parallel Approvers Group For 40130<br>504MATTHEWS,504JOSHI20 |                              |                                             |
| Sent 22-Mar-2018 10:14:22                                       |                              |                                             |
| Due 30-Mar-2018 10:14:22                                        |                              |                                             |
| ID 349030                                                       |                              |                                             |
| Summary                                                         |                              |                                             |
| Employee Name La                                                | wrence, Mrs. Mary            |                                             |
| Employee Number 20                                              | 055596                       |                                             |
| Indicates Changed Itema.                                        |                              |                                             |
| Basic Details                                                   |                              |                                             |
|                                                                 |                              |                                             |
|                                                                 | Current                      | Proposed                                    |
| Effective Date                                                  | 28-Jan-2005                  | 28-Jan-2005                                 |
| Title                                                           | Mrs.                         | Mrs.                                        |
| Full Name                                                       | Lawrence, Mrs. Mary          | Lawrence, Mrs. Mary                         |
| First Name                                                      | Mary                         | Mary                                        |
| Last Name                                                       | Lawrence                     | Lawrence                                    |
| Employee Number                                                 | 20055596                     | 20055596                                    |
| NI Number                                                       | WA504172A                    | WA504172A                                   |
| Date of Birth                                                   | 01-Jan-1960                  | 01-Jan-1960                                 |
| Work Email Address                                              |                              | m.lawrence@nhs.net o                        |
| NHS OSP Scheme                                                  | NHS OSP SCHEME               | NHS OSP SCHEME                              |
| NHS OMP Scheme                                                  | NHS OMP SCHEME               | NHS OMP SCHEME                              |
| Legacy Employee Number                                          | 20000212                     | 20000212                                    |
| Pension SD Number                                               | 11111111                     | 11111111                                    |
| Proj New Starter NTF Sent Date                                  | 01-Jan-2001                  | 01-Jan-2001                                 |
| Latest Hire NTF Sent Date                                       | 08-Feb-2007                  | 08-Feb-2007                                 |
| Nationality                                                     | British                      | British                                     |
| Gender                                                          | Female                       | Female                                      |

#### Approval of the notification by either supervisor will close the notification for the other supervisor.

| Workflow                                                     |             | n S              | r ⊗ Favorites | Settings ~   | Logged In As 504MATTHEWS | ?<br>Help | ڻ<br>Logout |
|--------------------------------------------------------------|-------------|------------------|---------------|--------------|--------------------------|-----------|-------------|
| Worklist                                                     |             |                  |               |              |                          |           |             |
| View All Notifications Go                                    |             |                  |               |              |                          |           |             |
| Select Notifications: Open Reessign Close   🔯 🛠 🖬 🔅 🕶 🕅 🔻    |             |                  |               |              |                          |           |             |
| Subject A                                                    | Sent 🗠      | Due - Fn Level 🗢 |               | From A       | Status 🛆 📑               | Гуре 🛆    |             |
| NHS Employee Personal Information Process for Lawrence, Mary | 22-Mar-2018 | 30-Mar-2018      |               | Lawrence, Ma | ry Closed I              | HR        |             |

4. Neela Joshi (Team Leader) submits a request using ESS to update her work email address

| Employee Name                                                                                                    | Joshi, Mrs. Neela                                                                                                    |                                                            |                                                                                                    |                                                     |
|----------------------------------------------------------------------------------------------------|----------------------------------------------------------------------------------------------------|------------------------------------------------------------|----------------------------------------------------------------------------------------------------|-----------------------------------------------------|
| Employee Number :<br>view your changes and, if needed, attach supporting                                                                                                    | 20095095<br>documents.                                                                                                    |                                                            |                                                                                                    |                                                     |
| Indicates Changed Items.                                                                                                    |                                                                                                    |                                                            |                                                                                                    |                                                     |
| asic Details                                                                                                    |                                                                                                    |                                                            |                                                                                                    |                                                     |
| Effective Da                                                                                                    | Current<br>01- Jun-2006                                                                                                    |                                                            | Proposed<br>01- Jun-2006                                                                                                    |                                                     |
| Tit                                                                                                    | e Mrs.                                                                                                    |                                                            | Mrs.                                                                                                    |                                                     |
| Full Nan                                                                                                    | ne <mark>Joshi, Mrs. Neela</mark>                                                                                                    |                                                            | Joshi, Mrs. Neela                                                                                                    |                                                     |
| First Nan                                                                                                    | ne Neela                                                                                                    |                                                            | Neela                                                                                                    |                                                     |
| Last Nan                                                                                                    | ne Joshi                                                                                                    |                                                            | Joshi                                                                                                    |                                                     |
| Employee Numb                                                                                                    | er 20095095                                                                                                    |                                                            | 20095095<br>Married                                                                                                    |                                                     |
| Work Email Addre                                                                                                    | ss                                                                                                    |                                                            | n.joshi@nhs.net _                                                                                                    |                                                     |
| Date of Birth Verifie                                                                                                    | ed 01-Jun-2006                                                                                                    |                                                            | 01-Jun-2006                                                                                                    |                                                     |
| CSD 3 Mont                                                                                                    | ns 01-Jun-2006                                                                                                    |                                                            | 01-Jun-2006                                                                                                    |                                                     |
| CSD 12 Mont                                                                                                    | ns 01-Jun-2006                                                                                                    |                                                            | 01-Jun-2006                                                                                                    |                                                     |
| NHS Entry Da                                                                                                    | in H Asian or Asian British - Indian                                                                                                    |                                                            | H Asian or Asian British - Indian                                                                                                    |                                                     |
| Country of Bir                                                                                                    | h India                                                                                                    |                                                            | India                                                                                                    |                                                     |
| <u>Nationali</u>                                                                                                    | ty British                                                                                                    |                                                            | British                                                                                                    |                                                     |
| Gend                                                                                                    | er Female                                                                                                    |                                                            | Female                                                                                                    |                                                     |
| Iditional Information                                                                                                    |                                                                                                    |                                                            |                                                                                                    |                                                     |
|                                                                                                    |                                                                                                    |                                                            |                                                                                                    |                                                     |
| tachments                                                                                                    |                                                                                                    |                                                            |                                                                                                    |                                                     |
| None Add                                                                                                    |                                                                                                    |                                                            |                                                                                                    |                                                     |
| provers                                                                                                    |                                                                                                    | -                                                          |                                                                                                    |                                                     |
| tails Approver                                                                                                    |                                                                                                    | Chedron                                                    |                                                                                                    |                                                     |
| Monica Jimenes (Senior M<br>ADM settings (Second Lev<br>administrator.                                                                                                    | lanager) receives the<br>vel) against Wright, a                                                                                                    | e notification for<br>and so the reque                     | approval. This is because<br>st goes to Monica Jimene                                                                                                    | e there are<br>es not the                           |
| Monica Jimenes (Senior M<br>ADM settings (Second Lev<br>administrator.                                                                                                    | fanager) receives the<br>vel) against Wright, a                                                                                                    | e notification for<br>and so the reque                     | approval. This is because<br>st goes to Monica Jimene                                                                                                    | e there are<br>es not the                           |
| Monica Jimenes (Senior M<br>ADM settings (Second Lev<br>administrator.                                                                                                    | fanager) receives the<br>vel) against Wright, a<br>formation Process fo                                                                                                    | e notification for<br>and so the reque                     | approval. This is because<br>st goes to Monica Jimene<br>Approve Reject Reassign                                                                                                    | e there are<br>es not the                           |
| Monica Jimenes (Senior M<br>ADM settings (Second Lev<br>administrator.<br>/orklist ><br>HS Employee Personal Inf<br>To Jimenes, Monica<br>Sent 19-Oct-2017 13:14:40<br>Due 27-Oct-2017 13:14:40<br>ID 347593                                                                                                    | Manager) receives the<br>vel) against Wright, a<br>formation Process for<br>Attachments                                                                                                    | e notification for<br>and so the reque                     | approval. This is because<br>st goes to Monica Jimene<br>Approve Reject Reassign                                                                                                    | e there are<br>es not the                           |
| Monica Jimenes (Senior M<br>ADM settings (Second Lev<br>administrator.<br>/orklist ><br>HS Employee Personal Inf<br>To Jimenes Monica<br>Sent 19-0ct-2017 13:14:40<br>Due 27-0ct-2017 13:14:40<br>ID 347593                                                                                                    | Manager) receives the<br>vel) against Wright, a<br>formation Process for<br>Attachments                                                                                                    | e notification for<br>and so the reque                     | approval. This is because<br>st goes to Monica Jimene<br>Approve Reject Reassign                                                                                                    | e there are<br>es not the                           |
| Monica Jimenes (Senior M<br>ADM settings (Second Lev<br>administrator.<br>/orklist ><br>HS Employee Personal Inf<br>To Jimenes Monica<br>Sent 19-0ct-2017 13:14:40<br>Due 27-0ct-2017 13:14:40<br>ID 347593<br>mmary                                                                                                    | Manager) receives the<br>vel) against Wright, a<br>formation Process for<br>Attachments                                                                                                    | e notification for<br>and so the reque                     | approval. This is because<br>st goes to Monica Jimene<br>Approve Reject Reassign                                                                                                    | e there are<br>es not the                           |
| Monica Jimenes (Senior M<br>ADM settings (Second Lev<br>administrator.<br>////////////////////////////////////                                                                                                    | Manager) receives the<br>vel) against Wright, a<br>formation Process fo<br>Attachments                                                                                                    | e notification for<br>and so the reque                     | approval. This is because<br>st goes to Monica Jimene<br>Approve Reject Reassign                                                                                                    | e there are<br>es not the                           |
| Monica Jimenes (Senior M<br>ADM settings (Second Lev<br>administrator.<br>forklist ><br>HS Employee Personal Inf<br>To Jimenes, Monica<br>Sent 19-Oct-2017 13:14:40<br>Due 27-Oct-2017 13:14:40<br>Du 27-Oct-2017 13:14:40<br>Du 347593<br>mmary<br>Employee Name J<br>Employee Name J<br>Addates Changed Items.                                                                                                    | Manager) receives the<br>vel) against Wright, a<br>formation Process fo<br>Attachments                                                                                                    | e notification for<br>and so the reque                     | approval. This is because<br>st goes to Monica Jimene                                                                                                    | e there are<br>es not the<br>Request Information    |
| Monica Jimenes (Senior M<br>ADM settings (Second Lev<br>administrator.<br>forklist ><br>HS Employee Personal Inf<br>To Jimenes, Monica<br>Sent 19-Oct-2017 13:14:40<br>Due 27-Oct-2017 13:14:40<br>Due 27-Oct-2017 13:14:40<br>Du 347593<br>mmary<br>Employee Name J<br>Employee Name J<br>Employee Name J<br>Employee Name J                                                                                                    | Manager) receives the<br>vel) against Wright, a<br>formation Process fo<br>Attachments                                                                                                    | e notification for<br>and so the reque                     | approval. This is because<br>st goes to Monica Jimene                                                                                                    | e there are<br>es not the<br>Request Information    |
| Monica Jimenes (Senior M<br>ADM settings (Second Lev<br>administrator.<br>forklist ><br>HS Employee Personal Inf<br>To Jimenes, Monica<br>Sent 19-Oct-2017 13:14:40<br>Due 27-Oct-2017 13:14:40<br>Due 27-Oct-2017 13:14:40<br>Du 347593<br>mmary<br>Employee Name J<br>Employee Number 2<br>addcates Changed Items.                                                                                                    | Manager) receives the<br>vel) against Wright, a<br>formation Process for<br>Attachments<br>oshi, Mrs. Neela<br>10095095                                                                                                    | e notification for<br>and so the reque                     | approval. This is because<br>st goes to Monica Jimene<br>Approve Reject Reassign                                                                                                    | e there are<br>es not the<br>Request Information    |
| Monica Jimenes (Senior M<br>ADM settings (Second Lev<br>administrator.<br>forklist ><br>HS Employee Personal Inf<br>To Jimenes, Monica<br>Sent 19-Oct-2017 13:14:40<br>Due 27-Oct-2017 13:14:40<br>Du 27-Oct-2017 13:14:40<br>Du 347593<br>mmary<br>Employee Name J<br>Employee Number 2<br>dicates Changed Items.<br>sic Details                                                                                                    | Manager) receives the<br>vel) against Wright, a<br>formation Process for<br>Attachments<br>oshi, Mrs. Neela<br>0095095                                                                                                    | e notification for<br>and so the reque                     | approval. This is because<br>st goes to Monica Jimene<br>Approve Reject Reassign<br>Of-Jun-2006<br>Mrs.                                                                                                    | Delete                                              |
| ADM settings (Senior M<br>ADM settings (Second Lev<br>administrator.<br>forklist ><br>HS Employee Personal Inf<br>To Jimenes, Monica<br>Sent 19-Oct-2017 13:14:40<br>Due 27-Oct-2017 13:14:40<br>ID 347593<br>mmary<br>Employee Name J<br>Employee Number 2<br>dicates Changed Items.<br>sic Details                                                                                                    | Manager) receives the<br>vel) against Wright, a<br>formation Process for<br>Attachments<br>oshi, Mrs. Neela<br>0095095<br>Current<br>e 01-Jun-2006<br>e Mrs.<br>e Joshi, Mrs. Neela<br>Neela                                                      | e notification for<br>and so the reque                     | approval. This is because<br>st goes to Monica Jimene<br>Approve Reject Reassign<br>01-Jun-2006<br>Mrs.<br>Joshi Mrs. Neela                                                                                                    | Pelete                                              |
| Monica Jimenes (Senior M<br>ADM settings (Second Lev<br>administrator.<br>forklist ><br>HS Employee Personal Inf<br>To Jimenes, Monica<br>Sent 19-Oct-2017 13:14:40<br>ID 347593<br>mmary<br>Employee Name J<br>Employee Number 2<br>ndicates Changed Items.<br>sic Details                                                                                                    | Manager) receives the<br>vel) against Wright, a<br>formation Process for<br>Attachments<br>coshi, Mrs. Neela<br>coop5095<br>Current<br>e Joshi, Mrs. Neela<br>b Neela<br>e Joshi                                                                  | e notification for<br>and so the reque                     | Approval. This is because<br>st goes to Monica Jimene<br>Approve Reject Reassign<br>01-Jun-2006<br>Mrs.<br>Joshi, Mrs. Neela<br>Neela<br>Joshi                                                                                                    | Pelete                                              |
| Monica Jimenes (Senior M<br>ADM settings (Second Lev<br>administrator.<br>forklist ><br>HS Employee Personal Inf<br>To Jimenes, Monica<br>Sent 19-Oct-2017 13:14:40<br>Due 27-Oct-2017 13:14:40<br>Due 27-Oct-2017 13:14:40<br>ID 347593<br>mmary<br>Employee Name J<br>Employee Number 2<br>ndicates Changed Items.<br>Insic Details                                                                                                    | Manager) receives the<br>vel) against Wright, a<br>formation Process for<br>Attachments<br>coshi, Mrs. Neela<br>coop5095<br>Current<br>e Joshi Mrs. Neela<br>e Neela<br>e Joshi<br>r 20095095                                                     | e notification for<br>and so the reque                     | Approval. This is because<br>st goes to Monica Jimene<br>Approve Reject Reassign<br>Of-Jun-2006<br>Mrs.<br>Joshi, Mrs. Neela<br>Neela<br>Joshi<br>20095095                                                                                                    | Pelete  e there are es not the  Request Information |
| Monica Jimenes (Senior M<br>ADM settings (Second Lev<br>administrator.<br>forklist ><br>HS Employee Personal Inf<br>To Jimenes, Monica<br>Sent 19-Oct-2017 13:14:40<br>Due 27-Oct-2017 13:14:40<br>Due 27-Oct-2017 13:14:40<br>ID 347593<br>mmary<br>Employee Number 2<br>ndicates Changed Items.<br>spic Details<br>Effective Dat<br>Tri<br>Full Nam<br>First Nam<br>Last Nam                                                                                                    | Manager) receives the<br>vel) against Wright, a<br>formation Process for<br>Attachments                                                                                                    | e notification for<br>and so the reque                     | approval. This is because<br>st goes to Monica Jimene<br>Approve Reject Reassign<br>Proposed<br>01-Jun-2006<br>Mrs.<br>Joshi, Mrs. Neela<br>Joshi<br>Neela<br>Joshi<br>20095095<br>JC123484A                                                                                                    | Pelete  there are es not the  Request Information   |
| Monica Jimenes (Senior M<br>ADM settings (Second Lev<br>administrator.<br>forklist ><br>HS Employee Personal Inf<br>To Jimenes, Monica<br>Sent 19-Oct-2017 13:14:40<br>Due 27-Oct-2017 13:14:40<br>Du 27-Oct-2017 13:14:40<br>Du 347593<br>mmary<br>Employee Number 2<br>ndicates Changed Items.<br>sic Details<br>Effective Dat<br>Tit<br>Full Nam<br>First Nam<br>Last Nam<br>Employee Number NI Number                                                                                                    | Manager) receives the<br>vel) against Wright, a<br>formation Process for<br>Attachments                                                                                                    | e notification for<br>and so the reque                     | Approval. This is because<br>st goes to Monica Jimene<br>Approve Reject Reassign<br>Proposed<br>01-Jun-2006<br>Mrs.<br>Joshi, Mrs.Neela<br>Joshi<br>20095095<br>JC123484A<br>01-Jan-1974                                                                                                    | Delete                                              |
| Monica Jimenes (Senior M<br>ADM settings (Second Lev<br>administrator.<br>forklist ><br>HS Employee Personal Inf<br>To Jimenes, Monica<br>Sent 19-Oct-2017 13:14:40<br>Due 27-Oct-2017 13:14:40<br>Du 27-Oct-2017 13:14:40<br>Du 27-Oct-2017 13:14:40<br>Du 347593<br>mmary<br>Employee Number 2<br>ndicates Changed Items.<br>spic Details<br>Effective Dat<br>Trit<br>Full Nam<br>Employee Numbe<br>NI Numbe<br>Date of Birt<br>Work Email Addres                                                                                                    | Anager) receives the<br>vel) against Wright, a<br>formation Process for<br>Attachments<br>coshi, Mrs. Neela<br>coop5095<br>Current<br>e 1J.Jun-2006<br>e Mrs.<br>e Joshi<br>r 20095095<br>r JC123484A<br>h 01-Jan-1974<br>s<br>bla h 0824         | e notification for<br>and so the reque                     | Approval. This is because<br>st goes to Monica Jimene<br>Approve Reject Reassign<br>Proposed<br>01-Jun-2006<br>Mrs.<br>Joshi, Mrs. Neela<br>Joshi<br>20095095<br>JC123484A<br>01-Jan-1974<br>njoshi@nbs.net                                                                                        | Delete  e there are es not the  Request Information |
| Monica Jimenes (Senior M<br>ADM settings (Second Lev<br>administrator.<br>forklist ><br>HS Employee Personal Inf<br>To Jimenes, Monica<br>Sent 19-Oct-2017 13:14:40<br>Due 27-Oct-2017 13:14:40<br>Du 27-Oct-2017 13:14:40<br>Du 27-Oct-2017 13:14:40<br>Du 347593<br>mmary<br>Employee Number 2<br>Indicates Changed Items.<br>Issic Details<br>Effective Dat<br>Tit<br>Full Nam<br>Employee Numbe<br>NI Numbe<br>Nate of Birth Verifie<br>Obate of Birth Verifie                                                                                                | Anager) receives the<br>vel) against Wright, a<br>formation Process for<br>Attachments                                                                                                    | e notification for<br>and so the reques                    | Approval. This is because<br>st goes to Monica Jimene<br>Approve Reject Reassign<br>Proposed<br>01-Jun-2006<br>Mrs.<br>Joshii<br>20095095<br>JC123484A<br>01-Jan-1974<br>njoshi@nhs.net 0<br>01-Jun-2006                                                                                           | Pelete  e there are es not the  Request Information |
| Monica Jimenes (Senior M<br>ADM settings (Second Lev<br>administrator.<br>forklist ><br>HS Employee Personal Inf<br>To Jimenes, Monica<br>Sent 19-Oct-2017 13:14:40<br>Due 27-Oct-2017 13:14:40<br>Du 27-Oct-2017 13:14:40<br>Du 27-Oct-2017 13:14:40<br>Du 347593<br>mmary<br>Employee Number 2<br>ndicates Changed tems.<br>sic Details<br>Effective Dat<br>Tit<br>Full Nam<br>Employee Numbe<br>NI Numbe<br>Date of Birth<br>Work Email Addres<br>Date of Birth Verifie<br>CSD 13 Month                                                                        | Anager) receives the<br>vel) against Wright, a<br>formation Process for<br>Attachments<br>coshi, Mrs. Neela<br>coop5095<br>Current<br>e Joshi<br>r 20095095<br>r JC123484A<br>h 01-Jan-1974<br>s<br>01-Jun-2006<br>c 01-Jun-2006<br>c 01-Jun-2006 | e notification for<br>and so the reques                    | Approval. This is because<br>st goes to Monica Jimene<br>Approve Reject Reassign<br>Proposed<br>01-Jun-2006<br>Mrs.<br>Joshi<br>20095095<br>JC123484A<br>01-Jan-1974<br>njoshi@nhs.net<br>01-Jun-2006<br>01-Jun-2006                                                                               | Pelete  e there are es not the  Request Information |
| Monica Jimenes (Senior M<br>ADM settings (Second Lev<br>administrator.<br>/orklist ><br>HS Employee Personal Inf<br>To Jimenes, Monica<br>Sent 19-Oct-2017 13:14:40<br>Due 27-Oct-2017 13:14:40<br>Du 27-Oct-2017 13:14:40<br>Du 27-Oct-2017 13:14:40<br>Du 27-Oct-2017 13:14:40<br>Du 27-Oct-2017 13:14:40<br>Di 347593<br>mmary<br>Employee Number 2<br>ndicates Changed Items.<br>asic Details<br>Effective Dat<br>Tit<br>Full Nam<br>Employee Numbe<br>NI Numbe<br>Date of Birth<br>Work Email Addres<br>Date of Birth Verifie<br>CSD 3 Month<br>CSD 12 Month | Anager) receives the<br>vel) against Wright, a<br>formation Process for<br>Attachments                                                                                                    | e notification for<br>and so the reques                    | Approval. This is because<br>st goes to Monica Jimene<br>Approve Reject Reassign<br>O1-Jun-2006<br>Mrs.<br>Joshi Mrs.Neela<br>Joshi<br>20095095<br>JC123484A<br>01-Jan-1974<br>njoshi@nhs.net<br>01-Jun-2006<br>01-Jun-2006<br>01-Jun-2006                                                         | Delete  e there are es not the  Request Informati   |
| Monica Jimenes (Senior M<br>ADM settings (Second Lev<br>administrator.<br>/orklist ><br>HS Employee Personal Inf<br>To Jimenes, Monica<br>Sent 19-Oct-2017 13:14:40<br>ID 347593<br>////////////////////////////////////                                                                                                    | Anager) receives the<br>vel) against Wright, a<br>formation Process for<br>Attachments                                                                                                    | e notification for<br>and so the reques<br>or Joshi, Neela | Approval. This is because<br>st goes to Monica Jimene<br>Approve Reject Reassign<br>01-Jun-2006<br>Mrs.<br>Joshi<br>20095095<br>JC123484A<br>01-Jan-1974<br>njoshi@nhs.net<br>01-Jun-2006<br>01-Jun-2006<br>01-Jun-2006<br>01-Jun-2006<br>01-Jun-2006                                              | Delete  e there are es not the  Request Informati   |
| Monica Jimenes (Senior M<br>ADM settings (Second Lev<br>administrator.<br>/orklist ><br>HS Employee Personal Inf<br>To Jimenes, Monica<br>Sent 19-Oct-2017 13:14:40<br>Due 27-Oct-2017 13:14:40<br>Due 27-Oct-2017 13:14:40<br>Due 27-Oct-2017 13:14:40<br>Due 27-Oct-2017 13:14:40<br>Due 27-Oct-2017 13:14:40<br>Due 27-Oct-2017 13:14:40<br>Due 27-Oct-2017 13:14:40<br>Due 27-Oct-2017 13:14:40<br>ID 347593<br>mmary<br>Employee Number 2<br>ndicates Changed Items.<br>Isic Details                                                                         | Anager) receives the<br>vel) against Wright, a<br>formation Process for<br>Attachments                                                                                                    | e notification for<br>and so the reques                    | Approval. This is because<br>st goes to Monica Jimene<br>Approve Reject Reassign<br>O1-Jun-2006<br>Mrs.<br>Joshi<br>20095095<br>JC123484A<br>01-Jan-1974<br>njoshi@nhs.net<br>01-Jun-2006<br>01-Jun-2006<br>01-Jun-2006<br>01-Jun-2006<br>01-Jun-2006<br>01-Jun-2006<br>01-Jun-2006<br>01-Jun-2006 | Delete  e there are es not the  Request Informati   |